# CyBio-Produktzubehör

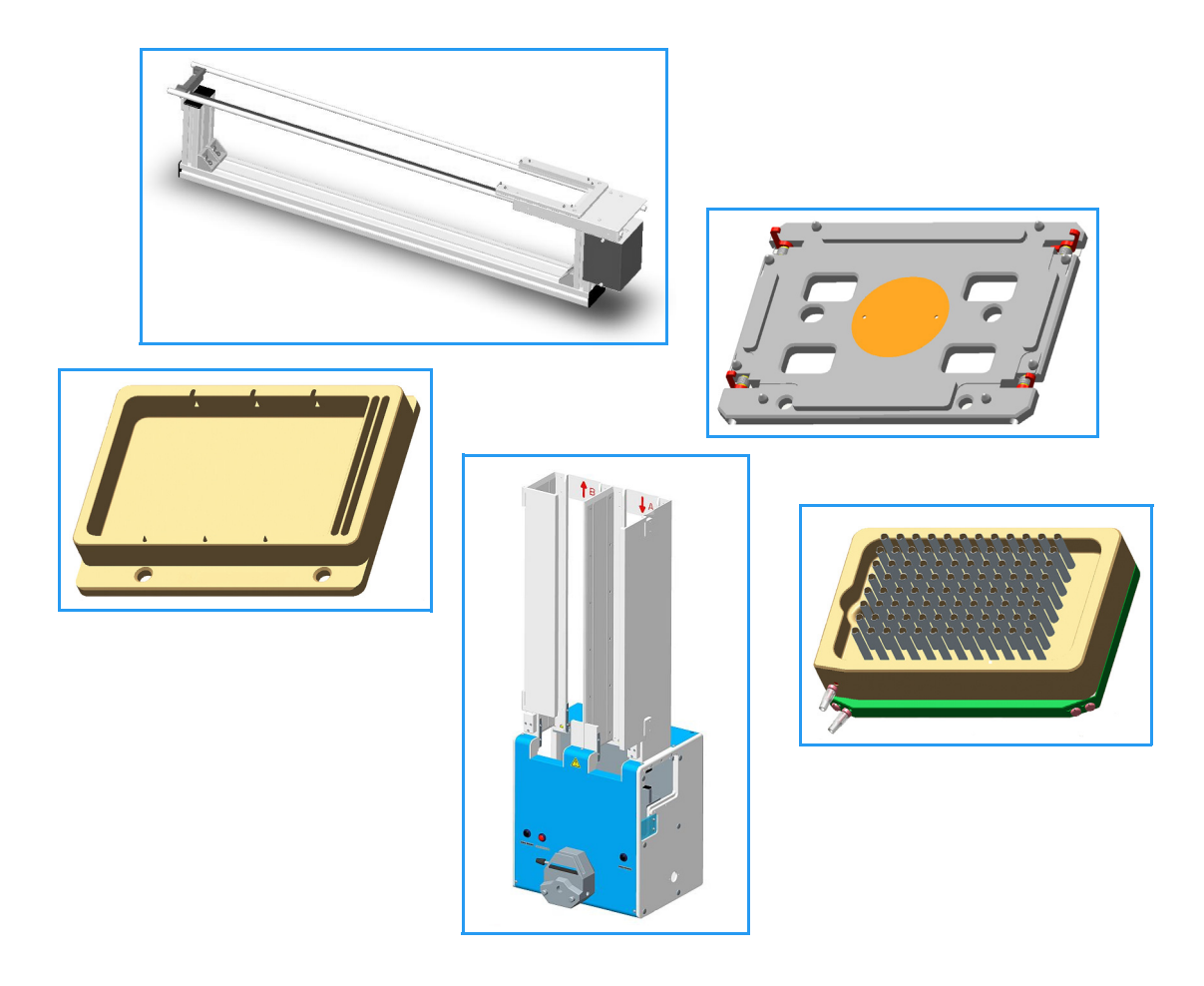

# Betriebsanleitung

| Copyright     | <sup>©</sup> Copyright 2011 CyBio AG. Alle Rechte vorbehalten.<br>Kein Teil dieser Dokumentation darf ohne die vorherige<br>schriftliche Genehmigung des Herausgebers vervielfäl-<br>tigt, fotokopiert, auf einem Speichersystem gespeichert<br>oder in elektronische Medien übertragen werden.       |
|---------------|----------------------------------------------------------------------------------------------------|
| Herausgeber   | CyBio AG         Göschwitzer Straße 40         D-07745 Jena         Tel: +49 - 36 41 / 3 51-0         Fax: +49 - 36 41 / 3 51-4 09         Service Support         Tel: +49 - 36 41 / 3 51-4 62         Fax: +49 - 36 41 / 3 51-4 75         Die CyBio AG ist nach DIN EN ISO 9001:2008 zertifiziert. |
| Bestellnummer | OL3397-25-XXXBLD00                                                                                                    |
| Dokumententyp | Original betriebsanleitung                                                                                                    |
| Seriennummer  | siehe Typenschild                                                                                                    |

### Eingetragene Warenzeichen:

CyBi<sup>®</sup>, CyBio<sup>®</sup> ...... CyBio AG, Jena Germany

Alle weiteren in dieser Betriebsanleitung genannten Handelsmarken und Schutzmarken sind Eigentum der jeweiligen Besitzer.

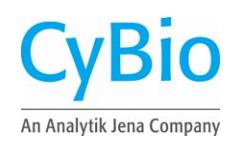

### EG Konformitätserklärung EC Declaration of Conformity

Name und Anschrift des Herstellers: Name and address of the manufacturer:

#### CyBio AG

Göschwitzer Straße 40 D-07745 Jena

Hiermit erklären wir, dass das nachstehend beschriebene Produkt Herewith we declare, that the product described below

#### <CyBio Produktzubehör>

allen einschlägigen Bestimmungen der Richtlinie über elektrische Betriebsmittel 2006/95/EG entspricht. Das Produkt entspricht zusätzlich den Bestimmungen der europäischen Richtlinien 2004/108/EG über elektromagnetische Verträglichkeit.

is complying with all essential requirements of the EC Directives 2006/95/EC relating to electrical equipment.

In addition the product is in conformity with the EC Directives 2004/108/EC relating to electromagnetic compatibility.

Angewandte harmonisierte Normen: Harmonized Standards used:

|                       | Sicherheitsbestimmungen für elektrische | Safety requirements for electrical equipment |
|-----------------------|-----------------------------------------|----------------------------------------------|
| EN 61010-1: 08/2002   | Mess-, Steuer-, Regel- und Laborgeräte, | for measurement, control and laboratory use  |
|                       | Teil 1: Allgemeine Anforderungen        | Part 1: General requirements                 |
| EN 61000 6 2: 02/2006 | EMV - Fachgrundnorm: Störfestigkeit     | EMC - Generic standards: Immunity for        |
| EN 61000-6-2. 03/2006 | Industriebereiche                       | industrial environments                      |
| EN 61000 6 4: 00/2007 | EMV - Fachgrundnorm: Störaussendung     | EMC - Generic standards: Emission for        |
| EN 61000-6-4. 09/2007 | Industriebereiche                       | industrial environments                      |

Bevollmächtigter für die Zusammenstellung der relevanten technischen Unterlagen: The person authorized to compile the relevant technical documentation:

Jochen Eckardt, Göschwitzer Str. 40, D-07745 Jena

Jena, 4. 11. 2011

Diese Erklärung bezieht sich nur auf das Produkt in dem Zustand, in dem es in Verkehr gebracht wurde; vom Endnutzer nachträglich angebrachte Teile und/oder nachträglich vorgenommene Eingriffe bleiben unberücksichtigt. Die Erklärung verliert ihre Gültigkeit, wenn das Produkt ohne Zustimmung umgebaut oder verändert wird.

This declaration relates exclusively to the product in the state in which in was placed on the market, and excludes components which are added and/or operations carried out subsequently by the final user. The declaration is no more valid, if the product is modified without agreement.

FB 026 Vs 1.6\_EG Konform

© CyBio AG

## Inhaltsverzeichnis

| 1 | Grun  | dlegende Informationen 1            |
|---|-------|-------------------------------------|
|   | 1.1   | Hinweise zur Betriebsanleitung      |
|   | 1.2   | Zielgruppe                          |
|   | 1.3   | Konventionen                        |
|   | 1.3.1 | Warnhinweise                        |
|   | 1.3.2 | Wichtige Informationen              |
|   | 1.4   | Bestimmungsgemäßer Gebrauch2        |
|   | 1.5   | Normen und Richtlinien              |
|   | 1.6   | Gewährleistung und Haftung          |
| 2 | Allge | emeine Sicherheitshinweise          |
|   | 2.1   | Grundsätzliches                     |
|   | 2.2   | Anforderungen an das Bedienpersonal |
|   | 2.3   | Spezifische Sicherheitshinweise5    |
|   | 2.3.1 | Betrieb                             |
|   | 2.3.2 | Transport                           |
|   | 2.3.3 | Wartung und Pflege                  |
|   | 2.4   | Zusätzliche Sicherheitshinweise     |
|   | 2.4.1 | Umgang mit gefährlichen Stoffen     |
|   | 2.4.2 |                                     |
|   | 2.5   | Verhalten im Notfall                |
| 3 | Tran  | sport und Lagerung                  |
|   | 3.1   | Transport9                          |
|   | 3.2   | Lagerung                            |
| 4 | Wart  | tung und Pflege                     |
|   | 4.1   | Sicherheitshinweise                 |
| 5 | Entse | orgung                              |
|   | 5.1   | Verbrauchsmaterial                  |
|   | 5.2   | Reagenzien                          |
|   | 5.3   | CyBio-Produktzubehör14              |
| 6 | Stac  | <b>ker</b>                          |
|   | 6.1   | Allgemeine Beschreibung             |
|   |       |                                     |

| 6.1.1                                                                                                    | Aufbau                                                                                                    | 19                                                                                                    |
|----------------------------------------------------------------------------------------------------|----------------------------------------------------------------------------------------------------|----------------------------------------------------------------------------------------------------|
| 6.1.2                                                                                                    | Bedienelemente/Anschlüsse                                                                                                    | 19                                                                                                    |
| 6.1.3                                                                                                    | Funktion                                                                                                    | 20                                                                                                    |
| 6.1.4                                                                                                    | Varianten                                                                                                    | 21                                                                                                    |
| 6.2                                                                                                    | Technische Daten                                                                                                    | . 22                                                                                                    |
| 6.3                                                                                                    | Sicherheitshinweise                                                                                                    | .24                                                                                                    |
| 6.3.1                                                                                                    | Sicherheitskennzeichnung                                                                                                    | 24                                                                                                    |
| 6.3.2                                                                                                    | Gefahrenbereiche                                                                                                    | 25                                                                                                    |
| 6.4                                                                                                    | Bedienung                                                                                                    | . 25                                                                                                    |
| 6.5                                                                                                    | Anforderungen an Mikroplatten                                                                                                    | .27                                                                                                    |
| 6.5.1                                                                                                    | Eigenschaften von Mikroplatten.                                                                                                    | 27                                                                                                    |
| 6.6                                                                                                    | Störungsbeseitigung                                                                                                    | . 28                                                                                                    |
| 6.6.1                                                                                                    | Schachtentriegelung                                                                                                    | 28                                                                                                    |
| 6.6.2                                                                                                    | Taster "stop-and-down"                                                                                                    | 28                                                                                                    |
| 6.7                                                                                                    | Reservoirbefüllung (optional)                                                                                                    | . 29                                                                                                    |
| 6.7.1                                                                                                    | Peristaltikpumpe - Schläuche einlegen                                                                                                    | 30                                                                                                    |
| 6.8                                                                                                    | Plattentrenner (optional)                                                                                                    | .31                                                                                                    |
| _                                                                                                    | _                                                                                                    |                                                                                                    |
| <b>C .</b>                                                                                                    |                                                                                                    | ~ ~                                                                                                    |
| Gurts                                                                                                    | stacker                                                                                                    | 33                                                                                                    |
| <b>Gurts</b><br>7.1                                                                                                    | Allgemeine Beschreibung                                                                                                    | <b>33</b><br>. 33                                                                                                    |
| <b>Gurts</b><br>7.1<br>7.1.1                                                                                                    | Stacker       Allgemeine Beschreibung         Allgemeine Beschreibung       Aufbau                                                                                                    | <b>33</b><br>. 33<br>. 33                                                                                                    |
| <b>Gurts</b><br>7.1<br>7.1.1<br>7.1.2                                                                                                    | Stacker         Allgemeine Beschreibung         Aufbau         Funktion                                                                                                    | <b>33</b><br>. 33<br>33<br>34                                                                                                    |
| <b>Gurts</b><br>7.1<br>7.1.1<br>7.1.2<br>7.1.3                                                                                                    | Stacker         Allgemeine Beschreibung         Aufbau         Funktion         Anschlüsse                                                                                                    | 33<br>. 33<br>. 33<br>. 33<br>. 34<br>. 34<br>. 34                                                                                                    |
| <b>Gurts</b><br>7.1<br>7.1.1<br>7.1.2<br>7.1.3<br>7.2                                                                                                    | stacker         Allgemeine Beschreibung         Aufbau         Funktion         Anschlüsse         Technische Daten                                                                                                    | 33<br>. 33<br>. 33<br>. 34<br>. 34<br>. 35                                                                                                    |
| <b>Gurts</b><br>7.1<br>7.1.1<br>7.1.2<br>7.1.3<br>7.2<br>7.3                                                                                                    | stacker         Allgemeine Beschreibung         Aufbau         Funktion         Anschlüsse         Technische Daten         Sicherheitshinweise                                                                                                    | 33<br>.33<br>.34<br>.34<br>.35<br>.36                                                                                                    |
| Gurts<br>7.1<br>7.1.1<br>7.1.2<br>7.1.3<br>7.2<br>7.3<br>7.3.1                                                                                                    | stacker         Allgemeine Beschreibung         Aufbau         Funktion         Funktion         Anschlüsse         Technische Daten         Sicherheitshinweise         Sicherheitskennzeichnung                                                                                                    | 33<br>33<br>34<br>34<br>34<br>.35<br>.36<br>36                                                                                                    |
| Gurts<br>7.1<br>7.1.1<br>7.1.2<br>7.1.3<br>7.2<br>7.3<br>7.3.1<br>7.3.2                                                                                            | stacker         Allgemeine Beschreibung         Aufbau         Funktion         Funktion         Anschlüsse         Technische Daten         Sicherheitshinweise         Sicherheitskennzeichnung         Gefahrenbereiche                                                                                                    | 33<br>.33<br>.34<br>.34<br>.35<br>.36<br>.36<br>.37                                                                                                    |
| Gurts<br>7.1<br>7.1.1<br>7.1.2<br>7.1.3<br>7.2<br>7.3<br>7.3<br>7.3.1<br>7.3.2<br>7.4                                                                              | stacker         Allgemeine Beschreibung         Aufbau         Funktion         Funktion         Anschlüsse         Technische Daten         Sicherheitshinweise         Sicherheitskennzeichnung         Gefahrenbereiche         Bedienung                                                                                                    | 33<br>33<br>34<br>34<br>35<br>.35<br>.36<br>36<br>37<br>.37                                                                                                    |
| <b>Gurts</b><br>7.1<br>7.1.1<br>7.1.2<br>7.1.3<br>7.2<br>7.3<br>7.3.1<br>7.3.1<br>7.3.2<br>7.4<br>7.4.1                                                            | Stacker         Allgemeine Beschreibung         Aufbau         Funktion         Funktion         Anschlüsse         Technische Daten         Sicherheitshinweise         Sicherheitskennzeichnung         Gefahrenbereiche         Bedienung         Betriebszustandsanzeige                                                                                                    | <ul> <li>33</li> <li>.33</li> <li>34</li> <li>.35</li> <li>.36</li> <li>.36</li> <li>.37</li> <li>.38</li> </ul>                                                    |
| Gurts<br>7.1<br>7.1.1<br>7.1.2<br>7.1.3<br>7.2<br>7.3<br>7.3.1<br>7.3.1<br>7.3.2<br>7.4<br>7.4.1<br>7.4.2                                                          | Allgemeine Beschreibung<br>Aufbau<br>Funktion<br>Anschlüsse.<br>Technische Daten<br>Sicherheitshinweise<br>Sicherheitskennzeichnung<br>Gefahrenbereiche<br>Bedienung<br>Betriebszustandsanzeige<br>Bedienelemente.                                                                                                    | <ul> <li>33</li> <li>.33</li> <li>34</li> <li>.35</li> <li>.36</li> <li>.36</li> <li>.37</li> <li>.38</li> <li>.39</li> </ul>                                       |
| Gurts<br>7.1<br>7.1.1<br>7.1.2<br>7.1.3<br>7.2<br>7.3<br>7.3.1<br>7.3.2<br>7.4<br>7.4.1<br>7.4.2<br>7.4.3                                                          | Allgemeine Beschreibung         Aufbau         Funktion         Funktion         Anschlüsse         Technische Daten         Sicherheitshinweise         Sicherheitskennzeichnung         Gefahrenbereiche         Bedienung         Betriebszustandsanzeige         Bedienelemente         Gurtschacht                                                                                                    | <ul> <li>33</li> <li>.33</li> <li>.34</li> <li>.34</li> <li>.35</li> <li>.36</li> <li>.37</li> <li>.38</li> <li>.39</li> <li>40</li> </ul>                          |
| Gurts<br>7.1<br>7.1.1<br>7.1.2<br>7.1.3<br>7.2<br>7.3<br>7.3<br>7.3.1<br>7.3.2<br>7.4<br>7.4.1<br>7.4.2<br>7.4.3<br>7.4.3<br>7.4.4                                 | Allgemeine Beschreibung         Aufbau         Funktion         Funktion         Anschlüsse         Technische Daten         Sicherheitshinweise         Sicherheitskennzeichnung         Gefahrenbereiche         Bedienung         Bedienelemente         Gurtschacht         Standardschacht                                                                                                    | <ul> <li>33</li> <li>.33</li> <li>.34</li> <li>.34</li> <li>.35</li> <li>.36</li> <li>.36</li> <li>.37</li> <li>.38</li> <li>.39</li> <li>40</li> <li>40</li> </ul> |
| Gurts<br>7.1<br>7.1.1<br>7.1.2<br>7.1.3<br>7.2<br>7.3<br>7.3.1<br>7.3.1<br>7.3.2<br>7.4<br>7.4.1<br>7.4.2<br>7.4.3<br>7.4.4<br>7.5                                 | Allgemeine Beschreibung         Aufbau         Funktion         Funktion         Anschlüsse         Technische Daten         Sicherheitshinweise         Sicherheitskennzeichnung         Gefahrenbereiche         Bedienung         Bedienelemente         Gurtschacht         Standardschacht                                                                                                    | 33<br>.33<br>34<br>.35<br>.36<br>36<br>37<br>.37<br>38<br>39<br>40<br>40<br>.41                                                                                     |
| Gurts<br>7.1<br>7.1.1<br>7.1.2<br>7.1.3<br>7.2<br>7.3<br>7.3.1<br>7.3.1<br>7.3.2<br>7.4<br>7.4.1<br>7.4.2<br>7.4.3<br>7.4.3<br>7.4.4<br>7.5<br>7.5.1               | Allgemeine Beschreibung         Aufbau         Funktion         Funktion         Anschlüsse         Technische Daten         Sicherheitshinweise         Sicherheitskennzeichnung         Gefahrenbereiche         Bedienung         Betriebszustandsanzeige         Bedienelemente         Gurtschacht         Anforderungen an Mikroplatten         Eigenschaften von Mikroplatten                                                                                 | <ul> <li>33</li> <li>.33</li> <li>.34</li> <li>.35</li> <li>.36</li> <li>.36</li> <li>.37</li> <li>.38</li> <li>.39</li> <li>40</li> <li>.41</li> <li>41</li> </ul> |
| Gurts<br>7.1<br>7.1.1<br>7.1.2<br>7.1.3<br>7.2<br>7.3<br>7.3.1<br>7.3.2<br>7.4<br>7.4.1<br>7.4.2<br>7.4.3<br>7.4.3<br>7.4.4<br>7.5<br>7.5.1<br>7.6                 | Allgemeine Beschreibung         Aufbau         Funktion         Funktion         Anschlüsse         Technische Daten         Sicherheitshinweise         Sicherheitskennzeichnung         Gefahrenbereiche         Bedienung         Betriebszustandsanzeige         Bedienelemente         Gurtschacht         Standardschacht         Anforderungen an Mikroplatten         Eigenschaften von Mikroplatten         Störungsbeseitigung                             | 33<br>.33<br>34<br>.35<br>.36<br>37<br>.37<br>38<br>39<br>40<br>40<br>.41<br>41<br>.42                                                                              |
| Gurts<br>7.1<br>7.1.1<br>7.1.2<br>7.1.3<br>7.2<br>7.3<br>7.3<br>7.3.1<br>7.3.2<br>7.4<br>7.4.1<br>7.4.2<br>7.4.3<br>7.4.3<br>7.4.4<br>7.5<br>7.5.1<br>7.6<br>7.6.1 | Allgemeine Beschreibung         Aufbau         Funktion         Funktion         Anschlüsse         Technische Daten         Sicherheitshinweise         Sicherheitskennzeichnung         Gefahrenbereiche         Bedienung         Betriebszustandsanzeige         Bedienelemente         Gurtschacht         Standardschacht         Anforderungen an Mikroplatten         Eigenschaften von Mikroplatten         Störungsbeseitigung         Schachtentriegelung | 33<br>.33<br>34<br>.35<br>.36<br>36<br>37<br>.37<br>38<br>39<br>40<br>40<br>40<br>.41<br>.41<br>.42<br>42                                                           |

7

| 8 | Spitz                          | enwaschstation (TWS/CWS)                                                   | 43                     |
|---|--------------------------------|----------------------------------------------------------------------------|------------------------|
|   | 8.1                            | Technische Beschreibung                                                    | .44                    |
|   | 8.1.1                          | Waschwanne                                                                 | 44                     |
|   | 8.1.2                          | TWS-Modul                                                                  | 45                     |
|   | 8.1.3                          | Peristaltikpumpen                                                          | 46                     |
|   | 8.1.4                          | Verschlauchungsplan                                                        | 47                     |
|   | 8.1.5                          | Funktion der Spitzenwaschstation                                           | 49                     |
|   | 8.2                            | Technische Daten                                                           | . 50                   |
|   | 8.2.1                          | TWS-Modul                                                                  | 50                     |
|   | 8.2.2                          | Waschwanne                                                                 | 50                     |
|   | 8.3                            | Sicherheitshinweise                                                        | . 51                   |
|   | 8.3.1                          | Sicherheitskennzeichnung                                                   | 51                     |
|   | 8.3.2                          | Gefahrenbereiche                                                           | 52                     |
|   | 8.4                            | Bedienung                                                                  | . 53                   |
|   | 8.4.1                          | Peristaltikpumpen: Schläuche einlegen                                      | 53                     |
|   | 8.5                            | Störungsbeseitigung                                                        | . 54                   |
|   | 8.5.1                          | TWS-Modul                                                                  | 54                     |
|   | 8.5.2                          | Waschwanne                                                                 | 55                     |
|   | 8.6                            | Kapillarwaschstation                                                       | . 56                   |
|   | 8.6.1                          | Reinigungsroutine mit der Kapillarwaschstation                             | 57                     |
|   | 8.6.2                          | Verschlauchung Kapillarwaschstation                                        | 58                     |
| 9 | Trans                          | sportmodule                                                                | 59                     |
|   | 9.1                            | Ausheber                                                                   | 59                     |
|   | 911                            | Technische Beschreibung                                                    | 59                     |
|   | 912                            | Technische Daten                                                           | 60                     |
|   | 9.1.3                          | Sicherheitshinweise                                                        | 61                     |
|   | 9.1.4                          | Bedienung                                                                  | 61                     |
|   | 9.1.5                          | Wartung                                                                    | 61                     |
|   | 9.2                            | Parkdeck                                                                   | . 62                   |
|   | 9.2.1                          | Technische Beschreibung                                                    | 62                     |
|   | 9.2.2                          | Technische Daten.                                                          | 62                     |
|   | 9.2.3                          | Sicherheitshinweise                                                        | 62                     |
|   | 9.2.4                          | Bedienung                                                                  | 63                     |
|   |                                |                                                                            | 62                     |
|   | 9.2.5                          | Wartung                                                                    | 63                     |
|   | 9.2.5<br>9.3                   | Vvartung          Dreharm                                                  | 63<br>.64              |
|   | 9.2.5<br>9.3<br>9.3.1          | Vvartung       Dreharm       Technische Beschreibung                       | .64<br>64              |
|   | 9.2.5<br>9.3<br>9.3.1<br>9.3.2 | Wartung       Dreharm       Technische Beschreibung       Technische Daten | .64<br>.64<br>64<br>66 |

|    | 9.3.4          | Bedienung                                    | 68       |
|----|----------------|----------------------------------------------|----------|
|    | 9.3.5          | Wartung                                      | 68       |
|    | 9.4            | Drehstation                                  | . 69     |
|    | 9.4.1          | Technische Beschreibung                      | 69       |
|    | 9.4.2          | Technische Daten                             | 69       |
|    | 9.4.3          | Sicherheitshinweise                          | 69       |
|    | 9.4.4          | Bedienung                                    | /0       |
|    | 9.4.5          | vvartung                                     | 70       |
|    | 9.5            |                                              | . / 1    |
|    | 9.5.1          | lechnische Beschreibung                      | /1       |
|    | 9.5.Z          | Sichementshinweise                           | /2<br>72 |
|    | 9.5.5<br>9.5.7 | Wartung                                      | 72       |
|    | 9.J.4          |                                              | 12       |
| 10 | Platt          | entransfereinheit                            | 73       |
|    | 10.1           | Technische Beschreibung                      | .73      |
|    | 10.2           | Sicherheitshinweise                          | .74      |
|    | 10.3           | Bedienung                                    | .74      |
| 11 | Maga           | azintransfereinheit                          | 75       |
|    | 11 1           | Technische Beschreibung                      | 75       |
|    | 11.2           | Technische Daten                             | .78      |
|    | 11 3           | Sicherheitshinweise                          | 78       |
|    | 11 3 1         | Sicherheitskennzeichnung und Gefahrenbereich | 78       |
|    | 11.2           | Bedienung                                    | 79       |
|    | 11.5           | Wartung                                      | .80      |
|    | <b>.</b> .     | • •                                          |          |
| 12 | Spitz          | enwechsler                                   | 81       |
|    | 12.1           | Technische Beschreibung                      | .81      |
|    | 12.1.1         | Aufbau                                       | 81       |
|    | 12.1.2         | 2 Funktion                                   | 82       |
|    | 12.1.3         | 3 Arbeitsweise                               | 82       |
|    | 12.2           | Technische Daten                             | . 84     |
|    | 12.3           | Sicherheitshinweise                          | . 85     |
|    | 12.3.1         | Sicherheitskennzeichnung und -einrichtungen  | 85       |
|    | 12.4           | Bedienung                                    | . 88     |
|    | 12.4.1         | Spitzenwechsler einschalten                  | 88       |
|    | 12.4.2         | 2 Übersicht Bedienfeld                       | 89       |
|    | 12.4.3         | B Eingriff                                   | 91       |

|    | 12.4.4 Tür                                          |
|----|-----------------------------------------------------|
|    | 12.4.5 Rack mit Magazinen 91                        |
|    | 12.4.6 Magazinwechsel durchführen 92                |
|    | 12.4.7 Spitzenwechsler ausschalten 96               |
|    | 12.5 Störungsbeseitigung                            |
|    | 12.5.1 Fehlermeldungen 97                           |
|    | 12.5.2 Weitere Fehler                               |
|    | 12.6 Wartung und Pflege100                          |
|    | 12.6.1 Pflege                                       |
|    | 12.6.2 Wartung                                      |
| 13 | Reagent Cooling System 103                          |
|    | 13.1 Allgemeine Beschreibung                        |
|    | 13.1.1 Komponenten                                  |
|    | 13.1.2 Anschlüsse                                   |
|    | 13.2 Technische Daten                               |
|    | 13.3 Sicherheitshinweise                            |
|    | 13.3.1 Sicherheitskennzeichnung 107                 |
|    | 13.3.2 Spezielle Sicherheitshinweise 107            |
|    | 13.4 Bedienung                                      |
|    | 13.4.1 Reagent Cooling System einschalten           |
|    | 13.4.2 Cooler Plugin                                |
|    | 13.4.3 Programm CoolClient 113                      |
|    | 13.4.4    Reagent Cooling System ausschalten    119 |
|    | 13.5 Störungsbeseitigung                            |
|    | 13.6 Pflege und Wartung122                          |
|    | 13.6.1 Wartung                                      |
|    | 13.6.2 Pflege 122                                   |
|    | 13.7 Verkabelungsplan123                            |
|    | 13.8 Kühlleitungsanschlussplan                      |
| 14 | Mikroplattenheizung 125                             |
|    | 14.1 Technische Beschreibung125                     |
|    | 14.2 Technische Daten                               |
|    | 14.3 Sicherheitshinweise                            |
|    | 14.3.1 Sicherheitskennzeichnung 127                 |
|    | 14.3.2 Gefahrenbereiche                             |
|    | 14.4 Bedienung                                      |
|    | 14.5 Wartung und Pflege                             |

|    | 14.5.1 Wartung                                       |
|----|------------------------------------------------------|
|    | 14.5.2 Pilege                                        |
| 15 | Entdeckelungsstation 133                             |
|    | 15.1 Technische Beschreibung                         |
|    | 15.1.1 Aufbau (Statisch)                             |
|    | 15.1.2 Funktion (Statisch)                           |
|    | 15.2 Technische Daten                                |
|    | 15.3 Sicherheitshinweise                             |
|    | 15.4 Bedienung                                       |
|    | 15.5 Störungsbeseitigung                             |
|    | 15.6 Wartung und Pflege                              |
|    | 15.7 Ersatzteile                                     |
| 16 | <b>Zusatzmodule</b>                                  |
|    | 16.1 Erweiterungsmodul                               |
|    | 16.1.1 Technische Daten                              |
|    | 16.1.2 Anschlüsse                                    |
|    | 16.2 Stromversorgungsmodul                           |
|    | 16.2.1 Technische Daten                              |
|    | 16.2.2 Sicherheitshinweise 142                       |
|    | 16.2.3 Bedienelemente/Anschlüsse 143                 |
|    | 16.2.4 Spannung umstellen 144                        |
|    | 16.2.5 Primärsicherung wechseln 145                  |
|    | 16.3 Wartung und Pflege145                           |
| 17 | Zubehör Automation 147                               |
|    | 17.1 Storage System für Mikroplatten und Tip-Trays   |
|    | 17.1.1 Technische Beschreibung 147                   |
|    | 17.1.2 Technische Daten 149                          |
|    | 17.1.3 Sicherheitshinweise 151                       |
|    | 17.1.4 Bedienung                                     |
|    | 17.1.5 Wartung und Pflege                            |
|    | 17.2 Wägung von Abfallbehältern mit Waage CPWplus-75 |
|    | 17.2.1 Technische Beschreibung                       |
|    | 17.2.2 Technische Daten                              |
|    | 17.2.3 Sicherheitshinweise                           |
|    | 1/.2.4 Bedienung                                     |
|    | 17.2.5 Storungsbeseitigung                           |

|     | 17.2.6 | Ersatzteile                                  | 157   |
|-----|--------|----------------------------------------------|-------|
|     | 17.3   | Signalsäule zur Statusanzeige                | . 158 |
|     | 17.3.1 | Technische Beschreibung                      | 158   |
|     | 17.3.2 | Technische Daten                             | 159   |
|     | 17.3.3 | Sicherheitshinweise                          | 159   |
|     | 17.4   | Schutzeinhausungen für Anlagen               | . 160 |
|     | 17.4.1 | Beispiele für Einhausungen von CyBio-Anlagen | 160   |
|     | 17.4.2 | Sicherheitshinweise                          | 161   |
|     | 17.5   | Reservoirbefüllung mit Cavro®-Pumpen         | . 162 |
|     | 17.5.1 | Technische Beschreibung                      | 162   |
|     | 17.5.2 | Technische Daten                             | 167   |
|     | 17.5.3 | Sicherheitshinweise                          | 167   |
|     | 17.5.4 | Bedienung                                    | 168   |
|     | 17.5.5 | Wartung und Pflege                           | 170   |
|     | 17.5.6 | Zubehör/Ersatzteile                          | 170   |
|     | 17.6   | Barcodereader                                | . 171 |
|     | 17.6.1 | Barcodereader Datalogic DS 2100              | 171   |
|     | 17.6.2 | Barcodereader Opticon NLV-2101               | 172   |
|     | 17.6.3 | Montagemöglichkeiten                         | 173   |
| A 1 | CyBio  | -Sortiment Adapter                           | 177   |
| A 2 | CyBio  | -Sortiment Spitzen-/Kapillarwaschwannen und  |       |
|     | Rese   | rvoire                                       | 205   |
| A 3 | Verka  | belungsplan CyBi <sup>®</sup> -Well Systeme  | 215   |
| A 4 | Unbe   | denklichkeitserklärung                       | 217   |

## Abbildungsverzeichnis

| Abb. 1:  | Stacker - Grundaufbau                                                  | . 19 |
|----------|------------------------------------------------------------------------|------|
| Abb. 2:  | Stacker – Bedienelemente/Anschlüsse                                    | . 20 |
| Abb. 3:  | Stacker mit verschiedenen Schachtlängen (ohne/mit Türen                |      |
|          | und/oder Plattentrenner)                                               | 21   |
| Abb. 4:  | Stacker mit Peristaltikpumpe                                           | . 21 |
| Abb. 5:  | Warnsymbol am Stacker                                                  | . 24 |
| Abb. 6:  | Gefahrenbereiche am Stacker                                            | . 25 |
| Abb. 7:  | Mikroplatten von Hand in den Stacker einlegen                          | . 25 |
| Abb. 8:  | Mikroplatteneigenschaften                                              | . 27 |
| Abb. 9:  | Taster "Solenoid control"                                              | . 28 |
| Abb. 10: | Taster "stop and down"                                                 | . 28 |
| Abb. 11: | Anschlussschema                                                        | . 29 |
| Abb. 12: | Reservoirbefüllung                                                     | . 29 |
| Abb. 13: | Drehrichtung bei Stackeraufstellung links vom Pipettierer              | . 30 |
| Abb. 14: | Drehrichtung bei Stackeraufstellung rechts vom Pipettierer             | . 30 |
| Abb. 15: | Schlauch in Peristaltikpumpe einlegen                                  | . 30 |
| Abb. 16: | Plattentrenner am Stacker.                                             | . 31 |
| Abb.17:  | Gurtstacker – Grundaufbau                                              | . 33 |
| Abb. 18: | Anschlüsse am Gurtstacker                                              | . 34 |
| Abb. 19: | Warnsymbol am Gurtstacker                                              | . 37 |
| Abb.20:  | Gefahrenbereiche am Gurtstacker                                        | . 37 |
| Abb.21:  | Gurtstacker - Bedienung                                                | . 38 |
| Abb.22:  | Bedienelemente am Gurtstacker                                          | . 39 |
| Abb.23:  | Mikroplatteneigenschaften                                              | . 41 |
| Abb.24:  | Taster "Solenoid control" rechts und links am Gurtstacker              | . 42 |
| Abb.25:  | Taster "stop-and-down"                                                 | . 42 |
| Abb.26:  | Waschwanne 96 links (shallow-well)                                     | . 44 |
| Abb.27:  | TWS-Modul mit 2 Peristaltikpumpen                                      | . 45 |
| Abb.28:  | TWS-Modul - Anschlüsse (Geräterückseite)                               | . 46 |
| Abb.29:  | Peristaltikpumpe – geschlössen und geöffnet                            | . 46 |
| Abb. 30: | Spitzenwaschstation - Verschlauchungsplan                              | . 47 |
| Abb.31:  | Schleppkette (linke Ausführung)                                        | . 48 |
| Abb. 32: | Bewegung des Wagens mit Schleppkette, linke Ausführung                 | . 49 |
| Abb. 33: | Warnsymbole am TWS-Modul                                               | . 52 |
| Abb. 34: | Gefahrenbereiche am TWS-Modul                                          | . 52 |
| Abb. 35: | Schlauch in Peristaltikpumpe einlegen.                                 | . 53 |
| Abb. 36: | Peristaltikpumpe am TWS-Modul, Drehrichtung und Flüssigkeitstransport. | . 54 |
| Abb. 37: | Kapillarwaschstation. links                                            | . 56 |
| Abb. 38: | Verschlauchungsplan Kapillarwaschstation - schematisch                 | . 58 |
| Abb. 39: | Ausheber                                                               | . 59 |
| Abb. 40: | Parkdeck.                                                              | . 62 |
| Abb. 41: | Gefahrenbereich Parkdeck                                               | . 63 |
| Abb. 42: | Dreharm                                                                | . 64 |
| Abb. 43: | Drehrichtung des Dreharms (semi circle)                                | . 65 |
| Abb. 44: | Drehrichtung des Dreharms (full circle)                                | . 65 |
| Abb. 45  | Positionierungsbeispiele Dreharm .                                     | . 66 |
| Abb. 46: | Gefahrenbereich am Dreharm.                                            | . 68 |
| Abb. 47: | Drehstation                                                            | . 69 |
|          |                                                                        |      |

| Abb.48:               | Transportbahnen                                                            | 71       |
|-----------------------|----------------------------------------------------------------------------|----------|
| Abb.49:               | Gefahrenbereich an einer Transportbahn                                     | 72       |
| Abb. 50:              | Plattentransfereinheit (am CyBi <sup>®</sup> -Well vario)                  | 73       |
| Abb. 51:              | Plattentransfereinheit, manueller Öffner                                   | 74       |
| Abb. 52:              | Magazintransfereinheit: Schnittstellen                                     | 75       |
| Abb. 53:              | Magazintransfereinheit, Mechanikeinheit                                    | 76       |
| Abb. 54:              | Ventileinheit                                                              | 76       |
| Abb. 55:              | Positionen des Magazinwechslers                                            | 77       |
| Abb. 56:              | Warnhinweis und Gefahrenbereiche                                           | 79       |
| Abb. 57:              | Spitzenmagazin wechseln                                                    | 79       |
| Abb. 58:              | Geräteübersicht Spitzenwechsler (mit CyBi <sup>®</sup> -Well und Stackern) | 81       |
| Abb. 59:              | Magazinwechsel (Draufsicht)                                                | . 82     |
| Abb. 60:              | Rack in Übergabeposition                                                   | . 83     |
| Abb 61                | Warnhinweise am Spitzenwechsler                                            | 86       |
| Abb 62                | Spitzenwechsler einschalten                                                | 88       |
| Abb 63 <sup>.</sup>   | Bedienfeld                                                                 | 90       |
| Abb 64 <sup>.</sup>   | Finariff und Tür                                                           | 91       |
| Abb 65 <sup>.</sup>   | Rack mit Magazinen                                                         |          |
| Abb 66 <sup>.</sup>   | Rackwechsel durchführen                                                    | 92       |
| Δhh 67·               | Startmodus Ry Py                                                           | 99<br>9/ |
| Δhh 68.               | Manuellen Wechsel durchführen                                              | 94       |
| Δhh 69·               | Druckluft einstellen                                                       | 100      |
| Abb. 05.<br>Abb. 70.  | Komponenten der Reagent Cooling Station                                    | 103      |
| Abb. 70.              | Anschlüsso am RCS-Modul                                                    | . 105    |
| ADD.71.               | Warn und Hinwoisschilder am Reagent Cooling System                         | . 104    |
| Abb 72.               | Workzougouswahl CoolorP                                                    | . 107    |
| ADD.75.<br>Abb $74$ · | Dialogfanctar Kommanda Coolar D/Pasan/air                                  | . 110    |
| ADD. 74.              | Dialogienster Kommando - Cooler P/Röbror                                   | . 110    |
| ADD.75.               | Dialogierister Kommande – Cooler P/Kullier                                 |          |
| ADD. 70.              | Dialogienster Kommande – Cooler/Somernperaturen                            | .        |
| AUU.77.               | Schpittstelle zuswählen                                                    | . 112    |
| AUU. 78.              | Schlinitistelle duswahlen.                                                 | . 114    |
| ADD. 79.              | Verbindung hergestellt                                                     | . 114    |
| AUU.0U.               | Statustenster Onnen.                                                       | . 115    |
| ADD.81:               | CoolClient - Statusfenster Überwachung alutiviert                          | . 110    |
|                       | CoolClient - Statusienster, Oberwächung aktiviert                          | . 110    |
| ADD. 83:              | Kabelanschlusspian - Reagent Cooling System                                | . 123    |
| ADD.84:               | Kunileitungsanschlusspian - Reagent Cooling System                         | . 124    |
| ADD. 85:              | Mikropiattenneizung                                                        | . 125    |
| ADD.86:               | Steuerung, Ruckseite                                                       | . 126    |
| Abb.87:               | Warnhinweis an der Steuerung.                                              | . 128    |
| Abb. 88:              | Gefahrenbereiche am Heizadapter                                            | . 128    |
| Abb. 89:              | Steuerung, Bedienfeld                                                      | . 129    |
| Abb. 90:              | Entdeckelungsstation (statisch)                                            | . 134    |
| Abb.91:               | Steuereinheit: Pneumatische Anschlüsse                                     | . 135    |
| Abb.92:               | Steuereinheit: Elektrische Anschlüsse, Anzeigen, Schalter                  | . 135    |
| Abb.93:               | Erweiterungsmodul.                                                         | . 139    |
| Abb.94:               | Stromversorgungsmodul.                                                     | . 141    |
| Abb.95:               | Anschlüsse/Bedienelemente                                                  | . 143    |
| Abb. 96:              | Sicherungshalter am Stromversorgungsmodul.                                 | . 144    |
| Abb.97:               | Schacht bzw. Rack für Mikroplatten oder Tip-Trays, einzeln                 | . 147    |

| Abb.98:  | Schächte bzw. Racks für Mikroplatten oder Tip-Trays, 4-fach        | 147 |
|----------|--------------------------------------------------------------------|-----|
| Abb.99:  | Karussell mit Schächten oder Racks für Mikroplatten oder Tip-Trays | 148 |
| Abb.100: | verschiedene Sockel des Storage System                             | 152 |
| Abb.101: | Waage CPWplus-75 mit Display                                       | 155 |
| Abb.102: | Signalsäule (Beispielkonfiguration)                                | 158 |
| Abb.103: | Anschluss der Signalsäule                                          | 158 |
| Abb.104: | Einhausung ohne Türüberwachung mit Not-Halt-Taster                 | 160 |
| Abb.105: | Einhausung mit überwachten Türen und Not-Halt-Tastern              | 161 |
| Abb.106: | Komponenten der Reservoirbefüllung                                 | 162 |
| Abb.107: | Aufbau der Pumpensteuerung                                         | 162 |
| Abb.108: | Pumpensteuerung, Funktionsschema (Beispiel)                        | 164 |
| Abb.109: | Boden des Steuermoduls (Montageschema)                             | 166 |
| Abb.110: | Boden des Pumpenmoduls (Montageschema)                             | 166 |
| Abb.111: | Pumpengestänge, Gefährdungsbereich                                 | 167 |
| Abb.112: | Warnhinweis am Barcodereader                                       | 171 |
| Abb.113: | Barcodereader Datalogic DS 2100                                    | 172 |
| Abb.114: | Barcodereader Opticon NLV-2101                                     | 172 |

# 1 Grundlegende Informationen

### 1.1 Hinweise zur Betriebsanleitung

Die Betriebsanleitung informiert über Aufbau und Funktion des CyBio-Produktzubehörs und vermittelt dem qualifizierten Bedienpersonal die notwendigen Kenntnisse zur sicheren Handhabung jedes Zubehör-Moduls. Das Dokument ist Teil des Produktes und muss über die gesamte Lebensdauer des Gerätes zur Verfügung stehen.

Die Betriebsanleitung gibt weiterhin Hinweise zu Wartung und Pflege sowie bei auftretenden Störungen Hinweise auf mögliche Ursachen und deren Beseitigung.

Die Betriebsanleitung muss dem Bedien- und Wartungspersonal jederzeit zugänglich sein.

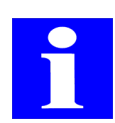

#### HINWEIS

Alle Angaben entsprechen dem Kenntnisstand zum Zeitpunkt der Drucklegung. Die CyBio AG behält sich Änderungen im Sinne des technischen Fortschritts vor.

## 1.2 Zielgruppe

Diese Betriebsanleitung wendet sich an:

- □ Qualifiziertes und geschultes Fachpersonal, das das jeweilige Modul bedient und pflegt (→ *siehe Kapitel 2.2*)
- □ Mitarbeiter, die für die Planung von Verfahrensabläufen, Wartungs- und Pflegearbeiten, Sicherheitseinrichtungen usw. verantwortlich sind.

### 1.3 Konventionen

### 1.3.1 Warnhinweise

Folgende Warnhinweise sind im Dokument enthalten:

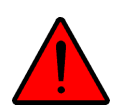

#### GEFAHR

Gefährliche Situation - z. B. durch gefährliche elektrische Spannung! Mögliche Folgen: Schwere oder tödliche Verletzungen, Sachschäden.

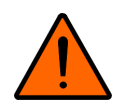

#### WARNUNG

Bezeichnet eine möglicherweise gefährliche Situation.

Wenn sie nicht gemieden wird, können Tod oder schwerste Verletzungen (Verkrüppelungen) die Folge sein.

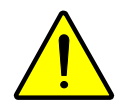

#### VORSICHT

Gefährliche Situation!

Mögliche Folgen: Leichte oder geringfügige Verletzungen.

#### WICHTIG

Gefährliche Situation! Mögliche Folgen: Sachschäden.

### 1.3.2 Wichtige Informationen

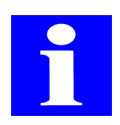

## HINWEIS

Nützliche Anwendungstipps, Gefährdung liegt nicht vor.

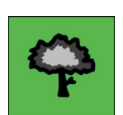

#### HINWEIS

Hinweise zum Umweltschutz.

## 1.4 Bestimmungsgemäßer Gebrauch

Der Betreiber ist verantwortlich für den bestimmungsgemäßen Gebrauch des Zubehör-Moduls.

Die Zubehör-Module sind Ergänzungsgeräte, deren Gebrauch nur in Zusammenhang mit Geräten der CyBio AG oder mit Fremdgeräten, welche von der CyBio AG genau auf das beschriebene Zubehör abgestimmt wurde, zulässig ist. Es ist für den Gebrauch in chemischen und biologischen Laboratorien entwickelt worden. Im Bereich der Medizin und Diagnostik ist ihr Einsatz auf die Forschung beschränkt.

- □ Das Zubehör-Modul darf nur von qualifiziertem und geschultem Fachpersonal bedient werden ( $\rightarrow$  *siehe Kapitel 2.2*).
- Das Zubehör-Modul darf nur in Übereinstimmung mit dieser Betriebsanleitung betrieben werden. Das betrifft im Besonderen die Einhaltung der Anschlusswerte, Einsatzbedigungen sowie der Hinweise zu Wartung, Service, Transport und Entsorgung.
- Die Sicherheitshinweise dieser Betriebsanleitung sind zu beachten.

#### Es ist nicht zulässig,

- **u** die Zubehör-Module in einem medizinischen Labor zu betreiben.
- in diesen Zubehör-Modulen mit explosiven Stoffen zu arbeiten
- □ diese Zubehör-Module in explosionsfähiger Umgebung zu arbeiten
- □ am Aufstellort zu rauchen bzw. offenes Feuer zu entzünden.

Für die Sicherheit im Umgang mit gefährlichen Stoffen (radioaktiven, infektiösen, giftigen, ätzenden, brennbaren und anderen gefährlichen Substanzen) ist der Betreiber im Rahmen der geltenden Gesetze und Richtlinien verantwortlich. Gleiches gilt für die Einhaltung von Umweltschutzbestimmungen (z. B. bei der Entsorgung von Reagenzien und Verbrauchsmaterial.

### 1.5 Normen und Richtlinien

Jedes Zubehör-Modul ist nach den derzeit gültigen Regeln der Technik und den anerkannten sicherheitstechnischen Regeln gefertigt.

Bei der Konstruktion wurden die grundlegenden Sicherheits- und Gesundheitsanforderungen der zutreffenden Gesetze, Normen und Richtlinien angewandt und durch die CE-Kennzeichnung und Konformitätserklärung ( $\rightarrow$  siehe Seite IV) bestätigt.

Alle Angaben zur Sicherheit beziehen sich auf die derzeit gültigen Verordnungen der Europäischen Union. In anderen Ländern müssen die zutreffenden Gesetze und Landesverordnungen eingehalten werden.

### 1.6 Gewährleistung und Haftung

Die Dauer der Gewährleistung sowie die Haftung entsprechen den gestzlichen Vorschriften sowie den Regelungen in den Allgemeinen Geschäftsbedingungen der CyBio AG.

# 2 Allgemeine Sicherheitshinweise

## 2.1 Grundsätzliches

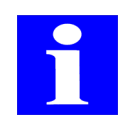

#### **HINWEIS**

Lesen Sie dieses Kapitel zu Ihrer eigenen Sicherheit vor Inbetriebnahme und zum störungsfreien und sicheren Betrieb jedes Zubehör-Moduls sorgsam durch! Beachten Sie zusätzlich die spezifischen Sicherheitshinweise im jeweiligen Kapitel.

Neben den Sicherheitshinweisen in dieser Betriebanleitung und den örtlichen Sicherheitsvorschriften, die für den Betrieb der Zubehör-Module zutreffen, müssen die allgemein gültigen Vorschriften zu Unfallverhütung, Voschriften zum Arbeitsschutz und zum Umweltschutz beachtet und eingehalten werden.

### 2.2 Anforderungen an das Bedienpersonal

- Die Zubehör-Module dürfen nur von geschultem und sicherheitstechnisch unterwiesenem Fachpersonal betrieben werden. Das Bedienpersonal muss die Betriebsanleitung gelesen und verstanden haben.
- □ Zur Bedienung oder Wartung der Zubehör-Module ist die persönliche Schutzausrüstung zu tragen.
- □ Die Bedienung oder Wartung der Zubehör-Module unter Alkohol-, Drogen- oder Medikamenteneinfluss ist nicht gestattet.
- Dem Bedienpersonal müssen die Gefahren, die von den enventuell verwendeten Substanzen ausgehen, bekannt sein.

### 2.3 Spezifische Sicherheitshinweise

- Das Aufstellen des Gerätes erfolgt grundsätzlich durch Servicepersonal der CyBio AG oder durch ihr autorisiertes und geschultes Fachpersonal.
- □ Verwenden Sie keine aggressiven Stoffe, die die Beständigkeit des Gerätes beeinträchtigen (→ *siehe "Chemische Resistenz" auf Seite 7*).
- Betreiben Sie das Gerät nur mit der Netzspannung, die mit den Angaben des Typenschildes übereinstimmt!
- □ Halten Sie die Wartungsintervalle ein!
- □ Verwenden Sie ausschließlich Zubehör, Verbrauchsmaterialien und Ersatzteile, die in dieser Betriebsanleitung genannt sind bzw. die von der CyBio AG bereitgestellt oder empfohlen werden!

### 2.3.1 Betrieb

Der Bediener ist verpflichtet, sich vor jeder Inbetriebnahme vom ordnungsgemäßen Zustand des Zubehör-Moduls einschließlich der Sicherheitseinrichtungen zu überzeugen. Dies gilt insbesondere nach jeder Änderung oder Erweiterung bzw. nach jeder Reparatur.

- □ Betreiben Sie das Zubehör-Modul nur, wenn alle Schutzeinrichtungen vorhanden, ordnungsgemäß installiert und voll funktionstüchtig sind.
- □ Schutz- und Sicherheitseinrichtungen dürfen während des Betriebes niemals entfernt, verändert oder außer Betrieb gesetzt werden.
- Gewährleisten Sie während des Betriebes stets die freie Zugänglichkeit des Hauptschalters sowie vorhandener Notabschaltungen und Verriegelungen.
- Achten Sie darauf, dass die eventuell am Zubehör-Modul vorhandenen Lüftungseinrichtungen funktionsfähig sind. Verdeckte Lüftungsgitter, Lüftungsschlitze usw. können zu Betriebsstörungen oder Geräteschäden führen.
- □ Melden Sie eintretende Änderungen am Zubehör-Modul, die die Sicherheit beeinflussen, sofort dem Betreiber bzw. dem zuständigen Leiter.
- Die Zubehör-Module dürfen, soweit zutreffend, nur an einer Netzsteckdose mit Schutzleiter betrieben werden. Der Schutzleiter darf nicht unterbrochen werden (z. B. bei Verwendung eines Stelltransformators). Verwenden Sie ausschließlich Verlängerungskabel mit Schutzleiter!
- □ Führen Sie keine Gegenstände in Geräteöffnungen ein und verhindern Sie, dass Flüssigkeiten durch Öffnungen oder Fugen in das Gerät eindringen können.
- Schließen Sie die Gerätesicherungen nicht kurz und verwenden Sie beim Wechsel der Sicherungen nur eine Ausführung entsprechend den Angaben in dieser Betriebsanleitung. Beachten Sie die jeweiligen Angaben in den Kapiteln "Technische Daten".

#### 2.3.2 Transport

- □ Die Zubehör-Module werden grundsätzlich durch den Service der CyBio AG oder durch den autorisierten Partner transportiert. Achten Sie darauf, dass:
  - das Zubehör-Modul nur in der Originalverpackung transportiert wird!
  - alle Transportsicherungen angebracht sind.
  - alle Komponenten ggf. völlig entleert, gereinigt und dekontaminiert sind.
  - die  $\rightarrow$  "Unbedenklichkeitserklärung" ausgefüllt ist.

### 2.3.3 Wartung und Pflege

- □ Service- und Reparaturarbeiten sowie Arbeiten zur Inbetriebnahme oder zum Abbau der Zubehör-Module für den Transport sind nur durch autorisiertes Servicepersonal auszuführen!
- Der Bediener darf grundsätzlich nur die in den Kapiteln "Wartung und Pflege" aufgeführten Tätigkeiten ausführen.
- □ Führen Sie Wartungs- und Pflegearbeiten grundsätzlich nur im ausgeschalteten Zustand durch. Ziehen Sie vorher den Netzstecker aus der Netzsteckdose.

## 2.4 Zusätzliche Sicherheitshinweise

### 2.4.1 Umgang mit gefährlichen Stoffen

Auch bei bestimmungsgemäßem Gebrauch besteht die Gefahr von Gesundheitsschäden beim Umgang mit gefährlichen Stoffen. Der Betreiber trägt die alleinige Verantwortung für die Einhaltung aller Sicherheitsanforderungen zum Schutz von Personen und Sachgütern im Umgang mit radioaktiven, infektiösen, giftigen, ätzenden, brennbaren und anderen gefährlichen Stoffen.

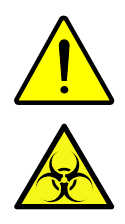

- Regeln Sie den Umgang mit gefährlichen Stoffen entsprechend der Sicherheitsstufe des Labors, den Angaben in den Sicherheitsdatenblättern der jeweiligen Stoffe, den Gebrauchshinweisen der Hersteller sowie weiterführenden nationalen und internationalen Bestimmungen (WHO, "Laboratory Biosafety Manual").
- □ Tragen Sie beim Arbeiten mit dem Zubehör-Modul die persönliche Schutzausrüstung.
- Beachten Sie alle Hinweise zur Reinigung und Dekontamination der Zubehör-Module.

### 2.4.2 Chemische Resistenz

Aggressive  $\rightarrow$  *"Substanzen"* können Schäden verursachen. Obwohl die eingesetzten Materialien ( $\rightarrow$  *Tabelle auf Seite 7*) resistent sind gegen die meisten üblicherweise verwendeten Substanzen, können Sachschäden durch aggressive Substanzen nicht völlig ausgeschlossen werden.

- Bevor Sie aggressive Substanzen einsetzen (z. B. Basen, Säuren oder organische Lösungen, siehe auch): Prüfen Sie, ob die Werkstoffe, die direkten Kontakt zu den Substanzen haben, dagegen resistent sind.
- □ Nutzen Sie nur Substanzen, die mit den aufgeführten Materialien verträglich sind.
- □ Nehmen Sie im Zweifelsfall Kontakt zur CyBio AG ( $\rightarrow$  siehe Seite III) auf.

| Komponente       | Material                  |
|------------------|---------------------------|
| Reagenziengefäße | PMMA, PTFE, PP            |
| Reservoire       | PTFE, PMMA, Edelstahl, PP |
| Waschwannen      | PTFE, PMMA, Edelstahl, PP |

| Substanzen <sup>1</sup>               |  |  |
|---------------------------------------|--|--|
| Fluorwasserstoffsäure (HF/Flusssäure) |  |  |
| Hoch konzentrierte Säuren             |  |  |
| Reinigungspulver                      |  |  |
| Farbverdünner                         |  |  |
| Naphtha (Rohbenzin)                   |  |  |
| Benzin                                |  |  |
| Azeton                                |  |  |

| Substanzen <sup>1</sup> |
|-------------------------|
| Reinigungsspray         |
| Ozon                    |

1 Tabelle erhebt nicht den Anspruch auf Vollständigkeit

Nutzen Sie zur Reinigung keine Lösungsmittel (Verdünner), aggressive Reinigungsmittel, brennbare Flüssigkeiten oder ätzende Laugen. Dies kann zu Schädigungen an Gehäuseteilen führen.

### 2.5 Verhalten im Notfall

□ Schalten Sie in Gefahrensituationen oder bei Unfällen das Zubehör-Modul und alle zugehörigen Geräte sofort durch Betätigen des Hauptschalters bzw. durch Betätigen der Notabschaltung aus und ziehen Sie den Netzstecker aus der Netzsteckdose!

## 3 Transport und Lagerung

### 3.1 Transport

#### WICHTIG

Umwelteinflüsse, Stöße und Kondenswasserbildung können zur Zerstörung einzelner Komponenten führen!

Schützen Sie das Zubehör beim Transport durch geeignete Maßnahmen vor Umwelteinflüssen, Stößen und Kondenswasserbildung! Eine Zwischenlagerung des Zubehörs im Freien ist nicht zulässig!

#### WICHTIG

Geräteschäden durch unsachgemäße Verpackung!

Transport und Versand der Zubehör-Module sind nur in Originalverpackung zulässig!

Bereiten Sie das Zubehör zum Transport wie folgt vor:

- Das jeweilige Zubehör-Modul ordnungsgemäß außer Betrieb nehmen.
- □ Alle Kabel und Schläuche vom Zubehör-Modul entfernen.
- □ Alle beweglichen Teile mit Kabelbindern bzw. Klebeband sichern.
- □ Verwenden Sie zum Transport nur die Originalverpackung. Fordern Sie diese ggf. beim Zuständigen Servicepartner an.
- □ Das Zubehör-Modul in der Verpackung mit stoßdämpfenden PE-Material auspolstern.

Beachten Sie beim Transport außerdem folgende Hinweise:

- Beim Transport der Zubehör-Module ist besonders vorsichtig zu verfahren, um Schäden durch Gewalteinwirkung oder unvorsichtiges Be- und Entladen zu vermeiden.
- □ Während des Transport sind Kondenswasserbildungen aufgrund großer Temperaturschwankungen sowie Stöße und Vibrationen zu vermeiden.
- □ Legen Sie jedem Gerät/Zubehör, welches der CyBio AG zugesendet wird, eine ausgefüllte → "Unbedenklichkeitserklärung" bei.

### 3.2 Lagerung

Wird das Zubehör-Modul nicht sofort nach der Lieferung aufgestellt oder über eine längere Zeit nicht verwendet, ist es zweckmäßig in der Originalverpackung zu lagern.

An die klimatischen Verhältnisse im Lagerraum des Zubehör-Moduls werden folgende Forderungen gestellt:

| Temperaturbereich:              | -10°C bis +50°C                        |
|---------------------------------|----------------------------------------|
| zulässige relative Luftfeuchte: | ≤ 85% bei 30°C, keine Kondensatbildung |

# 4 Wartung und Pflege

## 4.1 Sicherheitshinweise

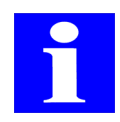

#### HINWEIS

Sämtliche Eingriffe an mechanischen und elektrischen Teilen im Inneren der Geräte dürfen nur vom Kundendienst oder von speziell autorisiertem Fachpersonal durchgeführt werden.

Damit das Zubehör auch über einen längeren Zeitraum optimal eingestellt ist und fehlerfrei funktioniert, empfehlen wir Ihnen einen Service-/Wartungsvertrag mit der CyBio AG Jena abzuschließen.

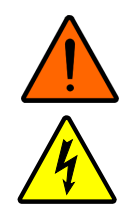

#### WARNUNG

Das Berühren von spannungsführenden Teilen kann zum Tod, zu Verletzungen oder zu Sachschäden führen!

Schalten Sie vor Wartungs- und Pflegearbeiten alle Geräteschalter (auch Grundgerät) aus. Ziehen Sie alle Netzkabel aus der Netzsteckdose und aus den Geräten.

#### WICHTIG

Sachschäden an elektrischen und elektronischen Komponenten durch eindringende Flüssigkeit!

Achten Sie bei allen Wartungs- und Pflegearbeiten darauf, dass keine Flüssigkeit in das Innere der Geräte eindringen. Beachten Sie auch die Angaben zur  $\rightarrow$  "Chemische Resistenz" auf Seite 7

Führen Sie Wartungs und Pflegearbeiten regelmäßig unter Beachtung folgender Hinweise durch:

- Niemals Reinigungspulver, Farbverdünner oder Lösungsmittel wie Benzin oder Azeton zum Reinigen des Zubehör verwenden. Diese Stoffe greifen die Gehäuseoberfläche an.
- Das Gehäuse des Gerätes ggf. mit einem weichen, in milde Seifen- oder Desinfektionslösung getauchtem Tuch reinigen.
- Das Besprühen des Gerätes mit Reinigungssprays o.ä. ist gefährlich und deshalb nicht gestattet. Sprays enthalten Gase, die sich entzünden können.

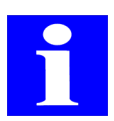

#### HINWEIS

Durch Verschmutzungen, z. B. durch eingetrocknete Flüssigkeit, erhöht sich der Verschleiß von Bauelementen. Achten Sie deshalb auf sauberes Arbeiten.

# 5 Entsorgung

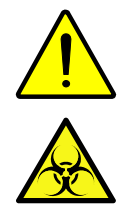

#### VORSICHT

Gefahr von Personen- und Sachschäden durch gefährliche chemische, biologische Stoffe!

Tragen Sie bei der Entsorgung von Verbrauchsmaterial, Reagenzien oder den Zubehör-Modulen die persönliche Schutzausrüstung. Beachten Sie die Sicherheitsdatenblätter und Gebrauchshinweise der Hersteller zum Umgang mit gefährlichen chemisch, biologischen Stoffen.

### 5.1 Verbrauchsmaterial

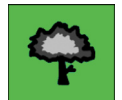

#### HINWEIS

Entsorgen Sie Verbrauchsmaterial entsprechend den geltenden Sicherheits- bzw. Umweltvorschriften.

□ Lagern bzw. entsorgen Sie kontaminiertes Verbrauchsmaterial nur in verschließbaren Behältern, die dafür vorgesehen und gekennzeichnet sind.

### 5.2 Reagenzien

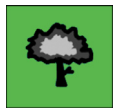

#### HINWEIS

Entsorgen Sie Reagenzien entsprechend den geltenden nationalen (z. B. Gefahrstoffverordnung) und internationalen Sicherheits- bzw. Umweltvorschriften (z. B. "Laboratory Safety Manual" der WHO).

- D Beachten Sie die jeweilige Risikogruppe der verwendeten Substanzen.
- Behandeln Sie biologische Proben nach den örtlichen Vorschriften für den Umgang mit infektiösem Material.
- □ Gefährliche Stoffe sowie deren Behältnisse dürfen nicht als Hausmüll entsorgt werden bzw. in die Kanalisation oder ins Erdreich gelangen. Beachten Sie für die Entsorgung dieser Stoffe die jeweils zutreffenden Vorschriften

## 5.3 CyBio-Produktzubehör

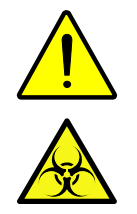

#### HINWEIS

Gefahr von Personen- und Sachschäden durch gefährliche chemische, biologische Stoffe!

Dekontaminieren bzw. desinfizieren Sie die Zubehörmodule, bevor Sie sie entsorgen.

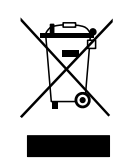

#### HINWEIS

Wenn nicht anders vereinbart, ist nach Beendigung der Nutzung das CyBio-Produktzubehör nach den gesetzlichen Bestimmungen zu entsorgen. Die Verantwortung dafür liegt beim Eigentümer des CyBio-Produktzubehörs.

Gesetzliche Grundlagen für die Entsorgung sind folgende EU-Richtlinien bzw. deren Umsetzung in nationales Recht innerhalb der EU:

- □ EU-Richtlinie 2002/95/EG (RoHS)
- **U** EU-Richtlinie 2002/96/EG (Elektro- und Elektronik-Altgeräte)

Zubehörmodule

## Kurzübersicht

| Grundlegende Informationen 1     |
|----------------------------------|
| Allgemeine Sicherheitshinweise 5 |
| Transport und Lagerung    9      |
| Wartung und Pflege 11            |
| Entsorgung                       |
| <b>Stacker</b>                   |
| Gurtstacker                      |
| Spitzenwaschstation (TWS/CWS) 43 |
| Transportmodule                  |
| Plattentransfereinheit           |
| Magazintransfereinheit           |
| Spitzenwechsler 81               |
| Reagent Cooling System 103       |
| Mikroplattenheizung 125          |
| Entdeckelungsstation 133         |
| Zusatzmodule                     |
| Zubehör Automation 147           |

# 6 Stacker

Bestellnummer:

- DL0027-100-27 (standard, DW, mit Türen)
- OL0027-107-27 (lang, DW, mit Türen)
- □ OL0018-100-27 (für CyBi<sup>®</sup>-8plus1, CyBi<sup>®</sup>-WellFlex, CyBi<sup>®</sup>-DiluS<sup>pro</sup>)

## 6.1 Allgemeine Beschreibung

### 6.1.1 Aufbau

Der Stacker dient der Speicherung, der Aufnahme und Ausgabe von Mikroplatten/Reservoiren. Er besteht aus einem Grundkörper, in dem elektromechanische Bauteile integriert sind, und aus den Stackerschächten, in die die Mikroplatten/Reservoire eingelegt bzw. entnommen werden können ( $\rightarrow$  siehe Abb. 1). Die unterste Mikroplatte/Reservoire liegt auf den Magnetklinken auf. Diese können im Störungsfall ( $\rightarrow$  siehe Abschnitt 6.6) mittel der Tasten "solenoid control" entriegelt werden, um z. B. eine verklemmte Mikroplatte zu entnehmen. Der Stackvorgang wird mittels eines Sensors im jeweiligen Schacht überwacht. Die Spannungsversorgung liefert ein Hauptgerät, z. B. ein Cy-Bi<sup>®</sup>-Well, die Steuerung erfolt über einen PC mit der CyBio-Steuersoftware.

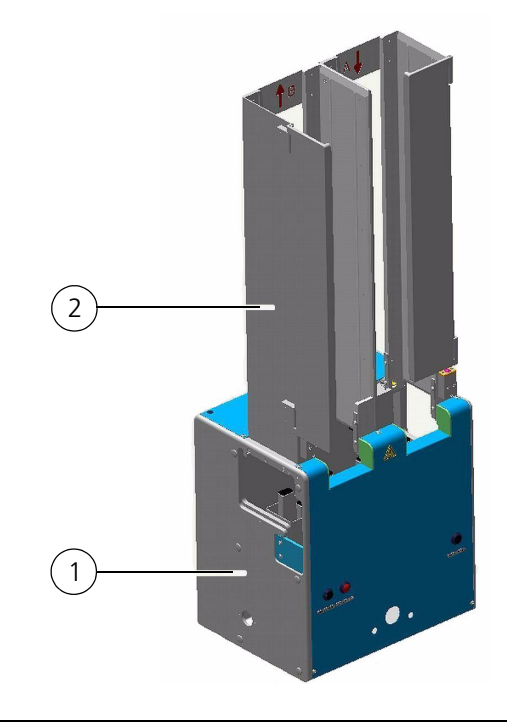

#### Abb. 1: Stacker - Grundaufbau

- 1 Grundkörper
- 2 Stackerschacht mit Schacht A und B

### 6.1.2 Bedienelemente/Anschlüsse

Die Anschlüsse und Schnittstellen des Stackers befinden sich an der Geräterückseite ( $\rightarrow$  siehe Abb. 2). An der Gerätevorderseite befindet sich eine Anschlussmöglichkeit für eine Peristaltikpumpe, die "solenoid control" Taste sowie die stop-and-down-Taste ( $\rightarrow$  siehe Abb. 2).

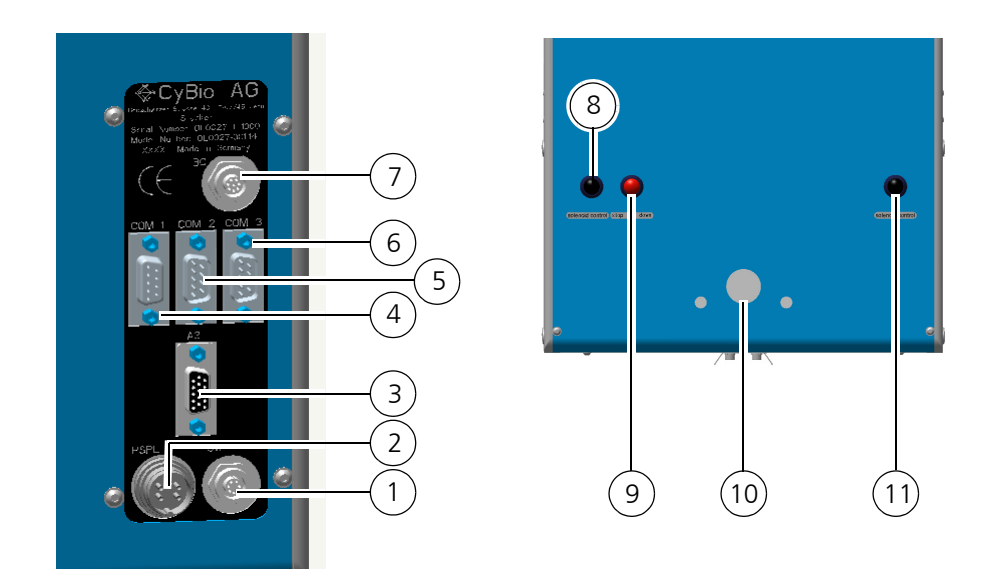

| Abb. | o. 2: Stacker – Bedienelemente/Anschlüsse                               |                                                                                                    |  |
|------|-------------------------------------------------------------------------|----------------------------------------------------------------------------------------------------|--|
|      | 1                                                                       |                                                                                                    |  |
| 1    | SW                                                                      | Schalterausgang                                                                                                    |  |
| 2    | PSPL                                                                    | Stromversorgung                                                                                                    |  |
| 3    | A3                                                                      | Möglichkeit zum Anschluss eines Horizontalantriebes                                                                                                    |  |
| 4    | COM 1                                                                   | Host-PC                                                                                                    |  |
| 5    | COM 2                                                                   | Anschluss eines Hauptgerätes (z. B. CyBi <sup>®</sup> -Well)                                                                                                    |  |
| 6    | COM 3                                                                   | Möglichkeit zum Anschluss eines weiteren Stackers                                                                                                    |  |
| 7    | ВС                                                                      | Anschluss Barcodereader (optional; $\rightarrow$ siehe Kapitel 17.6)                                                                                                   |  |
| 8    | Solenoid control linker Schacht<br>( $\rightarrow$ siehe Abschnitt 6.6) | Durch Drücken der Taste werden die Klinken des jeweiligen<br>Stackerschachtes außer Eingriff gebracht. Verklemmte Platte<br>werden gelöst und können entnommen werden. |  |
| 9    | stop-and-down-Taste                                                     | Durch Drücken der Taste wird die Aufwärtsbewegung der<br>Ausheber gestoppt, der Ausheber wird in die untere Endlage<br>gefahren                                        |  |
| 10   | Pumpenanschluss                                                         | Anschlussmöglichkeit für eine Peristaltikpumpe                                                                                                    |  |
| 11   | Solenoid control rechter<br>Schacht (→ <i>siehe Abschnitt</i><br>6.6)   | Durch Drücken der Taste werden die Klinken des jeweiligen<br>Stackerschachtes außer Eingriff gebracht. Verklemmte Platte<br>werden gelöst und können entnommen werden. |  |

### 6.1.3 Funktion

In die Stackerschächte können einzelne Mikroplatten, Plattenstapel oder Reservoire eingelegt werden. Dabei ist zu beachten, dass die Abmessungen der Mikroplatten (ANSI/ SBS-Standard) auch der Spezifikation der Stackerschächte entsprechen.

Der Ausheber unter dem Schacht fährt nach oben, die Magnetklinken gehen zurück und eine Mikroplatte/Reservoire kann so aus dem Schacht entnommen und auf dem Wagen abgelegt werden, der durch den Stacker auf dem linearen Transportsystem hin-
durchfährt. Der Stackvorgang wird von einem Sensor überwacht.

In umgekehrter Weise kann eine Mikroplatte/Reservoire, die genau unter der Schachtöffnung positioniert ist, von dem Wagen in einen Stackerschacht gehoben werden. Dabei ist zu beachten, dass genügend Raum für die Aufnahme der Mikroplatte/Reservoire im Schacht vorhanden ist bzw. die zulässige Masse für den Ausheber nicht überschritten wird ( $\rightarrow$  siehe Abschnitt 6.2).

### 6.1.4 Varianten

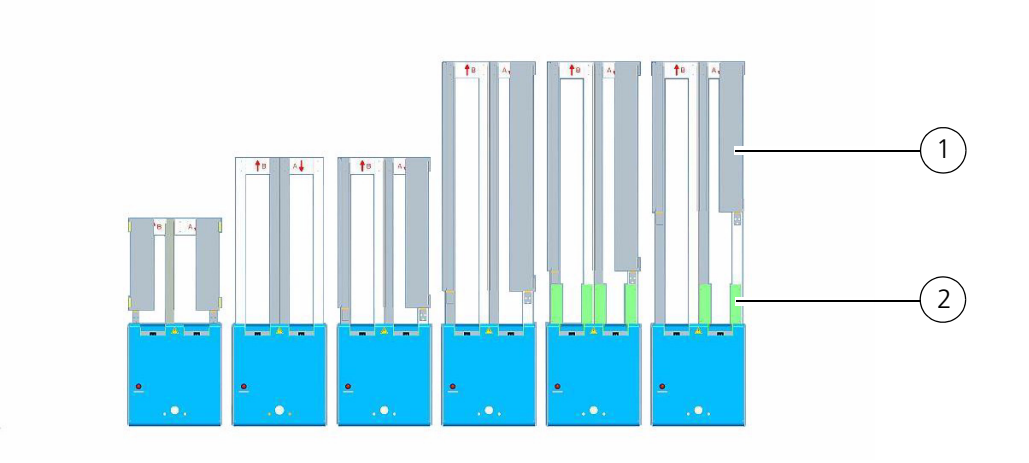

# Abb. 3: Stacker mit verschiedenen Schachtlängen (ohne/mit Türen und/oder Plattentrenner)

- 1 Tür
- 2 Plattentrenner ( $\rightarrow$  siehe Abschnitt 6.8)

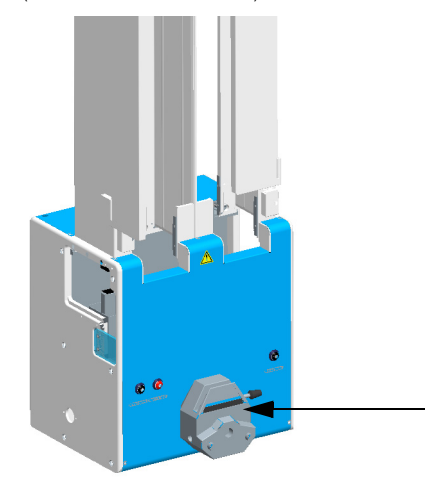

#### Abb. 4: Stacker mit Peristaltikpumpe

Folgendes Zubehör kann an einem Stacker verwendet werden:

- $\Box$  Peristaltikpumpe ( $\rightarrow Abb. 4$ )
- □ Füllstandssensor
- □ Spitzenwaschstation
- □ Barcodereader
- Inkjet-Drucker
- **D** Erweiterungsmodul

# 6.2 Technische Daten

| Allgemeine Kenndaten                                                                         |                                                                                                    |
|----------------------------------------------------------------------------------------------|----------------------------------------------------------------------------------------------------|
| Bezeichnung                                                                                  | Stacker                                                                                                    |
| Тур                                                                                          | <ul> <li>ohne Schacht (Doppellifterplattform)</li> <li>kurz</li> <li>standard</li> <li>lang</li> </ul>                           |
| Art                                                                                          | <ul> <li>geöffnet</li> <li>mit Türen (lang/kurz)</li> <li>gedreht (180°)</li> <li>mit Plattentrenner (nur ohne Türen)</li> </ul> |
| Anzahl der Schächte zur Aufnahme von<br>Mikroplatten                                         | 2                                                                                                    |
| max. Ausheberkraft                                                                           | ca. 5 kg                                                                                                    |
| max. Ausheberkraft für Schachtlänge<br>833 mm (bei reduzierter Ausheberge-<br>schwindigkeit) | ca. 7 - 8 kg                                                                                                    |

| Abmessungen und Masse               |                                                                                                    |
|-------------------------------------|----------------------------------------------------------------------------------------------------|
| Schachthöhe:                        | Je nach Kundenwunsch variabel<br>(begrenzt durch die max. Ausheberkraft);<br>min.: 0 mm<br>max.: 833 mm<br>Standard: 532 mm |
| Grundkörper (Breite x Höhe x Tiefe) | (307 x 331 x 242) mm                                                                                                    |
| Masse                               | ca. 12,5 kg (ohne Zubehör)                                                                                                  |
| Schachtquerschnitt (Breite x Tiefe) | (128,6 x 86,6) mm (ANSI/SBS-Standard)                                                                                       |

| Betriebstechnische Daten |                                                 |
|--------------------------|-------------------------------------------------|
| Einsatzklasse            | Tischgerät, geschlossene und gepflegte<br>Räume |
| Schutzklasse             | III (SELV)                                      |
| Schutzart                | IP 20                                           |
| Betriebsspannung         | 2 x 12VAC/± 12 VDC unstabilisiert               |

#### HINWEIS

Die Stromversorgung des Stackers mit den erforderlichen Spannungen erfolgt durch das zugehörige Gerät oder ein Stromversorgungsmodul ( $\rightarrow$  siehe Kapitel 16.2), an dem auch die Kennzeichnung der Netzspannung erfolgt.

| Betriebstechnische Daten                                                                 |                                                        |
|------------------------------------------------------------------------------------------|--------------------------------------------------------|
| Leistungsaufnahme                                                                        | < 100 VA                                               |
| Luftschallemission                                                                       | << 70dB (A)                                            |
| Schnittstellen                                                                           | RS 232 C, Sub-D 9 polig                                |
| Funkentstörung                                                                           | EN 55011 (DIN VDE 0875,Teil 11) Grenz-<br>wertklasse A |
| Störfestigkeit                                                                           | EN 61000-6-2 (Industriebereich)                        |
| <b>Zubehör:</b><br>Pumpeinheit zur Reservoirbefüllung<br>(→ <i>siehe Abschnitt 6.7</i> ) | Schlauchpumpe Typ Masterflex Easy-<br>Load             |

| Lager- und Betriebsbedingungen                                                                 |                                                                |
|------------------------------------------------------------------------------------------------|----------------------------------------------------------------|
| Lagerung und Transport:<br>– zulässige Umgebungstemperatur<br>– zulässige relative Luftfeuchte | - 10 °C bis + 50 °C<br>≤ 85 % bei 30°C                         |
| Betrieb<br>– zulässige Umgebungstemperatur<br>– zulässige relative Luftfeuchte                 | + 15 °C bis + 35 °C<br>≤ 75 % bei 30°C, keine Kondensatbildung |

# 6.3 Sicherheitshinweise

Es gelten uneingeschränkt die in  $\rightarrow$  Kapitel 2 genannten allgemeinen Sicherheitshinweise.

### 6.3.1 Sicherheitskennzeichnung

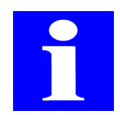

#### HINWEIS

Die angebrachten Warnhinweise und Sicherheitssymbole sind Bestandteil des Gerätes und sind unbedingt zu beachten.

Prüfen Sie vor der Inbetriebnahme des Gerätes die Vollständigkeit und Unversehrtheit der Warnhinweise und der Sicherheitssymbole. Nehmen Sie bei fehlenden oder beschädigten Warnhinweisen oder Sicherheitssymbolen das Gerät nicht in Betrieb.

Beschädigte oder fehlende Warnhinweise oder Sicherheitssymbole können zu Fehlhandlungen mit Personen- und Sachschäden führen! Die Warnhinweise und Sicherheitssymbole dürfen nicht entfernt werden! Beschädigte Warnhinweise oder Sicherheitssymbole sind umgehend zu ersetzen.

SicherheitssymbolBedeutungBemerkungWarnung vor<br/>einer Gefahren-<br/>stelleWarnung vor mechanischer Gefährdung<br/>durch sich bewegende Geräteteile:<br/>Ausheber/Transportbahn

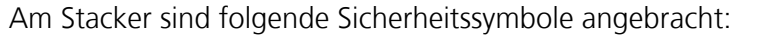

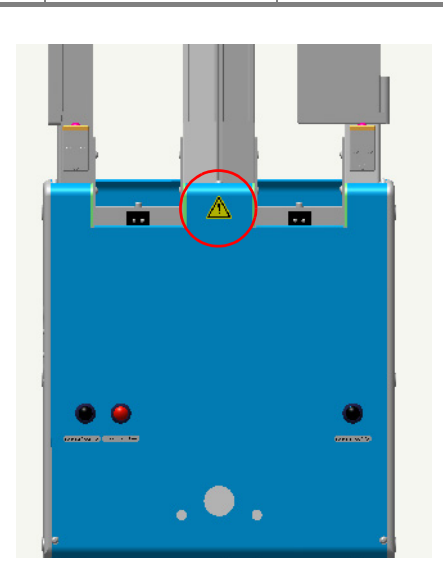

Abb. 5: Warnsymbol am Stacker

## 6.3.2 Gefahrenbereiche

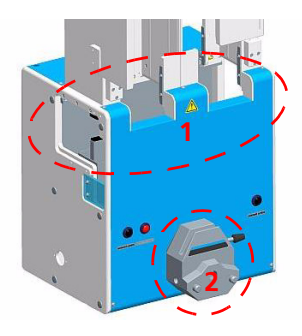

#### Abb. 6: Gefahrenbereiche am Stacker

- 1 Ausheber und Transportbahn
- 2 Rollen der Peristaltikpumpe
- Greifen Sie während des Betriebes niemals in die Bewegungsräume des Gerätes, auch nicht mit Gegenständen. Diese gefährdeten Bereiche sind:
  - Ausheber des Stackers (1; Abb. 6)
  - Geöffnete Peristaltikpumpe (2; Abb. 6)
- □ Korrigieren Sie eventuelle Fehlbewegungen der Platten immer mit Hilfe der CyBio-Steuersoftware oder schalten Sie das Gerät (an welchem der Stacker betrieben wird) aus, bevor Sie Eingriffe vornehmen.

## 6.4 Bedienung

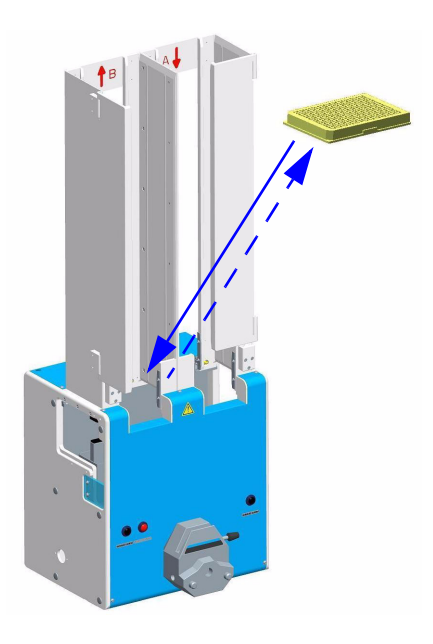

#### Abb. 7: Mikroplatten von Hand in den Stacker einlegen

Der Stacker wird über die CyBio-Steuersoftware gesteuert, die das einfache und schnelle Zusammenstellen von spezifischen Anwenderroutinen ermöglicht.

Sollen Mikroplatten von Hand in die Stackerschächte eingelegt oder entfernt werden, kann der Stapel oder die einzelne Mikroplatte von vorn in den jeweiligen Schacht eingeschoben oder entnommen werden ( $\rightarrow$  siehe Abb. 7).

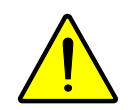

#### **VORSICHT** Quetschgefahr!

Entnehmen oder stapeln Sie Mikroplatten nur, wenn sich die Ausheber des Stackers nicht bewegen.

Die Mikroplatten werden auf der obersten noch im Schacht befindlichen Mikroplatte oder auf den Magnetklinken abgelegt.

# 6.5 Anforderungen an Mikroplatten

Um Mikroplatten im Stacker stapeln zu können, müssen folgende Anforderungen erfüllt sein ( $\rightarrow$  siehe Abb. 8):

- □ Mikroplatten/Reservoire dürfen sich beim Stapeln nicht verklemmen; Format beachten (ANSI/SBS-Standard)!
- □ Stabilität der Mikroplatten/Reservoire beachten (ohne Folien, Rahmen o. ä)

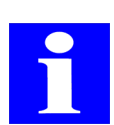

#### HINWEIS

Unter bestimmten Voraussetzungen ist auch das Stacken von gedeckelten Mikroplatten möglich. Wenden Sie sich dazu an den Service der CyBio AG.

## 6.5.1 Eigenschaften von Mikroplatten

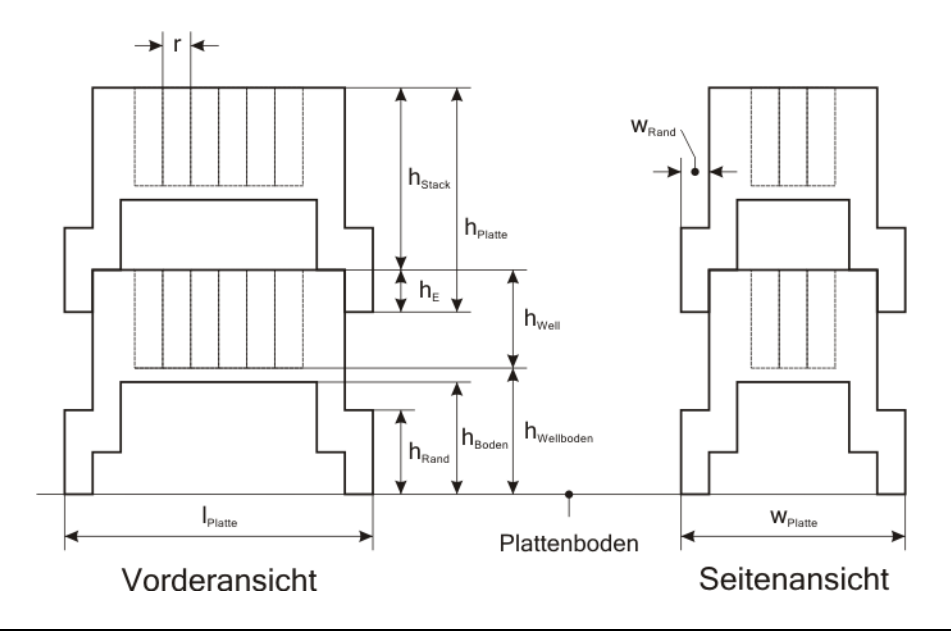

Abb. 8: Mikroplatteneigenschaften

| h <sub>Platte</sub> | Plattenhöhe                                                    | h <sub>Wellboden</sub> | Abstand des inneren Well-<br>bodens vom Plattenboden |
|---------------------|----------------------------------------------------------------|------------------------|------------------------------------------------------|
| h <sub>Stack</sub>  | Stapelhöhe                                                     | I <sub>Platte</sub>    | Plattenlänge                                         |
| h <sub>E</sub>      | Überlappungshöhe gestap-<br>pelter Platten                     | r                      | Rastermaß                                            |
| h <sub>Boden</sub>  | Höhe der Auflagefläche der<br>Stackerfinger ("Boden-<br>höhe") | w <sub>Platte</sub>    | Plattenbreite                                        |
| h <sub>Rand</sub>   | Randhöhe                                                       | W <sub>Rand</sub>      | Randbreite                                           |
| h <sub>Well</sub>   | Tiefe der Wells                                                |                        |                                                      |

# 6.6 Störungsbeseitigung

### 6.6.1 Schachtentriegelung

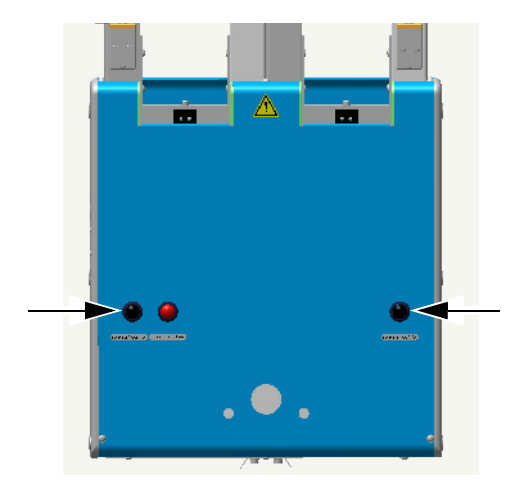

#### Abb. 9: Taster "Solenoid control"

#### WICHTIG

Gefährdung durch herabfallende Mikroplatten.

Die Schachtentriegelung ("solenoid control") darf während des Normalbetriebes nicht betätigt werden.

Die Taster dienen zur Entriegelung der Klinken des jeweilig darüber befindlichen Plattenschachtes. Durch Drücken des Tasters werden die Klinken entriegelt. Bei einem eventuellen Verklemmen der untersten Mikroplatte werden die Tasten "solenoid control" zusammen mit dem Taster "stop-and-down" benötigt, um die Mikroplatte nach unten zu bewegen und diese danach aus dem Schacht zu entfernen.

### 6.6.2 Taster "stop-and-down"

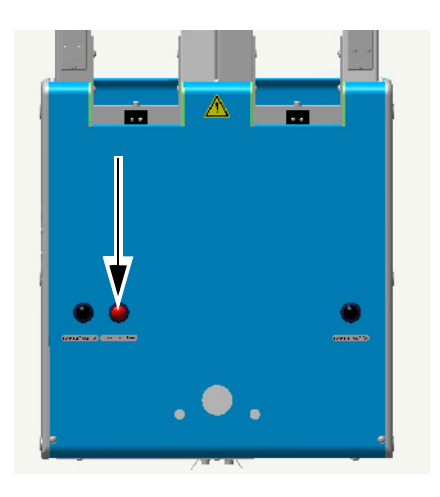

#### Abb. 10: Taster "stop and down"

Durch Drücken des Tasters wird die Aufwärtsbewegung der Ausheber gestoppt, sie fahren in die untere Endlage.

# 6.7 Reservoirbefüllung (optional)

#### Bestellnummer:

- OL0026-135-24 (für Erweiterungsmodul)
- □ OL0027-135-24 (für Stacker)

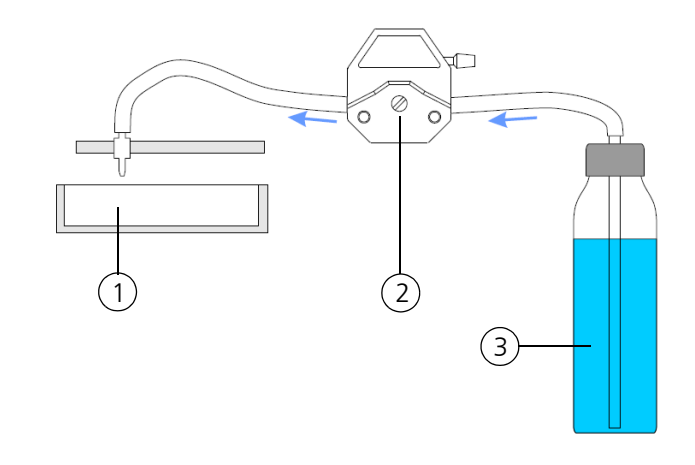

#### Abb. 11: Anschlussschema

- 1 Reservoir
- 2 Peristaltikpumpe
- 3 Reagenzgefäß

Zur Reservoirbefüllung befindet sich an der Transportbahn eines CyBio-Gerätes die Schlauch-/Sensorhalterung. Unter dieser Halterung wird das Reservoir aus einem Vorratsbehälter automatisch mit Flüssigkeit befüllt. Der Füllvorgang wird gestartet, wenn sich das Reservoir genau unter der Schlauch-/Sensorhalterung befindet. Die Flüssigkeit wird durch einen Schlauch gefördert, der durch eine Peristaltikpumpe am Stacker geführt ist. Ein Füllstandssensor, welcher ebenfalls am Stacker angeschlossen ist, signalisiert einen bestimmten Füllstand, bei dem die Pumpe abschaltet.

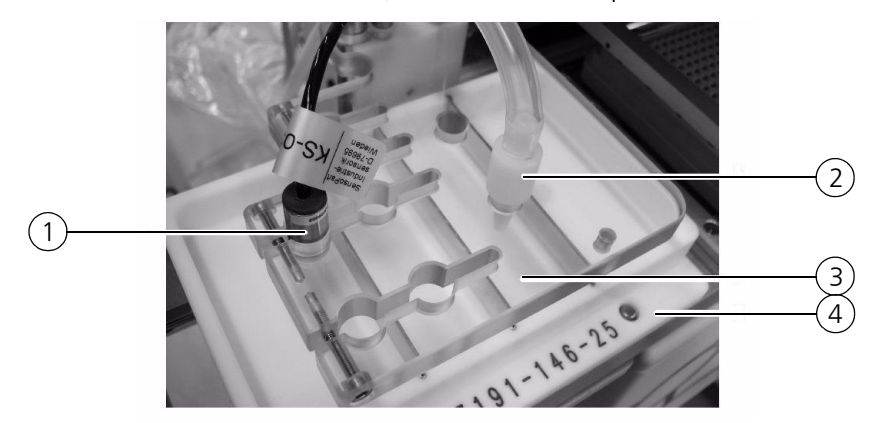

#### Abb. 12: Reservoirbefüllung

- 1 Füllstandssensor
- 2 Füllschlauch
- 3 Sensorhalter
- 4 Reservoir

### 6.7.1 Peristaltikpumpe - Schläuche einlegen

Die Pumpe für die Reservoirbefüllung befindet sich am Stacker. Die Drehrichtung der Pumpe bestimmt die Richtung des Flüssigkeitstransportes ( $\rightarrow$  siehe Abb. 13).

Die Drehrichtung der Peristaltikpumpe zum Füllen des Reservoirs ist vom Montageort des Stackers abhängig. Steht der Stacker links vom Pipettierer dreht sich die Peristaltikpumpe standardmäßig im Uhrzeigersinn; steht der Stacker rechts vom Pipettierer entsprechend entgegengesetzt.

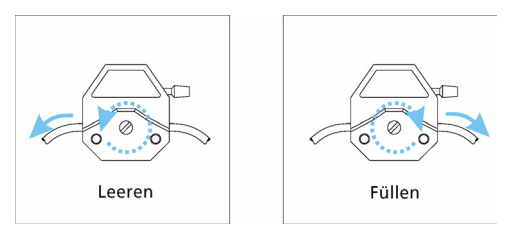

#### Abb. 13: Drehrichtung bei Stackeraufstellung links vom Pipettierer

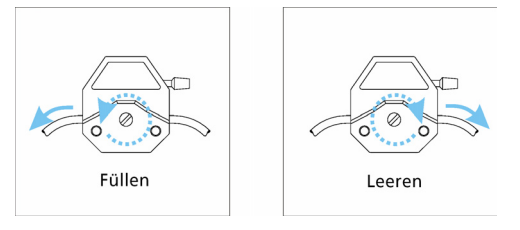

Abb. 14: Drehrichtung bei Stackeraufstellung rechts vom Pipettierer

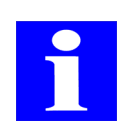

#### HINWEIS

Der Drehrichtung der Pumpe ist aber individuell einstellbar.

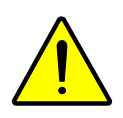

#### VORSICHT

Quetschgefahr bei laufender Pumpe. Beenden Sie alle laufenden Programme am PC vor Arbeiten an den Peristaltikpumpen oder schalten Sie das Gerät aus.

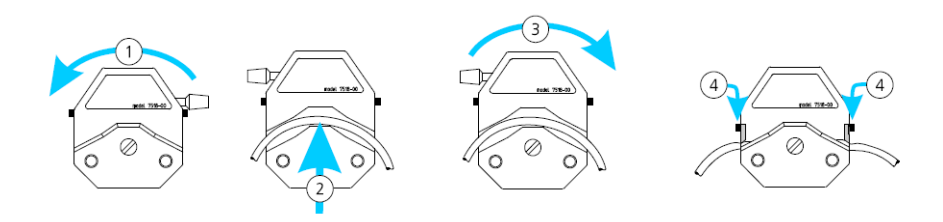

#### Abb. 15: Schlauch in Peristaltikpumpe einlegen

1. Hebel der Peristaltikpumpe nach links umlegen

#### ✓ Die Pumpe ist geöffnet.

- 2. Schlauch entsprechend der gewünschten Transportrichtung einlegen
- 3. Hebel der Peristaltikpumpe ganz nach rechts umlegen
- 4. Schlauchfixierung rechts und links einrasten
  - ✓ Die Pumpe ist geschlossen und betriebsbereit.

# 6.8 Plattentrenner (optional)

Bestellnummer:

□ OL3396-550-25

Der Plattentrenner (auch Abstreifer) dient zur Trennung aneinander klebender Mikroplatten (z. B. durch Reste von Klebefolie). Beim Anfordern der Mikroplatte aus dem Mikroplattenschacht des Stackers wird automatisch ein Druckluftstoß ausgelöst. Die Druckluftzylinder des Plattentrenners drücken vier Krallen auf den Rand der untersten Mikroplatte. Dadurch wird diese Mikroplatte vom Plattenstapel im Schacht getrennt. Der Druckluftanschluss befindet sich an der Rückseite des Stackers.

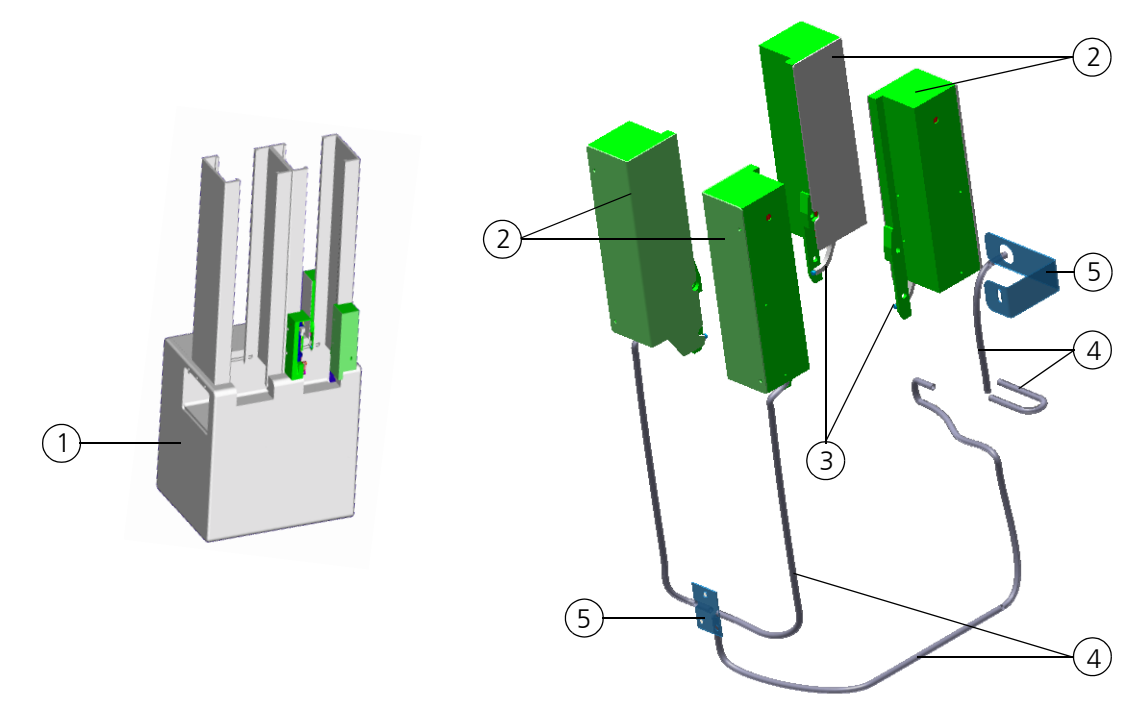

#### Abb. 16: Plattentrenner am Stacker

- 1 Stacker mit Plattentrenner
- 2 Druckluftzylinder
- 3 Kralle
- 4 Druckluftschlauch
- 5 Schlauchhalter

An folgenden Stackertypen ist eine Montage bzw. eine Nachrüstung des Plattentrenners möglich:

- OL0027-14-120
- OL0027-109-14
- □ OL0027-108-14

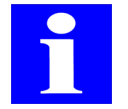

#### HINWEIS

Beachten Sie auch die Hinweise zur Konfiguration des Plattentrenners im CyBio<sup>®</sup> Composer Handbuch "Plugin Erweiterungsmodul".

# 7 Gurtstacker

Bestellnummer:

OL0028-001-27 (für Mikroplatten mit Deckel)

# 7.1 Allgemeine Beschreibung

## 7.1.1 Aufbau

Der Gurtstacker dient der Speicherung, der Aufnahme und Ausgabe von Mikroplatten und besitzt die Fähigkeit Mikroplatten mit Deckel aufzunehmen. Er besteht aus einem Grundkörper, in dem elektromechanische Bauteile und Sensoren integriert sind, und aus den Stackerschächten, in die die Mikroplatten eingelegt bzw. aus denen die Mikroplatten entnommen werden können ( $\rightarrow$  siehe Abb. 17).

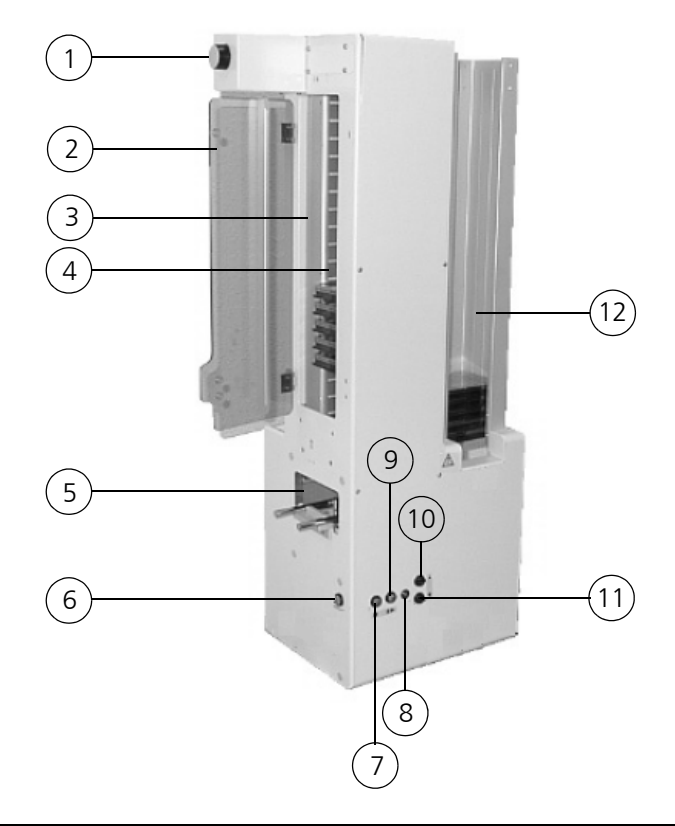

Abb. 17: Gurtstacker – Grundaufbau

- 1 Manuelle Gurtverstellung
- 2 Tür
- 3 Gurtschacht
- 4 Gurt

- 7 Taste "stop-and-down"
- 8 Betriebszustandsanzeige

6 Taste "Solenoid control"

- 9 Taste "Disable-Enable"
- 5 Transportbahn, horizontal 10 T
- 10 Taste "Up"

- 11 Taste "down"
- 12 Standardschacht

Der linke Schacht (Gurtschacht) kann Mikroplatten mit oder ohne Deckel aufnehmen oder abgeben. Darüber hinaus ist es möglich, Deckel von Mikroplatten zu entfernen und wieder aufzusetzen. Der rechte Schacht (Standardschacht) kann Mikroplatten ohne Deckel aufnehmen und abgeben. Mit Deckel verschlossene Mikroplatten werden nur aufgenommen, können aber nicht wieder abgegeben werden.

Der Gurtstacker wird über die CyBio-Steuersoftware gesteuert, die das einfache und schnelle Zusammenstellen von spezifischen Anwenderroutinen ermöglicht.

#### WICHTIG

Gefährdung durch herunterfallende Mikroplatten.

Die Schachtentriegelung ("Solenoid control") darf während des Betriebes des Gurtstackers nicht betätigt werden! Sie ist nur im Ausnahmefall, z. B. zum Lösen verklemmter Platten zu betätigen.

### 7.1.2 Funktion

Die Ausheber unter den Schächten können mittels elektromagnetischer Klinken eine Mikroplatte aus dem Schacht entnehmen und auf dem Wagen ablegen, welcher durch den Gurtstacker hindurchfahren kann. In umgekehrter Weise kann eine Mikroplatte vom Wagen in einen Schacht gehoben werden. Zu beachten ist, dass genügend Raum für die Aufnahme der Mikroplatte im Schacht vorhanden ist, bzw. die zulässige Masse für den Ausheber nicht überschritten wird ( $\rightarrow$  siehe Abschnitt 7.2).

### 7.1.3 Anschlüsse

Die Anschlüsse und Schnittstellen des Gurtstackers befinden sich an der Geräterückseite ( $\rightarrow$  siehe Abb. 18).

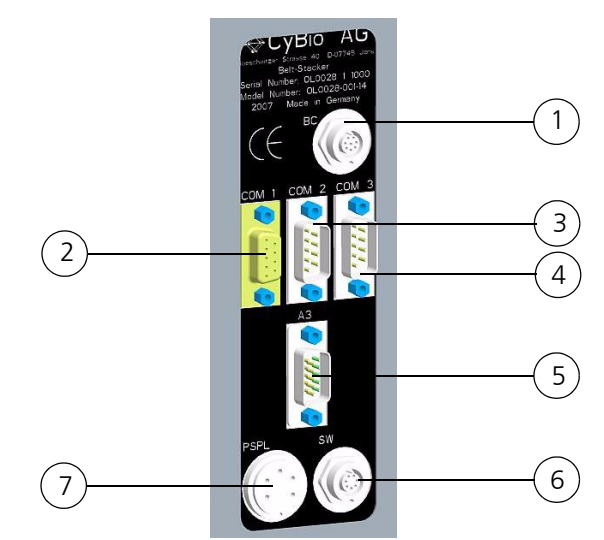

#### Abb. 18: Anschlüsse am Gurtstacker

| 1 | BC    | Möglichkeit zum Anschluss eines Barcodereaders                              |
|---|-------|-----------------------------------------------------------------------------|
| 2 | COM 1 | Host-PC                                                                     |
| 3 | COM 2 | Möglichkeit zum Anschluss eines Hauptgerätes (z. B. CyBi $^{ m (R)}$ -Well) |
| 4 | COM 3 | nachfolgendes Gerät (z. B. Stacker)                                         |
| 5 | A3    | Möglichkeit zum Anschluss eines Horizontalantriebes                         |
| 6 | SW    | Schalterausgang                                                             |
| 7 | PSPL  | Stromversorgung                                                             |

# 7.2 Technische Daten

#### Allgemeine Kenndaten

| <b>9</b> • • • • • • •                                 |                    |                                               |
|--------------------------------------------------------|--------------------|-----------------------------------------------|
| Bezeichnung                                            | Gurtstacker        |                                               |
| Anzahl der Schächte zur Auf-<br>nahme von Mikroplatten | 2                  |                                               |
|                                                        | Standardschacht    | Gurtschacht                                   |
| max. Ausheberkraft                                     | ca. 5 kg           | ca. 500 g                                     |
| manuelle Einfüllöffnung                                | vorn               | seitlich, links                               |
| Anzahl der Mikroplatten                                | 40 Shallow-Well MP | 20 Shallow-Well MP mit<br>Deckel (max. 18 mm) |
| Anzahl der Mikroplatten<br>durch manuelle Bestückung   | 40 Shallow-Well MP | 17 Shallow-Well MP                            |

| Abmessungen und Gewicht                 |                          |
|-----------------------------------------|--------------------------|
| Grundkörper:<br>(Breite x Höhe x Tiefe) | (414 x 866 x 248) mm     |
| Schachtquerschnitt:<br>(Breite x Tiefe) | (128,6 x 86,6) mm        |
| Schachthöhe                             | 532 mm                   |
| Masse                                   | ca. 21 kg (ohne Zubehör) |

| Betriebstechnische Daten                |                                              |  |
|-----------------------------------------|----------------------------------------------|--|
| Einsatzklasse                           | Tischgerät, geschlossene und gepflegte Räume |  |
| Schutzklasse                            | III (SELV)                                   |  |
| Schutzart                               | IP 20                                        |  |
| Betriebsspannung (Stromver-<br>sorgung) | 2 x 12VAC/± 12VDC unstabilisiert             |  |

#### HINWEIS

Die Stromversorgung des Stackers mit den erforderlichen Spannungen erfolgt durch das zugehörige Gerät oder ein Stromversorgungsmodul (), an dem die Kennzeichnung der Netzspannung erfolgt.

| Leistungsaufnahme  | < 100 VA                |
|--------------------|-------------------------|
| Luftschallemission | << 70 dB (A)            |
| Schnittstellen     | RS 232 C, Sub-D 9 polig |

| Betriebstechnische Daten |                                                    |
|--------------------------|----------------------------------------------------|
| Funkentstörung           | EN 55011 (DIN VDE 0875, Teil 11) Grenzwertklasse A |
| Störfestigkeit           | EN 61000-6-2 (Industriebereich)                    |

| Lager- und Betriebsbedingungen                                                                 |                                                                |
|------------------------------------------------------------------------------------------------|----------------------------------------------------------------|
| Lagerung und Transport:<br>– zulässige Umgebungstemperatur<br>– zulässige relative Luftfeuchte | - 10 °C bis + 50 °C<br>≤ 85 % bei 30°C                         |
| Betrieb<br>– zulässige Umgebungstemperatur<br>– zulässige relative Luftfeuchte                 | + 15 °C bis + 35 °C<br>≤ 75 % bei 30°C, keine Kondensatbildung |

## 7.3 Sicherheitshinweise

Es gelten uneingeschränkt die in  $\rightarrow$  Kapitel 2 genannten allgemeinen Sicherheitshinweise.

### 7.3.1 Sicherheitskennzeichnung

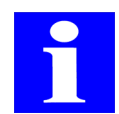

#### HINWEIS

Die angebrachten Warnhinweise und Sicherheitssymbole sind Bestandteil des Gerätes und sind unbedingt zu beachten.

Prüfen Sie vor der Inbetriebnahme des Gerätes die Vollständigkeit und Unversehrtheit der Warnhinweise und der Sicherheitssymbole. Nehmen Sie bei fehlenden oder beschädigten Warnhinweisen oder Sicherheitssymbolen das Gerät nicht in Betrieb.

Beschädigte oder fehlende Warnhinweise oder Sicherheitssymbole können zu Fehlhandlungen mit Personen- und Sachschäden führen! Die Warnhinweise und Sicherheitssymbole dürfen nicht entfernt werden! Beschädigte Warnhinweise oder Sicherheitssymbole sind umgehend zu ersetzen.

| Sicherheitssymbol | Bedeutung                             | Bemerkung                                                                                               |
|-------------------|---------------------------------------|----------------------------------------------------------------------------------------------------|
| Â                 | Warnung vor einer Gefah-<br>renstelle | Warnung vor mechanischer<br>Gefährdung durch sich bewe-<br>gende Geräteteile:<br>Ausheber/Transportbahn |

Am Gurtstacker sind folgende Sicherheitssymbole angebracht:

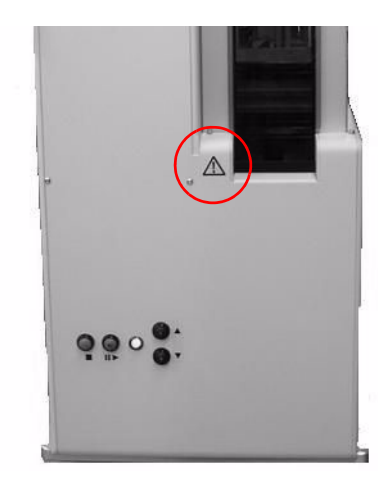

#### Abb. 19: Warnsymbol am Gurtstacker

### 7.3.2 Gefahrenbereiche

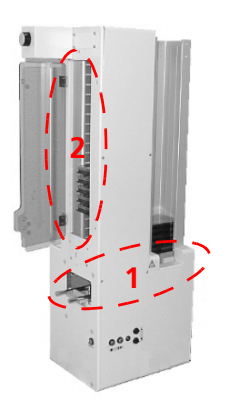

#### Abb. 20: Gefahrenbereiche am Gurtstacker

- 1 Ausheber und Transportbahn
- 2 Gurtschacht
- Wird die Tür des Gurtschachtes während des Betriebes geöffnet, kommen die Gurte zum Stillstand.
- Greifen Sie während des Betriebes niemals in die Bewegungsräume des Gerätes, auch nicht mit Gegenständen. Die gefährdeten Bereiche sind:
  - Ausheber des Gurtstackers
  - Gurtschacht
- □ Korrigieren Sie eventuelle Fehlbewegungen der Platten immer mit Hilfe der CyBio-Steuersoftware oder schalten Sie das Gerät (an welchem der Gurtstacker betrieben wird) aus, bevor Sie Eingriffe vornehmen.

## 7.4 Bedienung

Die Bedienung und Steuerung des Gurtstackers erfolgt im Normalbetrieb über den Steuer-PC.

Am Gurtstacker selbst werden lediglich die Mikroplatten in die Schächte eingelegt bzw. entnommen. Hierzu ist die Tür am Gurtschacht zu öffnen und nach dem Einlegen bzw. Entnehmen der Mikroplatten wieder zu schließen (*Abb. 21*). An der linken Seite des Gurtstackers befindet sich ein Stellknopf (1; *Abb. 21*). Dieser Knopf dient zur manuellen Höhenverstellung des Gurtes.

#### WICHTIG

Gefahr von Sachschäden!

Drehen Sie während des PC-Modus nicht an der manuellen Höhenverstellung. Der Programmablauf wird gestört. Achten Sie auf die Betriebszustandsanzeige. Die manuelle Höhenverstellung darf nur bedient werden, wenn die Anzeige "Grün" leuchtet ( $\rightarrow$  "Betriebszustandsanzeige").

#### WICHTIG

Gefahr von Sachschäden!

Im ausgeschalteten Zustand darf das Gurtband nicht bewegt werden, da sonst die Mechanik zerstört wird.

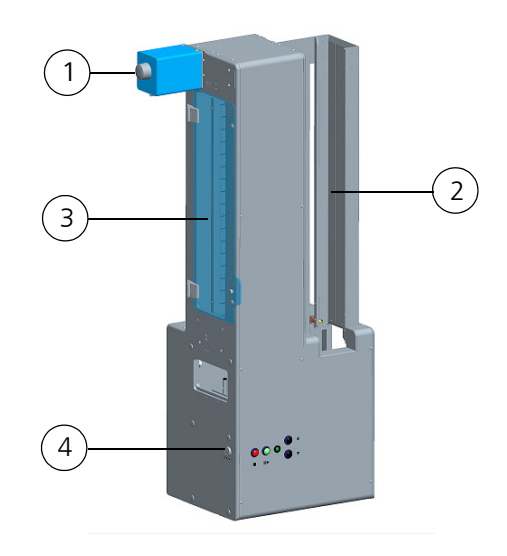

#### Abb. 21: Gurtstacker - Bedienung

- 1 Manuelle Gurtverstellung
- 2 Standardschacht

- 3 Tür Gurtschacht
- 4 Taste "solenoid control"

### 7.4.1 Betriebszustandsanzeige

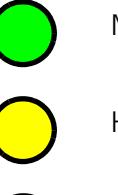

Manueller Modus

Host Modus

Störung oder Taste "Disable-Enable" wurde betätigt ( $\rightarrow$  siehe Seite 39)

## 7.4.2 Bedienelemente

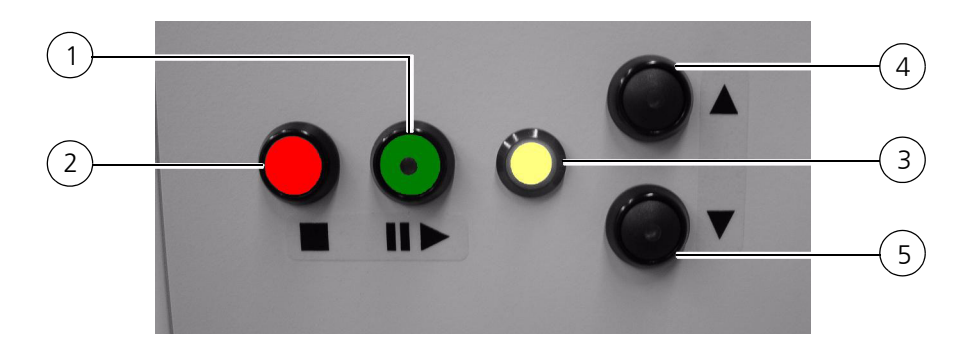

#### Abb. 22: Bedienelemente am Gurtstacker

- Taste "Disable Enable" 1
  - 2 Taste "stop-and-down"
- Betriebez 2 stander
- 4 Taste "Up" 5 Taste "down"

| ▲<br>▼ | Tasten <b>Up, Down</b> (4/5; <i>Abb. 22</i> )                                                                                                    |
|--------|----------------------------------------------------------------------------------------------------|
|        | Mit diesen Tasten wird das Gurtband nach oben oder nach unten beweg<br>Falls eine Mikroplatte in der untersten oder in der obersten Position<br>erkannt wird, so wird die Bewegungsrichtung nach unten bzw. nach ober<br>blockiert; gleiches gilt auch beim Öffnen der Tür am Gurtschacht.                                                                                                    |
|        | Taste <b>Stop</b> (2; <i>Abb. 22</i> )                                                                                                    |
|        | Beim Betätigen dieser Taste wird der aktuelle Bewegungsvorgang abgebrochen.                                                                                                    |
| II 🕨   | Taste Disable - Enable (1; Abb. 22)                                                                                                    |
|        | Diese Funktion wird nur bei einer Störung benötigt.                                                                                                    |
|        | <ul> <li>Das Betätigen dieser Taste ist nur im manuellen Bedienmodus des Gurtstackers wirksam (Betriebszustandsanzeige leuchtet grün). Nach Betätigung dieser Taste wird das Gurtband freigegeben, d. h. der Motor hat kein Hattemoment mehr (Betriebszustandsanzeige leuchtet rot).</li> <li>Somit ist eine manuelle Verstellung des Gurtbandes möglich. Diese Funktion wird bei einem eventuellen Verklemmen der untersten Mikroplatte zusammen mit der Taste "solenoid control" benötigt, um die Mikroplatte und den Deckel nach unten zu bewegen und diese dann aus dem</li> </ul> |

### 7.4.3 Gurtschacht

Das manuelle Ein- und Ausstapeln von Mikroplatten erfolgt an der linken Seite des Gurtstackers. Nach dem Öffnen der Tür können Platten eingesetzt oder entnommen werden.

Mit der linken Taste **"solenoid control"** können die Magnetklinken entriegelt und verklemmte Mikroplatten auf dem Wagen von Hand (Transportbahn) abgelegt werden.

#### WICHTIG

Mit dem Öffnen der Tür am Gurtschacht wird der Gurt angehalten und der aktuelle Vorgang, auch im PC-Modus, abgebrochen. Öffnen Sie daher die Tür nur im Stand-by-Modus.

### 7.4.4 Standardschacht

Sollen die Mikroplatten von Hand in den Stackerschacht eingelegt oder entfernt werden, kann der Stapel oder die einzelne Mikroplatte von oben in den Schacht eingeschoben oder nach oben herausgenommen werden.

Die Mikroplatten werden, wenn der Schacht gefüllt wird, auf der obersten noch im Schacht befindlichen Mikroplatte oder auf den Magnetklinken abgelegt.

Mit der rechten Taste **"solenoid control"** können die Magnetklinken entriegelt und verklemmte Mikroplatten auf dem Wagen von Hand (Transportbahn) abgelegt werden.

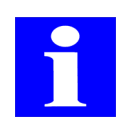

#### HINWEIS

Zum Stacken von gedeckelten Mikroplatten wenden Sie sich an den Service der CyBio AG.

# 7.5 Anforderungen an Mikroplatten

Um Mikroplatten im Stacker stapeln zu können, müssen folgende Anforderungen erfüllt sein ( $\rightarrow$  siehe Abb. 23):

- □ Mikroplatten/Reservoire dürfen sich beim Stapeln nicht verklemmen; Format beachten (ANSI/SBS-Standard)!
- □ Stabilität der Mikroplatten/Reservoire beachten (ohne Folien, Rahmen o. ä)

### 7.5.1 Eigenschaften von Mikroplatten

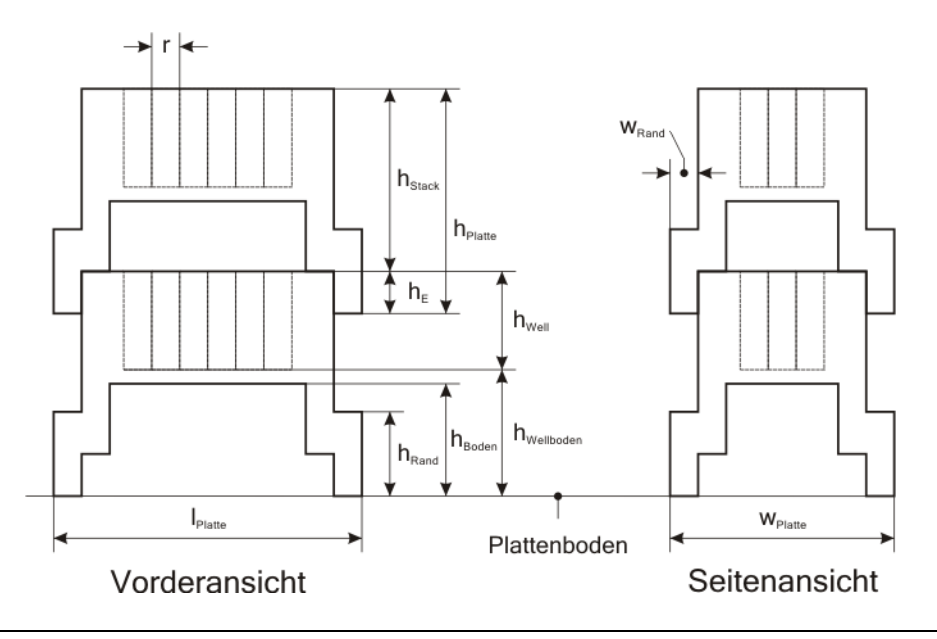

#### Abb. 23: Mikroplatteneigenschaften

| h <sub>Platte</sub> | Plattenhöhe                                                    | h <sub>Wellboden</sub> | Abstand des inneren Well-<br>bodens vom Plattenboden |
|---------------------|----------------------------------------------------------------|------------------------|------------------------------------------------------|
| h <sub>Stack</sub>  | Stapelhöhe                                                     | I <sub>Platte</sub>    | Plattenlänge                                         |
| h <sub>E</sub>      | Überlappungshöhe gestap-<br>pelter Platten                     | r                      | Rastermaß                                            |
| h <sub>Boden</sub>  | Höhe der Auflagefläche der<br>Stackerfinger ("Boden-<br>höhe") | W <sub>Platte</sub>    | Plattenbreite                                        |
| h <sub>Rand</sub>   | Randhöhe                                                       | w <sub>Rand</sub>      | Randbreite                                           |
| h <sub>Well</sub>   | Tiefe der Wells                                                |                        |                                                      |

7.6 Störungsbeseitigung

### 7.6.1 Schachtentriegelung

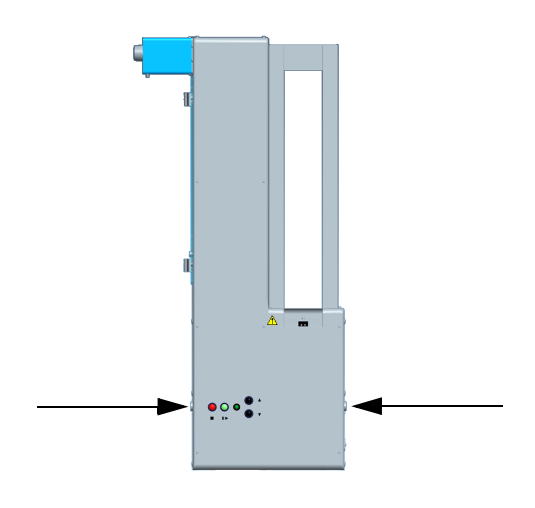

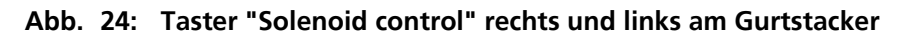

#### WICHTIG

Gefährdung durch herabfallende Mikroplatten.

Die Schachtentriegelung ("solenoid control") darf während des Normalbetriebes nicht betätigt werden.

Die Taster dienen zur Entriegelung der Klinken des jeweilig darüber befindlichen Plattenschachtes. Durch Drücken des Tasters werden die Klinken entriegelt. Bei einem eventuellen Verklemmen der untersten Mikroplatte werden die Tasten "solenoid control" zusammen mit dem Taster "stop-and-down" benötigt, um die Mikroplatte und/oder Deckel nach unten zu bewegen und diese danach aus dem Schacht zu entfernen.

### 7.6.2 Taster "stop-and-down"

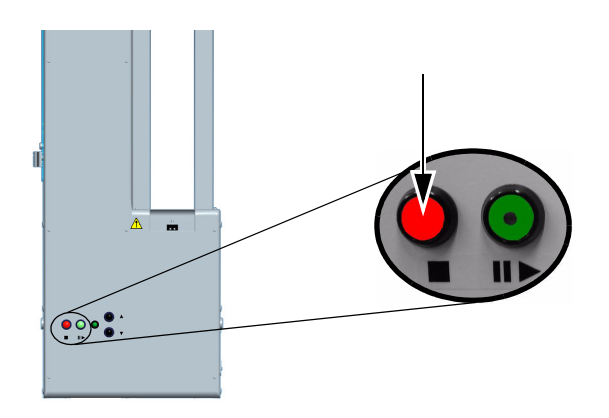

Abb. 25: Taster "stop-and-down"

Durch Drücken des Tasters wird die Aufwärtsbewegung der Ausheber gestoppt; die Ausheber werden in die untere Endlage gefahren.

# 8 Spitzenwaschstation (TWS/CWS)

Die Spitzenwaschstation besteht aus folgenden Komponenten:

- □ Waschwanne (Bestellnummer siehe folgende Tabellen oder  $\rightarrow$  Kapitel A 2)
- □ TWS-Modul (Bestellnummer) OL0026-345-24)
- Zuflusssensor
- □ Verschlauchung

#### Verfügbare Waschwannen

| Waschwanne 96              | Bestellnummer |
|----------------------------|---------------|
| Shallow well, rechts, PEEK | OL3397-24-160 |
| Shallow well, links, PEEK  | OL3397-24-165 |
| Deep well, rechts, PEEK    | OL3397-24-280 |
| Deep well, links, PEEK     | OL3397-24-285 |

| Waschwanne 384             | Bestellnummer |
|----------------------------|---------------|
| Shallow well, rechts, PEEK | OL3191-170-24 |
| Shallow well, links, PEEK  | OL3191-175-24 |
| Deep well, rechts, PEEK    | OL3191-180-24 |
| Deep well, links, PEEK     | OL3191-185-24 |

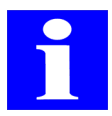

#### HINWEIS

Weitere Informationen zu Waschwannen finden Sie im Anhang unter  $\rightarrow$  "Spitzen-/Kapillarwaschwannen"

# 8.1 Technische Beschreibung

### 8.1.1 Waschwanne

Die Spitzenwaschstation besteht aus einer Waschwanne (3; *Abb. 26*) mit einem Zulauf (2; *Abb. 26*) und einem Ablauf (1; *Abb. 26*).

Die Waschwanne beinhaltet zwei Kammern für jeweils frische und verbrauchte Waschflüssigkeit. Zu- und Ablauf werden über je eine Peristaltikpumpe (z. B. über ein TWS-Modul) realisiert.

Die Verschlauchung der Spitzenwaschstation ist in der  $\rightarrow$  Abb. 30 dargestellt.

#### Abb. 26: Waschwanne 96 links (shallow-well)

- 1 Anschluss Ablaufschlauch (rot)
- 2 Anschluss Zulaufschlauch (grün)
- 3 Waschwanne

#### WICHTIG

Materialschäden durch aggressive Säuren und Laugen sowie durch organische Lösungsmittel!

Die verwendeten Schläuche, Wannenteile, Schlauchverbinder und Dichtungen an der Spitzenwaschstation kommen direkt mit der zu fördernden Flüssigkeit in Berührung. Achten Sie unbedingt auf die Beständigkeit der verwendeten Schläuche, Wannenteile, Schlauchverbinder und Dichtungen gegenüber Säuren Laugen und organischen Lösungsmitteln!

Schläuche aus Silikon Peroxid, Wannenoberteile aus Teflon, Wannenunterteile aus chemisch vernickeltem Aluminium, Schlauchverbinder aus PP und Dichtungen aus EPDM sind als Standard im Lieferumfang enthalten.

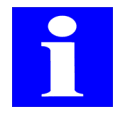

#### HINWEIS

Bei Unklarheiten zur Verwendung von bestimmter Stoffe wenden Sie sich an die CyBio AG.

### 8.1.2 TWS-Modul

Das TWS-Modul dient zum Fördern und zum Absaugen von Flüssigkeiten. Das Modul besitzt zwei Peristaltikpumpen, welche auch einzeln angesteuert werden können.

Die Stromversorgung des Gerätes erfolgt durch einen zugehörigen Pipettierer (z. B. Cy-Bi<sup>®</sup>-Well) oder durch ein Stromversorgungsmodul, an denen die auch die Kennzeichnung der zulässigen Netzspannung erfolgt.

Das TWS-Modul wird über die CyBio-Steuersoftware gesteuert.

#### Abb. 27: TWS-Modul mit 2 Peristaltikpumpen

- 1 TWS-Modul
- 2 Schlauchschema
- 3 Peristaltikpumpen
- 4 Schlauch
- 5 Schlauchfixierung
- 6 Hebel

#### WICHTIG

Materialschäden durch aggressive Säuren und Laugen sowie durch organische Lösungsmittel!

Die verwendeten Schläuche in den Peristaltikpumpen kommen direkt mit der zu fördernden Flüssigkeit in Berührung. Achten Sie unbedingt auf die Beständigkeit der verwendeten Schläuche gegenüber Säuren, Laugen und organischen Lösungsmitteln!

Schläuche aus Silikon Peroxid sind als Standard im Lieferumfang enthalten.

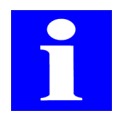

#### HINWEIS

Bei Unklarheiten zur Verwendung von bestimmter Stoffe wenden Sie sich an die CyBio AG.

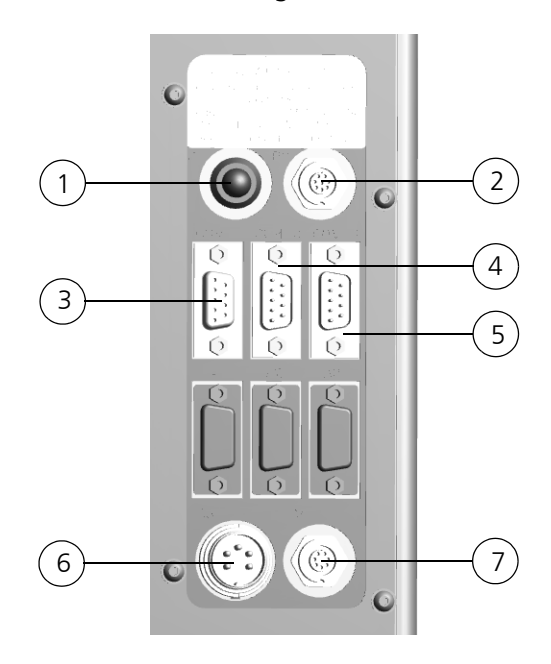

An der Geräterückseite befinden sich folgende Anschlüsse:

#### Abb. 28: TWS-Modul - Anschlüsse (Geräterückseite)

| 1 | B 1        | Betriebsstatusanzeige                       |
|---|------------|---------------------------------------------|
| 2 | B 2 (BC)   | Ausgang zum Anschluss eines Barcode Readers |
| 3 | COM 1      | Host-PC                                     |
| 4 | COM 2      | Hauptgerät (z. B. CyBi <sup>®</sup> -Well)  |
| 5 | COM 3      | nachfolgendes Gerät                         |
| 6 | B 3 (PSPL) | Stromversorgung                             |
| 7 | B 4 (SW)   | Schaltausgang                               |
|   |            |                                             |

### 8.1.3 Peristaltikpumpen

Am TWS-Modul werden Peristaltikpumpen des Typs Masterflex Easy-Load eingesetzt. Die Peristaltikpumpe befördert Flüssigkeiten in die Spitzenwaschstation bzw. saugt die Flüssigkeiten dort ab.

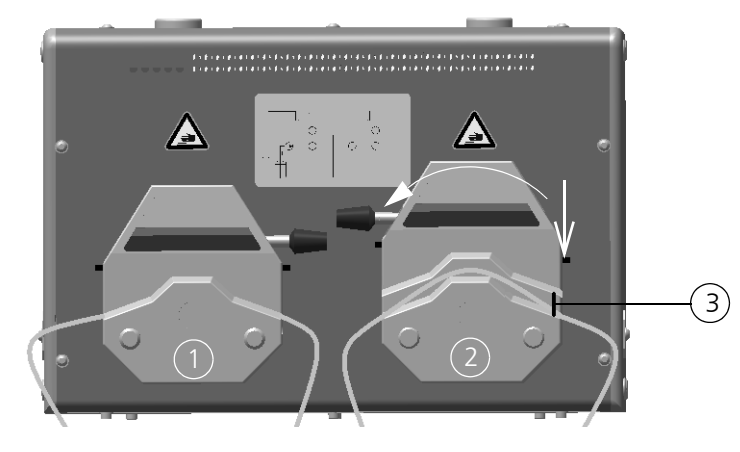

#### Abb. 29: Peristaltikpumpe – geschlossen und geöffnet

- 1 Peristaltikpumpe, geschlossen
- 2 Peristaltikpumpe, geöffnet
- 3 Schlauch fixiert

Durch das Betätigen der Hebel an den Peristaltikpumpen können diese geöffnet bzw. geschlossen werden, wodurch die Schläuche einfach eingelegt oder entfernt werden können. Die Schlauchfixierung hält die Schläuche an ihrer Position. Dadurch wird verhindert, dass der diese während des Betriebes wandern.

### 8.1.4 Verschlauchungsplan

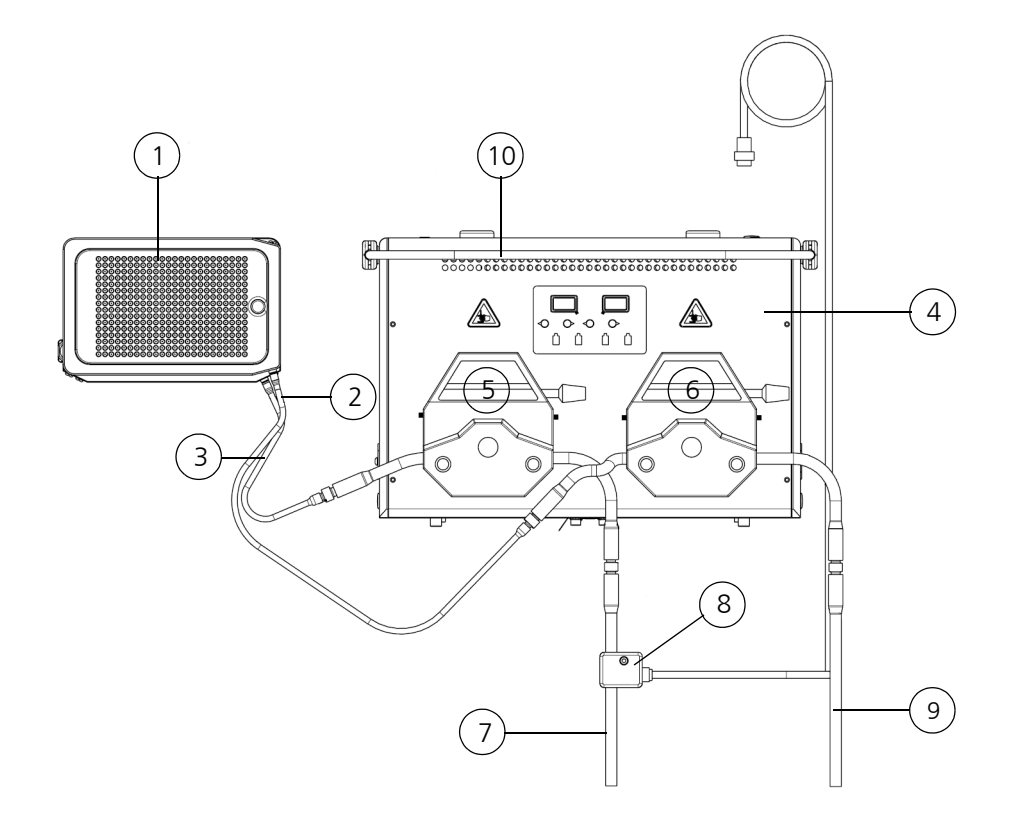

#### Abb. 30: Spitzenwaschstation - Verschlauchungsplan

- 1 Waschwanne (rechte Ausführung)
- 2 Anschluss Ablauf
- 3 Anschluss Zulauf
- 4 TWS-Modul
- 5 Peristaltikpumpe Zulauf

- 6 Peristaltikpumpe Ablauf
- 7 Zulaufschlauch (Reagenzienbehälter)
- 8 Schlauchsensor
- 9 Ablaufschlauch (Abfallbehälter, Abfluss)
- 10 Schlauchabweiser

### Schleppkette zur Führung der Schläuche (optional)

Bestellnummer:

OL3803-12-420

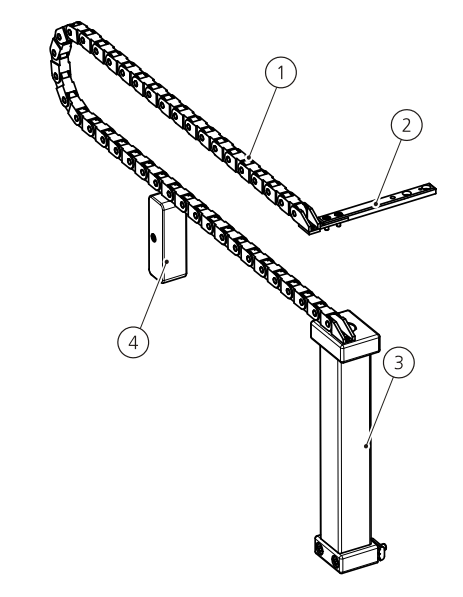

#### Abb. 31: Schleppkette (linke Ausführung)

- 1 Schleppkette
- 2 Befestigung am Wagen
- 3 Träger am Rahmen
- 4 Stütze

Die Schleppkette führt die Schläuche der Spitzenwaschstation zwischen Peristaltikpumpen und Waschwanne auf dem Wagen. Durch die definierte Schlauchführung wird ein Verrutschen und damit Funktionseinschränkungen verhindert. Die Schleppkette kann rechts oder links angebracht werden.

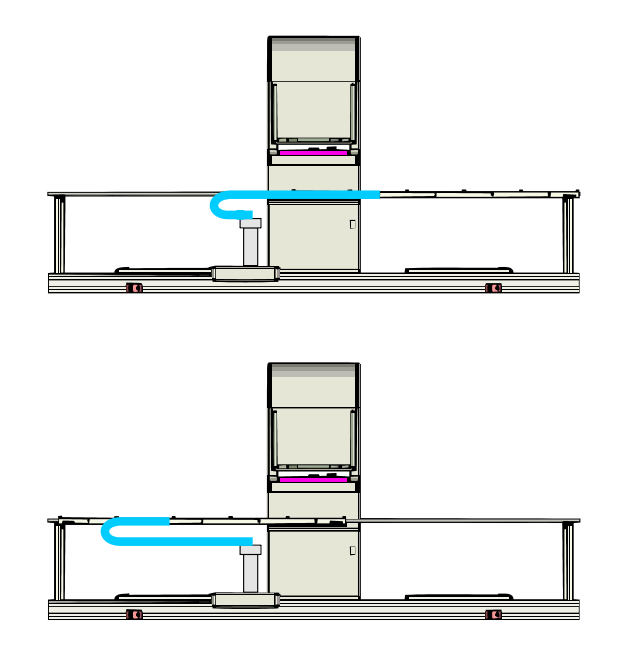

Die Schleppkette wird am Wagen sowie am Grundrahmen befestigt.

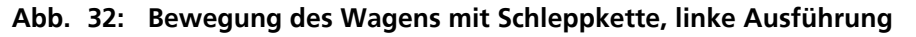

|   | ) |
|---|---|
|   |   |
| _ |   |

#### HINWEIS

Werden die Schläuche zum Reinigen oder zum Austausch von der Waschwanne abgezogen, empfiehlt es sich, die Schlauchenden zu markieren, um Verwechslungen zu vermeiden.

## 8.1.5 Funktion der Spitzenwaschstation

Über die Peristaltikpumpe wird die untere Kammer der Waschwanne mit Waschflüssigkeit befüllt. Die Kammer ist mit Öffnungen versehen, über die die Waschflüssigkeit ausströmt.

Durch Ansaugen der Waschflüssigkeit aus diesen Öffnungen, wird der Spitzeninnenraum gewaschen; durch Eintauchenin die Öffnungen werden die Spitzen außen gewaschen. Die Abgabe der Waschflüssigkeit erfolgt in die zwischen den Öffnungen angeordneten Spalten, die über einen gemeinsamen Ablauf mit der Absaugpumpe verbunden sind. Die Peristaltikpumpe für den Ablauf besitzt einen Vor- und Nachlauf und läuft mit einer höheren Geschwindigkeit. Damit wird ein Überlaufen der Waschwanne verhindert.

Ein am Zulaufschlauch, direkt über der Vorratsflasche angebrachter Sensor dient zur Überwachung der ordnungsgemäßen Zufuhr von sauberer Waschflüssigkeit. Bei Unterbrechung der Waschflüssigkeitszufuhr wird über die CyBio-Steuersoftware eine Fehlermeldung generiert.

# 8.2 Technische Daten

## 8.2.1 TWS-Modul

| Allgemeine Kenndaten |                                                       |  |
|----------------------|-------------------------------------------------------|--|
| Bezeichnung/Typ      | TWS-Modul                                             |  |
| Pumpen               | Peristaltikpumpen Typ Masterflex<br>Easy-Load 7518-00 |  |

| Abmessungen und Gewicht |                            |  |
|-------------------------|----------------------------|--|
| Breite x Höhe x Tiefe   | (300 x 200 x 180) mm       |  |
| Gewicht                 | ca. 11,5 kg (ohne Zubehör) |  |

| Betriebstechnische Daten                    |                                                      |  |
|---------------------------------------------|------------------------------------------------------|--|
| Einsatzklasse                               | Tischgerät, geschlossene und gepflegte<br>Räume      |  |
| Schutzklasse                                | 1                                                    |  |
| Schutzart                                   | IP 20                                                |  |
| Betriebsspannung Stromversorgungsmo-<br>dul | 230 V ±10%, 50/60 Hz                                 |  |
| Leistungsaufnahme                           | < 100 VA                                             |  |
| Luftschallemission                          | << 70 dB(A)                                          |  |
| Schnittstellen                              | RS 232 C, Sub-D 9 polig, Sub-D 15 polig,             |  |
| Funkentstörung                              | EN 55011 (DIN VDE 0875,Teil 11)<br>Grenzwertklasse A |  |
| Störfestigkeit                              | EN 61000-6-2 (Industriebereich)                      |  |

## 8.2.2 Waschwanne

| Allgemeine Kenndaten                                            |                     |  |
|-----------------------------------------------------------------|---------------------|--|
| Bezeichnung/Typ                                                 | Spitzenwaschstation |  |
| Anzahl der Öffnungen für die Aufnahme sauberer Waschflüssigkeit | 96 / 384            |  |

| Abmessungen und Gewicht                |                     |                     |
|----------------------------------------|---------------------|---------------------|
|                                        | Shallow well        | Deep well           |
| Abmessungen<br>(Breite x Tiefe x Höhe) | (154 x 102 x 20) mm | (154 x 102 x 34) mm |
| Gewicht                                | ca. 350 g           | ca. 550 g           |

| Lager- und Betriebsbedingungen                                                                 |                                                                |  |
|------------------------------------------------------------------------------------------------|----------------------------------------------------------------|--|
| Lagerung und Transport:<br>– zulässige Umgebungstemperatur<br>– zulässige relative Luftfeuchte | - 10 °C bis + 50 °C<br>≤ 85 % bei 30°C                         |  |
| Betrieb<br>– zulässige Umgebungstemperatur<br>– zulässige relative Luftfeuchte                 | + 15 °C bis + 25 °C<br>≤ 75 % bei 30°C, keine Kondensatbildung |  |

# 8.3 Sicherheitshinweise

Es gelten uneingeschränkt die in  $\rightarrow$  Kapitel 2 genannten allgemeinen Sicherheitshinweise.

### 8.3.1 Sicherheitskennzeichnung

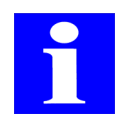

#### HINWEIS

Die angebrachten Warnhinweise und Sicherheitssymbole sind Bestandteil des Gerätes und sind unbedingt zu beachten.

Prüfen Sie vor der Inbetriebnahme des Gerätes die Vollständigkeit und Unversehrtheit der Warnhinweise und der Sicherheitssymbole. Nehmen Sie bei fehlenden oder beschädigten Warnhinweisen oder Sicherheitssymbolen das Gerät nicht in Betrieb.

Beschädigte oder fehlende Warnhinweise oder Sicherheitssymbole können zu Fehlhandlungen mit Personen- und Sachschäden führen! Die Warnhinweise und Sicherheitssymbole dürfen nicht entfernt werden! Beschädigte Warnhinweise oder Sicherheitssymbole sind umgehend zu ersetzen.

Am TWS-Modul sind folgende Sicherheitssymbole angebracht:

| Sicherheitssymbol | Bedeutung     | Bemerkung                                                                    |
|-------------------|---------------|------------------------------------------------------------------------------|
|                   | Quetschgefahr | Warnung vor Quetschung<br>von Gliedmaßen durch sich<br>bewegende Geräteteile |

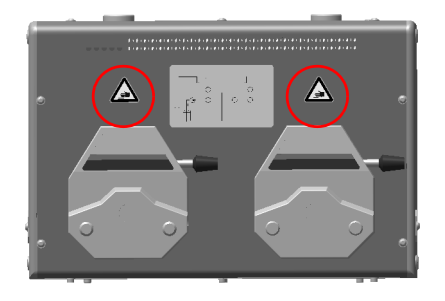

Abb. 33: Warnsymbole am TWS-Modul

## 8.3.2 Gefahrenbereiche

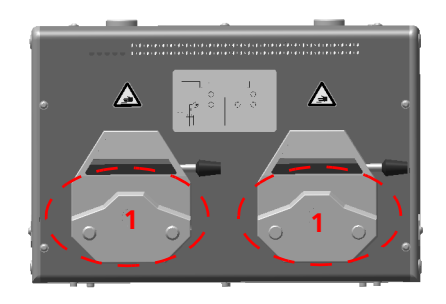

#### Abb. 34: Gefahrenbereiche am TWS-Modul

- 1 Peristaltikpumpen
- Greifen Sie während des Betriebes niemals in die geöffnete Peristaltikpumpe, auch nicht mit Gegenständen.

# 8.4 Bedienung

Das TWS-Modul und damit die Spitzenwaschstation wird von der CyBio-Steuersoftware über die RS-232-Schnittstelle gesteuert. Die Pumpen können einzeln angesteuert werden.

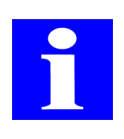

#### HINWEIS

Hinweise zur Konfiguration der Spitzenwaschstation entnehmen Sie bitte dem Handbuch CyBio<sup>®</sup> Composer Plugin "Erweiterungsmodul".

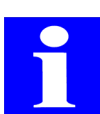

#### HINWEIS

Legen Sie bei Erstinbetriebnahme der Waschwanne diese in eine Flüssigkeit mit geringer Oberflächenspannung. Das garantiert anschließend das gleichmäßige Waschen aller Pipettenspitzen.

### 8.4.1 Peristaltikpumpen: Schläuche einlegen

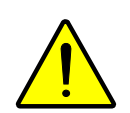

#### VORSICHT

Quetschgefahr bei laufender Pumpe!

Beenden Sie alle laufenden Geräteprogramme vor Arbeiten an den Peristaltikpumpen oder schalten Sie das Gerät aus.

1. Hebel der Peristaltikpumpe nach links umlegen

#### ✓ Die Pumpe ist geöffnet.

- 2. Schlauch entsprechend der Transportrichtung einlegen
- 3. Hebel der Peristaltikpumpe ganz nach rechts umlegen
- 4. Schlauchfixierung rechts und links einrasten

✓ Die Pumpe ist geschlossen und betriebsbereit.

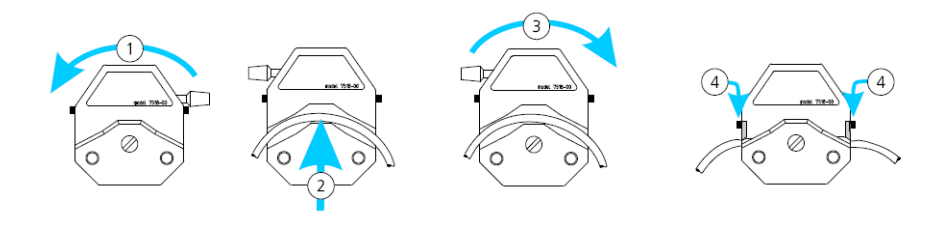

#### Abb. 35: Schlauch in Peristaltikpumpe einlegen

Die Drehrichtung der Pumpen bestimmt die Richtung des Flüssigkeitstransportes ( $\rightarrow$  siehe Abb. 36 auf Seite 54).

Die Walzen der Zulaufpumpe (linke Seite) bewegen sich entgegen dem Uhrzeigersinn; das heißt, die Flüssigkeit wird von rechts nach links gepumpt; das rechte Schlauchende muss in das Vorratsgefäß für Waschflüssigkeit eintauchen und das linke Schlauchende führt zum Zulauf der Waschwanne.

Die Walzen der Ablaufpumpe (rechte Seite) bewegen sich im Uhrzeigersinn; das heißt, die Flüssigkeit wird von links nach rechts gepumpt; das linke Schlauchende ist am Ab-

lauf der Waschwanne angeschlossen; das rechte Schlauchende führt zum Abfallbehälter bzw. Abfluss.

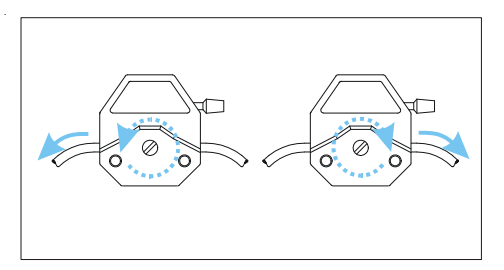

Abb. 36: Peristaltikpumpe am TWS-Modul, Drehrichtung und Flüssigkeitstransport

## 8.5 Störungsbeseitigung

### 8.5.1 TWS-Modul

Überprüfen Sie bei Funktionsstörungen des Gerätes alle möglichen Fehlerquellen und beachten Sie die Hinweise in der nachfolgenden Tabelle:

| Fehlermeldung          | Ursache                                                                                                    | Beseitigung                                                              |
|------------------------|----------------------------------------------------------------------------------------------------|--------------------------------------------------------------------------|
| Falsche Parameter      | Einer oder mehrere Para-<br>meter überschreiten den<br>zulässigen Bereich.                                                                                                    | Überprüfen Sie die Parame-<br>ter und stellen Sie diese<br>ggf. neu ein. |
| Pumpe ist nicht bereit | Die Pumpe ist noch bei der<br>Ausführung des vorheri-<br>gen Kommandos.                                                                                                    | Warten Sie, bis die Pumpe<br>wieder bereit ist.                          |
| Unbekanntes Kommando   | Es wurde ein unbekanntes<br>Kommando bzw. falsches<br>Kommando gesendet. Die<br>CyBio-Steuersoftware hat<br>einen Befehl gesendet der<br>im Gerät noch nicht imple-<br>mentiert ist. | Wenden Sie sich bitte an<br>Ihren Servicepartner.                        |

Folgende Gerätefehler können auftreten:

| Fehler                    | Ursache                                 | Beseitigung                                                                                        |
|---------------------------|-----------------------------------------|----------------------------------------------------------------------------------------------------|
| Pumpe fördert in die fal- | Der Schlauch ist falsch ein-<br>gelegt. | Drehen Sie den Schlauch                                                                            |
| sche kichtung             |                                         | Lassen Sie die Pumpe durch<br>Softwarebefehl "Schlauch<br>leeren" in anderer Rich-<br>tung drehen. |
| Pumpe fördert nicht       | Der Schlauch ist falsch ein-<br>gelegt. | Legen Sie den Schlauch<br>richtig ein.                                                             |

Können die Funktionsstörungen nicht beseitigt werden oder treten weitere Fehler auf, die in den oben stehenden Tabellen nicht beschrieben sind, verständigen Sie den Kundendienst der CyBio AG Jena oder den von ihr autorisierten Servicepartner.

### 8.5.2 Waschwanne

Treten Funktionsstörungen an der Waschwanne auf, beachten Sie die folgende Liste und überprüfen Sie alle möglichen Fehlerquellen.

| Fehler                                        | Ursache                                                                 | Beseitigung                                                                                                    |
|-----------------------------------------------|-------------------------------------------------------------------------|----------------------------------------------------------------------------------------------------|
| Spitzen werden nicht<br>gleichmäßig gewaschen | Die Zuflussüberwachung<br>ist inaktiv, Waschflüssig-<br>keit fehlt.     | Füllen Sie Waschflüssigkeit<br>auf; aktivieren Sie die<br>Zuflussüberwachung.                                                    |
|                                               | Die Waschwanne ist vor<br>den Waschzyklen nicht<br>ausreichend befüllt. | Schalten Sie den Füllzyklus<br>vor den Waschprozess vor.                                                                         |
|                                               | Der Zufluss der Waschflüs-<br>sigkeit ist zu gering.                    | Erhöhen Sie die Drehzahl<br>der Zuflusspumpe.                                                                                    |
|                                               | Die Kolbengeschwindig-<br>keit ist zu hoch.                             | Verringern Sie die Kolben-<br>geschwindigkeit.                                                                                   |
| Füllstand in der Wasch-<br>wanne zu hoch      | Die Drehzahl der Absaug-<br>pumpe ist zu gering.                        | Prüfen Sie das Verhältnis<br>der Drehzahlen Zufluss zu<br>Abfluss.                                                               |
| Aus Abflussstutzen spru-<br>delt Flüssigkeit  | Der Absaugschlauch ist<br>falsch eingelegt.                             | Legen Sie den Absaug-<br>schlauch gemäß $\rightarrow Abb$ .<br>35 ein; das Schema befin-<br>det sich ebenfalls am TWS-<br>Modul. |

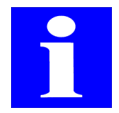

#### HINWEIS

Legen Sie bei Erstinbetriebnahme der Waschwanne diese in eine Flüssigkeit mit geringer Oberflächenspannung.

Falls auch nach dieser Kontrolle Schwierigkeiten auftreten oder andere Störungen vorliegen, die in der untenstehenden Tabelle nicht beschrieben sind, verständigen Sie den Servicepartner.

## 8.6 Kapillarwaschstation

Der CyBi<sup>®</sup>-Well vario mit Kapillarkopf benötigt zur Reinigung der Kapillaren eine spezielle Waschstation.

Die Kapillarwaschstation besteht aus folgenden Komponenten:

- □ Kapillarwaschwanne
- TWS-Modul
- Verschlauchung
- Vakuumabsaugung

#### Verfügbare Waschwannen

- □ Kapillarwaschwanne 96, Abfluss rechts
- □ Kapillarwaschwanne 384, Abfluss rechts
- □ Kapillarwaschwanne 384, Abfluss links

Die Kapillarwaschstation besteht aus einer Waschwanne mit Hülsen für 96 oder 384 Kapillaren. An der Waschwanne befindet sich ein Zulauf (grün) und ein Ablauf (rot). Zu- und Ablauf von Waschflüssigkeit wird über je eine Peristaltikpumpe (TWS-Modul) realisiert. Die Waschflüssigkeit wird über den Zulauf in die Wanne zwischen die Hülsen gepumpt und die Kapillaren können anschließend dort eingetaucht werden, um Waschflüssigkeit aufzunehmen. Durch den Ablauf wird die kontaminierte Waschflüssigkeit von dort abgepumpt. Die Kapillare geben die aufgenommene Flüssigkeit in die Hülsen ab, von wo sie mittels Vakuum abgesaugt wird.

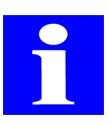

#### HINWEIS

Die Geschwindigkeit der Ablaufpumpe muss größer sein als die der Zulaufpumpe, um das Fluten der Waschwanne zu verhindern.

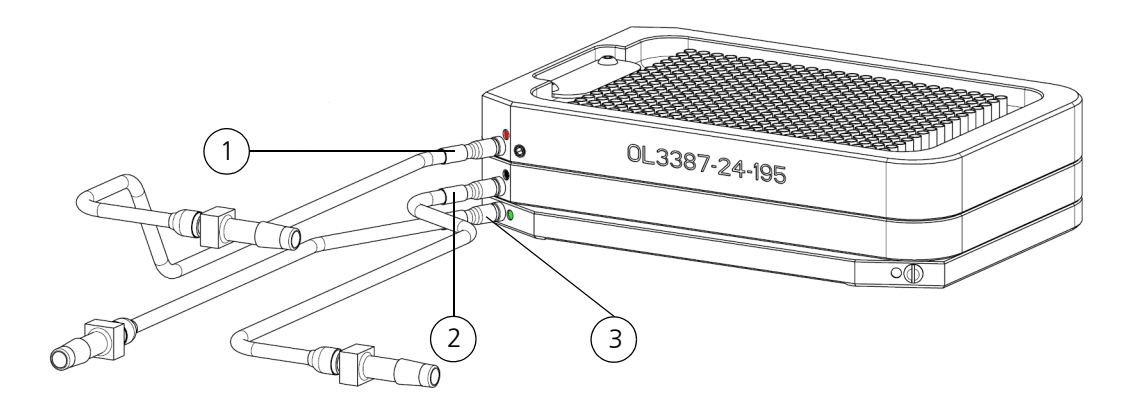

#### Abb. 37: Kapillarwaschstation, links

- 1 Markierung rot: Ablauf der Waschflüssigkeit über Peristaltikpumpe
- 2 Markierung schwarz: Waste, Absaugung der Waschflüssigkeit aus den Hülsen mittels Vakuum
- 3 Markierung grün: Zulauf der Waschflüssigkeit über Peristaltikpumpe, (10% DMSO)
# 8.6.1 Reinigungsroutine mit der Kapillarwaschstation

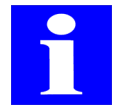

### HINWEIS

Vor einer Probenübertragung müssen die Kapillaren gereinigt und mit einem Druckimpuls ausgeblasen werden. Das Ausblasen muss wiederholt werden, um jegliche Flüssigkeit zu entfernen, die nach dem ersten Luftstoß eventuelle noch an den Kapillarwänden verblieben ist.

Zur Einstellung einer wirksamen Reinigungsroutine stellen Sie in der CyBio-Steuersoftware folgende Parameter ein:

| Parameter                                  | Wert        |
|--------------------------------------------|-------------|
| Geschwindigkeit Ausheber                   | 50 r.p.m.   |
| Geschwindigkeitssteuerung Zulauf           | 130 r.p.m.  |
| Geschwindigkeitssteuerung Ablauf           | >180 r.p.m. |
| Zeit für die Aspiration                    | 3 – 6 s     |
| Anzahl der Waschzyklen                     | 4 – 10      |
| Eintauchtiefe der Kapillaren               | 2 mm        |
| Abgabeimpulse in die Hülsen der Waschwanne | 2           |
| Zeit für Vakuumabsaugung                   | 0,5 – 1 s   |

### WICHTIG

Sachschaden durch falsche Positionierung der Kapillare!

Vermeiden Sie jede mechanische Berührung der Kapillaren.

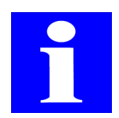

### HINWEIS

Die Verschleppung beim Waschen beträgt unter <0,1 % bei Verwendung der Kapillarwaschstation der CyBio AG.

# 8.6.2 Verschlauchung Kapillarwaschstation

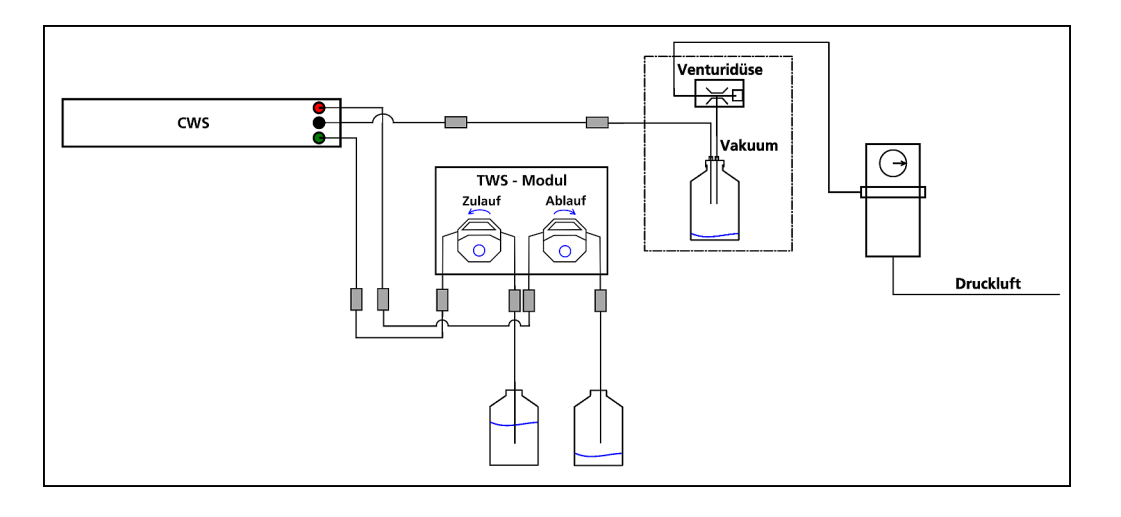

Abb. 38: Verschlauchungsplan Kapillarwaschstation - schematisch

# 9 Transportmodule

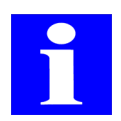

#### HINWEIS

Bitte kontaktieren Sie hierzu auch unsere Abteilung "Automation" unter info@cybio-ag.com.

## 9.1 Ausheber

## 9.1.1 Technische Beschreibung

Der externe Ausheber dient zum Anheben und Absetzen von einzelnen Mikroplatten auf andere Gerätekomponenten oder anderen Zusatzgeräten eines Systems der CyBio AG. Dies könnten sein:

- □ Transportsystem (linear)
- Dreharm
- Laden von anderen Messgeräten.

Der Ausheber besteht aus folgenden Komponenten:

- Grundkörper mit Motor und Schnittstelle
- Aushebeeinheit zur Aufnahme von Mikroplatten
- $\Box$  Erweiterungsmodul ( $\rightarrow$  siehe Kapitel 16.1)

Die Ansteuerung erfolgt über die RS232-Schnittstelle eines Erweiterungsmoduls ( $\rightarrow$  siehe Kapitel 16.1). Die Konfiguration wird über die CyBio-Steuersoftware der durchgeführt.

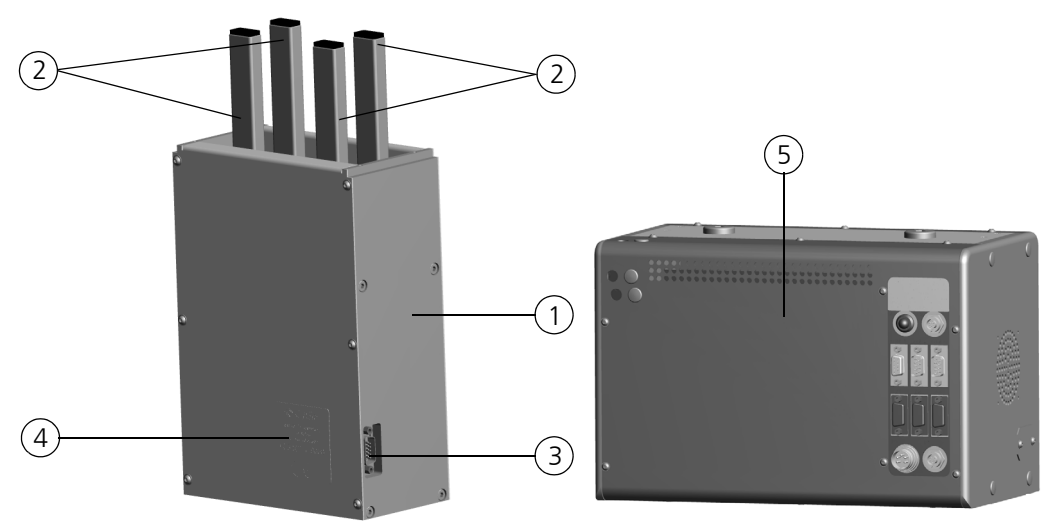

#### Abb. 39: Ausheber

- 1 Grundkörper
- 2 Aushebeeinheit
- 3 Schnittstelle
- 4 Typenschild
- 5 Erweiterungsmodul

Die Grundfunktion des Aushebers ist das Anheben und Absetzen von Mikroplatten von und auf die Wagen von Transportsystemen bzw. Übergabeplattformen (Dreharm, Greifer, Laden, etc).

### Funktionsablauf (z. B. Übergabe vom Wagen)

- 1. Der Wagen positioniert die zu übergebene Mikroplatte an der Übergabeposition.
- 2. Die Aushebeeinheit hebt die Mikroplatte an.
- 3. Die Übergabeplattform (z. B. Dreharm) wird zwischen Wagen und ausgehobener Mikroplatte positioniert (Horizontalbewegung).
- 4. Die Aushebereinheit wird abgesenkt.

### ✓ Die Mikroplatte liegt nun auf der Übergabeplattform.

Hat die Aushebeeinheit seine untere Endlage erreicht, können die Übergabeplattform und der Wagen aus der Übergabeposition bewegt werden.

## 9.1.2 Technische Daten

| Allgemeine Kenndaten                   |                     |  |
|----------------------------------------|---------------------|--|
| Bezeichnung/Typ                        | Ausheber            |  |
| Ausheberhub                            | max. 100 mm         |  |
| Hubkraft                               | 0,5 kg              |  |
| Abmessungen<br>(Breite x Höhe x Tiefe) | (152 x 223 x 80) mm |  |
| Masse                                  | 2,2 kg              |  |
| Luftschallemission                     | < 70 dB (A)         |  |

| Betriebstechnische Daten |                                                       |  |  |
|--------------------------|-------------------------------------------------------|--|--|
| Einsatzklasse            | Tischgerät, gepflegte, geschlossenen<br>Räume         |  |  |
| Schutzklasse             | III (SELV)                                            |  |  |
| Schutzart                | IP 20                                                 |  |  |
| Funkentstörung           | EN 55011 (DIN VDE 0875, Teil 11)<br>Grenzwertklasse A |  |  |
| Störfestigkeit           | DIN EN 61000-6-2                                      |  |  |
| Schnittstelle            | RS 232 Sub D9                                         |  |  |

| Lager- und Betriebsbedingungen                                                                 |                                        |
|------------------------------------------------------------------------------------------------|----------------------------------------|
| Lagerung und Transport:<br>– zulässige Umgebungstemperatur<br>– zulässige relative Luftfeuchte | - 10 °C bis + 50 °C<br>≤ 85 % bei 30°C |

| Lager- und Betriebsbedingungen                                                 |                                                                |
|--------------------------------------------------------------------------------|----------------------------------------------------------------|
| Betrieb<br>– zulässige Umgebungstemperatur<br>– zulässige relative Luftfeuchte | + 15 °C bis + 25 °C<br>≤ 75 % bei 30°C, keine Kondensatbildung |

# 9.1.3 Sicherheitshinweise

Es gelten uneingeschränkt die in  $\rightarrow$  Kapitel 2 genannten allgemeinen Sicherheitshinweise.

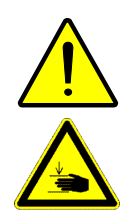

## VORSICHT

Gefahr leichter Verletzungen!

Im Bewegungsbereich des Aushebers besteht die Gefahr leichter Verletzungen (Quetschen, Scheren). Greifen Sie nicht in den Bewegungsbereich des Aushebers. Korrigieren Sie Fehlbewegungen immer mit Hilfe der CyBio-Steuersoftware. Entfernen Sie Fremdgegenstände erst nachdem das Modul und weitere nebenstehende Geräte abgeschaltet wurden.

# 9.1.4 Bedienung

Der Ausheber wird mit Hilfe eines Erweiterungsmoduls ( $\rightarrow$  siehe Kapitel 16.1) angesteuert. Die Konfiguration und Bedienung des Aushebers erfolgt mittels der CyBio-Steuersoftware.

# 9.1.5 Wartung

| Wartungs-/Pflegemaßnahme | Intervall  | Bemerkung |
|--------------------------|------------|-----------|
| Ausheber reinigen        | 1/2-jährl. |           |

Beachten Sie die Hinweise in Kapitel  $\rightarrow$  "Wartung und Pflege" auf Seite 11.

# 9.2 Parkdeck

## 9.2.1 Technische Beschreibung

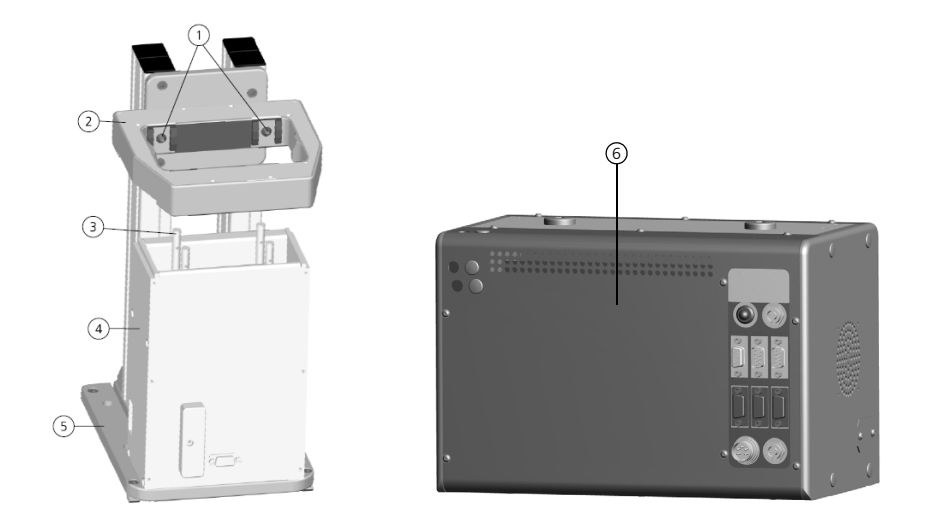

#### Abb. 40: Parkdeck

- 1 Klinken (2 von 4 sichtbar)
- 2 Klinkenring
- 3 Ausheberstifte
- 4 Ausheber
- 5 Bodenplatte
- 6 Erweiterungsmodul

Das Parkdeck ist in den Arbeitsbereich eines Pipettierers integriert. Sie nimmt eine Mikroplatte vom Wagen des Pipettierers auf bzw. setzt sie wieder nach dort ab. Damit kann eine Mikroplatte zeitweilig ausgelagert (geparkt) werden, um den Platz auf dem Wagen für eine andere Mikroplatte zu nutzen. Es ist auch möglich, eine Mikroplatte auf einen anderen Platz des Wagens umzusetzen. Das Parkdeck wird mit Hilfe eines Erweiterungsmodul ( $\rightarrow$  siehe Kapitel 16.1) angesteuert. Konfiguration und Steuerung erfolgt über die CyBio-Steuersoftware.

### Funktion:

Der Ausheber hebt eine Mikroplatte vom Wagen ab. Gleichzeitig werden die Klinken des Klinkenrings eingezogen. Befindet sich die Mikroplatte über den Klinken, werden sie ausgefahren, der Ausheber setzt die Mikroplatte auf die Klinken ab. Der Transport der Mikroplatte von dem Parkdeck zum Wagen erfolgt in umgekehrter Reihenfolge.

## 9.2.2 Technische Daten

 $\rightarrow$  siehe Kapitel 9.1.2

## 9.2.3 Sicherheitshinweise

Es gelten uneingeschränkt die in  $\rightarrow$  Kapitel 2 genannten allgemeinen Sicherheitshinweise.

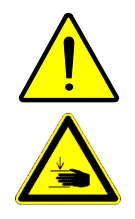

## VORSICHT

Gefahr leichter Verletzungen!

Im Bewegungsbereich des Aushebers besteht die Gefahr leichter Verletzungen (Quetschen, Scheren). Greifen Sie nicht in den Bewegungsbereich des Aushebers. Korrigieren Sie Fehlbewegungen immer mit Hilfe der CyBio-Steuersoftware. Entfernen Sie Fremdgegenstände erst nachdem das Modul und weitere nebenstehende Geräte abgeschaltet wurden.

## Gefahrenbereich

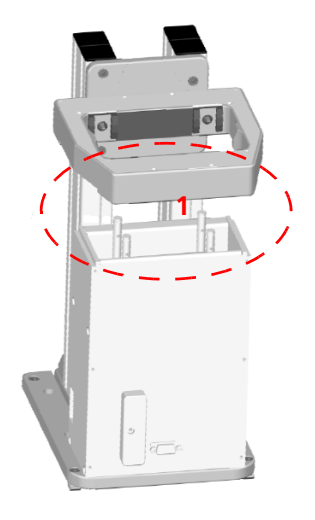

## Abb. 41: Gefahrenbereich Parkdeck

1 Gefahr von leichten Quetschungen

## 9.2.4 Bedienung

Das Parkdeck wird mit Hilfe eines Erweiterungsmoduls ( $\rightarrow$  siehe Kapitel 16.1) angesteuert. Die Konfiguration und Bedienung des Parkdecks erfolgt mittels der CyBio-Steuersoftware.

# 9.2.5 Wartung

| Wartungs-/Pflegemaßnahme | Intervall  | Bemerkung |
|--------------------------|------------|-----------|
| Parkdeck reinigen        | 1/2-jährl. |           |

Beachten Sie die Hinweise in Kapitel  $\rightarrow$  "Wartung und Pflege" auf Seite 11.

# 9.3 Dreharm

## 9.3.1 Technische Beschreibung

Der Dreharm dient zum Transport von Mikroplatten auf einer Kreisbahn und zur Verbindung von Transportsystemen. Der Dreharm besteht aus folgenden Komponenten:

- Grundkörper mit Motor und Schnittstelle
- Drehscheibe, auf welcher der eigentliche Dreharm befestigt ist
- eigentlicher Dreharm mit Konen zur sicheren Aufnahme von Mikroplatten (in Rechts- und Linksausführung erhältlich)

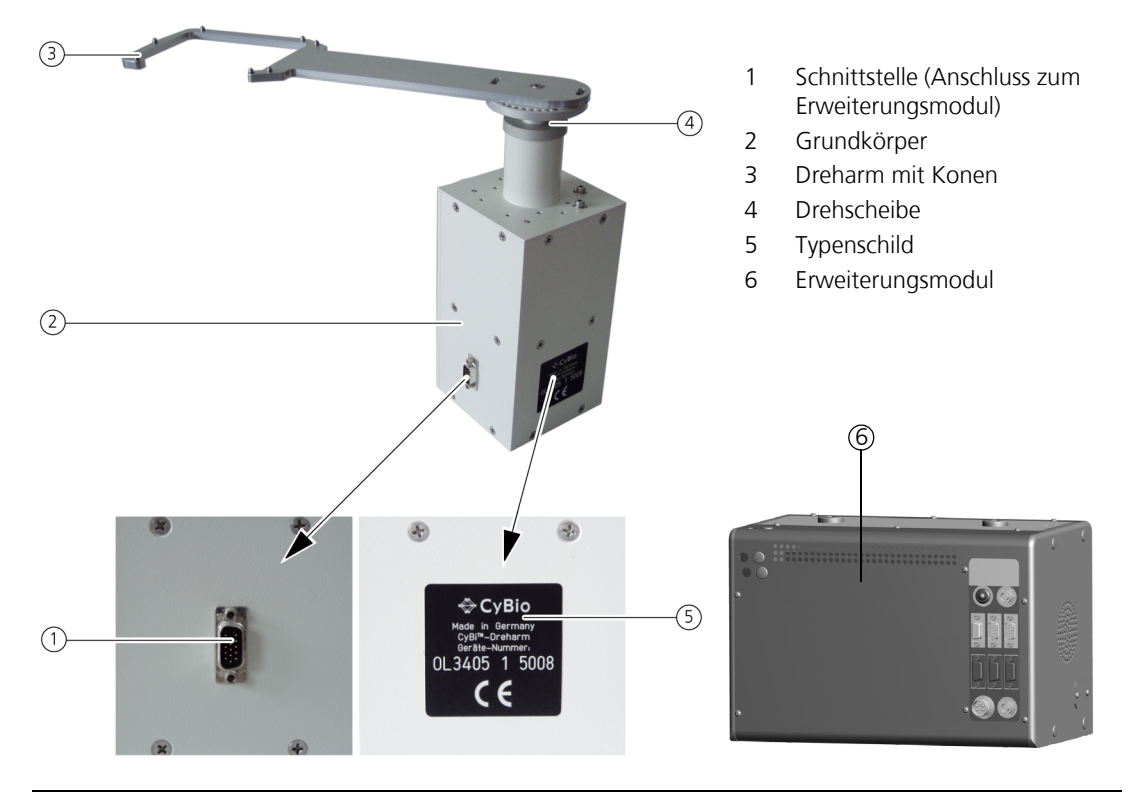

#### Abb. 42: Dreharm

Der Dreharm wir ausschließlich über die Schnittstelle ( $\rightarrow$  *Abb.* 42) durch ein Erweiterungsmodul ( $\rightarrow$  *Abb.* 93) angesteuert. In der Hardware-Konfiguration wird die Drehrichtung sowie die Art der Drehbewegung ( $\rightarrow$  *siehe Seite* 64) festgelegt.

### Drehrichtung

- □ in Uhrzeigersinn
- entgegen Uhrzeigersinn

### Drehbewegung

□ Vollkreis (full circle)

Der Dreharm kann sich um 360° drehen. Es ist kein Hindernis im Weg. Es wird immer der kürzeste Weg gefahren.

#### **Beispiel**:

Istposition 0°, Ziel 270°, Drehrichtung Uhrzeigersinn: Der Dreharm fährt 90° im entgegengesetztem Uhrzeigersinn. □ Halbkreis (semi circle)

In der Bahn des Dreharmes befindet sich ein Hindernis.

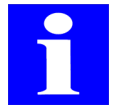

### HINWEIS

Das Hindernis muss sich zwischen der letzten anzufahrenden Position (max. 300°) und der Initialisierungsposition Nullpunkt befinden.

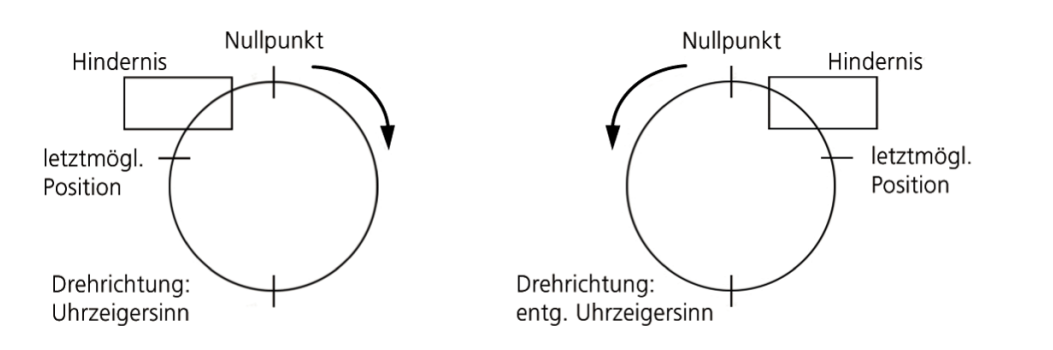

Abb. 43: Drehrichtung des Dreharms (semi circle)

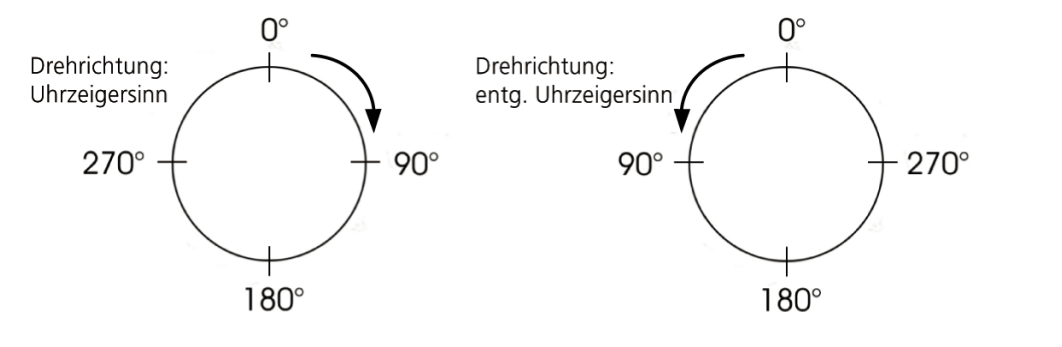

Abb. 44: Drehrichtung des Dreharms (full circle)

Die Angabe der Positionswerte erfolgt in Inkrementen ausgehend vom Nullpunkt der Initialisierung, wobei eine volle Umdrehung von 360° 4096 Schritten entspricht; d. h. ein Positionswert berechnet sich aus gewünschtem Winkel (...°) / 360° \* 4096.

## Beispiel

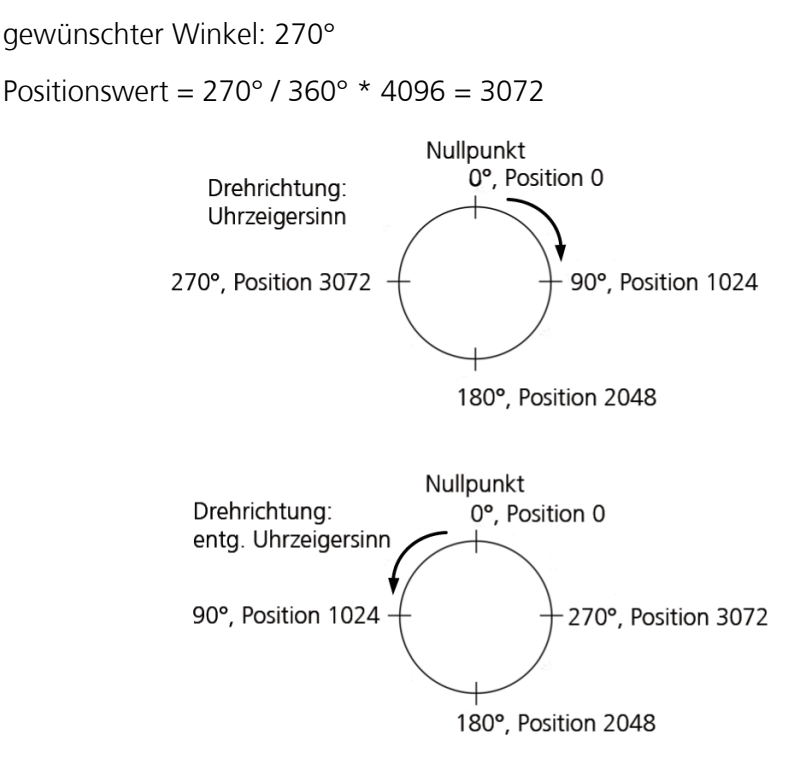

#### Abb. 45: Positionierungsbeispiele Dreharm

Die Grundfunktion des Dreharms ist die Aufnahme einer Mikroplatte sowie die Drehung des Armes um einen beliebigen Winkel zur Übergabe/Übernahme einer Mikroplatte an die Lade eines Messgerätes oder an einen Mikroplatten-Wagen.

### Ablauf:

- Der Ausheber hebt eine Mikroplatte von einem Wagen so hoch, dass der Dreharm zwischen Wagen und Mikroplatte geschwenkt werden kann.
- □ Befindet sich die Mikroplatte genau über dem durch die Konen bezeichneten Platz auf dem Dreharm, kann der Ausheber herunterfahren.
- □ Liegt die Mikroplatte auf dem Dreharm auf und sind die Säulen des Aushebers soweit nach unten gefahren, dass sich Wagen und Dreharm frei bewegen können, kann der Dreharm mit der Mikroplatte gedreht und der Wagen verfahren werden.
- Die Übergabe vom Dreharm zum Wagen erfolgt in umgekehrter Reihenfolge.

## 9.3.2 Technische Daten

| Allgemeine Kenndaten                   |                     |
|----------------------------------------|---------------------|
| Bezeichnung/Typ                        | Dreharm             |
| Abmessungen<br>(Breite x Höhe x Tiefe) | (152 x 223 x 80) mm |
| Masse                                  | 2,2 kg              |

| Allgemeine Kenndaten |             |
|----------------------|-------------|
| Luftschallemission   | < 70 dB (A) |

## Betriebstechnische Daten

| Einsatzklasse  | Tischgerät, gepflegte, geschlossene<br>Räume          |
|----------------|-------------------------------------------------------|
| Schutzklasse   | III (SELV)                                            |
| Schutzart      | IP 20                                                 |
| Funkentstörung | EN 55011 (DIN VDE 0875, Teil 11)<br>Grenzwertklasse A |
| Störfestigkeit | DIN EN 61000-6-2                                      |
| Schnittstelle  | RS 232 Sub D9                                         |

| Lager- und Betriebsbedingungen                                                                 |                                                                |
|------------------------------------------------------------------------------------------------|----------------------------------------------------------------|
| Lagerung und Transport:<br>– zulässige Umgebungstemperatur<br>– zulässige relative Luftfeuchte | - 10 °C bis + 50 °C<br>≤ 85 % bei 30°C                         |
| Betrieb<br>– zulässige Umgebungstemperatur<br>– zulässige relative Luftfeuchte                 | + 15 °C bis + 25 °C<br>≤ 75 % bei 30°C, keine Kondensatbildung |

# 9.3.3 Sicherheitshinweise

Es gelten uneingeschränkt die in  $\rightarrow$  Kapitel 2 genannten allgemeinen Sicherheitshinweise.

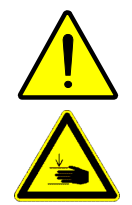

### VORSICHT

Gefahr leichter Verletzungen!

Im Bewegungsbereich ( $\rightarrow$  siehe Abb. 46) des Dreharms besteht die Gefahr leichter Verletzungen (Quetschen, Prellen). Greifen Sie nicht in den Bewegungsbereich des Dreharms. Korrigieren Sie Fehlbewegungen immer mit Hilfe der CyBio-Steuersoftware. Entfernen Sie Fremdgegenstände erst nachdem das Modul und weitere nebenstehende Geräte abgeschaltet wurden.

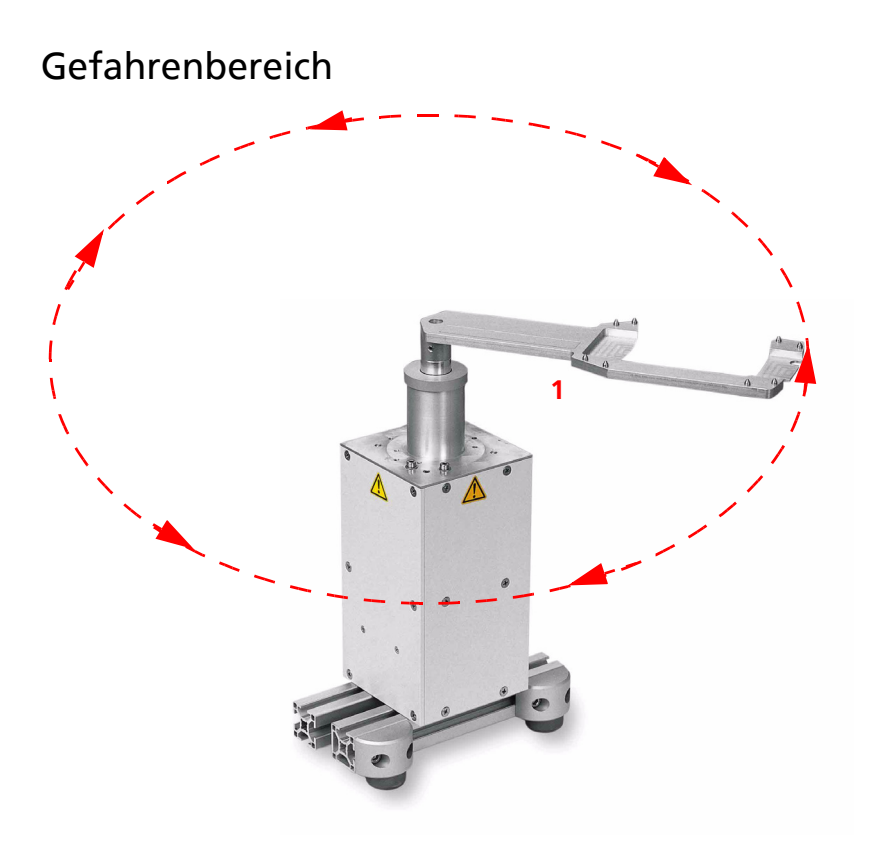

| Abb. | 46: | Gefahrenbereich am | Dreharm |
|------|-----|--------------------|---------|
|      |     |                    |         |

1 Gefahr von leichten Prellungen

# 9.3.4 Bedienung

Der Dreharm wird mit Hilfe eines Erweiterungsmoduls ( $\rightarrow$  siehe Kapitel 16.1) angesteuert. Die Konfiguration erfolgt in der Hardware und die Bedienung des Dreharms mittels der CyBio-Steuersoftware.

# 9.3.5 Wartung

| Wartungs-/Pflegemaßnahme | Intervall  | Bemerkung |
|--------------------------|------------|-----------|
| Dreharm reinigen         | 1/2-jährl. |           |

Beachten Sie die Hinweise in Kapitel  $\rightarrow$  "Wartung und Pflege" auf Seite 11.

# 9.4 Drehstation

## 9.4.1 Technische Beschreibung

Bei Systemen mit Robotern kann es notwendig sein, die Greiforientierung einer Mikroplatte zu ändern. Die Drehstation wechselt zwischen Längs- und Querformat der Mikroplatte. Eine auf der Drehstation abgelegte Mikroplatte wird um 90° gedreht und kann anschließend in der neuen Greiforientierung gegriffen werden.

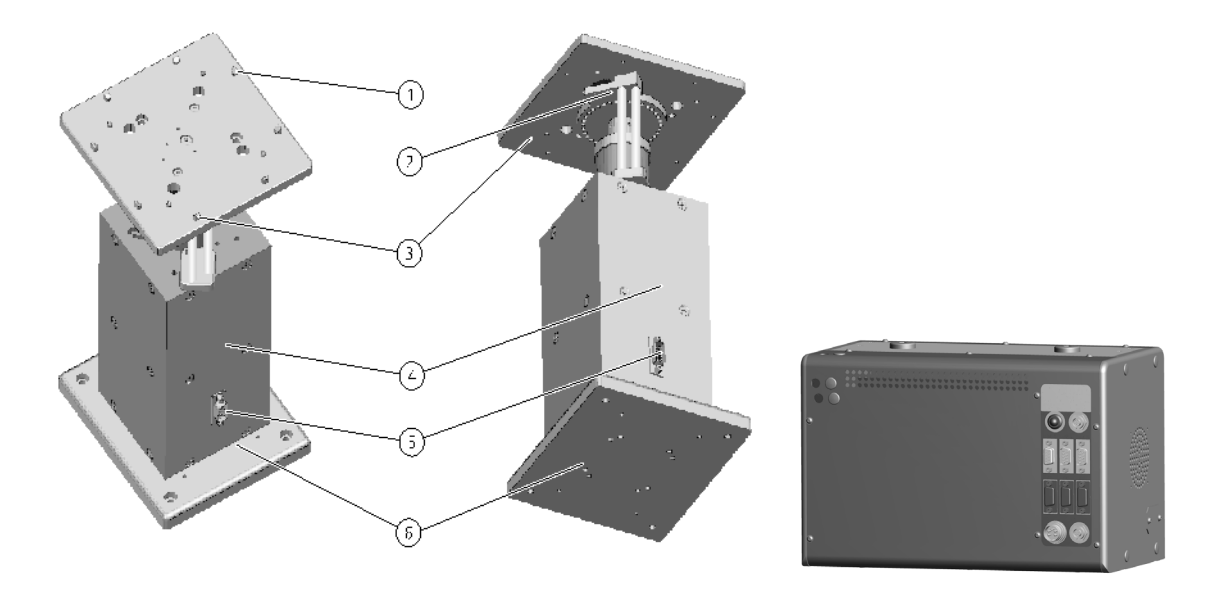

#### Abb. 47: Drehstation

- 1 Zentrierstifte
- 2 Sensorhalter mit Plattenerkennungssensor
- 3 Ablageplatte für Mikroplatten (drehbar)
- 4 Grundkörper mit integrierter Antriebseinheit
- 5 Anschluss Steuerung
- 6 Bodenplatte
- 7 Erweiterungsmodul

## Funktion

- □ Ablage der Mikroplatte durch Greifer des Roboters auf der Ablageplatte
- Drehung der Ablageplatte um ±90°
- □ Aufnahme der Mikroplatte durch Greifer des Roboters von der Ablageplatte

# 9.4.2 Technische Daten

 $\rightarrow$  siehe Kapitel 9.3.2

## 9.4.3 Sicherheitshinweise

Es gelten uneingeschränkt die in  $\rightarrow$  *Kapitel 2* genannten allgemeinen Sicherheitshinweise.

# 9.4.4 Bedienung

Die Drehstation wird mit Hilfe eines Erweiterungsmoduls ( $\rightarrow$  siehe Kapitel 16.1) angesteuert. Die Konfiguration und Bedienung der Drehstation erfolgt mittels der CyBio-Steuersoftware.

## 9.4.5 Wartung

| Wartungs-/Pflegemaßnahme | Intervall  | Bemerkung |
|--------------------------|------------|-----------|
| Drehstation reinigen     | 1/2-jährl. |           |

Beachten Sie die Hinweise in Kapitel  $\rightarrow$  "Wartung und Pflege" auf Seite 11.

# 9.5 Transportbahnen

## 9.5.1 Technische Beschreibung

Die Transportbahn ermöglicht den Transport von Reservoiren, Waschwannen ( $\rightarrow$  siehe Kapitel A 2) und Mikroplatten zwischen einer oder mehreren Übergabestellen (z. B. Ausheber) und den Schächten des Stackers. Je nach Geräte- bzw. Anlagenausführung kann die Transportbahn sehr unterschiedlich aufgebaut sein. Auf dem Wagen befinden sich Adapter ( $\rightarrow$  siehe Kapitel A 1) zur Aufnahme von Mikroplatten, Reservoiren unterschiedlicher Größe.

Der Wagen wird von einem Schrittmotor über einen Zahnriemen angetrieben und über Gleitlager auf Führungsschienen geführt.

Der Schrittmotor wird über eine RS232-Schnittstelle beispielsweise von einem Stacker gesteuert; die Positionen des Wagens sind definiert und in der Konfiguration des Steuerprogramms hinterlegt, so dass sie definiert angefahren werden können.

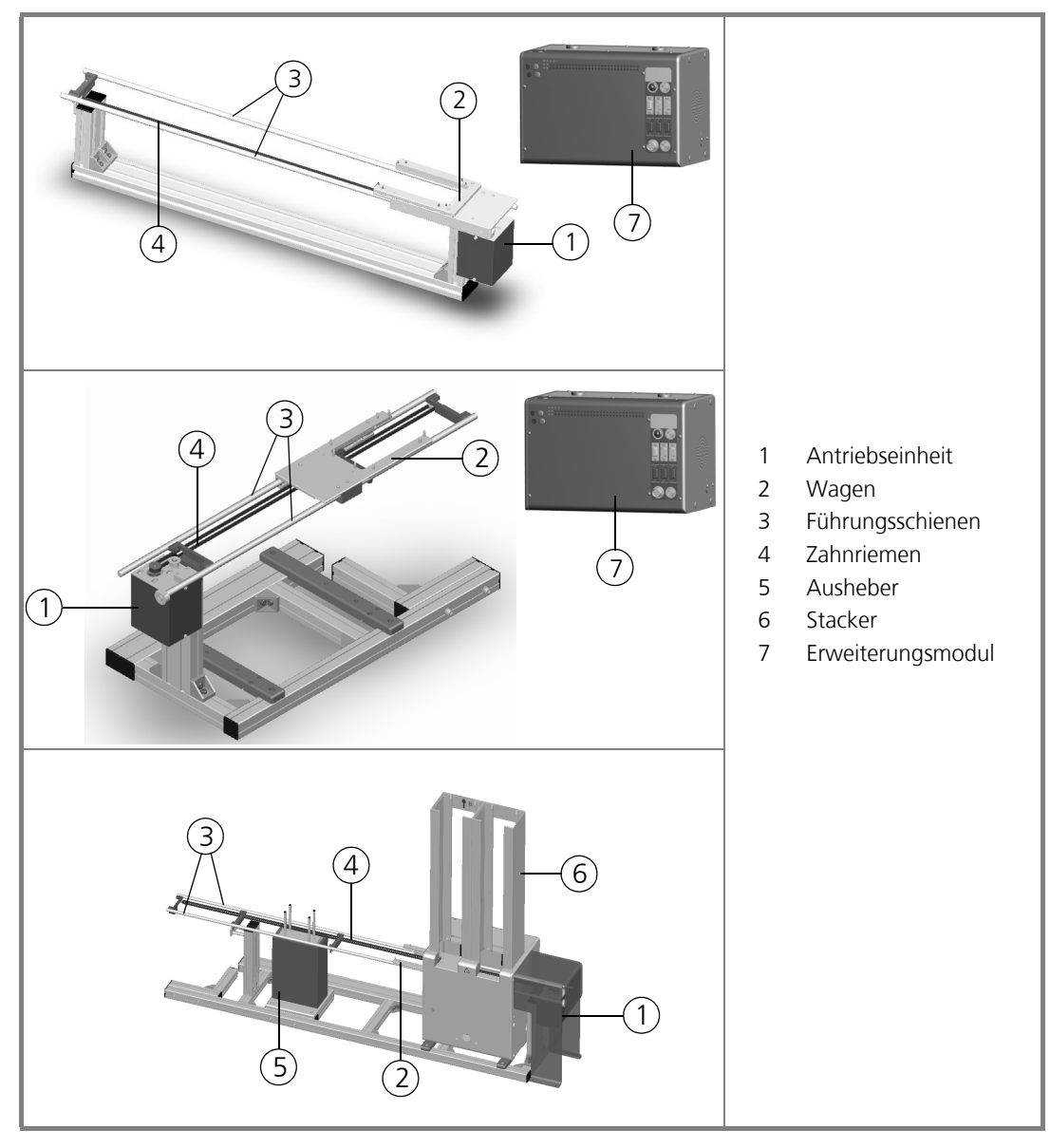

Abb. 48: Transportbahnen

# 9.5.2 Sicherheitshinweise

Es gelten uneingeschränkt die in  $\rightarrow$  Kapitel 2 genannten allgemeinen Sicherheitshinweise.

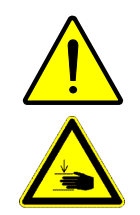

### VORSICHT

Gefahr leichter Verletzungen!

Im Bewegungsbereich ( $\rightarrow$  siehe Abb. 46) der Transportbahn besteht die Gefahr leichter Verletzungen (Quetschen, Prellen). Greifen Sie nicht in den Bewegungsbereich des Transportbahn oder der Riemenantriebe. Korrigieren Sie Fehlbewegungen immer mit Hilfe der CyBio-Steuersoftware. Entfernen Sie Fremdgegenstände erst nachdem das Modul und weitere nebenstehende Geräte abgeschaltet wurden.

## Gefahrenbereich

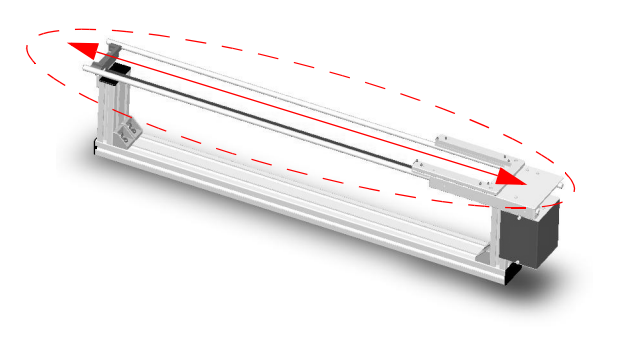

Abb. 49: Gefahrenbereich an einer Transportbahn

## 9.5.3 Bedienung

Die Steuerung der Transportbahn erfolgt über die CyBio-Steuersoftware.

## 9.5.4 Wartung

| Wartungs-/Pflegemaßnahme | Intervall | Bemerkung |
|--------------------------|-----------|-----------|
| Wagen reinigen           | 1/2-jährl |           |

Beachten Sie die Hinweise in Kapitel  $\rightarrow$  "Wartung und Pflege" auf Seite 11.

# 10 Plattentransfereinheit

### Bestellnummer

- □ OL3376-24-100 (CyBi<sup>®</sup>-Well, CyBi<sup>®</sup>-WellFlex)
- □ OL3382-24-200 (CyBi<sup>®</sup>-Well vario, CyBi<sup>®</sup>-WellFlex vario)

# 10.1 Technische Beschreibung

Die Plattentransfereinheit ist eine Zusatzeinrichtung am CyBi<sup>®</sup>-Well oder CyBi<sup>®</sup>-Well vario, die ein Umsetzen von Mikroplatten ermöglicht. Dabei wird eine Mikroplatte von einem Wagenplatz zu einem anderen umgesetzt.

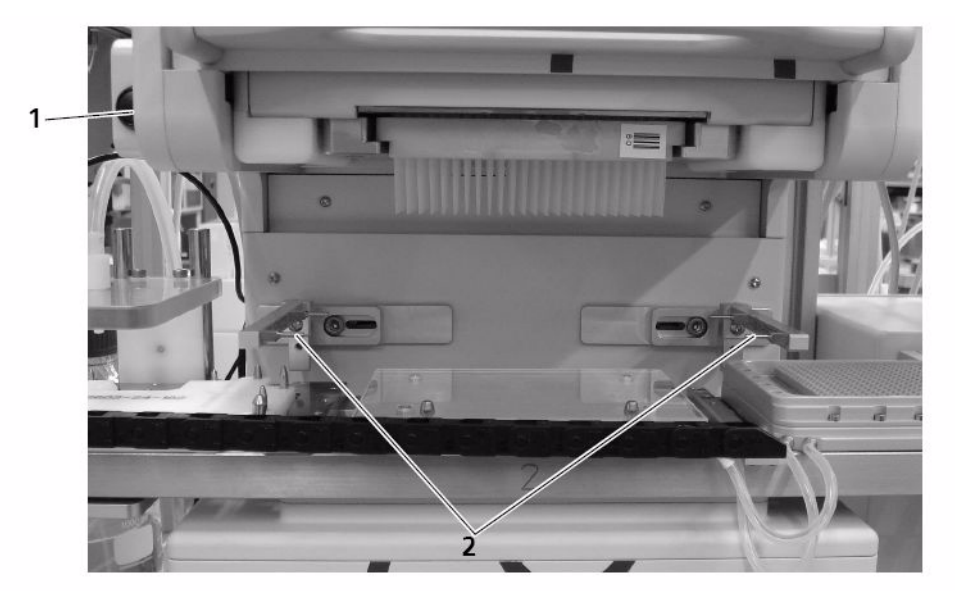

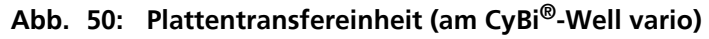

- 1 Manueller Öffner
- 2 Greifer

## Mikroplatte umsetzen

Der Vorgang des Umsetzens einer Mikroplatte erfolgt programmgesteuert; dabei wird folgende Sequenz abgearbeitet:

- 1. Wagen fährt Mikroplatte auf Position des Pipettierkopfes
- 2. Ausheber hebt die Mikroplatte an
- 3. Greifer der Plattentransfereinheit schließt sich unter der Mikroplatte
- 4. Ausheber fährt in die untere Endlage
- 5. Wagen fährt einen anderen Platz auf Position des Pipettierkopfes
- 6. Ausheber fährt unter die Mikroplatte, hebt diese leicht an
- 7. Greifer der Plattentransfereinheit öffnet sich
- 8. Ausheber fährt in die untere Endlage
  - ✓ Die Mikroplatte ist umgesetzt.

# 10.2 Sicherheitshinweise

Es gelten uneingeschränkt die in  $\rightarrow$  Kapitel 2 genannten allgemeinen Sicherheitshinweise.

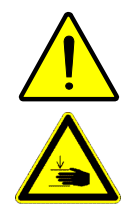

### VORSICHT

Gefahr leichter Verletzungen!

Im Bewegungsbereich der Plattentransfereinheit besteht die Gefahr leichter Verletzungen (Quetschen). Greifen Sie nicht in den Bewegungsbereich der Plattentransfereinheit. Korrigieren Sie Fehlbewegungen immer mit Hilfe der CyBio-Steuersoftware. Entfernen Sie Fremdgegenstände erst nachdem das Modul abgeschaltet wurde.

# 10.3 Bedienung

Die Plattentransfereinheit wird im Normalbetrieb über die CyBio-Steuersoftware bedient.

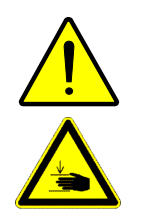

## VORSICHT

Verletzungsgefahr durch sich bewegende Geräteteile!

Greifen Sie während des Betriebs des CyBi<sup>®</sup>-Well vario nicht in den Bewegungsbereich des Wagens oder der Plattentransfereinheit.

## Manuelle Betätigung im Fehlerfall

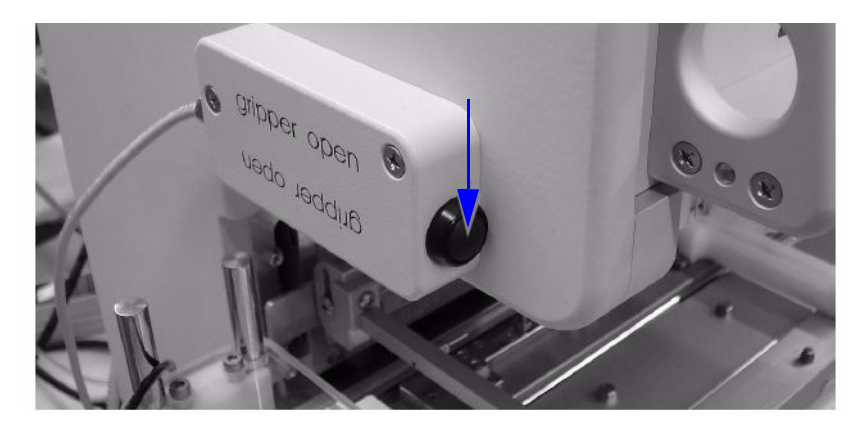

### Abb. 51: Plattentransfereinheit, manueller Öffner

Der Taster für die manuelle Entriegelung befindet sich an der Plattentransfereinheit ( $\rightarrow$  *Abb.* 51).

## WICHTIG

Sachschaden durch herunterfallende Mikroplatten. Der manuelle Öffner darf während des Betriebs nicht betätigt werden!

Durch Drücken des Tasters werden die Greifer der Plattentransfereinheit geöffnet, um in die Ausgangsposition zu kommen.

# 11 Magazintransfereinheit

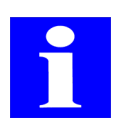

### HINWEIS

Bitte kontaktieren Sie auch hierzu unsere Abteilung "Automation" unter info@cybio-ag.com.

# 11.1 Technische Beschreibung

Die Magazintransfereinheit ist ein Zusatzmodul für den CyBi<sup>®</sup>-Well vario zum automatischen Einsetzen und Entfernen von Spitzenmagazinen. Die Übergabe der Spitzenmagazine an die Magazintransfereinheit erfolgt z. B. durch einen Roboter. Dieser ist nicht Bestandteil der Magazintransfereinheit.

Der Magazinwechsler wird von einem pneumatischen Zylinder angetrieben. Dessen Bewegung wird über ein 3-Wege-Magnetventil gesteuert. Die Ansteuerung erfolgt über Kommandos der CyBio-Steuersoftware, mit denen der entsprechende Schaltausgang des CyBi<sup>®</sup>-Well vario geschaltet wird.

Die Endlagen können extern überwacht werden. Die Signale der Endlagensensoren (Reed-Kontakte) werden ebenfalls vom CyBi<sup>®</sup>-Well vario verarbeitet.

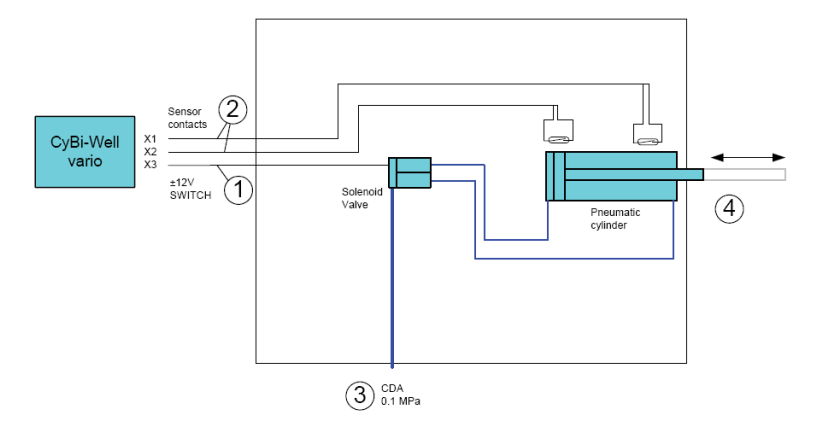

#### Abb. 52: Magazintransfereinheit: Schnittstellen

- 1 elektrisch: Schalteingang (Switch)
- 2 Sensoren: Zylinder-Endlagen
- 3 pneumatisch: Eingangsdruck (siehe  $\rightarrow$  *"Technische Daten"*)
- 4 mechanisch: Kolbenbewegung (Magazinwechsler)

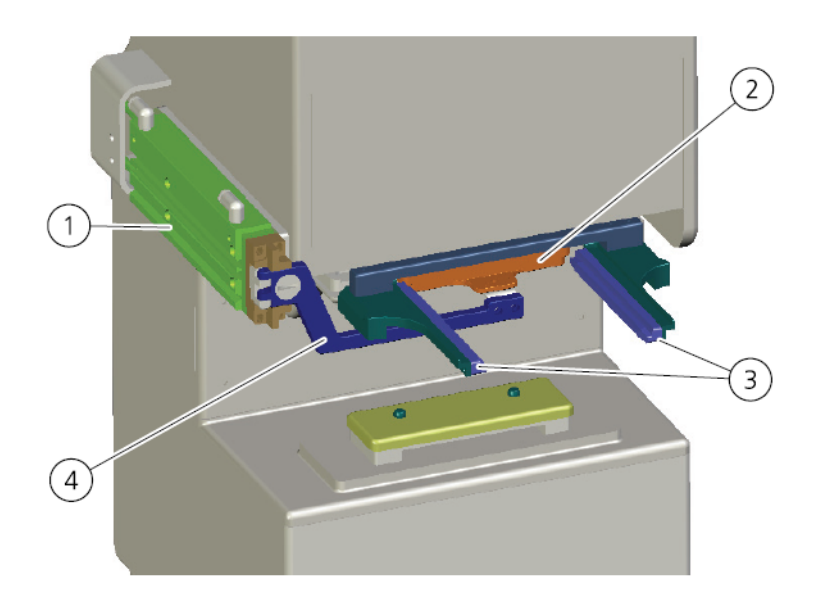

#### Abb. 53: Magazintransfereinheit, Mechanikeinheit

- 1 Pneumatikzylinder
- 2 Spitzenmagazin
- 3 Schienen
- 4 Magazinwechsler

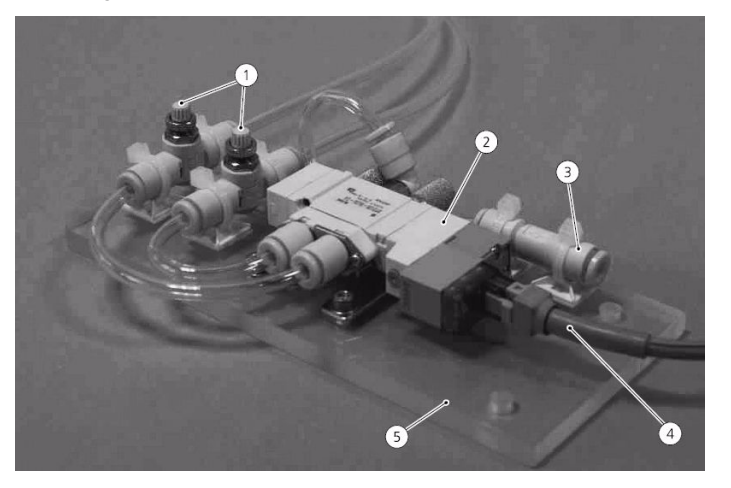

#### Abb. 54: Ventileinheit

- 1 Drosselventile
- 2 3-Wege-Magnetventil
- 3 Anschluss Druckluft
- 4 Anschluss Betriebsspannung
- 5 Grundplatte

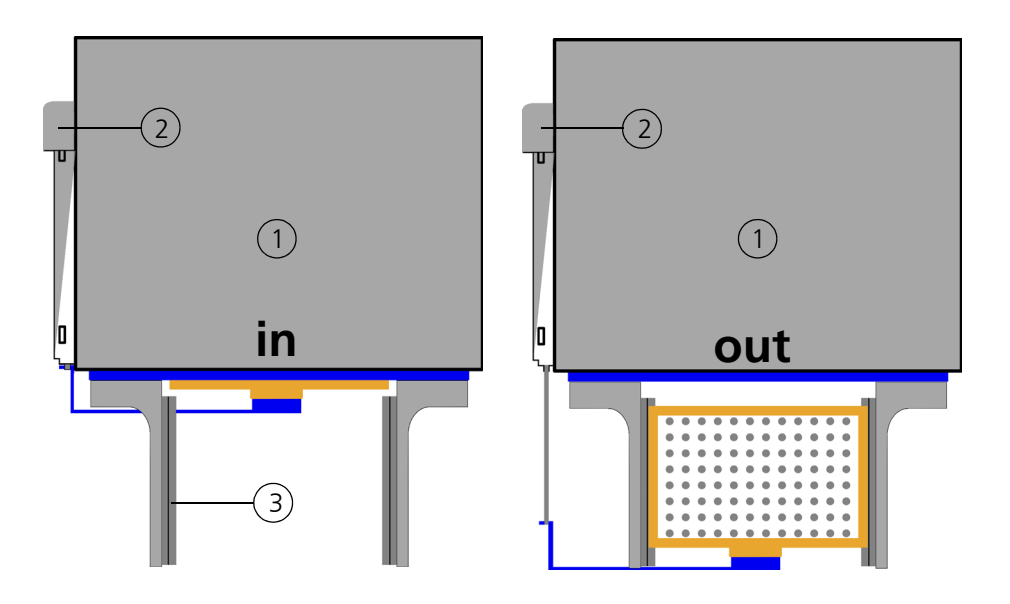

#### Abb. 55: Positionen des Magazinwechslers

- 1 CyBi<sup>®</sup>-Well vario
- 2 Magazinwechsler
- 3 Übergabeposition für Spitzenmagazine

Der Magazinwechsler befindet sich in Ruheposition in der Stellung "out" (→ siehe Abb. 55), d. h. ein Spitzenmagazin kann mittels externem Greifer von der Übergabeposition entnommen bzw. dorthin übergeben werden.

| Switch-Status | Magazinwechslerposition |
|---------------|-------------------------|
| Ein           | in                      |
| Aus           | out                     |

Soll das Spitzenmagazin in das Grundgerät geladen werden, muss der Schaltausgang des Switch auf "Ein" gesetzt werden. Das Dreiwegeventil schaltet den Pneumatikzylinder, so dass der Magazinwechsler das Spitzenmagazin in den Magazinrahmen unter den Pipettierkopf des Grundgerät schiebt. Zum Schutz des Grundgerätes vor fehlerhaftem Einschieben des Spitzenmagazins wird dessen exakte Positionierung im Magazinrahmen vom Grundgerät selbst überwacht. Das Anziehen des Spitzenmagazins gegen die Dichtmatte und das Verfahren der Kolben ist nur möglich, wenn die interne Überwachung geschaltet hat.

Das Anziehen des Spitzenmagazins im Magazinrahmen des CyBi<sup>®</sup>-Well vario erfolgt ebenfalls per CyBio-Steuersoftware.

### WICHTIG

Gefahr von Sachschäden

Das Einsetzen nicht komplett mit Pipettenspitzen bestückter Spitzenmagazine kann zu Zerstörungen am Grundgerät führen. Stellen Sie sicher, dass nur vollständig bestückte Magazine eingesetzt werden.

# 11.2 Technische Daten

| Pneumatisches Interface |                                                                                  |  |
|-------------------------|----------------------------------------------------------------------------------|--|
| Medium                  | Druckluft, gefiltert (max. 5 µm)                                                 |  |
| Luftdruck               | max. 0,2 – 0,25 MPa<br>(2 – 2,5 bar, 29 – 36 psi)                                |  |
| Anschluss               | SMC TU 0425 (Schlauch PU 4x25 mm)                                                |  |
| Magnetventil            |                                                                                  |  |
| Spannungsversorgung     | ± 12 V; über CyBi <sup>®</sup> -Well vario                                       |  |
| Leistungsaufnahme       | < 0,55 VA                                                                        |  |
| weitere Schnittstellen  |                                                                                  |  |
| Überwachung Endlagen    | Endlagensensoren (Reed-Kontakte) /<br>Anschluss an CyBi <sup>®</sup> -Well vario |  |

# 11.3 Sicherheitshinweise

Es gelten uneingeschränkt die in  $\rightarrow$  Kapitel 2 genannten allgemeinen Sicherheitshinweise.

## 11.3.1 Sicherheitskennzeichnung und Gefahrenbereich

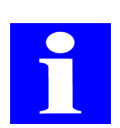

### HINWEIS

Die angebrachten Warnhinweise und Sicherheitssymbole sind Bestandteil des Gerätes und sind unbedingt zu beachten.

Prüfen Sie vor der Inbetriebnahme des Gerätes die Vollständigkeit und Unversehrtheit der Warnhinweise und der Sicherheitssymbole. Nehmen Sie bei fehlenden oder beschädigten Warnhinweisen oder Sicherheitssymbolen das Gerät nicht in Betrieb.

Beschädigte oder fehlende Warnhinweise oder Sicherheitssymbole können zu Fehlhandlungen mit Personen- und Sachschäden führen! Die Warnhinweise und Sicherheitssymbole dürfen nicht entfernt werden! Beschädigte Warnhinweise oder Sicherheitssymbole sind umgehend zu ersetzen.

An der Magazintransfereinheit sind folgende Sicherheitssymbole angebracht:

| Sicherheitssymbol | Bedeutung                                | Bemerkung                                                               |
|-------------------|------------------------------------------|-------------------------------------------------------------------------|
|                   | Warnung vor<br>einer Gefahren-<br>stelle | Warnung vor mechanischer Gefährdung<br>durch sich bewegende Geräteteile |

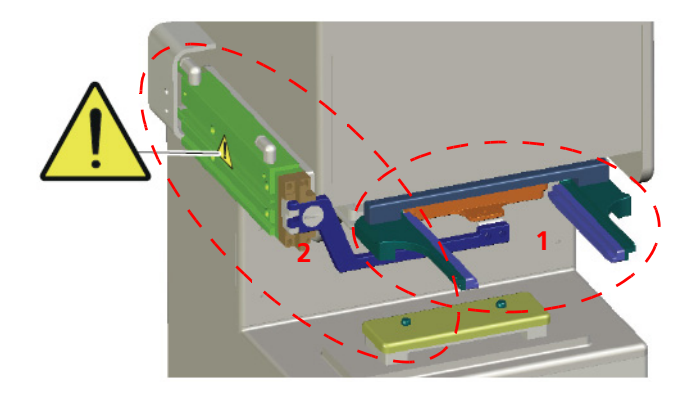

#### Abb. 56: Warnhinweis und Gefahrenbereiche

- 1 Bewegungsbereich des Magazinwechslers
- 2 Bewegungsbereich des Pneumatikzylinders

Quetschgefahr durch bewegte Teile im Bewegungsbereich des Pneumatikzylinders bzw. des Magazinwechslers. Greifen Sie während des Betriebs nicht in den Bewegungsbereich.

# 11.4 Bedienung

Im Normalbetrieb wird die Magazintransfereinheit über die CyBio-Steuersoftware bedient. Es kann aber auch notwendig sein, ein Spitzenmagazin manuell zu wechseln. Gehen Sie dabei wie folgt vor:

Um das Spitzenmagazin von Hand zu wechseln, muss der CyBi<sup>®</sup>-Well vario über das Bedienfeld gesteuert werden. Eine Beschreibung zur manuellen Bedienung finden Sie im Handbuch des CyBi<sup>®</sup>-Well vario.

- 1. Kommando "Manually/Changing tips" (Manuell/Spitzen wechseln) starten.
  - ✓ Spitzenmagazin wird gelöst.
- Bestätigen Sie die Meldung "Move out magazine changer" (Ausfahren des Magazinwechslers) mit der Taste 
  am Bedienfeld.
  - ✓ Das Spitzenmagazin wird aus dem Pipettierkopf zur Übergabeposition transportiert.
- 3. Entnehmen Sie das Spitzenmagazin.

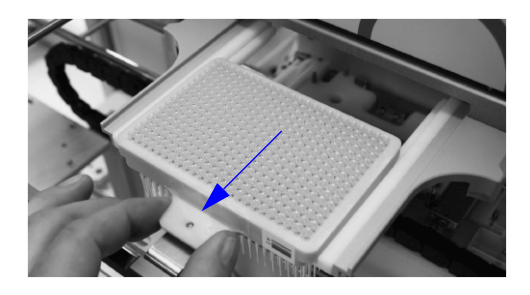

#### Abb. 57: Spitzenmagazin wechseln

Setzen Sie ein neues Spitzenmagazin auf die Übergabeposition.
 Hinweis: Setzen Sie das Spitzenmagazin so ein, dass es in den Schienen der

Magazintransfereinheit sitzt und sich der Dorn des Magazinwechslers im Griffloch befindet ( $\rightarrow$  siehe Abb. 57).

- Bestätigen Sie die Meldung "Insert tip rack" (Spitzenmagazin einsetzen) mit der Taste <a>am Bedienfeld.</a>
  - ✓ Das Spitzenmagazin wird von der Übergabeposition in den Pipettierkopf transportiert. Das Spitzenmagazin wird im Pipettierkopf fixiert. Der Spitzenwechsel ist abgeschlossen.

# 11.5 Wartung

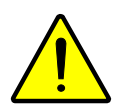

## VORSICHT

Verletzungsgefahr durch Druckluft!

Vor Wartungsarbeiten am Grundgerät mit Magazintransfereinheit ist die Druckluftzufuhr zu unterbrechen.

Beachten Sie bei Wartungs- und Pflegearbeiten ebenfalls die Betriebsanleitung des Grundgerätes.

# 12 Spitzenwechsler

Bestellnummer:

- □ OL3803-24-001 (CyBi<sup>®</sup>-Well, Shallow Well)
- □ OL3804-24-001 (CyBi<sup>®</sup>-Well, Deep Well)
- □ OL3814-24-001 (CyBi<sup>®</sup>-Well vario)

# 12.1 Technische Beschreibung

Der Spitzenwechsler ist ein Spitzenmagazinwechsler für den vollautomatischen Wechsel von Spitzenmagazinen an den Pipettierautomaten CyBi<sup>®</sup>-Well und CyBi<sup>®</sup>-Well vario (nur mit Kopfwechsel an der Rückseite).

## 12.1.1 Aufbau

Der Spitzenwechsler ist speziell auf Geräte mit linearem Transportsystem zugeschnitten und kann über die CyBio-Steuersoftware in den Versuchsablauf integriert werden. Ohne Verzögerung werden die Magazine je nach Position in 20-60 Sekunden gewechselt.

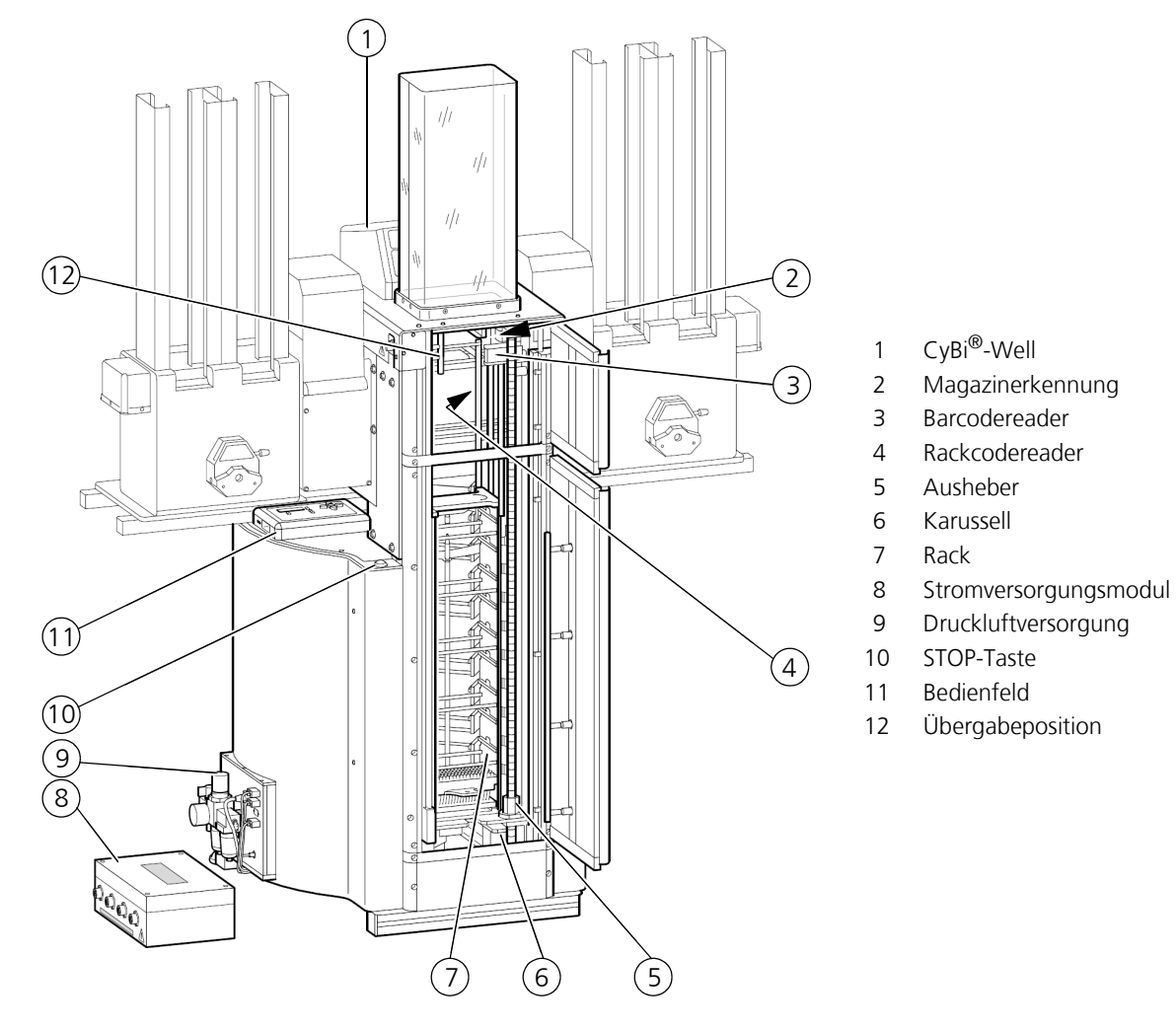

Abb. 58: Geräteübersicht Spitzenwechsler (mit CyBi<sup>®</sup>-Well und Stackern)

# 12.1.2 Funktion

| Funktionseinheit    | Funktion                                                                      |
|---------------------|-------------------------------------------------------------------------------|
| Karussell           | enthält 10 Racks, die in die entsprechende Position ge-<br>dreht werden       |
| Rack                | enthält 10, 8 bzw. 6 Spitzenmagazine                                          |
| Ausheber            | Fährt ein Rack aus dem Karussell in die Arbeitsposition<br>zum Gerät          |
| Übergabeposition    | Magazinschieber übertragen Spitzenmagazine vom Ge-<br>rät zum Rack und zurück |
| Rackcodereader      | erkennt den Racktyp über die vorhandene Bohrloch-<br>Codierung am Rack        |
| Barcodereader       | erkennt das Spitzenmagazin über Barcode-Label                                 |
| Magazinerkennung    | Sensor erkennt die Position des Spitzenmagazins im Rack                       |
| Bedienfeld          | Bediener steuert den Wechsel des Spitzenmagazins manuell                      |
| STOP - Taste        | stoppt alle Bewegungen von Ausheber und Karussell                             |
| Druckluftversorgung | Ein- und Abschalten sowie Einstellen der Druckluft für<br>den Magazinschieber |

Der Spitzenwechsler umfasst mehrere Funktionseinheiten:

## 12.1.3 Arbeitsweise

Der Spitzenwechsler wechselt vollautomatisch ein Spitzenmagazin am CyBi<sup>®</sup>-Well und CyBi<sup>®</sup>-Well vario (nur bei Kopfwechsel an der Rückseite) gegen ein neues aus dem Rack aus.

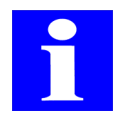

### HINWEIS

Die Spitzenmagazine werden von unten nach oben abgearbeitet, um Kontaminationen zu vermeiden.

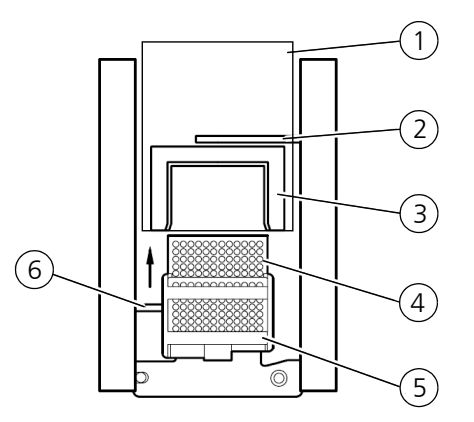

Abb. 59: Magazinwechsel (Draufsicht)

Der Wechsel eines Spitzenmagazins umfasst folgende Arbeitsgänge:

- 1. Lösen des gebrauchten Spitzenmagazins durch den CyBi<sup>®</sup>-Well/CyBi<sup>®</sup>-Well vario  $(\rightarrow Abb. 59/1)$ .
  - Durch die Option [Spitzen lösen] wird das Spitzenmagazin elektromotorisch gelöst (siehe auch Betriebsanleitung CyBi<sup>®</sup>-Well/CyBi<sup>®</sup>-Well vario).
- 2. Ausgabe und Ablegen des gebrauchten Spitzenmagazins im Rack ( $\rightarrow$  Abb. 59/5).
  - − Der Magazinschieber (→ *Abb. 59*/**2**) schiebt das Spitzenmagazin aus dem Magazinrahmen (→ *Abb. 59*/**3**) des CyBi<sup>®</sup>-Well/CyBi<sup>®</sup>-Well vario in das Rack.
- 3. Entrahme eines neuen Spitzenmagazins aus dem Rack ( $\rightarrow$  *Abb.* 59/**5**).
  - Das Rack in Türposition (→ Abb. 60/1) wird durch den Spindeltrieb des Aushebers (→ Abb. 60/2) aus dem Karussell in die entsprechende Arbeitsposition gefahren. Im Karussell befinden sich bis zu maximal 10 Racks.

Ein Rack enthält je nach Spitzentyp10, 8 bzw. 6 Spitzenmagazine:

| Racktyp            | Magazin mit Spitzen des Typs             |
|--------------------|------------------------------------------|
| 6 Spitzenmagazine  | deep well 96/250 µl                      |
| 8 Spitzenmagazine  | shallow well 96/250, 96/25 μl, 384/25 μl |
| 10 Spitzenmagazine | shallow well 384/10 µl                   |

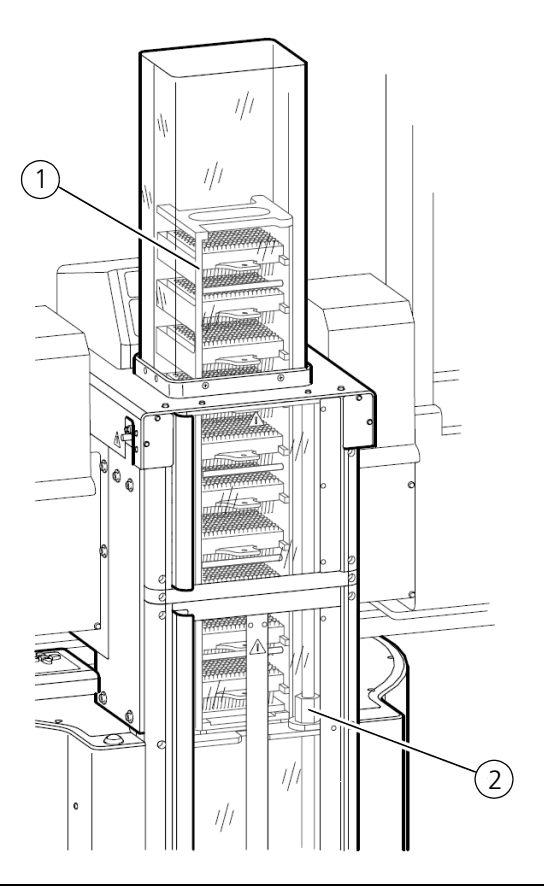

#### Abb. 60: Rack in Übergabeposition

- 4. Einlegen des neuen Spitzenmagazins.
  - Ein weiterer Magazinschieber (→ Abb. 59/6) schiebt ein Spitzenmagazin (→ Abb. 59/4) aus dem Rack bis zum Anschlag in den Magazinrahmen (→ Abb. 59/3) ein.

- 5. Anziehen und Dichten des neuen Spitzenmagazins durch den CyBi<sup>®</sup>-Well/ CyBi<sup>®</sup>-Well vario.
  - Durch die Option [Spitzen anziehen] wird das Spitzenmagazin elektromotorisch angezogen (siehe auch Betriebsanleitung CyBi<sup>®</sup>-Well/CyBi<sup>®</sup>-Well vario).

Der Spitzenwechsler wird über die CyBio-Steuersoftware oder über das Bedienfeld gesteuert.

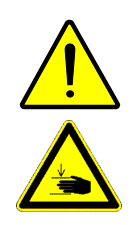

## VORSICHT

Quetschgefahr!

Die Tür, der Eingriff, die Haube und die seitlichen Klappen am Spitzenwechsler sind Sicherheitsabdeckungen, welche mit Überwachungseinrichtungen ausgestattet sind. Setzen Sie nie die Überwachungseinrichtungen außer Betrieb. Bei Bewegung der mechanischen Baugruppen besteht andernfalls die Gefahr, sich durch bewegende Geräteteile zu verletzen.

# 12.2 Technische Daten

| Allgemeine Kenndaten               |                                                                                                    |  |
|------------------------------------|----------------------------------------------------------------------------------------------------|--|
| Bezeichnung                        | Spitzenwechsler                                                                                                    |  |
| Тур                                | für<br>– CyBi <sup>®</sup> -Well (shallow well)<br>– CyBi <sup>®</sup> -Well (deep well)<br>– CyBi <sup>®</sup> -Well vario (backside) |  |
| Max. Anzahl der Racks im Karussell | 10                                                                                                    |  |
| Rack-Typen                         |                                                                                                    |  |
| OL3802-11-157 (shallow well)       | max. 10 Spitzenmagazine des Typs<br>384/10 μl (sw)                                                                                     |  |
| OL3802-11-405 (shallow well)       | max. 8 Spitzenmagazine des Typs<br>96/250, 96/25 µl, 384/25 µl                                                                         |  |
| OL3802-11-410 (deep well)          | max. 6 Spitzenmagazine<br>96/250                                                                                                    |  |

| Abmessungen und Masse                  |                           |
|----------------------------------------|---------------------------|
| Grundkörper<br>(Breite x Höhe x Tiefe) | (772,5 x 1660,5 x 750) mm |
| Masse                                  | ca. 65 kg                 |

| Betriebstechnische Daten |                                  |  |
|--------------------------|----------------------------------|--|
| Einsatzklasse            | geschlossene und gepflegte Räume |  |
| Schutzklasse             | III (SELV)                       |  |

| Betriebstechnische Daten                                                                                                    |                                                         |  |
|----------------------------------------------------------------------------------------------------|---------------------------------------------------------|--|
| Schutzart                                                                                                    | IP 20                                                   |  |
| Betriebsspannung                                                                                                    | 2 x 12VAC/± 12 VDC unstabilisiert                       |  |
| <b>HINWEIS</b><br>Die Stromversorgung des Spitzenwechslers mit den erforderlichen Spannungen erfolgt durch ein Stromversorgungsmodul ( $\rightarrow$ siehe Kapitel 16.2), an dem auch die Kennzeichnung der Netzspannung erfolgt. |                                                         |  |
| Druckluft für Magazinschieber                                                                                                    | 0,35 MPa (3,5 bar; 51 psi)                              |  |
| Luftschallemission                                                                                                    | < 70dB (A)                                              |  |
| Schnittstellen                                                                                                    | 3x RS 232 C, Sub-D 9 polig                              |  |
| Funkentstörung                                                                                                    | EN 55011 (DIN VDE 0875, Teil 11) Grenzwert-<br>klasse A |  |
| Störfestigkeit                                                                                                    | EN 61000-6-2 (Industriebereich)                         |  |

| Lager- und Betriebsbedingungen                                                                 |                                                                |  |
|------------------------------------------------------------------------------------------------|----------------------------------------------------------------|--|
| Lagerung und Transport:<br>– zulässige Umgebungstemperatur<br>– zulässige relative Luftfeuchte | - 10 °C bis + 50 °C<br>≤ 85 % bei 30°C                         |  |
| Betrieb<br>– zulässige Umgebungstemperatur<br>– zulässige relative Luftfeuchte                 | + 15 °C bis + 25 °C<br>≤ 75 % bei 30°C, keine Kondensatbildung |  |

# 12.3 Sicherheitshinweise

Es gelten uneingeschränkt die in  $\rightarrow$  *Kapitel 2* genannten allgemeinen Sicherheitshinweise.

## 12.3.1 Sicherheitskennzeichnung und -einrichtungen

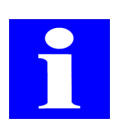

### HINWEIS

Die angebrachten Warnhinweise und Sicherheitssymbole sind Bestandteil des Gerätes und sind unbedingt zu beachten.

Prüfen Sie vor der Inbetriebnahme des Gerätes die Vollständigkeit und Unversehrtheit der Warnhinweise und der Sicherheitssymbole. Nehmen Sie bei fehlenden oder beschädigten Warnhinweisen oder Sicherheitssymbolen das Gerät nicht in Betrieb.

Beschädigte oder fehlende Warnhinweise oder Sicherheitssymbole können zu Fehlhandlungen mit Personen- und Sachschäden führen! Die Warnhinweise und Sicherheitssymbole dürfen nicht entfernt werden! Beschädigte Warnhinweise oder Sicherheitssymbole sind umgehend zu ersetzen.

| Sicherheitssymbol | Bedeutung                                | Bemerkung                                                               |
|-------------------|------------------------------------------|-------------------------------------------------------------------------|
| <u> </u>          | Warnung vor<br>einer Gefahren-<br>stelle | Warnung vor mechanischer Gefährdung<br>durch sich bewegende Geräteteile |

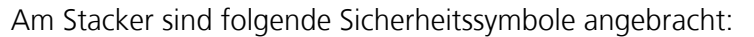

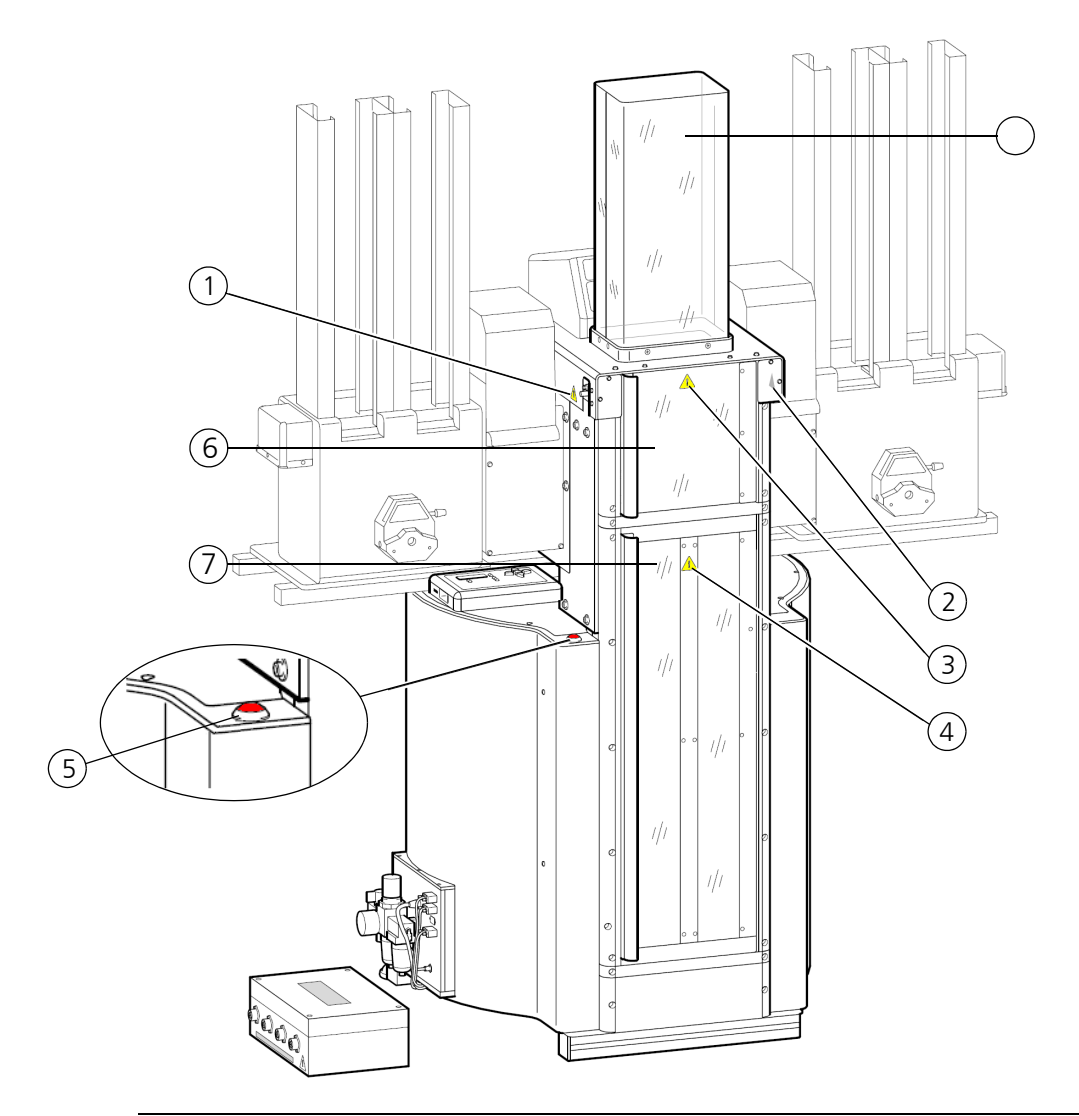

#### Abb. 61: Warnhinweise am Spitzenwechsler

- 1-4 Gefahr für den Benutzer
  - 5 STOP-Taste
  - 6 Eingriff
- 7 Sicherheitstür

### Überwachungseinrichtungen

Beim Öffnen der beweglichen Gehäuseteile hält die Überwachungseinrichtung sofort die Bewegung von Karussell und Ausheber an. Erst nach dem Schließen der beweglichen Gehäuseteile und Andrücken der Tür wir die Bewegung der Baugruppen wieder freigegeben.

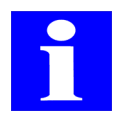

### **HINWEIS**

Ist die Zeit zwischen Unterbrechung der beweglichen Baugruppen und der anschließenden Freigabe größer als die eingestellte Timeout-Zeit in der CyBio-Steuersoftware, wird diese abgebrochen.

### Abhilfe:

Verlängern Sie die Time-Out Zeit auf 120 Sekunden!

### Verkleidung

Baugruppen des Spitzenwechslers, die gefährliche mechanische Bewegungen ausführen, sind mit Verkleidungen versehen. Das unbeabsichtigte Berühren beweglicher Teile ist somit ausgeschlossen.

### STOP - Taste (Not-Halt)

Bei Gefahr oder Störungen können Sie den Spitzenwechsler durch Betätigen der STOPtaste ( $\rightarrow$  siehe Abb. 61/**5**) anhalten. Dabei werden alle Bewegungen von Karussell und Ausheber sofort unterbrochen. Im Display des Bedienfeldes erscheint "Cont" für Continue (Fortsetzen). Mit Bestätigen der Taste **[Enter]** besteht die Möglichkeit den Arbeitsablauf fortzusetzen.

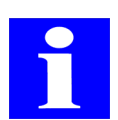

### HINWEIS

Die Stromversorgung bleibt nach Bestätigen der STOP-Taste bestehen.

# 12.4 Bedienung

# 12.4.1 Spitzenwechsler einschalten

Beachten Sie beim Einschalten folgende Reihenfolge:

- 1. Schalten Sie den Computer ein und starten Sie die CyBio-Steuersoftware.
- 2. Schalten Sie die Druckluftversorgung ein. Prüfen Sie, ob der richtige Betriebsdruck (→ *siehe Seite 85*) anliegt.
- Schalten Sie das Druckluftventil am Spitzenwechsler ein. Drehen Sie dafür den Drehschalter um 90° nach rechts (entgegen dem Uhrzeigersinn; → siehe Abb. 62/1).

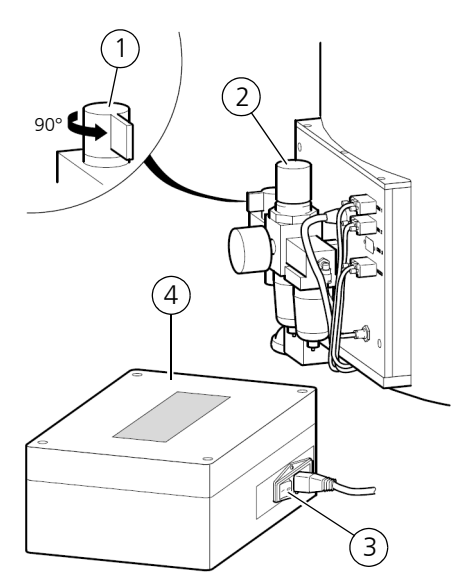

- 1 Drehschalter zum Einschalten der Druckluft
- 2 Druckluftventil
- 3 Kippschalter zum Einschalten der Versorgungsspannung
- 4 Stromversorgungsmodul

Abb. 62: Spitzenwechsler einschalten

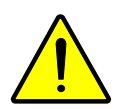

## VORSICHT

Quetschgefahr!

Beim Einschalten der Druckluft bewegen sich die Magazinschieber in Richtung Grundgerät. Greifen Sie nicht in die Bewegungsräume des Gerätes.

- Schalten Sie den Spitzenwechsler am Stromversorgungsmodul ein, indem Sie den Kippschalter in Stellung "I" bringen (→ siehe Abb. 62/3). Warten Sie, bis die Lampe "State" am Bedienfeld grün aufleuchtet.
- 5. Drücken Sie die Taste **[Enter]** am Bedienfeld. Der Spitzenwechsler startet mit der Initialisierung. Nach Beenden des Initialisierungsvorgangs leuchtet die Lampe "Door" am Bedienfeld auf. Schließen Sie alle Abdeckungen.
- 6. Drücken Sie die Tür fest an, bis Lampe "**Door**" erlischt.

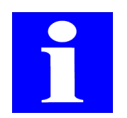

### HINWEIS

Wenn vor oder nach der Initialisierung die Fehlermeldung E PP im Display des Bedienfeldes erscheint, überprüfen Sie die Druckluftversorgung. 7. Schalten Sie das Grundgerät ein (CyBi<sup>®</sup>-Well/CyBi<sup>®</sup>-Well vario).

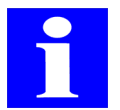

### HINWEIS

Zur Bedienung des Grundgerätes nutzen Sie die zugehörige Betriebsanleitung.

✓ Der Spitzenwechsler ist nun betriebsbereit.

# 12.4.2 Übersicht Bedienfeld

Über das Bedienfeld steuert der Bediener den Ablauf des Magazinwechsels. Folgende Bedienelemente stehen zur Verfügung ( $\rightarrow$  siehe Abb. 63 auf Seite 90):

| Bedienelement         | Funktion                                                                                                    |  |  |
|-----------------------|----------------------------------------------------------------------------------------------------|--|--|
| 7-Segment-Display     | <ul> <li>Die ersten beiden Ziffern zeigen die aktuelle Rack-<br/>Position des Karussells vor der Tür an.</li> <li>Die letzten beiden Ziffern zeigen das aktuelle<br/>Magazin an der Übergabeposition vor dem Grund-<br/>gerät an.</li> <li>Im Fehlerfall erfolgt die Anzeige eines Fehlercodes.</li> </ul> |  |  |
| Lampe <b>State</b>    | Statusanzeige für den Spitzenwechsler:                                                                                                    |  |  |
|                       | Grün: Gerät ist betriebsbereit                                                                                                    |  |  |
|                       | Orange: Gerät führt ein Kommando aus                                                                                                    |  |  |
|                       | Rot: Am Gerät ist ein Fehlerfall aufgetre-<br>ten                                                                                                    |  |  |
|                       | Rot/Grün: Rack-Platz belegt/Rack-Platz frei                                                                                                    |  |  |
| Lampe <b>Door</b>     | Leuchtet rot bei geöffneter Tür und geöffneten Abde-<br>ckungen                                                                                                    |  |  |
| Lampe <b>Host</b>     | Leuchtet, wenn Spitzenwechsler über ein Host-Compu-<br>ter gesteuert wird. Die Bedienung erfolgt über Compu-<br>ter.                                                                                                    |  |  |
| Lampe <b>Manual</b>   | Leuchtet, wenn Spitzenwechsler im manuellen Modus<br>läuft. Die Bedienung erfolgt über die Bedieneinheit.                                                                                                    |  |  |
| Lampe <b>Rx Px</b>    | Startmodus <b>Rx Px</b> : Leuchtet, wenn erster Magazin-<br>wechsel von vorher ausgewählter Position gestartet<br>wird.                                                                                                    |  |  |
| Lampe <b>Continue</b> | Startmodus <b>Continue</b> : Leuchtet, wenn erster Magazin-<br>wechsel mit der zuletzt verwendeten Magazinposition<br>startet.                                                                                                    |  |  |
| Lampe <b>Change</b>   | Leuchtet, wenn Magazinwechsel manuell über die Tas-<br>ten des Bedienfeldes ausgeführt wird.                                                                                                    |  |  |
| Taste Enter (         | Durch Drücken wird eine Eingabe bestätigt oder ausge-<br>wählt (beim Einschalten wird die Initialisierung gestar-<br>tet.                                                                                                    |  |  |

| Bedienelement           | Funktion                                                                         |  |
|-------------------------|----------------------------------------------------------------------------------|--|
| Taste Auf (🔺)           | Mehrfach belegt:                                                                 |  |
|                         | Auswahl Startmodus                                                               |  |
|                         | Ändern der Startposition (im Startmodus <b>Rx Px</b> )                           |  |
|                         | Bewegen des Racks zum Grundgerät                                                 |  |
|                         | Rack-Position vor dem Grundgerät um ein<br>Magazinfach hoch fahren               |  |
| Taste Ab (▼)            | Mehrfach belegt:                                                                 |  |
|                         | Auswahl Startmodus                                                               |  |
|                         | Ändern der Startposition (im Startmodus <b>Rx Px</b> )                           |  |
|                         | Bewegen des Racks zum Karussell                                                  |  |
|                         | Rack-Position vor dem Grundgerät um ein<br>Magazinfach herab fahren              |  |
| Taste Links (◀)         | Mehrfach belegt:                                                                 |  |
|                         | Bewegen des Karussells im Uhrzeigersinn                                          |  |
|                         | <ul> <li>Einlegen der Magazinplatte in das Rack<br/>(im Modus Change)</li> </ul> |  |
| Taste <b>Rechts (</b> ) | Mehrfach belegt:                                                                 |  |
|                         | Bewegen des Karussells entgegen dem Uhrzei-<br>gersinn                           |  |
|                         | <ul> <li>Einlegen der Magazinplatte in das Rack<br/>(im Modus Change)</li> </ul> |  |

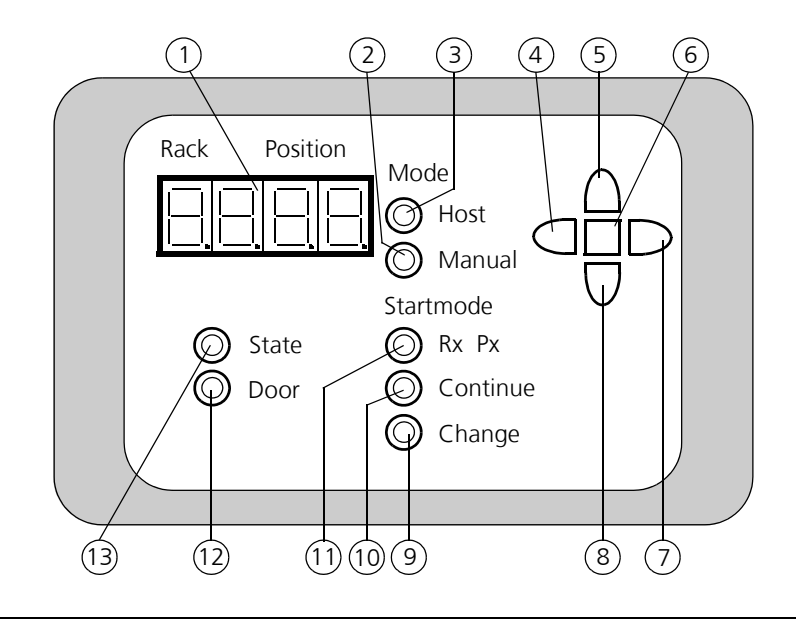

#### Abb. 63: Bedienfeld

- 1 7-Segment-Display
- 2 Lampe Manual
- 3 Lampe Host
- 4 Taste links
- 5 Taste Auf
- 6 Taste Enter
- 7 Taste rechts

- 8 Taste Ab
- 9 Lampe Change
- 10 Lampe Continue
- 11 Lampe Rx Px
- 12 Lampe Door
- 13 Lampe State

# 12.4.3 Eingriff

Der Eingriff ( $\rightarrow$  siehe Abb. 64/1) dient im Störungsfall als Zugang zur Übergabeposition am Grundgerät. Er ist mit einer Überwachungseinrichtung ausgestattet. Solange der Eingriff geöffnet ist, sind alle elektrisch angetriebenen Baugruppen gestoppt und können nicht bewegt werden. Dabei leuchtet am Bedienfeld die Lampe "**Door**". Erst nach dem Schließen und Andrücken des Eingriffs werden die beweglichen Baugruppen wieder freigegeben.

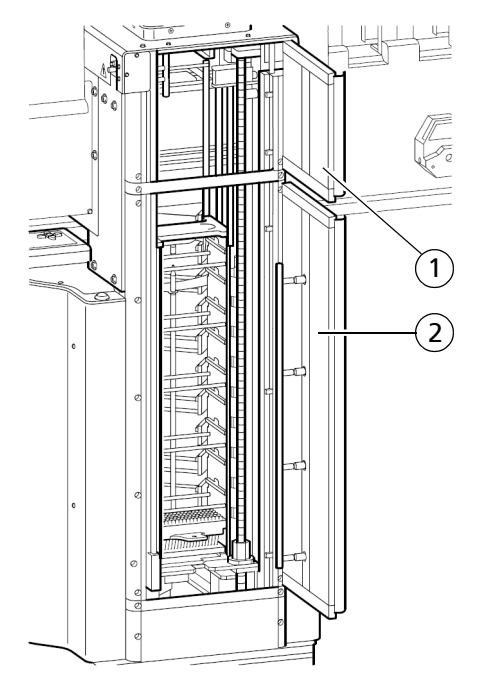

Abb. 64: Eingriff und Tür

## 12.4.4 Tür

Die Tür ( $\rightarrow$  siehe Abb. 64/2) dient als Zugang zum Einsetzen der Racks in das Karussell. Sie ist mit ebenfalls einer Überwachungseinheit ausgestattet. Solange die Tür geöffnet ist, sind alle elektrisch angetriebenen Baugruppen gestoppt und können nicht bewegt werden. Dabei leuchtet am Bedienfeld die Lampe "**Door**". Erst nach dem Schließen und Andrücken der Tür werden die beweglichen Baugruppen wieder freigegeben.

# 12.4.5 Rack mit Magazinen

Ein Rack ( $\rightarrow$  *Abb.* 65) dient als Träger der Spitzenmagazine. Durch die Größenunterschiede der Pipettenspitzen ist eine unterschiedliche Anzahl von Magazinen in einem Rack enthalten. Folgende Racktypen können genutzt werden:

| Rack-Typ      | Anzahl          | Spitzenmagazin                               |
|---------------|-----------------|----------------------------------------------|
| OL3802-11-157 | 10 Metall Racks | shallow-well; 96 oder 384/10 µl              |
| OL3802-11-405 | 10 Metall Racks | shallow-well; 96/250 μl, 96/25 μl, 384/25 μl |
| OL3802-11-410 | 10 Metall Racks | deep-well; 96/250 µl                         |

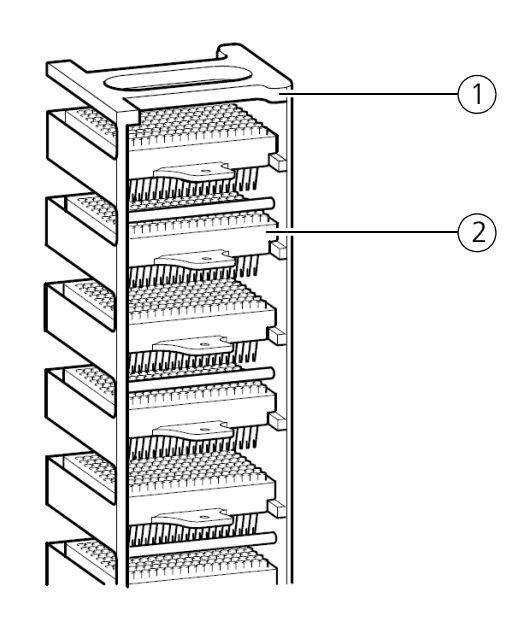

#### Abb. 65: Rack mit Magazinen

- 1 Rack
- 2 Spitzenmagazin

## 12.4.6 Magazinwechsel durchführen

## Rack einsetzen

Der Karussellplatz hinter der Tür dient zum Beladen des Karussells mit den Racks. Mit den Tasten  $\blacktriangleleft$  und  $\blacktriangleright$  auf dem Bedienfeld wir das Karussell weiter gedreht. Dabei entspricht ein kurzes Drücken der Bewegung um eine Rack-Position im Karussell. Das aktuelle Rack hinter der Tür wird auf dem Display (01 bis 10) des Bedienfeldes angezeigt.

- 1. Stellen Sie ggf. die Betriebsbereitschaft des Spitzenwechslers her.
- 2. Warten Sie, bis alle Racks wieder im Karussell abgelegt sind und der Ausheber unten angelangt ist (Bewegung wird gestoppt).
- 3. Wählen Sie mit den Tasten ◀ und ▶ die gewünschte Rack-Position aus (mehrmaliges kurzes Drücken oder langes Drücken bis die entsprechende Rack-Position erreicht ist).
- Öffnen Sie die Tür (→ Abb. 66/1) und stellen Sie das Rack (→ Abb. 66/2) im Karussell (→ Abb. 66/3) ab. Falls die Position besetzt ist, entfernen Sie vorher dieses Rack.
- 5. Achten Sie darauf, dass die Spitzenmagazine im Rack glatt auf den vorgesehenen Schienen aufliegen und nicht nach vorn oder hinten hinausragen. Beim Einsetzen des Racks in das Karussell dürfen die Spitzenmagazine nicht verrutschen.
- 6. Drücken Sie die Taste "Enter", die Anzeige "**Chn**" für "Change" leuchtet. Dadurch werden die Magazine als neu gekennzeichnet.
- Schließen Sie die Tür. Drücken Sie die Tür beim Schließen fest an, bis die Lampe "Door" auf dem Bedienfeld erlischt. Durch Andrücken der Tür werden nach vorn gerückte Spitzenmagazine in die richtige Position gebracht.
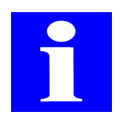

#### **HINWEIS**

Kontrollieren Sie den Füllstand der Auffangwanne unterhalb des Racks im Karussell und reinigen Sie diese gegebenenfalls.

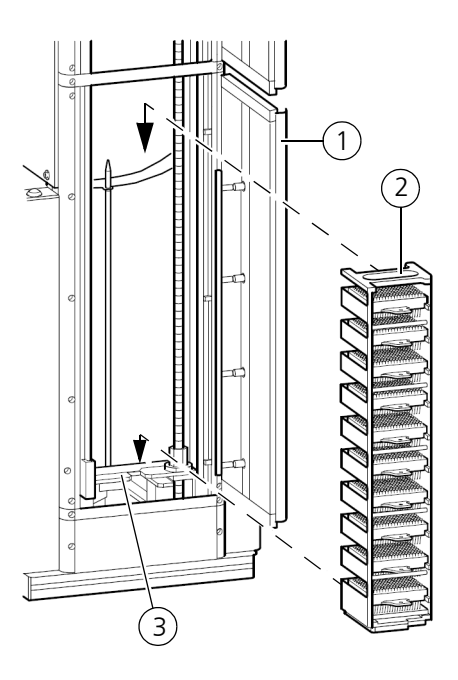

Abb. 66: Rackwechsel durchführen

#### Startmodus auswählen

Der Spitzenwechsler verfügt über 2 Startmodi:

- □ Startmode **Rx Px**
- □ Startmode **Continue**

Die Auswahl erfolgt über die Tasten  $\mathbf{\nabla}$  und  $\mathbf{A}$  am Bedienfeld.

Nach dem Einschalten wird der Startmode **Continue** eingestellt.

#### Startmode Rx Px

Der erste Spitzenmagazinwechsel beginnt mit der Position, die in diesem Startmode ausgewählt wird.

1. Die Taste  $\nabla$  und  $\triangle$  drücken, bis Lampe **Rx Px** leuchtet ( $\rightarrow$  *Abb.* 67/**3**). Es wird kurz die aktuelle Startposition im Display ( $\rightarrow$  *Abb.* 67/**1**) angezeigt.

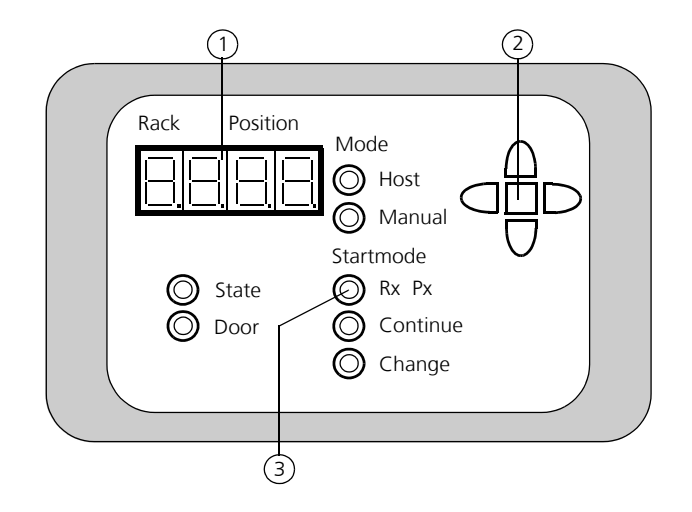

#### Abb. 67: Startmodus Rx Px

Die Auswahl der Startposition führen Sie wie folgt durch:

- 2. Taste **[Enter]**  $\blacksquare$  ( $\rightarrow$  *Abb.* 67/**2**) am Bedienfeld drücken. Die Dezimalpunkte der Rack-Anzeige leuchten auf.
- 3. Mit den Tasten  $\mathbf{\nabla}$  und  $\mathbf{\Delta}$  wählen Sie zuerst das Start-Rack aus.
- 4. Taste **[Enter]** zum Speichern des Start-Racks drücken. Die Dezimalpunkte der Rack-Anzeige (→ *Abb. 67/***1**) erlöschen und die Dezimalpunkte der Positionsanzeige leuchten auf. Das Start-Rack ist gespeichert.
- 5. Mit den Tasten  $\mathbf{\nabla}$  und  $\mathbf{\Delta}$  wählen Sie jetzt das Start-Spitzenmagazin aus.
- 6. Taste **[Enter]** zum Speichern des Start-Spitzenmagazins drücken. Die Dezimalpunkte der Positionsanzeige erlöschen. Das Start-Spitzenmagazin ist gespeichert.
- 7. Nachdem der erste Spitzenmagazinwechsel durchgeführt wurde, wechselt das Gerät automatisch in den Startmode **Continue**. Die eingestellte Magazinposition bleibt erhalten und wird bei der nächsten Auswahl von **Rx Px** angezeigt.

#### ✓ Das Start-Rack und Start-Spitzenmagazin ist ausgewählt.

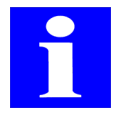

#### HINWEIS

Während der Auswahl von Start-Rack und Start-Spitzenmagazin im Startmodus RxPx ist eine Steuerung über einen Host-Computer und die CyBio-Steuersoftware nicht möglich.

#### Startmode Continue (Fortsetzen)

Der erste Spitzenmagazinwechsel beginnt automatisch mit der zuletzt verwendeten Magazinposition.

1. Die Taste ▼ und ▲ drücken, bis Lampe **Continue** aufleuchtet. Es wird kurz die aktuelle Startposition angezeigt.

Ist am Spitzenwechsler der Startmode **Continue** eingestellt, kann mit der Taste **[Enter]** ■ die verwendeten Magazinpositionen angezeigt werden.

### Automatischen Wechsel über Computer durchführen

Der automatische Wechsel wird über die CyBio-Steuersoftware des Grundgerätes gestartet. Für das Ausführen der einzelnen Arbeitsschritte lesen Sie bitte die Benutzerdokumentation des Grundgerätes sowie die Beschreibung der CyBio-Steuersoftware.

Der Spitzenwechsler wechselt das Spitzenmagazin, wenn der Befehl **[Pipettenspitzen wechseln]** in der CyBio-Steuersoftware ausgeführt wird. Dabei sind die Optionen **[Spitzenwechsel, automatisch]**, **[Spitzen lösen]** und **[Spitzen anziehen]** möglich.

Bei der Option **[Spitzenwechsel, automatisch]** wird das im Grundgerät vorhandene Spitzenmagazin gelöst, in das Rack befördert und ein neues Spitzenmagazin in das Grundgerät eingeschoben und angezogen.

Die Option **[Spitzen lösen]** löst das Spitzenmagazin im Grundgerät und lagert es im Rack ein.

Ein neues Spitzenmagazin wird mit der Option **[Spitzen anziehen]** in das Grundgerät transportiert und angezogen. Im Grundgerät darf sich hierbei kein Spitzenmagazin befinden.

### Manuellen Wechsel über Bedienfeld durchführen

Der manuelle Wechsel von Spitzenmagazinen erfolgt im Modus **Change**. Das Grundgerät muss dabei betriebsbereit sein. Weitere Informationen zur Bedienung des jeweiligen Grundgerätes finden Sie in der zugehörigen Betriebsanleitung.

- 1. Die Taste  $\mathbf{\nabla}$  und  $\mathbf{\Delta}$  drücken, bis Lampe **Change** ( $\rightarrow$  *Abb.* 68/**3**) aufleuchtet.
- 2. Taste **[Enter]**  $\blacksquare$  ( $\rightarrow$  *Abb.* 68/**2**) drücken. Alle Dezimalpunkte im Display des Bedienfeldes ( $\rightarrow$  *Abb.* 68/**1**) leuchten auf.

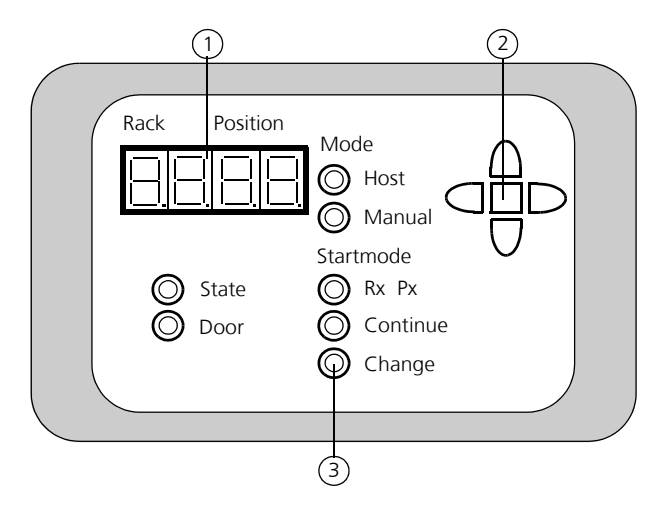

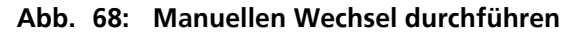

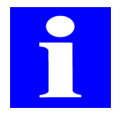

#### HINWEIS

Im Modus **Change** (manueller Wechsel der Spitzenmagazine) ist die Steuerung per Cy-Bio-Steuersoftware über einen Host-Computer nicht möglich.

3. Wählen Sie mit den Tasten ◀ und ▶ die gewünschte Rack-Position im Karussell aus. Das Display am Bedienfeld zeigt die aktuell ausgewählte Rack-Position (die

ersten beiden Ziffern).

- 4. Die Taste ▲ drücken, um das Rack hinter der Tür in die Übergabeposition am Grundgerät zu fahren. Mit der Taste ▼ kann ein anderes Magazin ausgewählt werden. Der Ausheber fährt soweit, dass das unterste Magazin im Rack die Übergabeposition erreicht. Im Display werden die aktuelle Rack-Position (Karussell) und der aktuelle Platz des Spitzenmagazins vor dem Grundgerät angezeigt.
- 5. Drücken Sie die Taste ▶, wenn das entsprechende Magazin in der Übergabeposition am Grundgerät steht. Ein Magazinschieber schiebt die Magazinplatte aus dem Rack bis zum Anschlag in den Magazinrahmen des Grundgerätes ein. Danach zieht das Grundgerät automatisch das Magazin an.

#### WICHTIG

Es dürfen nur mit Pipettenspitzen gefüllte Magazine eingeschoben und angezogen werden.

Nach Gebrauch eines Magazins kann dieses in das Rack wie folgt abgelegt werden:

□ Drücken Sie die Taste ◀, um das gebrauchte Magazin vom Grundgerät zu entfernen und im Rack abzulegen. Ein Magazinschieber schiebt die Magazinplatte aus dem Magazinrahmen des Grundgerätes in das Rack.

Das erneute Einschieben eines anderen Magazins erfolgt wie oben beschrieben.

□ Drücken Sie die Taste **[Enter]** ■, um das Rack im Karussell abzusetzen. Das Rack wird vom Ausheber nach unten in die Ausgangsstellung gefahren. Alle Dezimalpunkte des Display am Bedienfeld erlöschen.

Der Modus **Change** (manueller Wechsel der Spitzenmagazine) wird automatisch verlassen. Anschließend muss noch einer der beiden Startmodi **Rx Px** oder **Continue** eingestellt werden.

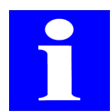

#### HINWEIS

Die Steuerung über einen Host-Computer ist nur möglich, wenn der Startmodus **Rx Px** oder **Continue** ausgewählt ist.

## 12.4.7 Spitzenwechsler ausschalten

Warten Sie bis alle Arbeitsgänge vom Grundgerät bzw. Spitzenwechsler abgearbeitet wurden.

Beachten Sie beim Ausschalten unbedingt folgende Reihenfolge:

- 1. Fahren Sie den Host-Computer (falls verwendet) herunter und schalten Sie ihn aus.
- 2. Schalten Sie das Druckluftventil ( $\rightarrow$  siehe Abb. 62/**2**) am Spitzenwechsler ab. Drehen Sie dazu den Drehschalter um 90° nach links (im Uhrzeigersinn).
- 3. Schalten Sie die Druckluftversorgung ab.
- 4. Schalten Sie das Grundgerät ab (siehe jeweilige Betriebsanleitung).

- 5. Schalten Sie den Spitzenwechsler ab. Bringen Sie dazu den Kippschalter am Stromversorgungsmodul in Stellung "0" (→ *siehe Abb. 62/***3**). Die Lampe **State** am Bedienfeld erlischt.
  - ✓ Der Spitzenwechsler ist jetzt ausgeschaltet.

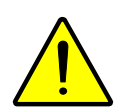

#### VORSICHT

Quetschgefahr!

Beim Ausschalten des Spitzenwechslers bewegen sich die Magazinschieber in Richtung Grundgerät. Greifen Sie nicht in die Bewegungsräume des Gerätes.

## 12.5 Störungsbeseitigung

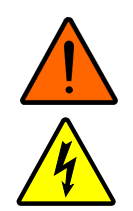

#### WARNUNG

Das Berühren von spannungsführenden Teilen kann zu Verletzungen oder zum Tode führen!

Öffnen Sie niemals das Stromversorgungsmodul!

Führen Sie keine Reparaturen am Stromversorgungsmodul aus. Setzen Sie sich im Fehlerfall mit dem Kundendienst der CyBio AG oder den von ihr autorisierten Servicepartner in Verbindung.

Eventuell auftretende Funktionsstörungen werden vom Gerät angezeigt. Sind die Funktionsstörungen offensichtlich vom Bediener verursacht, kann die Arbeit nach Fehlerbeseitigung fortgesetzt werden ( $\rightarrow$  siehe Abschnitt 12.5.1 und  $\rightarrow$  Abschnitt 12.5.2).

Überprüfen Sie bei auftretenden Funktionsstörungen des Gerätes alle möglichen Fehlerquellen. Treten nach dieser Überprüfung Schwierigkeiten auf oder liegen andere Störungen vor, die nicht beschrieben sind, verständigen Sie den Kundendienst der CyBio AG oder den von ihr autorisierten Servicepartner.

Nutzen Sie im Servicefall zwingend die  $\rightarrow$  "Unbedenklichkeitserklärung" auf Seite 217.

## 12.5.1 Fehlermeldungen

| Fehlercode | Ursache                                        | Fehlerbeseitigung                                                                                  |
|------------|------------------------------------------------|----------------------------------------------------------------------------------------------------|
| E PP       | Druckluft fehlt                                | Druckluft einschalten, Filter wech-<br>seln bzw. Druck erhöhen ( $\rightarrow$ siehe<br>Seite 101) |
| E 5        | Magazin wird vom Grund-<br>gerät nicht erkannt | Tauschen Sie das Magazin aus.                                                                      |
| E 80       | Kein Barcode gelesen                           | Prüfen Sie das Magazin bzw tau-<br>schen Sie es aus.                                               |
| E 82       | Kommando nicht verfügbar                       | Informieren Sie ihren Servicepartner.                                                              |

Bei Störungen zeigt das Display des Bedienfeldes eine Fehlernummer an.

| Fehlercode | Ursache                                                                | Fehlerbeseitigung                                                                                                   |  |  |
|------------|------------------------------------------------------------------------|----------------------------------------------------------------------------------------------------|--|--|
| E 83       | Kommando zur Zeit nicht<br>verfügbar.                                  | Informieren Sie ihren Servicepartner.                                                                               |  |  |
| E 84       | Falschen Parameter empfan-<br>gen.                                     | Informieren Sie ihren Servicepartner.                                                                               |  |  |
| E 85       | Nicht genügend Parameter<br>empfangen.                                 | Informieren Sie ihren Servicepartner.                                                                               |  |  |
| E 86       | Kommando nicht imple-<br>mentiert.                                     | Informieren Sie ihren Servicepartner.                                                                               |  |  |
| E 87       | Stacker antwortet nicht.                                               | Informieren Sie ihren Servicepartner.                                                                               |  |  |
| E 88       | STOP-Taste betätigt, Pro-<br>grammabbruch der CyBio-<br>Steuersoftware | Schalten Sie das Gerät aus und wie-<br>der ein.                                                                     |  |  |
| E 89       | Barcodereader antwortet nicht.                                         | Informieren Sie ihren Servicepartner.                                                                               |  |  |
| E 90       | Gerät nicht verfügbar                                                  | Informieren Sie ihren Servicepartner.                                                                               |  |  |
| E 91       | Platz im Rack ist leer.                                                | An der ausgewählten Position befin-<br>det sich kein Spitzenmagazin. Wäh-<br>len Sie eine andere Position aus.      |  |  |
| E 92       | Platz im Rack ist belegt.                                              | An der ausgewählten Position befin-<br>det sich bereits ein Spitzenmagazin.<br>Wählen Sie eine andere Position aus. |  |  |
| E 94       | Magazinschieber hat Posi-<br>tion nicht erreicht.                      | Prüfen Sie die Druckluft bzw die<br>Position des Spitzenmagazins.                                                   |  |  |
| E 95       | Ausheber Fahrfehler                                                    | Informieren Sie ihren Servicepartner.                                                                               |  |  |
| E 96       | Karussell Fahrfehler                                                   | Informieren Sie ihren Servicepartner.                                                                               |  |  |
| E 97       | Tür oder Eingriffschutz-<br>klappe offen.                              | Schließen Sie die Tür bzw. die Ein-<br>griffschutzklappe und drücken Sie<br>beides an.                              |  |  |
| E 98       | Unbekannter Rack-Typ                                                   | Prüfen Sie das Rack bzw. tauschen<br>Sie dieses aus.                                                                |  |  |
| E 99       | Magazin/alle Magazine<br>benutzt.                                      | Tauschen Sie alle Spitzenmagazine<br>aus.                                                                           |  |  |

## 12.5.2 Weitere Fehler

### Kein Spitzenmagazin im Grundgerät

- 1. Schalten Sie das Grundgerät und den Spitzenwechsler ein  $(\rightarrow siehe \ Abschnitt \ 12.4.1).$
- 2. Schieben Sie das Spitzenmagazin manuell ein ( $\rightarrow$  siehe Abschnitt 12.4.6).

### Verklemmtes Spitzenmagazin in Übergabeposition

1. Schalten Sie das Grundgerät und den Spitzenwechsler aus  $(\rightarrow siehe \ Abschnitt \ 12.4.7).$ 

#### WICHTIG

Schalten Sie das Druckluftventil unbedingt ab, um den Restdruck in den Leitungen abzubauen.

- 2. Öffnen Sie den Eingriff ( $\rightarrow$  siehe Abb. 64).
- 3. Lockern Sie mit der Hand das verklemmte Magazin und schieben Sie es vollständig in das Grundgerät ein (Der rechte Schieber muss hinter dem Spitzenmagazin liegen, der linke Schieber davor).
- 4. Schließen Sie den Eingriff.
- 5. Schalten Sie die Geräte wieder ein.

### Linker Schieber bewegt sich nicht aus dem Rack zum Grundgerät

1. Schalten Sie das Grundgerät und den Spitzenwechsler aus  $(\rightarrow siehe \ Abschnitt \ 12.4.7)$ .

#### WICHTIG

Schalten Sie das Druckluftventil unbedingt ab, um den Restdruck in den Leitungen abzubauen.

- 2. Drehen Sie die Spindel des Aushebers (der Ausheber bewegt sich nach unten), bis der Schieber frei ist.
- 3. Drücken Sie den Schieber von Hand zum Grundgerät.
- 4. Schalten Sie die Geräte wieder ein.

### Lampe State leuchtet rot

- 1. Schalten Sie die Geräte aus und wieder ein ( $\rightarrow$  siehe Abschnitt 12.4.7 und  $\rightarrow$  Abschnitt 12.4.1).
- 2. Ist ein Fehler am Bedienfeld angezeigt, versuchen Sie ihn anhand der Fehlerliste zu beheben ( $\rightarrow$  *Abschnitt 12.5.1*).
- 3. Lässt sich der Fehler nicht beheben, setzten Sie sich mit dem Kundendienst der CyBio AG oder mit dem von ihr autorisierten Servicepartner in Verbindung.

## Kommunikation zwischen CyBio-Steuersoftware und Grundgerät gestört.

- 1. Beenden Sie die CyBio-Steuersoftware und warten Sie auf die Meldung "Schnittstelle reagiert nicht". Schalten Sie die Geräte aus und wieder ein.
- 2. Lässt sich der Fehler nicht beheben, setzten Sie sich mit dem Kundendienst der CyBio AG oder mit dem von ihr autorisierten Servicepartner in Verbindung.

## 12.6 Wartung und Pflege

## 12.6.1 Pflege

Beachten Sie zusätzlich die allgemeinen Hinweise im Kapitel  $\rightarrow$  "Wartung und Pflege" auf Seite 11.

Die Auffangwannen sind regelmäßig zu reinigen.

- □ Prüfen Sie nach jedem Rack-Wechsel den Füllstand in den Auffangwannen im Karussell und reinigen Sie diese im Bedarfsfall.
- Reinigen Sie regelmäßig die Teile des Gerätes, die mit Flüssigkeiten in Berührung kommen (entsprechend der Kapitel "Wartung und Pflege" in den Betriebsanleitungen der Grundgeräte).

## 12.6.2 Wartung

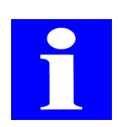

#### HINWEIS

Alle motorischen oder manuell im Gerät bewegten Teile unterliegen einem natürlichen Verschleiß. Ebenso haben auch die elektronischen Bauelemente keine unbegrenzte Lebensdauer.

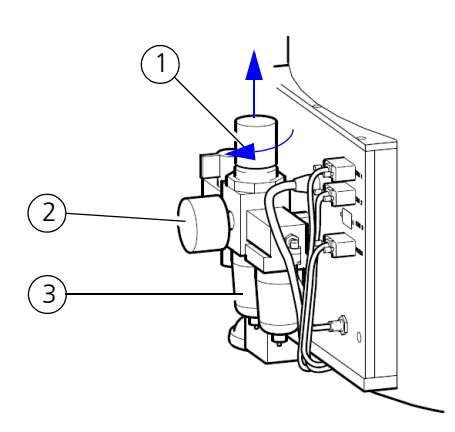

#### Abb. 69: Druckluft einstellen

## Zu geringe Druckluftversorgung

Bei einer zu geringen Druckluftversorgung gehen Sie wie folgt vor:

- 1. Ziehen Sie den Knopf zur Druckeinstellung ( $\rightarrow Abb. 69/1$ ) heraus.
- 2. Um den Druck zu erhöhen, drehen Sie den Knopf im Uhrzeigersinn, bis die Manometeranzeige ( $\rightarrow Abb. 69/2$ ) 3,5 bar (0,35 MPa; 51 Psi) anzeigt.
- 3. Drücken Sie den Knopf ( $\rightarrow$  Abb. 69/1) nach unten, bis er deutlich einrastet.

#### ✓ Die Druckluft ist eingestellt.

Nimmt die Durchflussleistung stark ab oder bildet sich ein zu hoher Druckabfall, veranlassen Sie einen Austausch des Filters ( $\rightarrow Abb. 69/3$ ). Kontaktieren Sie dazu Ihren Servicepartner oder den Service der CyBio AG ( $\rightarrow siehe Seite III$ ).

# 13 Reagent Cooling System

Bestellnummer:

- Given KS3397-25-102
- □ KS3397-24-608 (Kühlreservoir 96, rechts; → siehe Seite 214)
- □ KS3397-24-610 (Kühlreservoir 96, links; → siehe Seite 214)
- □ KS3397-24-600 (Kühlreservoir 384, rechts;  $\rightarrow$  siehe Seite 213)
- □ KS3397-24-605 (Kühlreservoir 384, links;  $\rightarrow$  siehe Seite 213)

## 13.1 Allgemeine Beschreibung

Das Reagent Cooling System ist die vollautomatisierte Lösung für das sichere und einfache Bearbeiten temperaturempfindlicher Substanzen. Es sichert die Temperaturstabilität von Enzymen, Proteinen und wässrigen Lösungen in temperaturempfindlichen Assays. Die Kühltemperaturen der Reagenzien im Bereich von 2 °C bis Raumtemperatur werden durch ein duales Peltiersystem exakt reguliert. Das System kann mit einem Reagenzienreservoir und für das Kühlen größerer Substanzmengen zusätzlich mit einem Flaschenkühler ausgestattet werden.

## 13.1.1 Komponenten

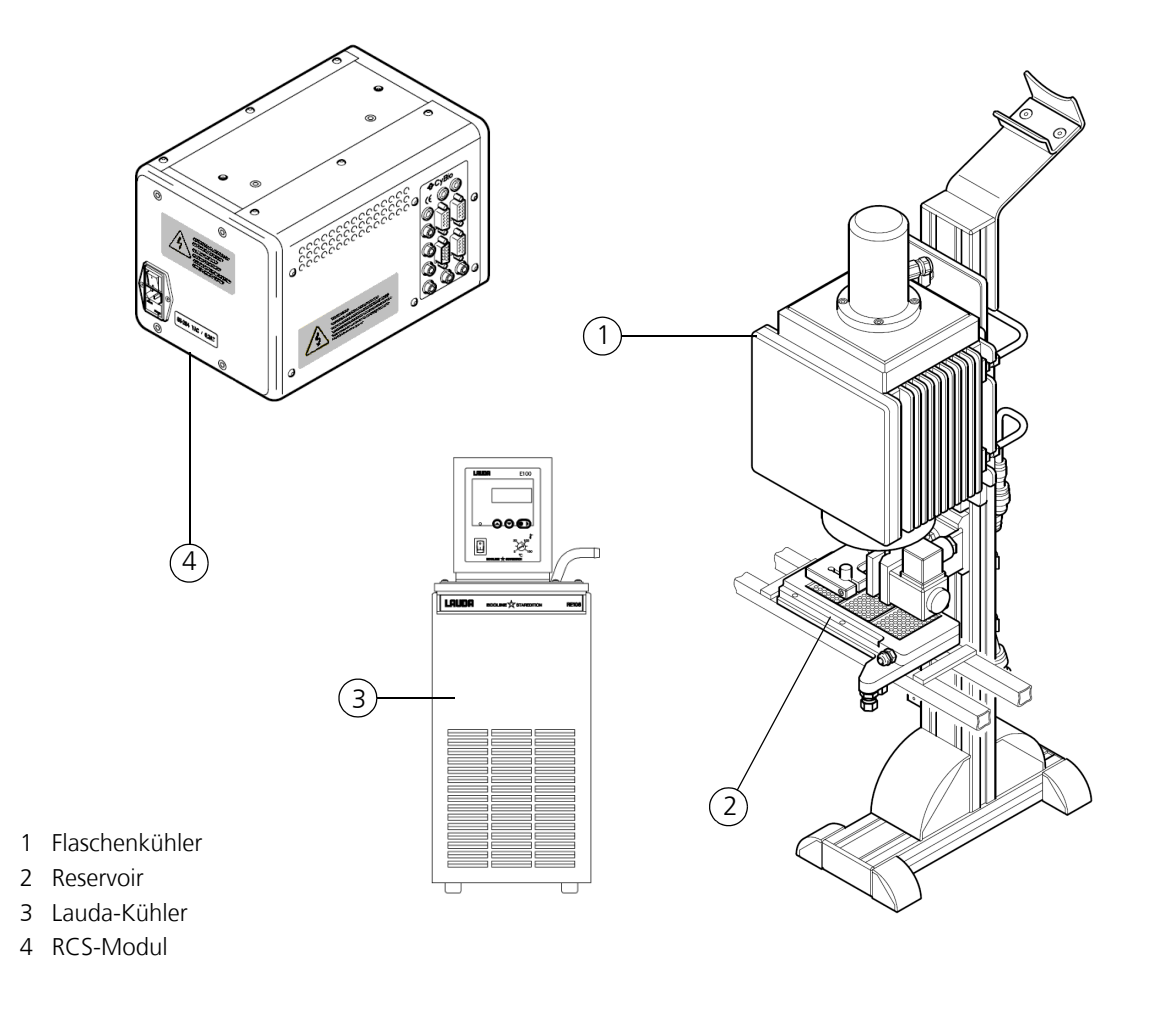

Abb. 70: Komponenten der Reagent Cooling Station

## 13.1.2 Anschlüsse

Folgende Anschlüsse befinden sich am RCS-Modul:

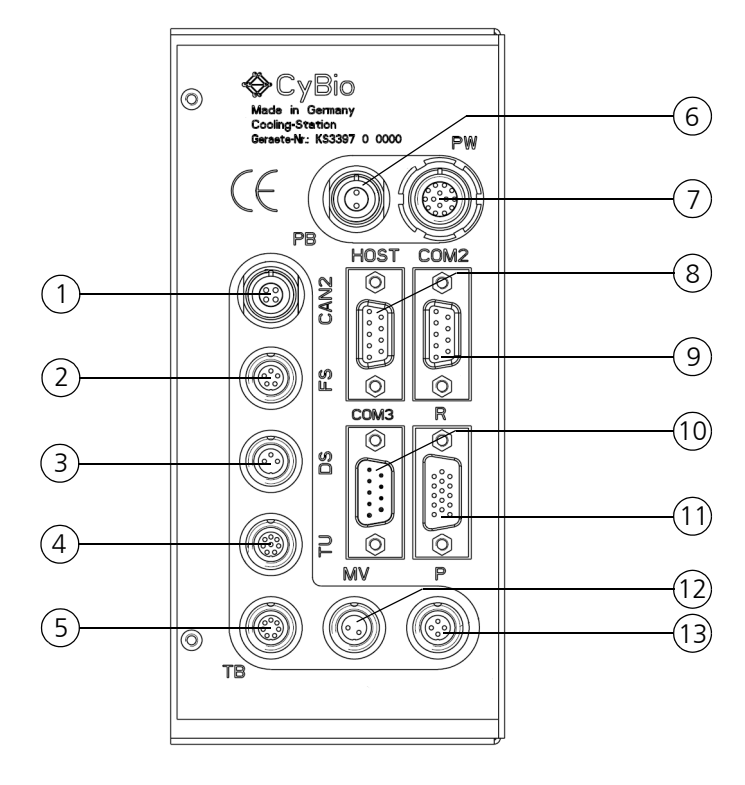

#### Abb. 71: Anschlüsse am RCS-Modul

| 1  | CAN2 | offen                           |
|----|------|---------------------------------|
| 2  | FS   | Füllstandssensor                |
| 3  | DS   | Durchflusssensor                |
| 4  | TU   | Temperaturfühler                |
| 5  | TB   | Flaschenkühler (rechter Kühler) |
| 6  | PB   | Flaschenkühler (linker Kühler)  |
| 7  | PW   | Kühlreservoir                   |
| 8  | Host | Steuer-PC                       |
| 9  | COM2 | Steuer-PC (Lauda-Kühler)        |
| 10 | COM3 | offen                           |
| 11 | R    | Rührer                          |
| 12 | MV   | Schlauchquetschventil           |
| 13 | Р    | offen (Pumpe)                   |

# 13.2 Technische Daten

| Reservoir                                                                   |                                            |  |  |
|-----------------------------------------------------------------------------|--------------------------------------------|--|--|
| Einsatz für                                                                 | Protein-, Enzymlösungen, wässrige Lösungen |  |  |
| Reservoirtemperatur                                                         | geregelt per RCS-Modul                     |  |  |
| max. Reservoirtemperatur                                                    | 5°C unter Raumtemperatur                   |  |  |
| min. Reservoirtemperatur                                                    | 2°C                                        |  |  |
| Temperaturabweichung (Reser-<br>voirboden)                                  | ±1°C                                       |  |  |
| max. Füllvolumen                                                            | 45 cm <sup>3</sup>                         |  |  |
| max. Kühlwasserdruck                                                        | 1 bar (0,1 MPa, 14,5 Psi)                  |  |  |
| min. Kühlwasserdurchsatz                                                    | 0,5 l/min                                  |  |  |
| max. Kühlwasserdurchsatz                                                    | 1,0 l/min                                  |  |  |
| Kühlwassertemperatur                                                        | 10°C bis 18°C                              |  |  |
| Betriebsbereitschaft<br>(Abkühlung des Reservoirbodens<br>von 20°C auf 4°C) | nach ca. 2 min                             |  |  |

| Flaschenkühler mit Dosiereinrichtung und Rührer                                   |                                                     |  |  |
|-----------------------------------------------------------------------------------|-----------------------------------------------------|--|--|
| Einsatz für                                                                       | Protein-, Enzymlösungen, wässrige Lösungen          |  |  |
| Laborflaschen                                                                     | 500 ml (mit und ohne Boden)<br>100 ml (mit Adapter) |  |  |
| Kühltemperatur                                                                    | geregelt per RCS-Modul                              |  |  |
| Maximaltemperatur                                                                 | 5°C unter Raumtemperatur                            |  |  |
| Minimaltemperatur<br>(Flüssigkeit)                                                | 3°C                                                 |  |  |
| max. Füllvolumen                                                                  | 500 cm <sup>3</sup>                                 |  |  |
| max. Kühlwasserdruck                                                              | 1 bar (0,1 MPa, 14,5 Psi)                           |  |  |
| min. Kühlwasserdurchsatz                                                          | 0,5 l/min                                           |  |  |
| max. Kühlwasserdurchsatz                                                          | 1,0 l/min                                           |  |  |
| Kühlwassertemperatur                                                              | 10°C bis 18°C                                       |  |  |
| Betriebsbereitschaft<br>(Abkühlung des Flaschenkühlkör-<br>pers von 20°C auf 4°C) | nach ca. 20 min                                     |  |  |

| Flaschenkühler mit Dosiereinrichtung und Rührer                                 |                                                                                                    |  |  |
|---------------------------------------------------------------------------------|----------------------------------------------------------------------------------------------------|--|--|
| Dosiereinrichtung                                                               | Schlauchquetschventil (Betätigung über RCS-<br>Modul)                                                      |  |  |
| Quetschschlauch                                                                 | Silikonschlauch (2x4)                                                                                      |  |  |
| Füllstandssensor für Reservoir                                                  | in Verbindung mit RCS-Modul                                                                                |  |  |
| Rührer<br>– Rührerdrehzahl<br>– Betriebsart<br>– Drehrichtung<br>– Flügelanzahl | in Verbindung mit RCS-Modul<br>25 – 100min <sup>-1</sup><br>Dauerbetrieb, periodisch<br>rechts, links<br>2 |  |  |
| Abmessungen und Gewicht (Flaschenkühler)                                        |                                                                                                    |  |  |
| Abmessungen<br>(B x T x H)                                                      | (162 x 231 x 710) mm                                                                                       |  |  |
| Masse                                                                           | ca. 10 kg                                                                                                  |  |  |

| Lager- und Betriebsbedingungen                                                                 |                                                                 |
|------------------------------------------------------------------------------------------------|-----------------------------------------------------------------|
| Lagerung und Transport:<br>– zulässige Umgebungstemperatur<br>– zulässige relative Luftfeuchte | - 10 °C bis + 50 °C<br>≤ 85 % bei 30 °C                         |
| Betrieb:<br>– zulässige Umgebungstemperatur<br>– zulässige relative Luftfeuchte                | + 15 °C bis + 25 °C<br>≤ 75 % bei 30 °C, keine Kondensatbildung |

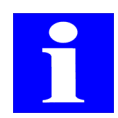

### HINWEIS

Die technischen Daten des Lauda-Kühler finden Sie in der zugehörigen Dokumentation.

# 13.3 Sicherheitshinweise

Es gelten uneingeschränkt die in  $\rightarrow$  *Kapitel 2* genannten allgemeinen Sicherheitshinweise.

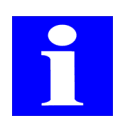

### HINWEIS

Beachten Sie zusätzlich die Sicherheitshinweise des Lauda-Kühlers. Diese finden Sie in der zugehörigen Dokumentation.

## 13.3.1 Sicherheitskennzeichnung

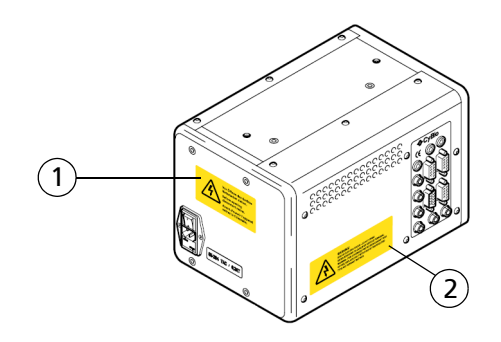

#### Abb. 72: Warn- und Hinweisschilder am Reagent Cooling System

- 1 Vor Öffnen des Gerätes Netzstecker ziehen! (Vorderseite RCS-Modul)
- 2 Warning! Risk of electric shock Do not open! Refer servicing to qualified service personnel. Warning For continued protection against risk of fire, replace onlay with fuse of the specified type and current ratings.

## 13.3.2 Spezielle Sicherheitshinweise

- □ Setzen Sie den Füllstandssensor des Reservoirs niemals außer Funktion (z. B. durch Überbrückung)
- Achten Sie darauf, dass keine Flüssigkeiten in das Gerät eindringt. Sollten Flüssigkeiten in den Innenraum des Reservoirs, des Flaschenkühlers oder des Rührers gelangen, ist das Gerät sofort vom Netz zu trennen.
- Die Lüftungsschlitze des Lauda-Kühlers dürfen nicht verstellt sein Überhitzungsgefahr!
- □ Trennen Sie bei Pflegearbeiten das Reservoir, den Flaschenkühler und den Rührer vom Netz, indem Sie die stromversorgende Einheit ausschalten.
- □ Spülen Sie die Rührerblätter und das Reservoir unter fließendem Wasser so ab, dass kein Wasser in den Innenbereich gelangt.

## 13.4 Bedienung

Die Bedienung des Reagent Cooling System erfolgt über das Cooler Plugin im Rahmen der CyBio-Steuersoftware.

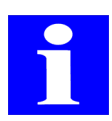

#### HINWEIS

Beachten Sie zur Bedienung ebenfalls die Dokumentation des Lauda-Kühlers.

Das Programm Cool Client gestattet den Dialog mit dem Reagent Cooling System ( $\rightarrow$  siehe Abschnitt 13.4.3). Es können Einstellungen vorgenommen und der Gerätestatus abgefragt werden.

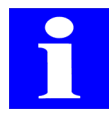

#### HINWEIS

Der Steuer-PC des Hauptsystems muss über zwei serielle Schnittstellen verfügen.

## 13.4.1 Reagent Cooling System einschalten

#### WICHTIG

Sachschaden durch austretendes Kühlwasser!

Kontrollieren Sie vor dem Einschalten des Systems alle Kühlwasseranschlüsse bzw. Kühlwasserschläuche auf korrekten Sitz und Dichtheit (Sichtkontrolle).

Schalten Sie das System wie folgt ein:

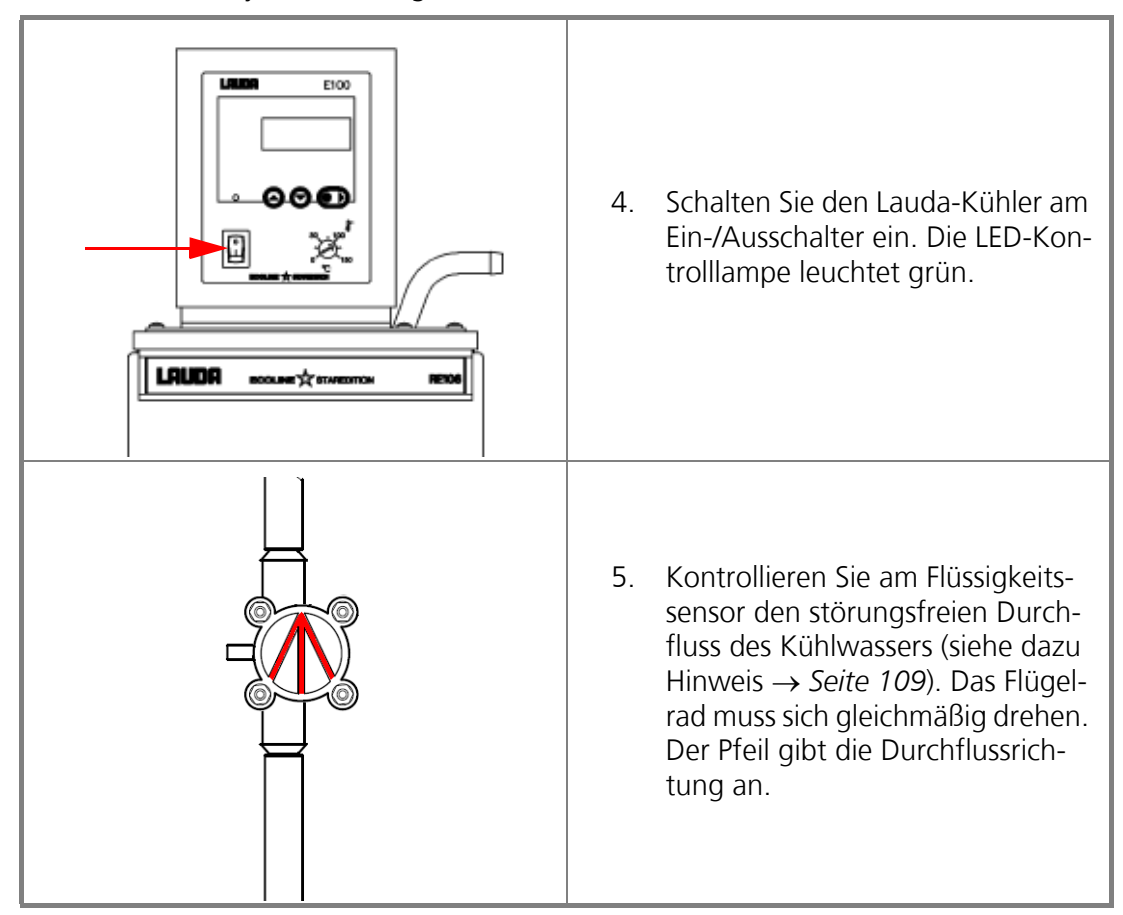

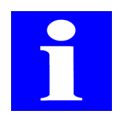

#### HINWEIS

Bilden sich in den Schläuchen oder im Flüssigkeitssensor kleine Luftbläschen, können diese durch leichtes Gegenklopfen gelöst werden und entweichen über den Lauda-Kühler. Bleibt der Flüssigkeitssensor stehen, befindet sich zuviel Luft im Kühlkreislauf und das System muss entlüftet werden.

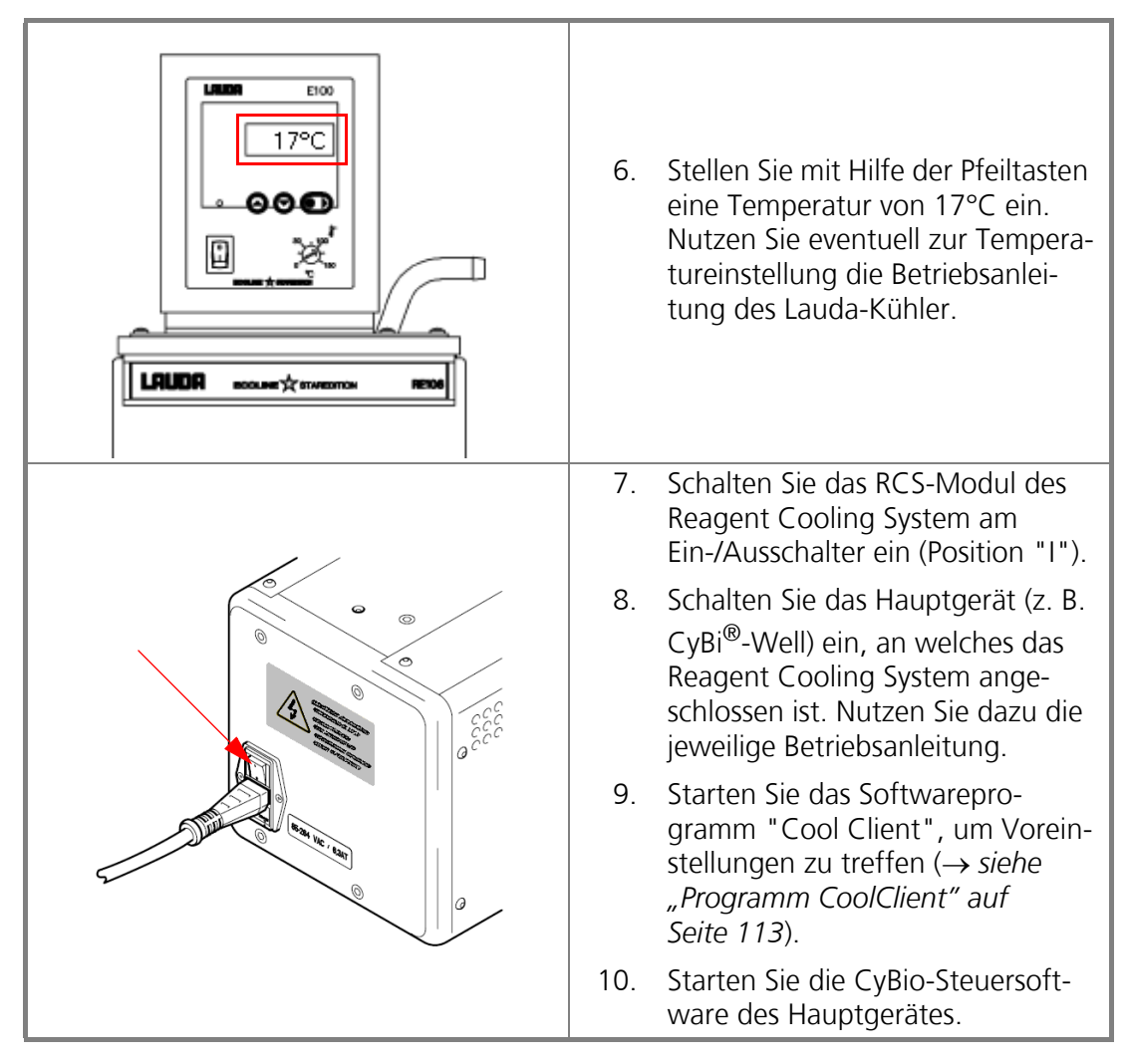

✓ Das Reagent Cooling System ist eingeschaltet.

## 13.4.2 Cooler Plugin

Das Cooler Plugin ist ein Plugin der CyBio-Steuersoftware mit folgenden Funktionen:

- □ Automatisches Befüllen durch den Flaschenkühler (Manuelles Befüllen ist nur über den Befehl **[Meldung]** von der CyBio-Steuersoftware möglich!)
- □ Ein- und Ausschalten des Rührers
- Geschwindigkeit und Drehrichtung des Rührers festlegen
- □ Solltemperatur für Reservoir und Flaschenkühler festlegen

#### Kommandoauswahl

1. In der Werkzeugauswahl der Bedienoberfläche der CyBio-Steuersoftware wird die Schaltfläche der **[CoolerP Plugin]** betätigt.

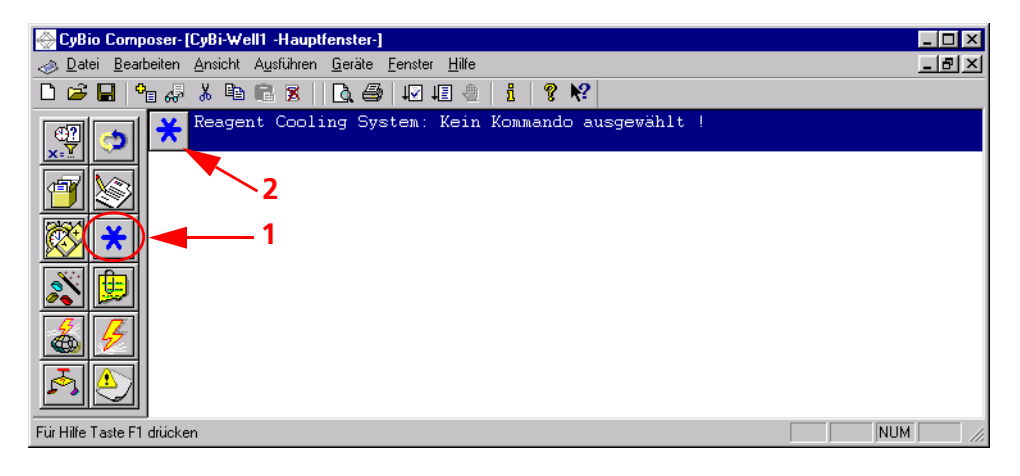

#### Abb. 73: Werkzeugauswahl CoolerP

- 2. Nach einem Doppelklick auf den Befehl der **[CoolerP Plugin]** öffnet sich ein Dialogfenster.
- 3. In dem Dialogfenster **[Kommando CoolerP]** (→ *siehe Abb. 74*) kann ein Kommando zur Steuerung des Reservoirs ausgewählt werden.

#### Befüllen des Reservoirs

Dieses Kommando dient zum automatischen Befüllen des Reservoirs.

| Kommando - CoolerP                                               |                                                  | ×                        |
|------------------------------------------------------------------|--------------------------------------------------|--------------------------|
| Reservoir<br>Rührer<br>Solltemperaturen<br>Rührergeschwindigkeit | Reservoir automatisch befuillen<br>Timeout: 40 s | OK<br>Abbrechen<br>Hilfe |

Abb. 74: Dialogfenster Kommando - CoolerP/Reservoir

#### [Reservoir automatisch befüllen]

Mit diesem Befehl befüllt der Flaschenkühler das Reservoir, bis der Füllstand "Voll" erreicht ist oder das angegebene Zeitlimit (Timeout) erreicht wurde. Das Zeitlimit (Timeout) kann zwischen 20 s und 80 s eingestellt werden. Das Reservoir muss sich vor dem Befüllvorgang unter dem Flaschenkühler befinden.

#### [Manuell]

Um das Reservoir manuell nachzufüllen, sollte der CyBio-Steuersoftware-Befehl **[Mel-dung]** verwendet werden.

#### **Steuerung des Rührers**

Dieses Kommando dient zum Starten und Stoppen des Rührers.

| Kommando - CoolerP                                               |                                         | ×                        |
|------------------------------------------------------------------|-----------------------------------------|--------------------------|
| Reservoir<br>Ruhrer<br>Solltemperaturen<br>Rührergeschwindigkeit | Rührer<br>Starten Periodisch<br>Stoppen | OK<br>Abbrechen<br>Hilfe |

#### Abb. 75: Dialogfenster Kommando - CoolerP/Rührer

#### [Starten]

Mit diesem Befehl wird der Rührer gestartet.

#### [Periodisch]

Mit diesem Befehl wird der Rührer in den Periodisch-Modus (Rühren mit Pausen) geschaltet. Ein Intervall dauert 10 Sekunden (10 Sek. Rühren; 10 Sek. Pause; 10 Sek. Rühren u.s.w.).

#### [Stoppen]

Mit diesem Befehl wird der Rührer gestoppt.

#### Solltemperaturen festlegen

Dieses Kommando dient zum Festlegen der Solltemperaturen von Reservoir und Flaschenkühler.

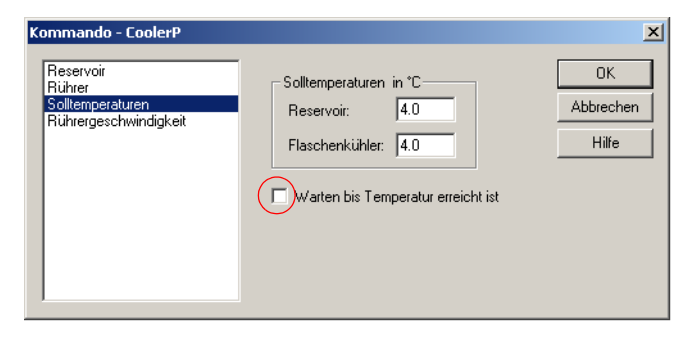

#### Abb. 76: Dialogfenster Kommando - CoolerP/Solltemperaturen

Alle Solltemperaturen werden in °C angegeben.

#### [Reservoir]

Mit diesem Befehl wird die Solltemperatur für das Reservoir festgelegt. Der gültige Wertebereich liegt zwischen 5°C unter Raumtemperatur (technisch bedingt) und 2°C.

#### [Flaschenkühler]

Mit diesem Befehl wird die Solltemperatur für den Flaschenkühler festgelegt. Der gültige Wertebereich liegt zwischen 5°C unter Raumtemperatur (technisch bedingt) und 3°C.

#### [Warten bis Temperatur erreicht ist]

Wir dieser Haken gesetzt ( $\rightarrow$  siehe Abb. 76), wird die CyBio-Steuersoftware erst fortgesetzt, wenn die Solltemperatur für Reservoir und Flaschenkühler erreicht ist. Die Ist- und Solltemperaturen können im Statusfenster Cool Client abgelesen werden ( $\rightarrow$  siehe "Temperaturen" auf Seite 118).

#### Rührgeschwindigkeit festlegen

Dieses Kommando dient zum Festlegen der Rührgeschwindigkeit des Rührers in der offenen Kühlflasche.

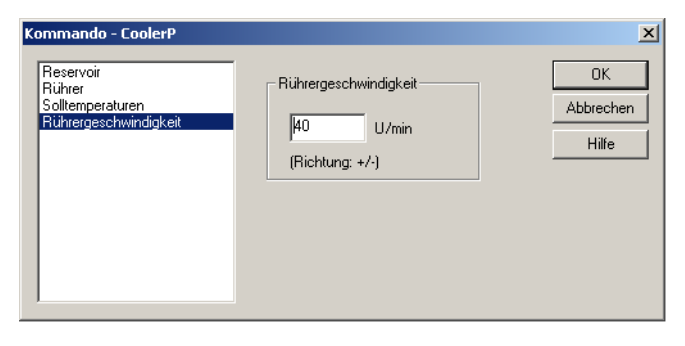

#### Abb. 77: Dialogfenster Kommando - CoolerP/Rührgeschwindigkeit

Die Geschwindigkeit wird in Umdrehung pro Minute (U/min) angegeben.

#### [Rührgeschwindigkeit]

Mit diesem Befehl wird die Geschwindigkeit des Rührers festgelegt. Der Wertebereich liegt zwischen 25 U/min und 100 U/min. Damit der Rührer entgegen der Uhrzeigerrichtung dreht, muss dem Wert ein Minuszeichen (–) vorangesetzt werden.

## 13.4.3 Programm CoolClient

## Allgemein

Dieses Programm ermöglicht einen Dialog mit dem Reagent Cooling System unabhängig von der CyBio-Steuersoftware. Im Konfigurationsfenster können verschiedene Parameter eingestellt werden. Im Statusfenster kann der Gerätestatus abgefragt werden.

#### Gerätekomponenten:

- Reservoir
- □ Flaschenkühler (optional)
- **Q** Rührer (optional)

#### Einstellbare Parameter im Konfigurationsfenster CoolClient:

- □ Solltemperaturen für Reservoir und Flaschenkühler
- Vorkühlen des Reservoirs
- Automatisches Befüllen oder vorzeitiger Abbruch der Befüllung des Reservoirs (Timeout)
- Drehzahl und Drehrichtung des Rührers
- D Periodischer Modus (Rühren mit Pausen)
- Ein- und Ausschalten des Rührers

#### Abfrage im Statusfenster CoolClient:

- Gerätestatus
- □ Ist- und Solltemperaturen des Reservoirs und des Flaschenkühlers
- □ Raumtemperatur
- Versionsnummer

### Schnellstart

Starten Sie das Programm wie folgt:

- 1. Programm CoolClient starten
- 2. Host-Schnittstelle auswählen
- 3. Schnittstelle öffnen
- 4. Einstellungen vornehmen

## Konfigurationsfenster

Mit Hilfe des Konfigurationsfensters wir die Verbindung zum Gerät aufgebaut. Anschließend können Einstellungen für Solltemperarturen, Rührergeschwindigkeit und den Rührmodus des Rührers vorgenommen werden.

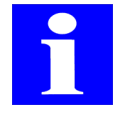

#### HINWEIS

Wenn die Steuerung über die CyBio-Steuersoftware erfolgen soll, darf nur die Überwachungsschnittstelle ausgewählt werden. Andernfalls erscheint in der CyBio-Steuersoftware eine entsprechende Fehlermeldung.

#### Verbindung zum Gerät aufbauen

Das Aufbauen der Verbindung umfasst das Auswählen der seriellen Schnittstelle (Host bzw. Überwachung) sowie das Aktivieren der Verbindung über den Button **[Öffne Schnittstelle]** ( $\rightarrow$  *Abb. 78*).

| 🕂 CoolClient                                                           |                                                                                                    | _ 🗆 🗙                                       |
|------------------------------------------------------------------------|----------------------------------------------------------------------------------------------------|---------------------------------------------|
| CoolClient Schnittstelle: Komponenten Reservoir Flaschenklähler Rührer | Beservoir-<br>Solltemperatur: 0.0 Setzen                                                                | C An<br>C Aus                               |
|                                                                        | Imeout beim     40     Setzen       Befüllen:     40     Setzen       Flaschenkühler     0.0     Setzen | 0 Richtung (+/-)<br>Geschwindigkeit [U/min] |

#### Abb. 78: Schnittstelle auswählen

Wurde die Verbindung erfolgreich aufgebaut, sieht das Dialogfenster der  $\rightarrow$  *Abb. 79* entsprechend aus (gilt bei Auswahl der Host-Schnittstelle; bei Auswahl der Überwachungsschnittstelle (Monitor) sind alle Funktionen außer **[Öffne Status Fenster]** deaktiviert).

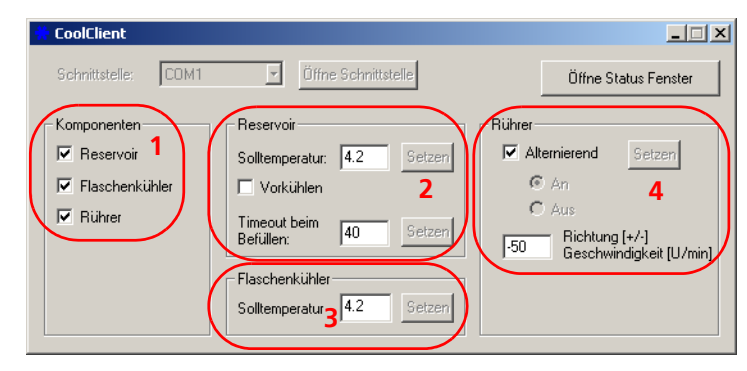

#### Abb. 79: Verbindung hergestellt

#### Komponenten

Im Dialogfenster (1;  $\rightarrow$  Abb. 79) können die vorhandenen Systemkomponenten (Reservoir, Flaschenkühler und Rührer) ausgewählt werden. Die Auswahl der Komponenten ist Voraussetzung, um ihre Parameter einstellen zu können.

#### Reservoir

Stellen Sie die Solltemperatur für Reservoir und das Zeitlimit (Timeout) für das Befüllen des Reservoirs ein (2;  $\rightarrow$  *Abb.* 79). Setzen Sie den Haken bei der Option **[Vorkühlen]**, wenn das Reservoir gekühlt werden soll.

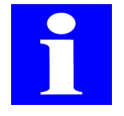

#### HINWEIS

Um die Kondenswasserbildung in einem leeren Reservoir zu vermeiden, sollte die Option **[Vorkühlen]** abgeschaltet werden. Mit dieser Option wird die Kühlung des Reservoir in der CyBio-Steuersoftware nicht beeinflusst. Die bei Programmstart eingetragene Solltemperatur und Timeout-Zeit entsprechenden zuletzt eingestellten Werten. Der gültige Solltemperatur-Wertebereich liegt zwischen 5°C unter Raumtemperatur (technisch bedingt) und 2°C.

Um den Wert zu ändern, tragen Sie den neuen Wert in das entsprechende Feld ein und bestätigen Sie über den Button **[Setzen]**.

#### Flaschenkühler

Stellen Sie hier die Solltemperatur für den Flaschenkühler ein ( $3; \rightarrow Abb.$  79). Der gültige Solltemperatur-Wertebereich liegt zwischen 5°C unter Raumtemperatur (technisch bedingt) und 3°C.

Um den Wert zu ändern, tragen Sie den neuen Wert in das entsprechende Feld ein und bestätigen Sie über den Button **[Setzen]**.

#### Rührer

Der Rührer kann in den Modus **[Alternierend]** (Periodisch: Rühren mit Pausen) geschaltet werden. Wählen Sie die Option nicht aus, kann über die Button **[An]** und **[Aus]** der Rührer ein- bzw. ausgeschaltet werden (4;  $\rightarrow$  *Abb. 79*).

Weiterhin ist es möglich, die Geschwindigkeit (Drehzahl 25 –100 U/min) des Rührers zu variieren. Mit dem Vorzeichen (+ / -) wird die Drehrichtung bestimmt.

Wird das Vorzeichen (+) verwendet, dreht sich der Rührer im Uhrzeigersinn; bei dem Vorzeichen (–) entgegen dem Uhrzeigersinn.

Um den Wert zu ändern, tragen Sie den neuen Wert in das entsprechende Feld ein und bestätigen Sie über den Button **[Setzen]**.

#### Statusfenster

Drücken Sie zum Öffnen des Statusfenster den Button **[Öffne Status Fenster]** im Konfigurationsfenster ( $\rightarrow$  *Abb. 80*).

| CoolClient                                                                                                    |                                                                                                    |
|----------------------------------------------------------------------------------------------------|----------------------------------------------------------------------------------------------------|
| Schnittstelle: COM1 Diffne Schnittstelle                                                                                                    | Öffne Status Fenster                                                                                |
| Komponenten<br>Reservoir<br>Flaschenkühler<br>Rührer<br>Kaschenkühler<br>Flaschenkühler<br>Flaschenkühler<br>Solltemperatur<br>Hugen Gestern<br>Flaschenkühler<br>Solltemperatur<br>Hugen Gestern<br>Solltemperatur<br>Hugen Gestern<br>Solltemperatur<br>Hugen Gestern<br>Solltemperatur<br>Hugen Gestern<br>Hugen Gestern<br>Hugen Gest | Rührer<br>Alternierend <u>Setzen</u><br>C Aus<br>C Aus<br>Richtung [+/-]<br>Geschwindigkeit [U/min] |

#### Abb. 80: Statusfenster öffnen

Das Statusfenster ( $\rightarrow$  *Abb. 80*) zeigt den aktuellen Zustand des Gerätes. Neben dem Status der einzelnen Komponenten werden die aktuellen Temperaturen und die Versionsnummer angezeigt.

Über den Button **[Zurück zur Konfiguration]** ( $\rightarrow$  *Abb. 80*) wird das Statusfenster CoolClient geschlossen und das Konfigurationsfenster angezeigt.

| Reservoir                                                                                       |                                                                                                    | - Flaschenkühler                                                                            |                                                                                                    | Zurück zur Konfiguration |
|-------------------------------------------------------------------------------------------------|----------------------------------------------------------------------------------------------------|---------------------------------------------------------------------------------------------|----------------------------------------------------------------------------------------------------|--------------------------|
| Konfiguriert<br>Solltemperaturregelung aktiviert<br>Solltemperaturregelung Status<br>Befuillung | > An > >                                                                                                    | Konfiguriert<br>Solltemperaturregelung aktiviert<br>Solltemperaturregelung Status<br>Deckel | ✓<br>An<br>✓<br>Zu                                                                                                    | Überwachung starten      |
| Füllstand                                                                                       | ×                                                                                                    | Befüllungsventil                                                                            | Zu                                                                                                    |                          |
| utomatikmodus aktiv                                                                             | <ul> <li>Image: A second second s</li></ul> | Rührer                                                                                      |                                                                                                    |                          |
| ühlkreislauf                                                                                    | <ul> <li>Image: A second second s</li></ul> | Konfiguriert                                                                                | <ul> <li>Image: A second second s</li></ul> |                          |
| - total E-total                                                                                 |                                                                                                    | Modus<br>Status                                                                             | Auto                                                                                                    |                          |
| etzter Fenier:                                                                                  |                                                                                                    |                                                                                             |                                                                                                    | Reservoir füllen         |
| mperaturen FI                                                                                   | aschenkühl                                                                                                    | er                                                                                          |                                                                                                    | Befüllen stoppen         |
| Soll: 4.2 °C<br>Ist: 5.5 °C                                                                     | Soll:<br>Ist:                                                                                                    | 4.2 °C Umgebung:                                                                            | 22.5 °C                                                                                                    | Rührer starten           |
|                                                                                                 |                                                                                                    | ,                                                                                           |                                                                                                    | Rührer stoppen           |

Abb. 81: CoolClient - Statusfenster

#### Überwachung starten

Mit dem Button **[Überwachung starten]** wird die zyklische Abfrage der Statusinformationen (Statusabfrage) gestartet, d. h. eine automatische Abfragewiederholung ca. 2 mal pro Sekunde ( $\rightarrow$  *Abb. 82*).

| Reservoir                        |                                                                                                    | - Flaschenkühler                 |         |                     |
|----------------------------------|----------------------------------------------------------------------------------------------------|----------------------------------|---------|---------------------|
| Konfiguriert                     | <ul> <li>Image: A second second s</li></ul> | Konfiguriert                     | ✓       | Überwachung starten |
| Solltemperaturregelung aktiviert | An                                                                                                    | Solltemperaturregelung aktiviert | An      |                     |
| Solltemperaturregelung Status    | ~                                                                                                    | Solltemperaturregelung Status    | ✓       |                     |
| Befüllung                        | x                                                                                                    | Deckel                           | Auf     |                     |
| Füllstand                        | ~                                                                                                    | Befüllungsventil                 | Auf     |                     |
| utomatikmodus aktiv              | ~                                                                                                    | Rührer                           |         |                     |
| ühlkreislauf                     | <ul> <li>Image: A second second s</li></ul> | Konfiguriert                     | ✓       |                     |
|                                  |                                                                                                    | Modus                            | Aus     |                     |
| atatas Eaklas                    |                                                                                                    | Status                           |         |                     |
|                                  |                                                                                                    |                                  |         | Reservoir füllen    |
| emperaturen<br>Reservoir Fla     | aschenkühl                                                                                                    | er                               |         | Befüllen stoppen    |
| Soll: 4.2 °C                     | Soll:                                                                                                    | 4.2 °C Umgebung:                 | 22.5 °C |                     |
| Ist 5.5 °C                       | lst                                                                                                    | 5.5 °n                           | ,<br>   | Huhrer starten      |
|                                  |                                                                                                    |                                  |         | Rührer stoppen      |
|                                  |                                                                                                    |                                  |         |                     |

Abb. 82: CoolClient - Statusfenster; Überwachung aktiviert

## Statusanzeigen

Reservoir

| Statusanzeige                    |  | Erläuterung                                             |
|----------------------------------|--|---------------------------------------------------------|
| Konfiguriert                     |  | Reservoir ist konfiguriert                              |
|                                  |  | Reservoir ist nicht konfiguriert                        |
| Solltemperaturregelung aktiviert |  | Solltemperaturregelung ist aktiviert                    |
|                                  |  | Solltemperaturregelung ist nicht akti-<br>viert         |
| Solltemperaturregelung Status    |  | Solltemperaturregelung O. K.                            |
|                                  |  | Solltemperaturregelung Fehler                           |
| Befüllung                        |  | Füllen des Reservoirs aus dem Flaschen-<br>kühler O. K. |
|                                  |  | Timeout beim Befüllen des Reservoir                     |
| Füllstand                        |  | Reservoir voll                                          |
|                                  |  | Reservoir nicht voll                                    |

#### Flaschenkühler

| Statusanzeige                    |     | Erläuterung                                     |
|----------------------------------|-----|-------------------------------------------------|
| Konfiguriert                     |     | Flaschenkühler ist konfiguriert                 |
|                                  |     | Flaschenkühler ist nicht konfiguriert           |
| Solltemperaturregelung aktiviert |     | Solltemperaturregelung ist aktiviert            |
|                                  |     | Solltemperaturregelung ist nicht akti-<br>viert |
|                                  |     | Solltemperaturregelung O. K.                    |
| Some inperaturi egelung Status   | ×   | Solltemperaturregelung Fehler                   |
| Daskal                           |     | Deckel des Flaschenkühlers ist zu               |
| Deckei                           | Auf | Deckel des Flaschenkühlers ist auf              |
| Befüllungsventil                 |     | Befüllungsventil ist zu                         |
|                                  |     | Befüllungsventil ist auf                        |

#### Allgemein

| Statusanzeige        |                                                      | Erläuterung |
|----------------------|------------------------------------------------------|-------------|
| Automatikmodus aktiv | ~                                                    |             |
|                      | ×                                                    |             |
| Kühlkreislauf        | ~                                                    |             |
| Kulliki elsiaul      | ×                                                    |             |
| Letzter Fehler       | im Fehlerfall wird eine Fehlermeldung ange-<br>zeigt |             |

#### Rührer

| Statusanzeige |      | Erläuterung                   |
|---------------|------|-------------------------------|
| Konfiguriart  |      | Rührer ist konfiguriert       |
| Konngunert    | ×    | Rührer ist nicht konfiguriert |
|               | An   | Rührer ist an                 |
| Modus         | Auto | Alternierender Modus          |
|               | Aus  | Rührer ist aus                |
|               |      | Rührer läuft                  |
|               |      | Rührer läuft nicht            |
| Status        | П    | Rührer hält an                |
|               | ×    | Fehler in der Rührersteuerung |
|               | ?    | Rührer hat keine Funktion     |

#### Temperaturen

Die Temperaturanzeige zeigt die Ist- und Sollwerte für das Reservoir und den Flaschenkühler in Grad Celsius an ( $\rightarrow$  siehe Abb. 82 auf Seite 116). Ebenso wir die aktuelle Raumtemperatur in Grad Celsius angezeigt.

#### Version

Im unteren Teil des Stausfenster wird die Versionsnummer der Firmware angezeigt.

#### [Reservoir füllen]

Mit diesem Button wird das Befüllen des Reservoirs gestartet. Ist das Reservoir voll, wird der Befüllvorgang automatisch beendet. Dieser Button kann nur dann betätigt werden, wenn ein Flaschenkühler konfiguriert wurde; sonst ist der Button grau hinterlegt.

#### [Befüllen stoppen]

Mit diesem Button wird das Befüllen des Reservoirs gestoppt. Dieser Button kann nur betätigt werden, wenn ein Flaschenkühler konfiguriert wurde; sonst ist der Button grau hinterlegt.

#### [Rührer starten]

Mit diesem Button wird der Rührer gestartet. Der Rührer läuft in der Geschwindigkeit und Richtung, wie es im Konfigurationsfenster ( $\rightarrow$  siehe Abb. 79; 4) eingestellt wurde. Dieser Button kann nur dann betätigt werden, wenn ein Rührer konfiguriert wurde; sonst ist der Button grau hinterlegt.

#### [Rührer stoppen]

Mit diesem Button wird der Rührer angehalten. Dieser Button kann nur dann betätigt werden, wenn ein Rührer konfiguriert wurde; sonst ist der Button grau hinterlegt.

## 13.4.4 Reagent Cooling System ausschalten

Schalten Sie das Reagent Cooling System wie folgt aus:

- □ Warten Sie, bis alle Vorgänge der Anlage beendet wurden.
- **D** Beenden Sie die CyBio-Steuersoftware und schalten Sie das Hauptgerät aus.
- □ Schalten Sie den Ein-/Ausschalter des RCS-Modul in Position "0".
- □ Schalten Sie den Ein-/Ausschalter des Lauda-Kühler in Position "0".
  - ✓ Das Reagent Cooling System ist ausgeschaltet.

# 13.5 Störungsbeseitigung

| Fehlermeldung                                                       | Ursache                                                                                | Fehlerbeseitigung                                                                                                    |
|---------------------------------------------------------------------|----------------------------------------------------------------------------------------|----------------------------------------------------------------------------------------------------|
| Alarm im Kühlkreislauf.<br>Kühlung abgeschaltet!                    | Die Absperrventile sind<br>nicht geöffnet.                                             | Öffnen Sie die Absperr-<br>ventile am Umlaufühler.                                                                          |
|                                                                     | Defekt am Kühlkreislauf                                                                | Informieren Sie den Ser-<br>vice der CyBio AG oder<br>den von ihr autorisierten<br>Service.                                 |
| Deckel des Flaschenküh-<br>lers ist offen.                          |                                                                                        | Schließen Sie den Deckel<br>des Flaschenkühlers.                                                                            |
| Dongle Key Zugriffsver-<br>weigerung                                | Der Dongle fehlt oder ist<br>nicht für dieses Plugin frei-<br>geschaltet.              | Informieren Sie den Ser-<br>vice der CyBio AG oder<br>den von ihr autorisierten<br>Service.                                 |
| Eingegebene Solltempera-<br>tur für Flaschenkühler ist<br>ungültig  | Die eingegebene Solltem-<br>peratur liegt außerhalb<br>des gültigen Wertebe-<br>reich. | Geben Sie einen gültigen<br>Wertebereich ein ( $\rightarrow$ siehe<br>"Solltemperaturen festle-<br>gen" auf Seite 111).     |
| Eingegebene Solltempera-<br>tur für Reservoir ist ungül-<br>tig     | Die eingegebene Solltem-<br>peratur liegt außerhalb<br>des gültigen Wertebe-<br>reich. | Geben Sie einen gültigen<br>Wertebereich ein ( $\rightarrow$ siehe<br>"Solltemperaturen festle-<br>gen" auf Seite 111).     |
| Fehler bei der Kommuni-<br>kation mit dem Gerät                     | Das Kühlreservoir ist aus-<br>geschaltet oder die serielle<br>Verbindung ist gestört.  | Prüfen Sie, ob das Reser-<br>voir eingeschaltet ist. Prü-<br>fen Sie das serielle<br>Verbindungskabel auf fes-<br>ten Sitz. |
| Kann Nachfüllventil nicht<br>öffnen. Reservoir ist<br>bereits voll. | Das Reservoir soll befüllt<br>werden, ist aber bereits<br>voll.                        | Informieren Sie den Ser-<br>vice der CyBio AG oder<br>den von ihr autorisierten<br>Service.                                 |
| Keine Verbindung zum<br>Gerät                                       | Das Kühlreservoir ist aus-<br>geschaltet oder die serielle<br>Verbindung ist gestört.  | Prüfen Sie, ob das Reser-<br>voir eingeschaltet ist. Prü-<br>fen Sie das serielle<br>Verbindungskabel auf fes-<br>ten Sitz. |
| Nachfüllventil ist bereits<br>geschlossen                           | Das Nachfüllventil soll<br>geschlossen werden, ist<br>aber bereits geschlossen.        | Informieren Sie den Ser-<br>vice der CyBio AG oder<br>den von ihr autorisierten<br>Service.                                 |

| Fehlermeldung                                                   | Ursache                                                                                                    | Fehlerbeseitigung                                                                                                    |
|-----------------------------------------------------------------|----------------------------------------------------------------------------------------------------|----------------------------------------------------------------------------------------------------|
| Nachfüllventil ist bereits<br>geöffnet                          | Das Nachfüllventil soll<br>geöffnet werden, ist aber<br>bereits offen.                                                                                                    | Informieren Sie den Ser-<br>vice der CyBio AG oder<br>den von ihr autorisierten<br>Service.                                                                                |
| Rührer nicht konfiguriert                                       | Es wurde versucht einen<br>Befehl an den Rührer zu<br>senden, der nicht konfigu-<br>riert ist.                                                                                                    | Informieren Sie den Ser-<br>vice der CyBio AG oder<br>den von ihr autorisierten<br>Service.                                                                                |
| Timeout bei der Befüllung<br>des Reservoirs                     | Es war nicht möglich,<br>innerhalb des eingestellten<br>Zeitintervalls das Reservoir<br>zu befüllen, weil:<br>– kein Wagenplatz unter<br>dem Flaschenkühler<br>– Kühlflasche leer<br>– Viskosität der Flüssigkeit<br>zu hoch | Kontrollieren Sie, ob sich<br>ein Wagenplatz unter dem<br>Flaschenkühler befindet,<br>die Kühlflasche gefüllt ist<br>und überprüfen Sie die<br>Viskosität der Flüssigkeit. |
|                                                                 | Füllstandssensor defekt                                                                                                    | Informieren Sie den Ser-<br>vice der CyBio AG oder<br>den von ihr autorisierten<br>Service.                                                                                |
| Timeout bei der Tempera-<br>turregelung des Flaschen-<br>kühler | Es war nicht möglich,<br>innerhalb des Zeitintervalls<br>(10 min) die Temperatur<br>zu regeln.                                                                                                    | Informieren Sie den Ser-<br>vice der CyBio AG oder<br>den von ihr autorisierten<br>Service.                                                                                |
| Timeout bei der Tempera-<br>turregelung des Reservoirs          | Es war nicht möglich,<br>innerhalb des Zeitintervalls<br>(10 min) die Temperatur<br>zu regeln.                                                                                                    | Informieren Sie den Ser-<br>vice der CyBio AG oder<br>den von ihr autorisierten<br>Service.                                                                                |
| Unbekannter Fehler                                              | Zur Programmlaufzeit ist<br>ein nicht näher spezifizier-<br>ter Fehler aufgetreten.                                                                                                    | Firmware aktualisieren.<br>Informieren Sie den Ser-<br>vice der CyBio AG oder<br>den von ihr autorisierten<br>Service.                                                     |
| Unbekanntes Kommando                                            | Es wurde ein unbekanntes<br>Kommando vom Steuer-<br>PC zum Reservoir gesen-<br>det, das nicht zum gülti-<br>gen Befehlssatz gehört.                                                                                          | Firmware aktualisieren.<br>Informieren Sie den Ser-<br>vice der CyBio AG oder<br>den von ihr autorisierten<br>Service.                                                     |

## 13.6 Pflege und Wartung

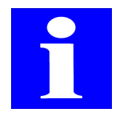

#### HINWEIS

Beachten Sie zusätzlich unbedingt alle Sicherheitshinweise und allgemeinen Hinweise zur Pflege und Wartung des Gerätes in  $\rightarrow$  Kapitel 4.

## 13.6.1 Wartung

Die Wartung des Reagent Cooling System beschränkt sich auf folgende, *vor jeder Inbetriebnahme* zu erfolgenden Tätigkeiten:

- □ Kontrolle der Dichtheit des Kühlwasserkreislaufes
- Kontrolle des Kühlwasserstandes im Lauda-Kühler und ggf. Auffüllen von Kühlwasser
- Kontrolle der Schläuche und des Flüssigkeitssensor auf Luftblasen; diese können durch leichtes Gegenklopfen gelöst werden und entweichen dann über den Lauda-Kühler.

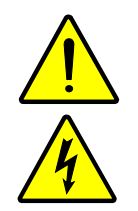

#### VORSICHT

Gefahr durch elektrischen Strom!

Sollte es zu Kühlwasserleckagen kommen, ist die Stromversorgung und Wasserzuführung zu den Geräten sofort zu unterbrechen.

## 13.6.2 Pflege

Beachten Sie bei der Pflege des Gerätes folgende Hinweise:

- Reinigen Sie das Gerät regelmäßig. Verschmutzungen von Baugruppen führen zu erhöhter Beanspruchung des Gerätes und damit zur Erhöhung seiner Ausfallwahrscheinlichkeit.
- Spülen Sie die Rührerblätter des Rührers unter fließendem Wasser ab. Achten Sie dabei darauf, dass keine Flüssigkeit in das Innere des Rührers gelangt. Tauchen Sie den Rührer nicht vollständig unter Wasser.

#### Reservoir

Da bei der Verarbeitung von teilweise sehr sensiblen biologischen Flüssigkeiten jeglicher Kontakt mit Metallionen zu vermeiden ist, wurde die sichtbare Oberfläche des Reservoirbodens mit einem hochwertigen thermoplastischem Fluorkunststoff beschichtet. Diese Kunststoffhaut besitzt gute Anti-Haft-Eigenschaften, ist glatt, porenfrei und resistent gegen eine Vielzahl von Chemikalien. Beachten Sie deshalb:

- Obwohl die Oberfläche abriebfest ist, sollten zur Reinigung keine metallenen und scharfkantigen Gegenstände verwendet werden.
- Reinigen Sie das Reservoir mit einer weichen Bürste und spülen Sie es mit Wasser nach. Achten Sie dabei besonders darauf, dass die Elektrokupplung und die Kabelverschraubung am Reservoir nicht dem Wasserstrahl ausgesetzt sind.
- □ Entfernen Sie ggf. Wasserspritzer vom Füllstandssensor mit einem Wattetupfer, um die Funktionsfähigkeit nicht zu beeinträchtigen.

# 13.7 Verkabelungsplan

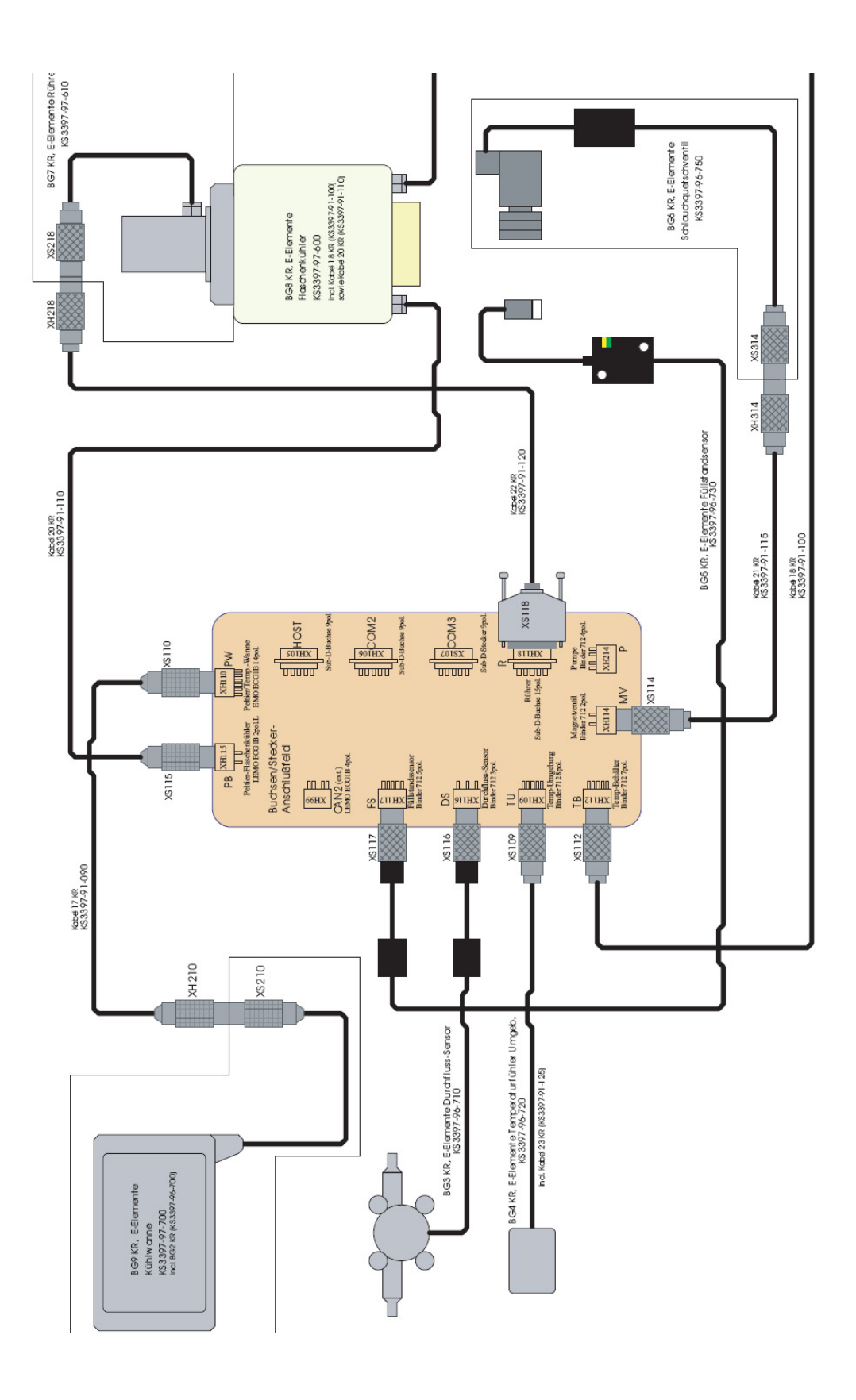

Abb. 83: Kabelanschlussplan - Reagent Cooling System

13.8 Kühlleitungsanschlussplan

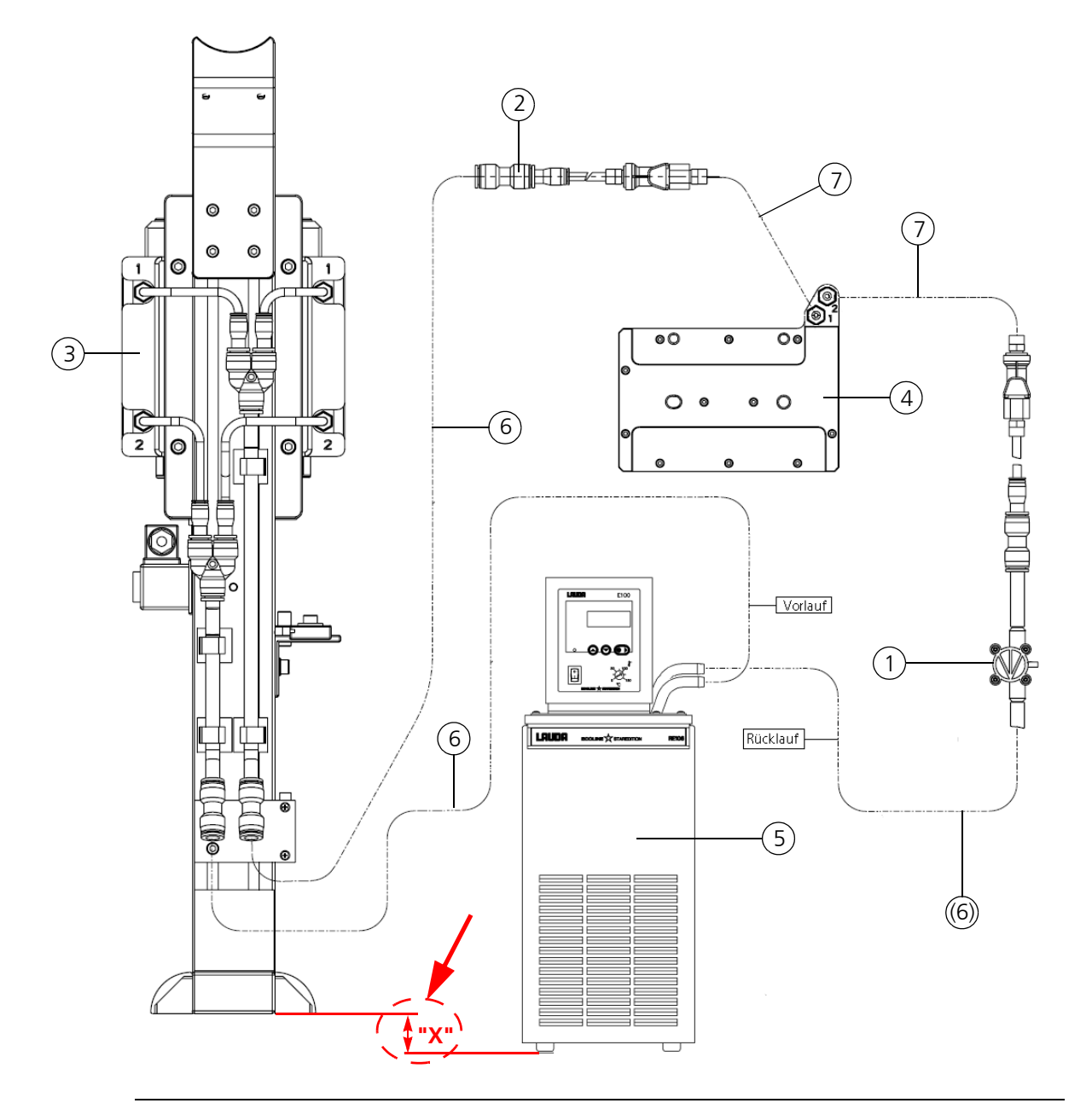

#### Abb. 84: Kühlleitungsanschlussplan - Reagent Cooling System

- 1 Flüssigkeitssensor
- 2 Reservoiranschluss
- 3 Flaschenkühler
- 4 Reservoir
- 5 Lauda-Kühler
- 6 Schlauch 8
- 7 Schlauch 10

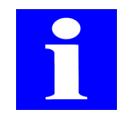

#### HINWEIS

Bei Erstbefüllung des Systems mit Kühlwasser muss das Maß "X" ( $\rightarrow$  Abb. 84) möglichst 0 mm betragen, ansonsten max. 800 –1000 mm.

# 14 Mikroplattenheizung

Bestellnummer:

- □ OL3396-266-24 (Steuerung)
- □ OL3396-262-24 (Heizadapter; PCR)
- □ OL3396-259-24 (Heizadapter für Reservoire oder Mikroplatten mit Flachboden)
- DL3396-272-24 (Heizadapter für 96-Well Mikroplatten mit Rundboden)

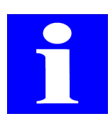

#### HINWEIS

Weitere Angaben zu Heizadaptern entnehmen Sie bitte  $\rightarrow$  Kapitel A 1.11

## 14.1 Technische Beschreibung

Die Mikroplattenheizung wird zur Erwärmung von Mikroplatten oder Reservoiren verwendet. Die Beschickung erfolgt von oben (manuell oder mittels Greifer) auf den Heizadapter. Ein Temperaturregler regelt die Temperatur des Heizadapters auf den Sollwert.

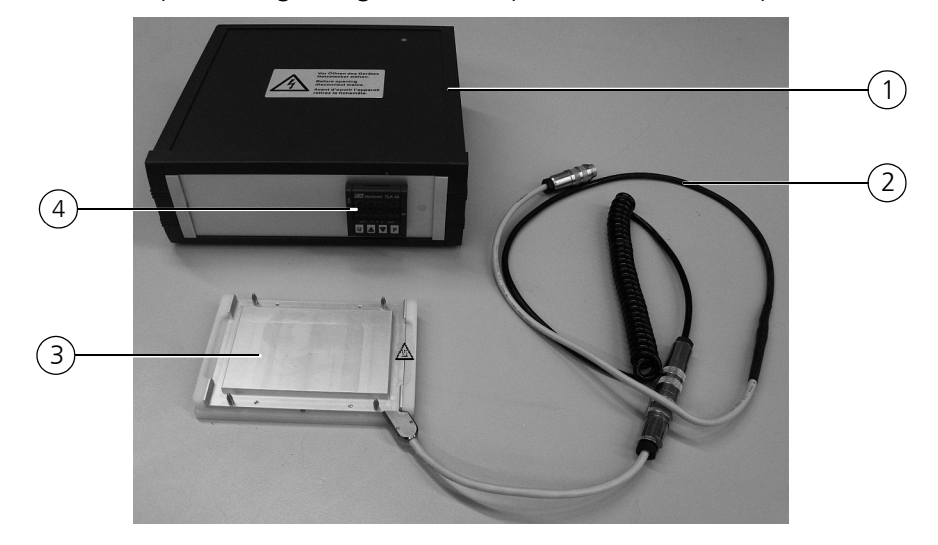

#### Abb. 85: Mikroplattenheizung

- 1 Steuerung
- 2 Kabel
- 3 Heizadapter
- 4 Digitalregler TLK-48

Die Mikroplattenheizung besteht aus einer Steuerung und einem Heizadapter. Der Heizadapter ist mittels einem Kabel an der Steuerung angeschlossen.

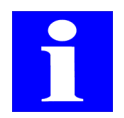

#### HINWEIS

Weitere Informationen zur technischen Beschreibung des Digitalregler TLK-48 entnehmen Sie bitte der zugehörigen Betriebsanleitung.

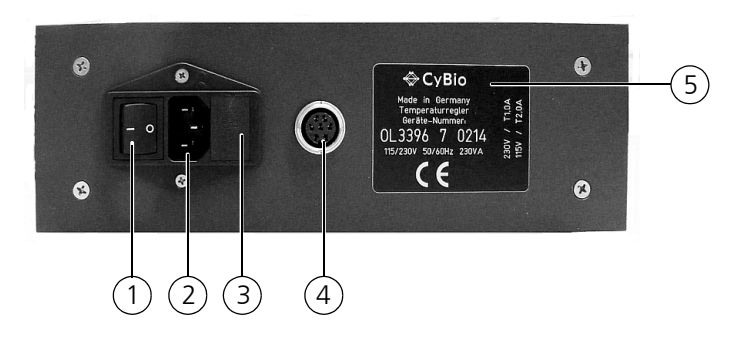

#### Abb. 86: Steuerung, Rückseite

- 1 Hauptschalter
- 2 Netzeingang
- 3 Kombi-Element mit Sicherung und zur Spannungseinstellung
- 4 Anschluss des Kabels zum Heizadapter
- 5 Typenschild

Die Steuerung wird mit Netzspannung ( $\rightarrow$  siehe Abschnitt 14.2) betrieben.

Am Hauptschalter kann die Mikroplattenheizung ein-/ausgeschaltet werden. Im Normalfall wird die Mikroplattenheizung mit der Gesamtanlage ein- und ausgeschaltet, der Hauptschalter wird nicht benutzt.

#### Arbeitsprinzip

An der Steuerung wird eine Solltemperatur eingestellt. Das ist die Temperatur, auf die die Oberfläche des Heizadapters temperiert werden soll.

In dem Heizadapter befindet sich ein Heizelement sowie ein Temperaturfühler.

Die Steuerung überwacht die vom Temperaturfühler zurückgegebenen Messwerte und führt die Solltemperatur nach.

# 14.2 Technische Daten

| Allgemeine Kenndaten                     |                                                           |  |  |
|------------------------------------------|-----------------------------------------------------------|--|--|
| Bezeichnung/Typ                          | Steuerung<br>Heizadapter<br>Kabel                         |  |  |
| Abmessungen und Masse                    |                                                           |  |  |
| Steuerung (BxHxT)<br>Heizadapter (BxHxT) | 248 x 85 x 250 mm<br>153 x 19 x 118 mm                    |  |  |
| Gesamtmasse                              | 5 kg                                                      |  |  |
| Angaben für verwendete Mikroplatten      |                                                           |  |  |
| Formate                                  | SBS-Standard                                              |  |  |
| Betriebstechnische Daten                 |                                                           |  |  |
| Betriebsspannung                         | 230 V ±10 %, 50/60 Hz<br>115 V ±10 %, 50/60 Hz (optional) |  |  |
| Leistungsaufnahme                        | < 140 VA                                                  |  |  |
| Sicherungen                              | 230 V: T1,0 A<br>115 V: T2,0 A                            |  |  |

# 14.3 Sicherheitshinweise

Es gelten uneingeschränkt die in  $\rightarrow$  Kapitel 2 genannten allgemeinen Sicherheitshinweise.

## 14.3.1 Sicherheitskennzeichnung

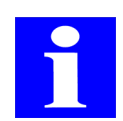

#### HINWEIS

Die angebrachten Warnhinweise und Sicherheitssymbole sind Bestandteil des Gerätes und sind unbedingt zu beachten.

Prüfen Sie vor der Inbetriebnahme des Gerätes die Vollständigkeit und Unversehrtheit der Warnhinweise und der Sicherheitssymbole. Nehmen Sie bei fehlenden oder beschädigten Warnhinweisen oder Sicherheitssymbolen das Gerät nicht in Betrieb.

Beschädigte oder fehlende Warnhinweise oder Sicherheitssymbole können zu Fehlhandlungen mit Personen- und Sachschäden führen! Die Warnhinweise und Sicherheitssymbole dürfen nicht entfernt werden! Beschädigte Warnhinweise oder Sicherheitssymbole sind umgehend zu ersetzen.

An der Steuerung der Mikroplattenheizung sind folgende Sicherheitssymbole angebracht:

| Sicherheitssymbol | Bedeutung                                                | Bemerkung                                                                                               |
|-------------------|----------------------------------------------------------|----------------------------------------------------------------------------------------------------|
| 4                 | Warnung vor gefährli-<br>cher elektrischer Span-<br>nung | Wenn der Hinweis nicht beachtet<br>wird, besteht Lebensgefahr oder die<br>Gefahr schwerer Verletzungen! |

| Warnhinweis                                                                                                    | Bedeutung                                                | Bemerkung                                                                                                    |
|----------------------------------------------------------------------------------------------------|----------------------------------------------------------|----------------------------------------------------------------------------------------------------|
| Vor Öffnen des Gerätes<br>Netzatecker ziehen.<br>Beforeo gening<br>disconnect mains.<br>Austri d'ouvri / Pappreil<br>retirez la fichemäte. | Warnung vor gefährli-<br>cher elektrischer Span-<br>nung | Öffnen Sie niemals die Steuerung!<br>Lassen Sie Reparaturen nur von qua-<br>lifiziertem Fachpersonal durchfüh-<br>ren!  |
| werkseitig 230 V eingestellt<br>factory set 230 V                                                                                          | werkseitige Einstellung<br>der zulässigen Versor-        | Der Anschluss an eine andere Ver-<br>sorgungsspannung kann zur Zerstö-                                                  |
| oder<br>werkseitig 115 V eingestellt<br>factory set 115 V                                                                                  | gungsspannung                                            | elektronischen Bauteilen führen!<br>Gewährleistungs und Haftungsan-<br>sprüche sind in diesem Fall ausge-<br>schlossen! |

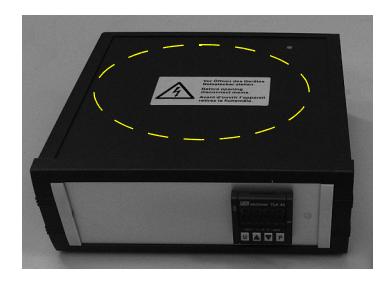

Abb. 87: Warnhinweis an der Steuerung

## 14.3.2 Gefahrenbereiche

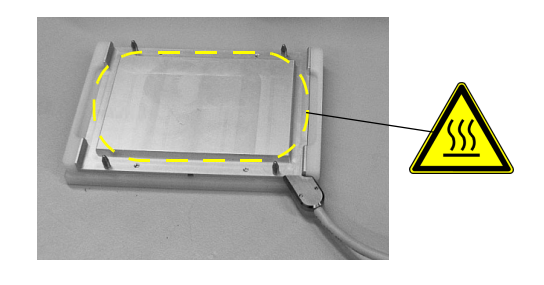

#### Abb. 88: Gefahrenbereiche am Heizadapter

#### 1 Heiße Oberfläche

Es besteht die Möglichkeit, die Oberfäche des Heizadapters sehr stark zu erhitzen. Bei Temperaturen über 40°C müssen Sicherheitsmaßnahmen gegen unbeabsichtigtes Berühren ergriffen werden.
# 14.4 Bedienung

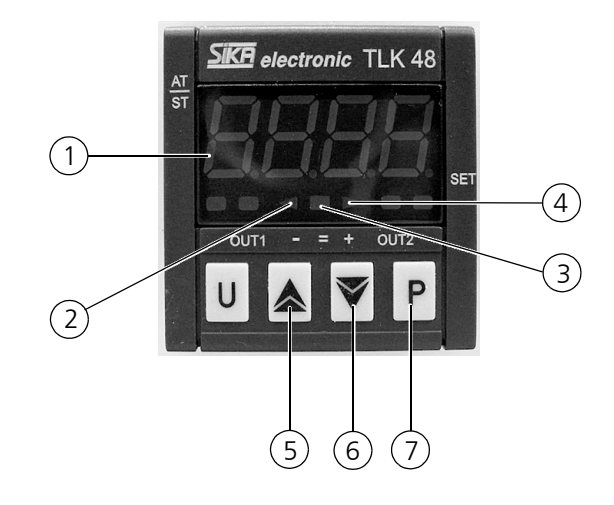

#### Abb. 89: Steuerung, Bedienfeld

- 1 Anzeige (Ist-Temperatur)
- 2 Signal-LED: Ist-Temperatur unter Soll-Temperatur
- 3 Signal-LED: Ist-Temperatur = Soll-Temperatur
- 4 Signal-LED: Ist-Temperatur über Soll-Temperatur
- 5 Taste UP
- 6 Taste DOWN
- 7 Taste P

Die Mikroplattenheizung wird vorkonfiguriert ausgeliefert.

Soll die Mikroplattenheizung mit den voreingestellten Parametern betrieben werden, sind keine weiteren Schritte nötig. Auf dem Heizadapter abgelegte Mikroplatten werden auf den voreingestellten Wert temperiert; Temperaturschwankungen werden automatisch ausgeglichen.

Soll die Mikroplattenheizung abweichend von den voreingestellten Parametern betrieben werden, sind diese am Bedienfeld einzustellen.

Beachten Sie die Betriebsanleitung des Reglers. Eine aktuelle Version kann unter *www.sika.net* heruntergeladen werden.

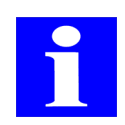

### HINWEIS

Die CyBio AG übernimmt keine Gewährleistung für die Funktion der Plattenheizung, wenn diese mit von der Voreinstellung abweichenden Parametern betrieben wird.

### Voreinstellung

Der Temperatursollwert ist im Speicher SP1 abgelegt (siehe auch  $\rightarrow$  *"Änderung des Temperatursollwertes"*).

## Änderung des Temperatursollwertes

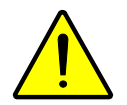

## VORSICHT

Heiße Oberfläche! Bei Temperaturen über 40°C muss der Anwender Sicherheitsmaßnahmen gegen unbeabsichtigtes Berühren ergreifen.

#### WICHTIG

Bei 110°C wird die Sicherung des Heizadapter zerstört. Stellen Sie niemals Temperaturen über 100°C ein!

- 1. Taste P kurz drücken: auf der Anzeige erscheint "SP 1" und abwechselnd der eingestellte Wert.
- 2. Neuen Sollwert einstellen:

Taste UP: Wert erhöhen, Taste DOWN: Wert verringern. Bei Betätigung dieser Tasten steigt oder sinkt der Wert um 0.1 °C; werden die Tasten hingegen mindestens eine Sekunde gedrückt gehalten, steigt bzw. sinkt der Wert schnell und nach zwei Sekunden noch schneller, wodurch der gewünschte Wert schnell erreicht wird.

3. Taste P drücken:

Schnelleinstellmodus wird verlassen. Der Schnelleinstellmodus wird automatisch verlassen, wenn ca. 15 Sekunden lang keine Taste mehr gedrückt wurde.

✓ Die Anzeige kehrt zum normalen Betriebsmodus zur
ück. Der neue Sollwert ist eingestellt.

# 14.5 Wartung und Pflege

14.5.1 Wartung

### Sicherung wechseln

### WICHTIG

- □ Benutzen Sie den für die vorgegebene Betriebsspannung vorgegebenen Sicherungstyp! (→ Siehe "Technische Daten" auf Seite 127.)
- Achten Sie beim Einsetzen des Kombi-Elementes auf die richtige Position (Beschriftung des Kombi-Elementes beachten)!
- 1. Steuerung ausschalten
- 2. Netzstecker ziehen
- 3. Kombi-Element ( $\rightarrow Abb$ . 86) aus der Fassung ziehen
- 4. Sicherung wechseln (siehe Hinweis  $\rightarrow$  Seite 129)
- 5. Kombi-Element einsetzen (siehe Hinweis  $\rightarrow$  Seite 129)

# 14.5.2 Pflege

| Wartungs-/Pflegemaßnahme | Intervall  | Bemerkung |
|--------------------------|------------|-----------|
| Säubern                  | bei Bedarf |           |

Beachten Sie die Hinweise in Kapitel  $\rightarrow$  "Wartung und Pflege" auf Seite 11.

# 15 Entdeckelungsstation

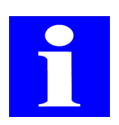

## HINWEIS

Bitte kontaktieren Sie auch hierzu unsere Abteilung "Automation" unter info@cybio-ag.com.

# 15.1 Technische Beschreibung

# 15.1.1 Aufbau (Statisch)

Eine Entdeckelungsstation für Mikroplatten besteht aus einem Ablagegestell für die Mikroplattendeckel und einer Steuereinheit. Am Ablagegestell befinden sich 4 Deckelablagen sowie eine Referenz- / Ablageposition mit integriertem Plattensensor. An den Deckelablagen kann je eine Mikroplatte entdeckelt werden. Die Deckel werden über Saugnäpfe festgehalten. An der Rückseite jeder Deckelablage befindet sich ein Taster, mit dem im Servicefall die Saugnäpfe entlüftet werden können.

Der Zustand einer Deckelablage wird über einen Vakuum-Sensor detektiert.

Die Steuereinheit enthält die elektronische Steuerung für Aktoren und Sensoren an den Deckelablagen sowie die Pneumatikventile für Vakuum (Saugnäpfe) und Druckluft zum Abblasen (Hubzylinder). Druckluft und Vakuum werden als Eingangsmedien angeschlossen. Sensoren detektieren, ob diese Medien anliegen; die Anzeige erfolgt über LED.

Die Steuereinheit wird über eine RS-232-Schnittstelle vom Steuer-PC angesteuert. Damit kann das Vakuum an den Deckelablagen zu- bzw. abgeschaltet werden.

# Option (Dynamisch)

Optional kann jede Deckelablage beweglich sein, d.h. sie kann mittels eines pneumatischen Hubzylinders verfahren werden. Deckel, die nicht wiederverwendet werden sollen, werden auf diese Weise entsorgt. Endlagensensoren detektieren die Position des Kolbens im Hubzylinder.

Die Steuereinheit wird über eine RS-232-Schnittstelle vom Steuer-PC angesteuert. Damit kann das Vakuum an den Deckelablagen zu- bzw. abgeschaltet, die Pneumatikzylinder können aus- und eingefahren sowie Sensorzustände abgefragt werden.

# 15.1.2 Funktion (Statisch)

## Entdeckeln

Die zu entdeckelnde Mikroplatte wird mittels eines Roboters von unten gegen die Deckelablage gefahren. Der Deckel wird mittels Vakuum an den Saugnäpfen gehalten, während der Roboter die Mikroplatte nach unten bewegt und zur nächsten Station transportiert.

## Bedeckeln

Die zu bedeckelnde Mikroplatte wird mittels eines Roboters von unten gegen den an der Deckelablage befindlichen Deckel gefahren. Die Vakuumleitung wird geöffnet und belüftet und mit Druckluft abgeblasen. Der Deckel liegt auf der Mikroplatte. Zur genauen Positionierung der Mikroplatte zum Deckel kann es erforderlich sein, die Mikroplatte sowohl vor dem Entdeckeln als auch vor dem Bedeckeln auf der Referenz- / Ablageposition abzulegen und dort neu zu greifen.

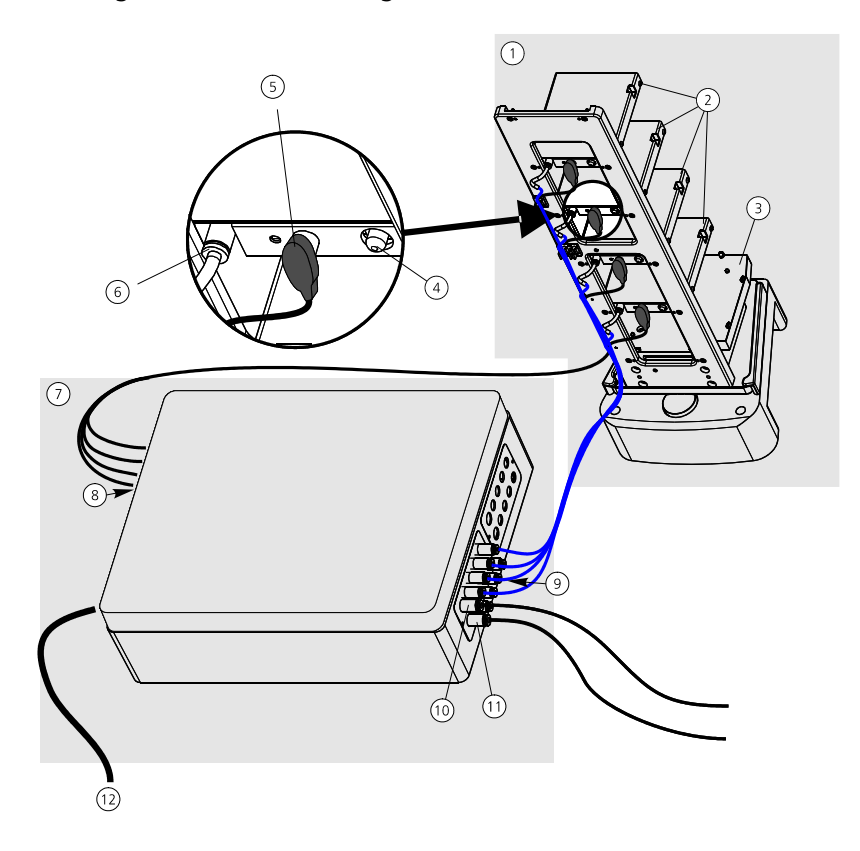

#### Abb. 90: Entdeckelungsstation (statisch)

- 1 Ablagegestell
- 2 Deckelablagen
- 3 Referenz- / Ablageposition
- 4 Taster Belüftung
- 5 Elektroanschluss Deckelablage
- 6 Pneumatikanschluss
- Deckelablage
- 7 Steuereinheit

- 8 Steuerleitungen 1...4 ()
- 9 Pneumatikanschlüsse K1...K4  $(\rightarrow Abb. 91)$
- 10 Eingang Druckluft
- 11 Eingang Vakuum
- 12 Spannungsversorgung Steuereinheit

**Option (Dynamisch)** 

## Deckel abwerfen:

Die Deckelablage wird mittels Pneumatikzylinder in die vordere Endlage gefahren. Durch Öffnen und Belüften der Vakuumleitung fällt der Deckel von der Deckelablage in ein bereitstehendes Gefäß.

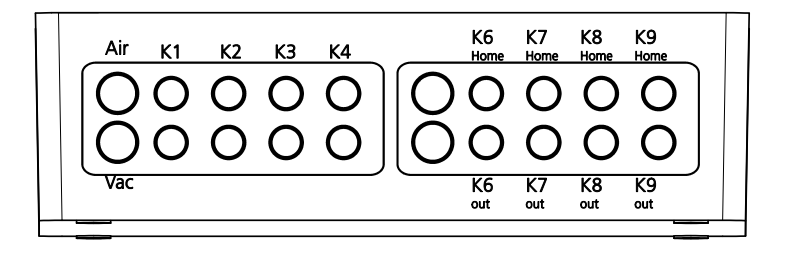

#### Abb. 91: Steuereinheit: Pneumatische Anschlüsse

- Air Eingang Druckluft
- Vac Eingang Vakuum
- K1...K4 Pneumatikleitungen für Saugnäpfe zu den Deckelablagen 1...4
- K6...K9 Pneumatikleitungen zu den Hubzylindern der Deckelablagen 1...4Home: Zylinder eingefahren (Deckelablage in Standardposition)Out: Zylinder ausgefahren (Deckelablage in Abwurfposition)

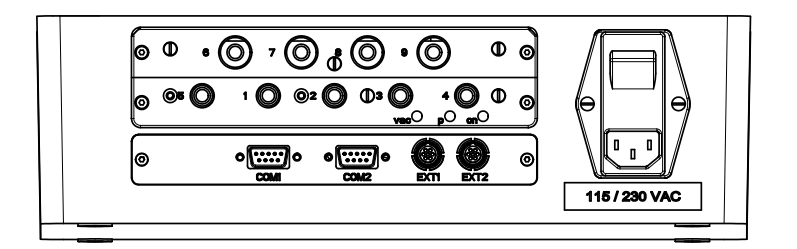

#### Abb. 92: Steuereinheit: Elektrische Anschlüsse, Anzeigen, Schalter

| 14            | Steuerleitungen für Deckelablagen 14                                    |
|---------------|-------------------------------------------------------------------------|
| 5             | Sensor zur Erkennung der Mikroplatte auf der Ablage- / Referenzposition |
| 6             | Endlagensensoren Hubzylinder in Deckelablage 1 (optional)               |
| 7             | Endlagensensoren Hubzylinder in Deckelablage 2 (optional)               |
| 8             | Endlagensensoren Hubzylinder in Deckelablage 3 (optional)               |
| 9             | Endlagensensoren Hubzylinder in Deckelablage 4 (optional)               |
| COM 1         | Steuerleitungen zu Anlagen-PC                                           |
| COM 2         | Steuerleitungen (Kaskadierung) zu weiterer Komponente (optional)        |
| EXT 1         | galvanisch getrennter Schaltausgang                                     |
| EXT 2         | Schaltausgang für Vakuumpumpe                                           |
| 115 / 230 VAC | Weitbereichs-Netzeingang 110240 VAC                                     |
| Schalter      | Ein-/ Ausschalter (immer EIN; nur zu Servicezwecken ausschalten)        |
| vac           | LED leuchtet: Eingangsvakuum ok                                         |
| р             | LED leuchtet: Eingangsdruck ok                                          |
| on            | LED leuchtet: Spannungsversorgung ok                                    |

# 15.2 Technische Daten

| Betriebstechnische Daten                   |                                                                |
|--------------------------------------------|----------------------------------------------------------------|
| Betriebsspannung                           | 110240 V AC, Einschaltstrom 40 A                               |
| Druckluft                                  | 5 bar (0,5 MPa; 72.5 psi)                                      |
| Vakuum                                     | - 0,8 bar (- 0,08 MPa; - 11.6 psi)                             |
| Vakuumversorgung                           | 1. Hausvakuum oder                                             |
|                                            | 2. separate Vakuumpumpe                                        |
| Anzahl der Vakuumstationen                 | 4                                                              |
| Anzahl der Zylinder (Bewe-<br>gungsachsen) | 04                                                             |
| Sensoren                                   | Überwachung der Vakuumleitung (Eingang)                        |
|                                            | Überwachung der Druckluftleitung (Eingang)                     |
|                                            | Überwachung des Vakuums in den Deckelablagen                   |
|                                            | Überwachung der Mikroplatte auf Ablage- /Refe-<br>renzposition |
| Funktionen                                 | Entdeckeln, Halten und Bedeckeln                               |

# 15.3 Sicherheitshinweise

Es gelten uneingeschränkt die in  $\rightarrow$  Kapitel 2 genannten allgemeinen Sicherheitshinweise.

# 15.4 Bedienung

Die Entdeckelungsstation ist Bestandteil einer Anlage mit weiteren Gerätekomponenten und wird ausschließlich über die CyBio-Steuersoftware bedient. Die Beschreibung der dazu benötigten Skripte, der zugehörigen Schnittstellen und Startbedingungen sind nicht Bestandteil dieser Dokumentation. Die Einweisung der Nutzer und Unterstützung bei Anwendung erfolgt durch den Kundendienst der CyBio AG.

# 15.5 Störungsbeseitigung

# Deckel manuell entfernen

Befindet sich im Fall einer Störung eine Mikroplatte an einer Deckelablage, muss sie vor dem Start eines neuen Anlagenprogramms entfernt werden. Achtung! Halten Sie den Deckel dabei mit einer Hand fest! Durch drücken des Tasters an der Deckelablage wird die Vakuumleitung belüftet. Der Deckel kann jetzt entnommen werden.

- 1. Stellen Sie sicher, dass die Entdeckelungsstation und alle Medien eingeschaltet sind.
- 2. Stellen Sie sicher, dass kein anderes Programm über die CyBio-Steuersoftware abgearbeitet wird.
- 3. Halten Sie eine Hand unter den Deckel.
- Betätigen Sie den Taster an der Rückseite der Deckelablage (→ Punkt 4; Abb. 90)
- 5. Entnehmen Sie die Mikroplatte.

# 15.6 Wartung und Pflege

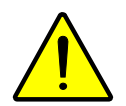

## VORSICHT

Verletzungsgefahr durch Druckluft!

Vor Wartungs- und Pflegearbeiten ist die Druckluftzufuhr der Entdeckelungsstation zu unterbrechen.

| Wartungs- und Pflegemaßnahme | Intervall   | Bemerkung |
|------------------------------|-------------|-----------|
| Saugnäpfe feucht abwischen   | wöchentlich |           |

Beachten Sie zusätzlich die Hinweise in Kapitel  $\rightarrow$  "Wartung und Pflege" auf Seite 11.

# 15.7 Ersatzteile

| Bezeichnung | Hersteller | Bestellnummer |
|-------------|------------|---------------|
| Saugnapf    | Festo      | ESS-10-BS     |

# 16 Zusatzmodule

Bestellnummer:

- OL0026-341-27 (Erweiterungsmodul)
- □ OL3402-501-25 (Stromversorgungsmodul)

# 16.1 Erweiterungsmodul

Das Erweiterungsmodul dient der Ansteuerung von weiterem Zubehör:

- Dreharm
- Drehstation
- Ausheber
- □ Linearer Horizontalantrieb extern

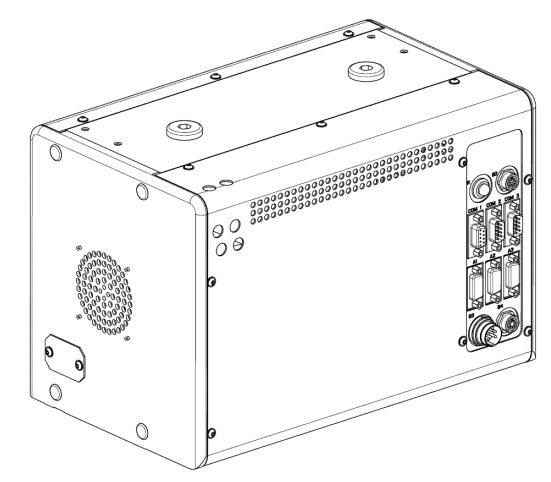

## Abb. 93: Erweiterungsmodul

# 16.1.1 Technische Daten

| Allgemeine Kenndaten |                   |
|----------------------|-------------------|
| Bezeichnung          | Erweiterungsmodul |

| Abmessungen und Masse |                      |
|-----------------------|----------------------|
| Breite x Höhe x Tiefe | (300 x 180 x 200) mm |
| Masse                 | ca. 11,5 kg          |

| Betriebstechnische Daten |                                                 |
|--------------------------|-------------------------------------------------|
| Einsatzklasse            | Tischgerät, geschlossene und gepflegte<br>Räume |
| Schutzklasse             | III (SELV)                                      |

| Betriebstechnische Daten |                                   |
|--------------------------|-----------------------------------|
| Schutzart                | IP 20                             |
| Betriebsspannung         | 2 x 12VAC/± 12 VDC unstabilisiert |

## HINWEIS

Die Stromversorgung des Erweiterungsmoduls mit den erforderlichen Spannungen erfolgt durch das zugehörige Gerät oder ein Stromversorgungsmodul ( $\rightarrow$  siehe Kapitel 16.2), an dem auch die Kennzeichnung der Netzspannung erfolgt.

| Leistungsaufnahme | < 100 VA                                               |
|-------------------|--------------------------------------------------------|
| Schnittstellen    | RS 232 C, Sub-D 9 polig                                |
| Funkentstörung    | EN 55011 (DIN VDE 0875,Teil 11) Grenz-<br>wertklasse A |
| Störfestigkeit    | EN 61000-6-2 (Industriebereich)                        |

| Lager- und Betriebsbedingungen                                                                 |                                                                |
|------------------------------------------------------------------------------------------------|----------------------------------------------------------------|
| Lagerung und Transport:<br>– zulässige Umgebungstemperatur<br>– zulässige relative Luftfeuchte | - 10 °C bis + 50 °C<br>≤ 85 % bei 30°C                         |
| Betrieb<br>– zulässige Umgebungstemperatur<br>– zulässige relative Luftfeuchte                 | + 15 °C bis + 25 °C<br>≤ 75 % bei 30°C, keine Kondensatbildung |

# 16.1.2 Anschlüsse

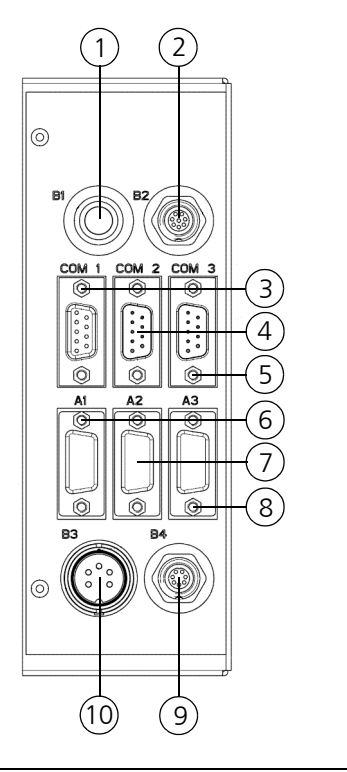

| 1  | B1        | Betriebsstatusanzeige     |
|----|-----------|---------------------------|
| 2  | B2 (BC)   | Barcodereader             |
| 3  | COM1      | meist Host-PC             |
| 4  | COM2      | serielle Schnittstelle    |
| 5  | СОМЗ      | meist nachfolgendes Gerät |
| 6  | A1        | Ausheber                  |
| 7  | A2        | Ausheber                  |
| 8  | A3        | Dreharm/Horizontalantrieb |
| 9  | B3 (PSPL) | Spannungsversorgung       |
| 10 | B4 (SW)   | Schalt-Ausgang            |

# 16.2 Stromversorgungsmodul

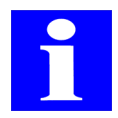

## HINWEIS

Das Stromversorgungsmodul darf nur für die Versorgung von Geräten oder Gerätekomponenten der CyBio AG verwendet werden.

Das Stromversorgungsmodul versorgt zentral die einzelnen Geräte mit der erforderlichen Spannung. Der Anschluss an das Netz erfolgt über ein Netzkabel mit Schutzkontakt. Zum Anschluss der Gerätekomponenten werden die beiliegenden Anschlusskabel verwendet, die an den Kabelenden mit Beschriftung zur eindeutigen Zuordnung des richtigen Anschlusses versehen sind.

Am Stromversorgungsmodul befindet sich ein Hauptschalter.

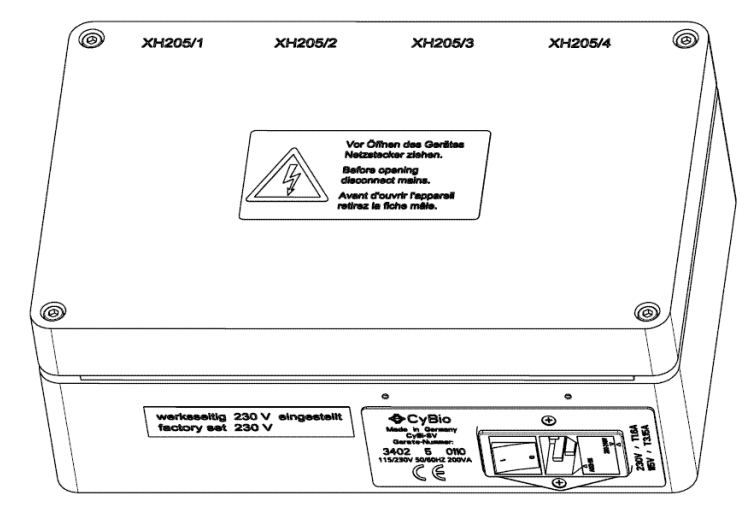

Abb. 94: Stromversorgungsmodul

# 16.2.1 Technische Daten

| Allgemeine Kenndaten                                         |                       |
|--------------------------------------------------------------|-----------------------|
| Bezeichnung                                                  | Stromversorgungsmodul |
| max. Anzahl der Geräte, die angeschlos-<br>sen werden können | 4x über PSPL          |

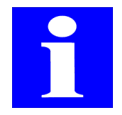

### HINWEIS

Beachten Sie die max. Stromaufnahme des Stromversorgungsmodul (siehe Typen-schild)!

| Abmessungen und Masse |                      |
|-----------------------|----------------------|
| Breite x Höhe x Tiefe | (280 x 100 x 180) mm |
| Masse                 | ca. 5,0 kg           |

| Betriebstechnische Daten |                                                        |
|--------------------------|--------------------------------------------------------|
| Einsatzklasse            | Tischgerät, geschlossene und gepflegte<br>Räume        |
| Schutzklasse             | 1                                                      |
| Schutzart                | IP 20                                                  |
| Eingangsspannung         | 115/230 V 50/60 Hz                                     |
| Primärsicherung          | bei 115 V: 2x 3,15 A<br>bei 230 V: 2x 1,6 A            |
| Ausgangsspannung         | 12VAC/± 12 VDC; unstabilisiert                         |
| Sekundärsicherung        | 2x 6,3 A                                               |
| Leistungsaufnahme        | 200 VA                                                 |
| Funkentstörung           | EN 55011 (DIN VDE 0875,Teil 11) Grenz-<br>wertklasse A |
| Störfestigkeit           | EN 61000-6-2 (Industriebereich)                        |

| Lager- und Betriebsbedingungen                                                                 |                                                                |
|------------------------------------------------------------------------------------------------|----------------------------------------------------------------|
| Lagerung und Transport:<br>– zulässige Umgebungstemperatur<br>– zulässige relative Luftfeuchte | - 10 °C bis + 50 °C<br>≤ 85 % bei 30°C                         |
| Betrieb<br>– zulässige Umgebungstemperatur<br>– zulässige relative Luftfeuchte                 | + 15 °C bis + 25 °C<br>≤ 75 % bei 30°C, keine Kondensatbildung |

# 16.2.2 Sicherheitshinweise

Am Stromversorgungsmodul sind folgende Sicherheitssymbole und Warnhinweise angebracht:

| Sicherheitssymbol | Bedeutung                                         | Bemerkung |
|-------------------|---------------------------------------------------|-----------|
| <u> </u>          | Warnung vor einer Gefah-<br>renstelle             |           |
| 4                 | Warnung vor gefährlicher<br>elektrischer Spannung |           |

| Warnhinweis                                                                                                    | Bedeutung                                         | Bemerkung                                                                                                    |
|----------------------------------------------------------------------------------------------------|---------------------------------------------------|----------------------------------------------------------------------------------------------------|
| Vor Öffnen des Gerätes<br>Netzstecker ziehen.<br>Before opening<br>disconnect mains.<br>Avant d'ouvrir l'appareil<br>retirez la fichemâle. | Warnung vor gefährlicher<br>elektrischer Spannung | Öffnen Sie niemals das<br>Stromversorgungsmodul!<br>Lassen Sie Reparaturen<br>nur von qualifiziertem<br>Fachpersonal durchfüh-<br>ren! |
| werkseitig 230 V eingestellt<br>factory set 230 V                                                                                          | werkseitige Einstellung<br>der zulässigen Versor- | Der Anschluss an eine<br>andere Versorgungsspan-                                                                                       |
| oder                                                                                                    | gungsspannung                                     | von elektrischen bzw.                                                                                                    |
| werkseitig 115 V eingestellt<br>factory set 115 V                                                                                          |                                                   | elektronischen Bauteilen<br>führen! Gewährleistungs<br>und Haftungsansprüche<br>sind in diesem Fall ausge-<br>schlossen!               |

# 16.2.3 Bedienelemente/Anschlüsse

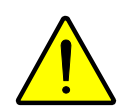

## VORSICHT

Verletzungsgefahr und mögliche Geräteschäden durch Entfernen von unter Spannungstehenden Kabeln!

Entfernen Sie die Anschlusskabel niemals unter Spannung! Vergewissern Sie sich vor dem Entfernen der Kabel, dass das Stromversorgungsmodul abgeschaltet und das Netzkabel aus der Netzsteckdose entfernt wurde.

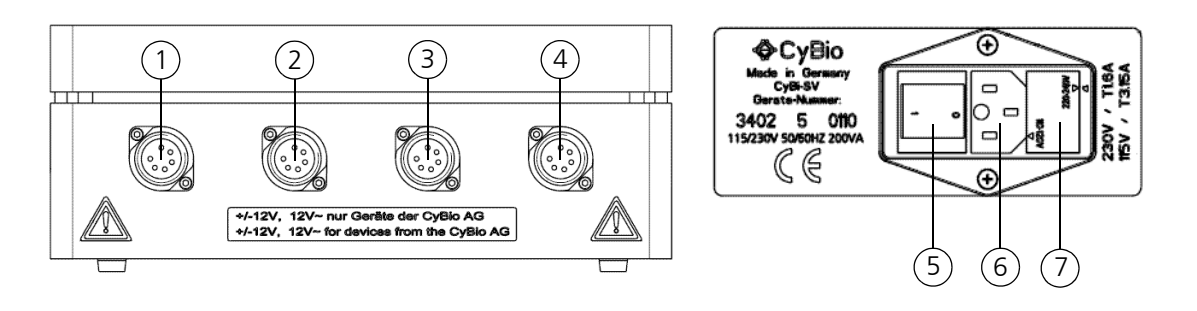

#### Abb. 95: Anschlüsse/Bedienelemente

- 1 XH205/1 Anschluss für Geräte oder Gerätekomponenten
- 2 XH205/2 Anschluss für Geräte oder Gerätekomponenten
- 3 XH205/3 Anschluss für Geräte oder Gerätekomponenten
- 4 XH205/4 Anschluss für Geräte oder Gerätekomponenten
- 5 Ein-/Ausschalter
- 6 Netzeingangsbuchse
- 7 Sicherungshalter

# 16.2.4 Spannung umstellen

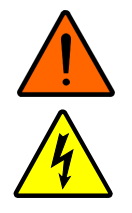

## WARNUNG

Das Berühren spannungsführender Geräteteile kann zu Verletzungen oder zum Tod führen!

Schalten Sie vor Beginn der folgend beschriebenen Arbeiten das Stromversorgungsmodul aus. Ziehen Sie die Netzleitung aus der Netzsteckdose und entfernen Sie das Netzkabel vom Gerät.

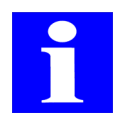

## HINWEIS

Die Spannung ist je nach Verwenderland werkseitig voreingestellt.

Ist es notwendig das Stromversorgungsmodul auf eine andere Spannung einzustellen, muss die Primärsicherung gewechselt und der Sicherungshalter umgestellt werden. Gehen Sie dabei wie folgt vor:

- 1. Öffnen Sie mit Hilfe eines kleinen Schraubendrehers den Sicherungshalter.
- 2. Tauschen Sie die Sicherung. Folgende Sicherungen müssen eingesetzt werden:
  - bei 230 V = T1,6 A
  - bei 115 V = T3,15 A
- 3. Drehen Sie den Sicherungshalter auf die Spannung, die im Betriebsraum anliegt.

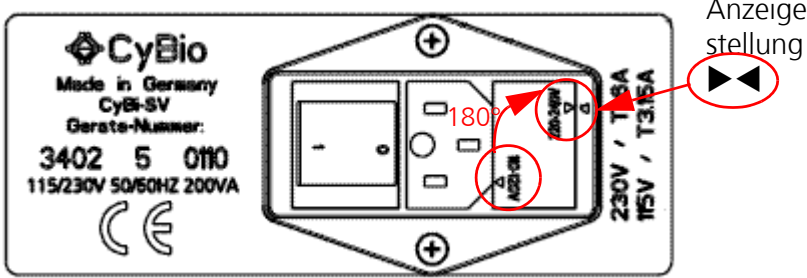

Anzeige der werkseitigen Einstellung

#### Abb. 96: Sicherungshalter am Stromversorgungsmodul

- 4. Stecken Sie den Sicherungshalter wieder ein.
- 5. Tauschen Sie den Aufkleber aus.
  - ✓ Die Spannung ist umgestellt.

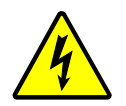

### WICHTIG

Gefahr von Sachschaden durch Betrieb mit falscher Versorgungsspannung.

Nachdem die Spannung am Stromversorgungsmodul umgestellt wurde, ist der Aufkleber mit der Spannungsangabe zu wechseln!

# 16.2.5 Primärsicherung wechseln

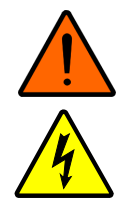

## WARNUNG

Das Berühren spannungsführender Geräteteile kann zu Verletzungen oder zum Tod führen!

Schalten Sie vor Beginn der folgend beschriebenen Arbeiten das Stromversorgungsmodul aus. Ziehen Sie die Netzleitung aus der Netzsteckdose und entfernen Sie das Netzkabel vom Gerät.

Gehen Sie beim Austausch einer defekten Sicherung wie folgt vor:

- 1. Schalten Sie das Stromversorgungsmodul aus und trennen Sie das Netzkabel vom Stromnetz.
- 2. Ziehen Sie das Netzkabel aus dem Stromversorgungsmodul.
- 3. Öffnen Sie mit Hilfe eines kleinen Schraubendrehers den Sicherungshalter.
- 4. Tauschen Sie die defekte Sicherung aus. Nutzen Sie nur die auf  $\rightarrow$  Seite 142 angegebenen Sicherungen.
- Setzen Sie den Sicherungshalter wieder in das Stromversorgungsmodul. Achten Sie darauf, dass der Pfeil am Sicherungseinschub und der Pfeil am Kombielement den werkseitigen Spannungseinstellungen entsprechen (→ Abb. 96).
- 6. Verbinden Sie das Stromversorgungsmodul wieder mit dem Stromnetz.
  - ✓ Die Primärsicherung ist gewechselt und das Modul kann eingeschaltet werden.

# 16.3 Wartung und Pflege

| Wartungs-/Pflegemaßnahme | Intervall  | Bemerkung |
|--------------------------|------------|-----------|
| Säubern                  | bei Bedarf |           |

Beachten Sie zusätzlich die Hinweise im Kapitel  $\rightarrow$  "Wartung und Pflege" auf Seite 11.

# 17 Zubehör Automation

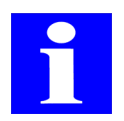

## HINWEIS

Bitte kontaktieren Sie auch hierzu unsere Abteilung "Automation" unter info@cybio-ag.com.

# 17.1 Storage System für Mikroplatten und Tip-Trays

# 17.1.1 Technische Beschreibung

| Mikroplatten-Schacht,<br>einzeln | Mikroplatten-Rack, ein-<br>zeln | Tip-Tray-Rack, einzeln |
|----------------------------------|---------------------------------|------------------------|
|                                  |                                 |                        |

Abb. 97: Schacht bzw. Rack für Mikroplatten oder Tip-Trays, einzeln

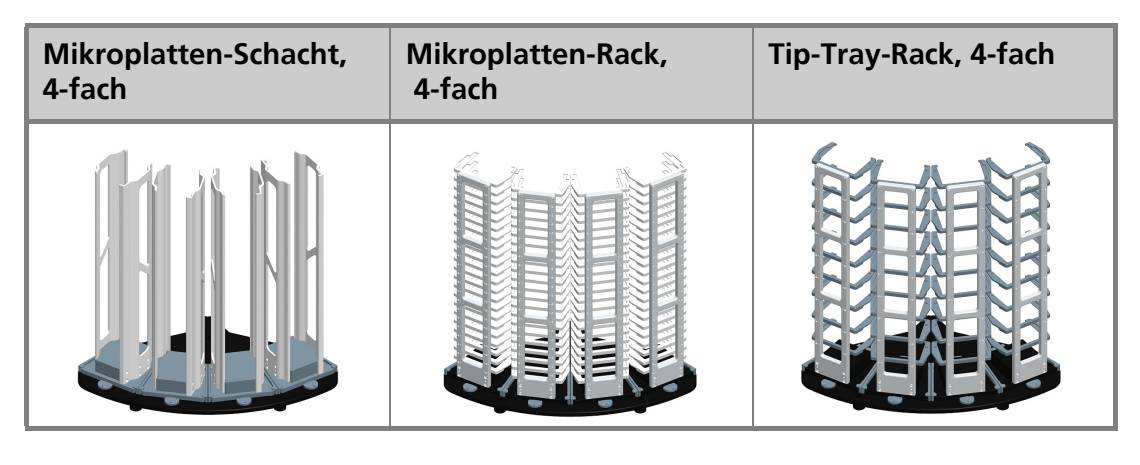

Abb. 98: Schächte bzw. Racks für Mikroplatten oder Tip-Trays, 4-fach

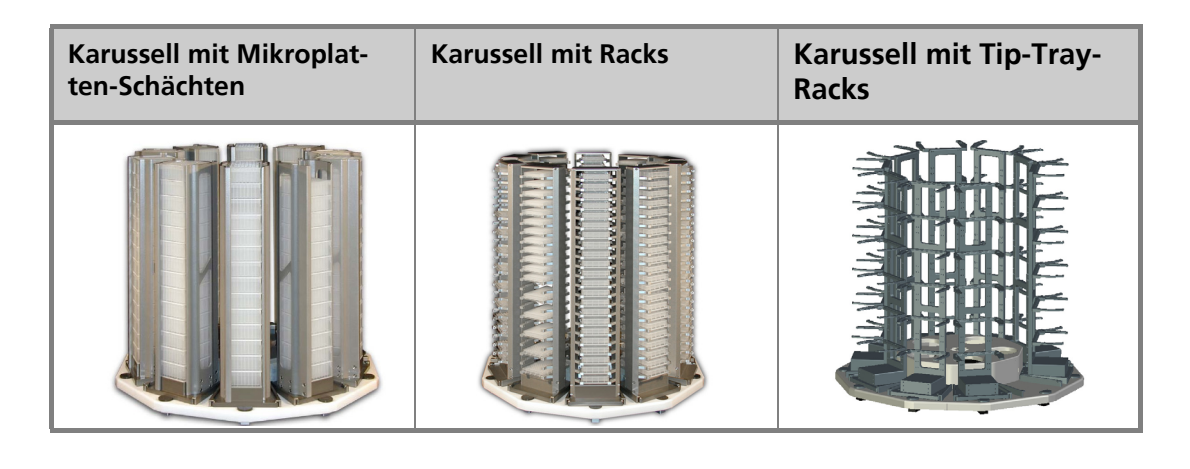

Abb. 99: Karussell mit Schächten oder Racks für Mikroplatten oder Tip-Trays

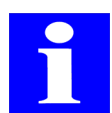

## HINWEIS

Der im folgenden Text erwähnte Roboter ist nicht Bestandteil des Storage System.

Das Storage System wird als Vorrats- oder Zielspeicher für Mikroplatten bzw.Tip-Trays genutzt. Durch einen Roboter wird das Storage System be- und entladen, programm-gesteuert durch die CyBio-Steuersoftware.

Das Storage System besteht entweder aus einem Einzelschacht, einem 4-fach Schacht oder einem Karussell. Der Einzelschacht bzw. die 4-fach Schächte stehen auf einem Sockel mit jeweiliger Federraste. Das Karussell besteht aus einem drehbaren Grundgestell und 10 aufsteckbaren Mikroplattenschächten.

#### Orientierungsrichtung:

|              | Schacht               | Rack                                            |
|--------------|-----------------------|-------------------------------------------------|
| Mikroplatten | hochformat (portrait) | hochformat (portrait)<br>querformat (landscape) |
| Tip-Trays    |                       | querformat (landscape)                          |

#### Rack

Racks erlauben wahlfreien Zugriff auf alle darin abgelegten Mikroplatten/Tip-Trays. Der Zugriff erfolgt von vorn.

### Funktion am Karussell:

Das Karussell wird so positioniert, dass der gewünschte Schacht die Roboter-Übergabeposition erreicht. Der Roboter positioniert den Greifer vor dem gewünschten Fach und nimmt bzw übergibt eine Mikroplatte.

### Schacht

Schächte erlauben Zugriff von oben auf die zuoberst darin abgelegte Platte. (LIFO-Methode; Last In / First Out).

## Funktion am Karussell:

Das Karussell wird so positioniert, dass der gewünschte Schacht die Roboter-Übergabeposition erreicht. Der Roboter positioniert den Greifer über dem Schacht und fährt vertikal abwärts, bis die gewünschte Position erreicht ist und nimmt bzw übergibt eine Mikroplatte.

# 17.1.2 Technische Daten

| Mikroplatten-Schacht, einzeln |                               |  |
|-------------------------------|-------------------------------|--|
| Schachthöhe standard          | 440 mm                        |  |
| Schachthöhe lang              | 630 mm                        |  |
| Kapazität (standard)          | 30 Mikroplatten, standard     |  |
|                               | 9 Mikroplatten, deep-well     |  |
| Kapazität (lang)              | 45 Mikroplatten, standard     |  |
|                               | 14 Mikroplatten, deep-well    |  |
| Маве                          | 190 x 510 x 200 mm (standard) |  |
|                               | 190 x 700 x 200 mm (lang)     |  |

| Mikroplatten-Rack, einzeln |                               |
|----------------------------|-------------------------------|
| Schachthöhe standard       | 495 mm                        |
| Schachthöhe lang           | 705 mm                        |
| Kapazität (standard)       | 15 Mikroplatten, standard     |
|                            | 8 Mikroplatten, deep well     |
| Kapazität (lang)           | 22 Mikroplatten, standard     |
|                            | 11 Mikroplatten, deep well    |
| Маве                       | 160 x 565 x 150 mm (standard) |
|                            | 160 x 775 x 150 mm (lang)     |

| Tip-Tray-Rack, einzeln |                    |
|------------------------|--------------------|
| Schachthöhe standard   | 495 mm             |
| Schachthöhe lang       | 705 mm             |
| Kapazität (standard)   | 4, 6, 8 Tip-Trays  |
| Kapazität (lang)       | 6, 9, 12 Tip-Trays |

| Маве | 160 x 565 x 150 mm (standard) |
|------|-------------------------------|
|      | 160 x 775 x 150 mm (lang)     |

| Mikroplatten-Schacht, 4-fach |                               |  |
|------------------------------|-------------------------------|--|
| Schachthöhe standard         | 440 mm                        |  |
| Schachthöhe lang             | 630 mm                        |  |
| Kapazität (standard)         | 120 Mikroplatten, standard    |  |
|                              | 36 Mikroplatten, deep-well    |  |
| Kapazität (lang)             | 180 Mikroplatten, standard    |  |
|                              | 60 Mikroplatten, deep-well    |  |
| Маве                         | 670 x 510 x 480 mm (standard) |  |
|                              | 670 x 700 x 480 mm (lang)     |  |

| Mikroplatten-Rack, 4-fach |                               |  |
|---------------------------|-------------------------------|--|
| Schachthöhe standard      | 495 mm                        |  |
| Schachthöhe lang          | 705 mm                        |  |
| Kapazität (standard)      | 60 Mikroplatten, standard     |  |
|                           | 32 Mikroplatten, deep well    |  |
| Kapazität (lang)          | 88 Mikroplatten, standard     |  |
|                           | 44 Mikroplatten, deep well    |  |
| Маве                      | 670 x 565 x 480 mm (standard) |  |
|                           | 670 x 775 x 480 mm (lang)     |  |

| Tip-Tray-Rack, 4-fach       |                               |
|-----------------------------|-------------------------------|
| Schachthöhe standard 495 mm |                               |
| Schachthöhe lang            | 705 mm                        |
| Kapazität (standard)        | 16, 24, 32 Tip-Trays          |
| Kapazität (lang)            | 24, 36, 48 Tip-Trays          |
| Маве                        | 670 x 565 x 480 mm (standard) |
|                             | 670 x 775 x 480 mm (lang)     |

| Karussell                                  |                             |  |
|--------------------------------------------|-----------------------------|--|
| Betriebsspannung                           | 100250 VAC                  |  |
| Steuerung                                  | RS-232                      |  |
| Schachthöhe standard                       | 400 mm                      |  |
| Schachthöhe lang                           | 600 mm                      |  |
| Kapazität                                  | 300 Mikroplatten, standard  |  |
| (TU Schachte, standard)                    | 90 Mikroplatten, deep-well  |  |
| Kapazität                                  | 450 Mikroplatten, standard  |  |
| (TU Schachte, lang)                        | 150 Mikroplatten, deep-well |  |
| Kapazität<br>(10 Racks, standard)          | 150 Mikroplatten, standard  |  |
|                                            | 80 Mikroplatten, deep-well  |  |
| Kapazität<br>(10 Racks, lang)              | 220 Mikroplatten, standard  |  |
|                                            | 110 Mikroplatten, deep-well |  |
| Kapazität<br>(10 Tip-Tray Racks, standard) | 40, 60, 80 Tip-Trays        |  |
| Kapazität<br>(10 Tip-Tray Racks, lang)     | 60, 90, 120 Tip-Trays       |  |
| Rotationsgeschwindigkeit:                  | 60 °/s                      |  |
| Маве                                       | 755 x 562 x 755 (standard)  |  |
|                                            | 755 x 562 x 755 (lang)      |  |

# 17.1.3 Sicherheitshinweise

Es gelten uneingeschränkt die in  $\rightarrow$  Kapitel 2 genannten allgemeinen Sicherheitshinweise.

Beachten Sie dringend die Sicherheitshinweise der jeweiligen Anlage und des eingesetzten Roboters.

## Karussell:

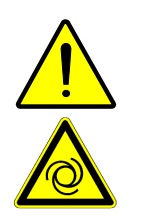

## VORSICHT

Gefahr von leichten Verletzungen durch Quetschungen!

Achten Sie darauf, dass beim Automatikbetrieb das Karussell automatisch anläuft. Greifen Sie während des Betriebes nicht in den Bewegungsraum des Karussells.

# 17.1.4 Bedienung

## Automatik

Die Schächte bzw. Racks werden automatisch über die CyBio-Steuersoftware be- oder entladen. Mittels Roboter werden Mikroplatten oder Tip-Trays in die jeweilige Position eingesetzt. Das Karussell dreht den jeweils angeforderten Schacht (Rack) ebenfalls in die benötigte Position.

## Manueller Betrieb (Beschicken)

siehe  $\rightarrow$  "Hilfsprozesse"

## Hilfsprozesse

#### Racks bzw. Schächte befüllen / entleeren

Die Racks/Schächte können zum Befüllen bzw. Entleeren vom Sockel/Karussell entnommen und wieder eingesetzt werden.

#### WICHTIG

Jeder Schacht muss an die gleiche Position eingesetzt werden, von der er entnommen wurde. Die Plätze und Schächte sind an der Federraste nummeriert. Halten Sie sich an die festgelegte Zuordnung der Positionen!

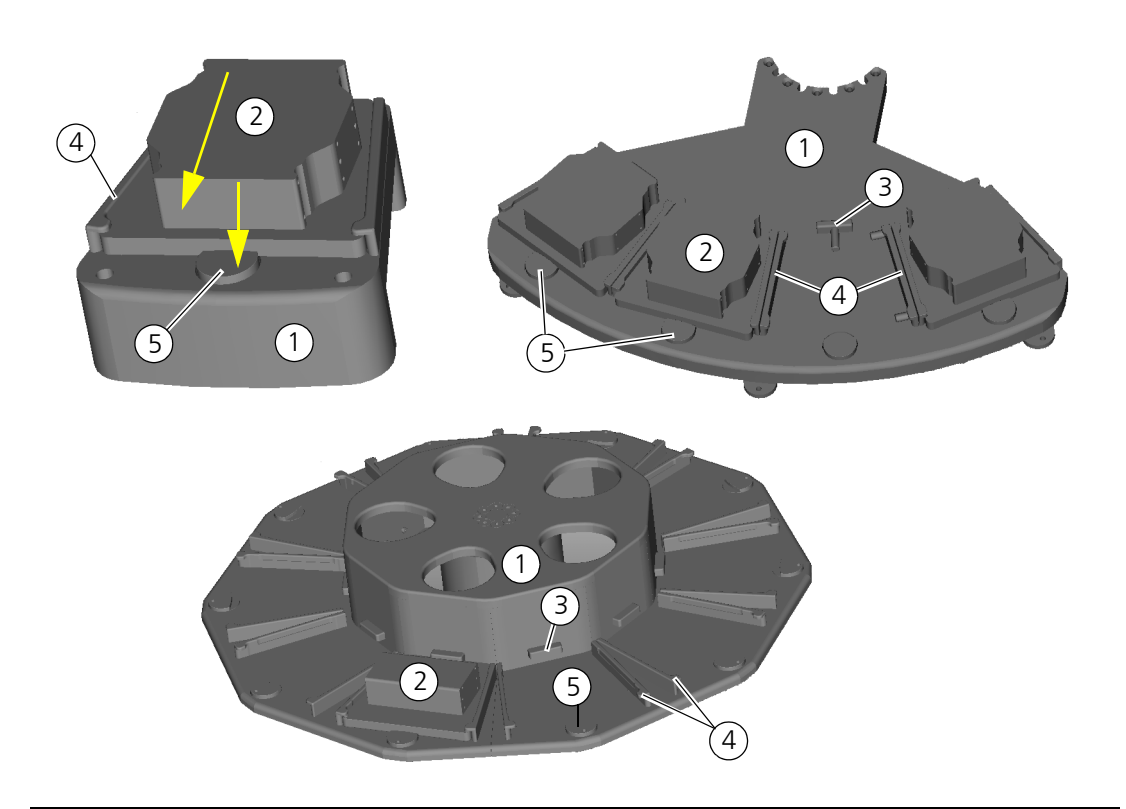

#### Abb. 100: verschiedene Sockel des Storage System

- 1 Grundgestell
- 2 Boden Hotel- oder Stackerschacht
- 3 Support
- 4 Seitenführung
- 5 Federraste

## Rack/Schacht entnehmen

## WICHTIG

Sachschäden durch herabfallende Mikroplatten, insbesondere bei Racks.

Halten Sie die Racks/Schächte nicht schräg. Vermeiden Sie ruckartige Bewegungen sowie unangemessene Kraftanwendung beim Lösen bzw. Verriegeln der Racks/Schächte.

- 1. Halten Sie das Rack/Schacht mit einer Hand fest.
- 2. Drücken Sie die Federraste nach unten.

#### ✓ Das Rack/Schacht ist entriegelt.

3. Ziehen Sie das Rack/Schacht nach vorn vom Grundgestell ( $\rightarrow$  siehe Abb. 100).

#### Rack/Schacht einsetzen

#### WICHTIG

Mögliche Fehler im Programmablauf durch falsche Beschickung.

Achten Sie beim Beschicken auf die Nummerierung der Racks/Schächte (auf den Federrasten). Setzen Sie jedes Rack in den dafür vorgesehenen Platz im Karussell ein.

### WICHTIG

Sachschäden durch herabfallende Mikroplatten, insbesondere bei Racks.

Halten Sie die Racks/Schächte nicht schräg. Vermeiden Sie ruckartige Bewegungen sowie unangemessene Kraftanwendung beim Lösen bzw. Verriegeln der Racks/Schächte.

- 1. Setzen Sie das Rack/Schacht auf einen freien Platz.
- 2. Schieben Sie das Rack/Schacht bis zum hinteren Anschlag, bis die Federraste deutlich schließt.
  - ✓ Das Rack/Schacht ist verriegelt

## Karussell drehen

#### WICHTIG

Gefahr von Sachschäden!

Drehen Sie das Karussell nur im Stillstand der Anlage!

Betätigung des Richtungstasters ermöglicht es, das Karussell in Drehbewegung zu versetzen.

| Richtungstaster | Betätigung | Bewegung                                                    |
|-----------------|------------|-------------------------------------------------------------|
|                 | kurz       | eine Station im Uhrzeigersinn                               |
|                 | lang       | im Uhrzeigersinn, bis der Taster losgelas-<br>sen wird      |
|                 | kurz       | eine Station gegen den Uhrzeigersinn                        |
|                 | lang       | gegen den Uhrzeigersinn, bis der Taster<br>losgelassen wird |

# 17.1.5 Wartung und Pflege

| Wartungs-/Pflegemaßnahme | Intervall  | Bemerkung |
|--------------------------|------------|-----------|
| Säubern                  | bei Bedarf |           |

Beachten Sie die Hinweise in Kapitel  $\rightarrow$  "Wartung und Pflege" auf Seite 11.

# 17.2 Wägung von Abfallbehältern mit Waage CPWplus-75

17.2.1 Technische Beschreibung

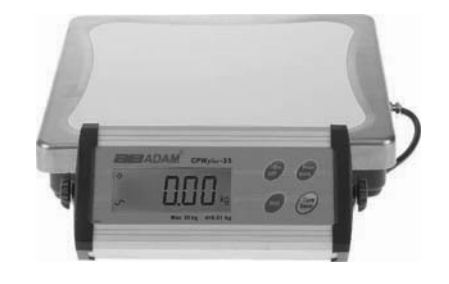

Abb. 101: Waage CPWplus-75 mit Display

Die Waage CPWplus-75 dient der Füllstandsüberwachung im Abfall-Reservoir. Das Gewicht des Abfallbehälters wird vom Steuer-PC des CyBio Gerätes ständig überwacht; kritische Füllstände werden im laufenden Programm signalisiert.

# Hinweise zum Betrieb

- Die Waage ist immer eingeschaltet.
- Der Taster "On/Off" darf im Normalfall nicht betätigt werden. Durch Betätigung des Tasters geht die Tarierung der Waage verloren, weil sich die Waage beim Einschalten automatisch auf 0,00 kg tariert, auch wenn sich ein Gewicht darauf befindet.
- Bei Abschalten der Anlage hält der Akku der Waage die Spannung für 60 Stunden, d.h. wird die Anlage innerhalb dieser Zeit wieder zugeschaltet, bleibt die Tarierung erhalten.
- □ Stellen Sie keine weiteren Gegenstände auf die Waage. Das verfälscht das Messergebnis.

Weitere Details: Siehe Betriebsanleitung Waage CPWplus-75

# 17.2.2 Technische Daten

| Waage CPWplus-75              |                  |                                     |         |
|-------------------------------|------------------|-------------------------------------|---------|
| Тур                           |                  | CPWplus - 75                        |         |
| Tara                          |                  | 0 kg (Bruttogewicht = Nettogewicht) |         |
| Konfiguration                 |                  |                                     |         |
| Parameter                     | Wert             | Bemerkung                           | Anzeige |
| Automatisches Ab-<br>schalten | aus              | Werkseinstellung                    | Pr off  |
| Hintergrundbe-<br>leuchtung   | Automa-<br>tisch | Werkseinstellung                    | bL 1    |

| Waage CPWplus-75       |                              |                                     |           |  |
|------------------------|------------------------------|-------------------------------------|-----------|--|
| Тур                    |                              | CPWplus - 75                        |           |  |
| Tara                   |                              | 0 kg (Bruttogewicht = Nettogewicht) |           |  |
| Konfiguration          |                              |                                     |           |  |
| Parameter              | Wert                         | Bemerkung                           | Anzeige   |  |
| Einheiten              | kg                           | Das Gewicht kann nur in kg an-      | kg on     |  |
|                        |                              | gezeigt werden                      | lb off    |  |
|                        |                              |                                     | oz off    |  |
|                        |                              |                                     | lb/oz off |  |
| Adresse                | 0                            | Werkseinstellung                    | Add 0     |  |
| Baudrate               | 9600 baud                    | Werkseinstellung                    | b9600     |  |
| Serielle Parameter     | 8 bit, kei-<br>ne Parität    | Werkseinstellung                    | PAr 1     |  |
| Übertragungsmo-<br>dus | keine Da-<br>tenausga-<br>be | Werkseinstellung                    | trn 1     |  |
| Haltefunktion          | aus                          | Werkseinstellung                    |           |  |
| Filter                 | schnell                      | schnellste Einstellung              | Fi 3      |  |
| Nullnachführung        | maximal                      | große Gewichte                      | ZEO 8     |  |
| Stabilitätsspanne      |                              | Werkseinstellung                    | StA 1     |  |
| Stabilitätsfindung     |                              | Werkseinstellung                    | StR 1     |  |

# 17.2.3 Sicherheitshinweise

Es gelten uneingeschränkt die in  $\rightarrow$  Kapitel 2 genannten allgemeinen Sicherheitshinweise.

# 17.2.4 Bedienung

# Programmstart vorbereiten

□ Waage: Display kontrollieren (→ siehe "Waagen-Display kontrollieren" auf Seite 156)

# Waagen-Display kontrollieren

Kontrollieren Sie das Display der Waage. Es soll einen Wert größer 0 anzeigen.

Ist das Display leer, wurde die Waage ausgeschaltet bzw. die Anlage war längere Zeit außer Betrieb (Akku entladen). Vor dem Start eines Anlagenprogrammes muss die Waage tariert werden ( $\rightarrow$  siehe "Waage tarieren" auf Seite 157)

Kontrollieren Sie den angezeigten Wert. Weicht er vom Sollwert ( $\rightarrow$  siehe "Waage kalibrieren" auf Seite 157) ab, entleeren Sie den Abfallbehälter. Ist der Wert danach verschieden vom Sollwert, muss die Waage kalibriert werden.

# Waage tarieren

Wurde die Waage ausgeschaltet (Taster "On/Off" betätigt bzw. Anlage längere Zeit abgeschaltet), muss die Waage tariert werden.

- 1. Entleeren Sie den Abfallbehälter vollständig.
- 1. Beräumen Sie die Wiegefläche (Abfallbehälter daneben abstellen).
- 2. Schalten Sie die Waage ein.

## ✓ Anzeige "0.00" im Display; die Waage ist tariert

3. Stellen Sie den Abfallbehälter auf die Waage.

# Waage kalibrieren

Beim Kalibrieren wird die Waage auf einen Sollwert abgeglichen. Dieser Sollwert beträgt das Gewicht des Abfallbehälters im leeren Zustand. Zeigt die Waage nach dem Entleeren des Abfallbehälters einen abweichenden Wert an, muss sie kalibriert werden.

- 1. Entleeren Sie den Abfallbehälter vollständig.
- 2. Betätigen Sie den Taster "Tare/Zero" für 4 Sekunden.

### ✓ Anzeige "CAL" im Display

3. Betätigen Sie den Taster "Print/Hold".

### ✓ Anzeige "Lxx" im Display

- 4. Sie können jetzt den Sollwert eingeben ("Tare/Zero" ändert den Wert der blinkenden Ziffer, "Print/Hold" wechselt zwischen den Ziffern.
- 5. Speichern Sie den Sollwert, indem Sie "Unit" betätigen.
  - ✓ Die Waage ist kalibriert.

# 17.2.5 Störungsbeseitigung

Siehe Betriebsanleitung

# 17.2.6 Ersatzteile

Siehe Betriebsanleitung

## Waage CPWplus-75

| Bezeichnung | Hersteller  | Bestellnummer |
|-------------|-------------|---------------|
| Akkumulator | Saite Power | BT-6M4.0AC    |
|             |             | (6V4.0AH)     |

# 17.3 Signalsäule zur Statusanzeige

# 17.3.1 Technische Beschreibung

Die Signalsäule wird zur Anzeige verschiedener Betriebszustände einer CyBio-Anlage verwendet. Die Konfiguration der Signalsäule wird in der CyBio-Steuersoftware der Anlage hinterlegt. Details dazu finden Sie in der Beschreibung der CyBio-Steuersoftware.

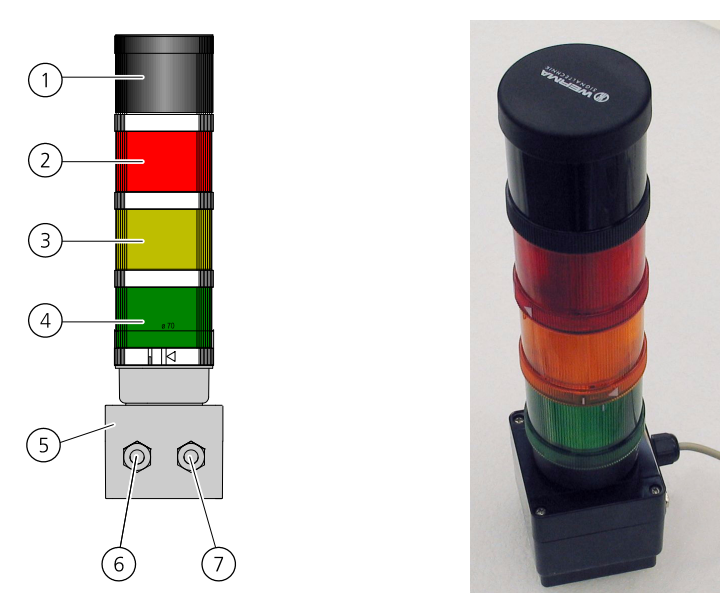

#### Abb. 102: Signalsäule (Beispielkonfiguration)

- 1 Horn (nicht verwendet in dieser Anlage)
- 2 Signalsegment rot
- 3 Signalsegment gelb
- 4 Signalsegment grün
- 5 Schnittstellenbox
- 6 Anschluss Spannungsversorgung 24V
- 7 Anschluss RS-232

# Anschluss

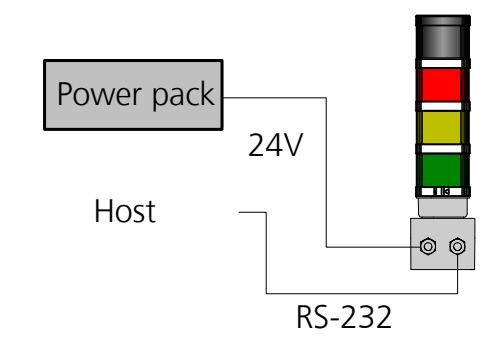

#### Abb. 103: Anschluss der Signalsäule

Die Signalsäule wird vom Netzteil mit einer Betriebsspannung von 24 V versorgt. Die Steuerung erfolgt über eine RS-232-Schnittstelle. Das Steuerkabel wird am Anlagen-PC angeschlossen.

# Steuerung

Die Steuerung der Signalsäule wird von der CyBio-Steuersoftware der Anlage übernommen.

Die CyBio-Steuersoftware bietet die Möglichkeit, die Konfiguration der Signalsäule entsprechend den Bedürfnissen des Anwenders anzupassen.

Es ist möglich, bis zu vier Positionen der Signalsäule mit einer Signalfarbe zu belegen und bestimmten Betriebszuständen zuzuordnen. Jedem optischen Signal kann ein akustisches Signal zugeordnet werden, das gleichzeitig mit diesem ausgelöst wird.

# Optische und akustische Fehlermeldungen

Die Signalsäule zeigt Fehlerzustände optisch und akustisch an.

Die Zuordnung der Signale zu den Fehlerzuständen kann in der CyBio-Steuersoftware konfiguriert werden. Die Standardkonfiguration der optischen Signale zu den Betriebszuständen wurde entsprechend Norm EN 60204-1 eingestellt:

| Signal                  | Bedeutung                                             | Bemerkung                                             |
|-------------------------|-------------------------------------------------------|-------------------------------------------------------|
| L Weiβ                  | keine                                                 | Anlage initialisiert                                  |
| <sub>(((∎)))</sub> Horn | Gefahrbringender Zustand                              | gekoppelt mit Anzeige "Rot"                           |
| Rot                     | Gefahrbringender Zustand                              | Sofortige Handlung erforder-<br>lich                  |
| Gelb                    | Anormaler oder bevorstehen-<br>der kritischer Zustand | Überwachen / Eingreifen des<br>Bedieners erforderlich |
| Grün                    | Kein Fehler; Anlage läuft                             | Keine Aktion erforderlich                             |

Die Beschreibung weiterer Anzeigen bzw. akustischer Meldungen (z. B. Inkubatoren) entnehmen Sie bitte den mitgelieferten Dokumentationen der entsprechenden Komponenten.

# 17.3.2 Technische Daten

| Signalsäule      |                                                             |
|------------------|-------------------------------------------------------------|
| Bezeichnung/Typ  | WERMA                                                       |
| Abmessungen:     | 82(B) x 322(H) x 107(T) mm (ohne Befesti-<br>gungselemente) |
| Masse            | ca. 2,5 kg (ohne Befestigungselemente)                      |
| Betriebsspannung | 100240V, 50/60 Hz (Steckernetzteil 24 VDC)                  |

# 17.3.3 Sicherheitshinweise

Es gelten uneingeschränkt die in  $\rightarrow$  Kapitel 2 genannten allgemeinen Sicherheitshinweise.

# 17.4 Schutzeinhausungen für Anlagen

# 17.4.1 Beispiele für Einhausungen von CyBio-Anlagen

Eine Einhausung ist eine trennende Schutzeinrichtung zum Schutz vor Verletzungen im Bewegungsbereich sich automatisch bewegender Anlagenteile, z. B. Roboter. Die Einhausung ohne automatische Türüberwachung greift nicht ins Anlagenprogramm ein. Die Türen bzw. Fenster dürfen deshalb nicht bei Betrieb der Anlage geöffnet werden. Die Warnschilder ( $\rightarrow$  Punkt 3, Abb. 104) weisen auf die automatische Bewegung von Anlagenkomponenten hin. Der Not-Halt-Taster ( $\rightarrow$  Punkt 2, Abb. 104) an der Einhausung kann die Anlage im Gefahrenfall zum Stillstand bringen. Über die Signalsäulen ( $\rightarrow$ Punkt 1, Abb. 104) wird der Status der Anlage angezeigt.

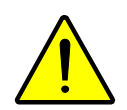

## VORSICHT

Gefahr leichter Verletzungen durch sich bewegende Anlagenteile!

Öffnen Sie Fenster und Türen nur bei Stillstand der Anlage. Achten Sie darauf, dass alle Fenster und Türen bei Start des Anlagenprogrammes geschlossen sind.

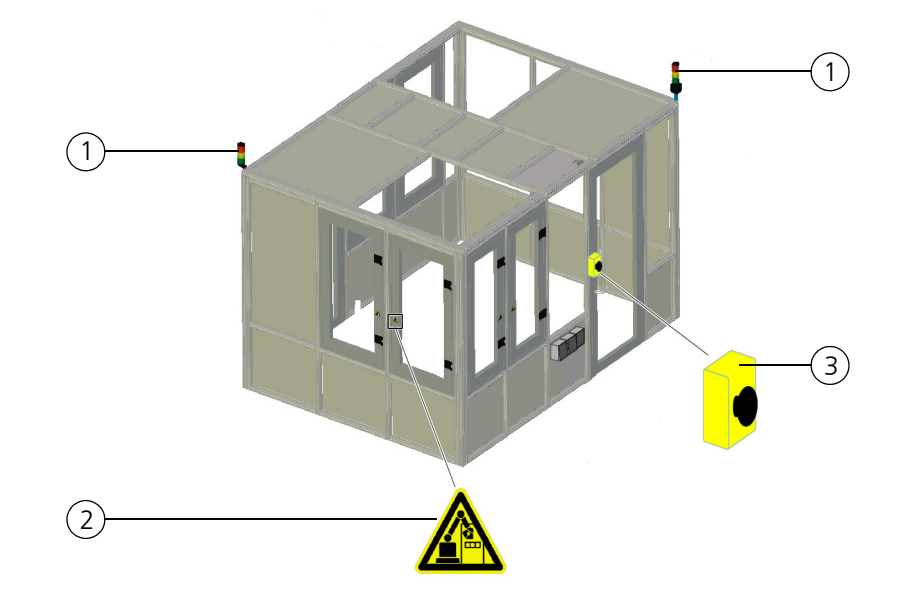

## Beispiel einer Einhausung ohne Türüberwachung:

#### Abb. 104: Einhausung ohne Türüberwachung mit Not-Halt-Taster

- 1 Signalsäule
- 2 Not-Halt-Taster
- 3 Warnzeichen für Roboter in Automatikbetrieb

Die überwachten Türen müssen alle geschlossen sein, damit der Roboter im Automatikbetrieb gesteuert werden kann.

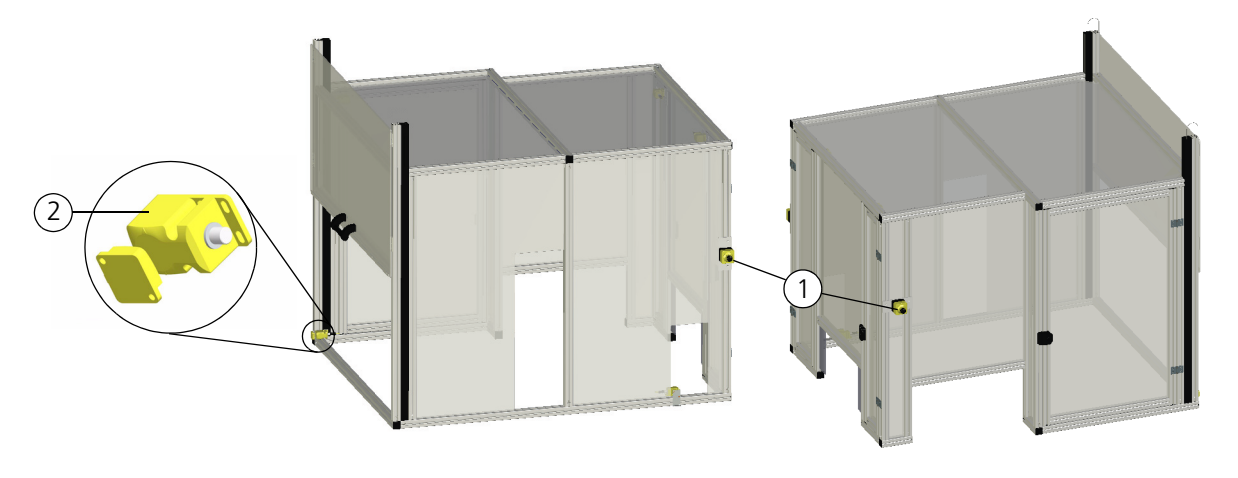

# Beispiel einer Einhausung mit aktiver Türüberwachung:

#### Abb. 105: Einhausung mit überwachten Türen und Not-Halt-Tastern

- 1 Not-Halt-Taster
- 2 Sicherheitsschalter

Das Öffnen und Schließen der Fenster bzw. Türen wird in einem Sicherheitskreis überwacht. Der Sicherheitskreis schaltet die Bewegung der Anlage ab, wenn:

- ein Fenster bzw. Tür der Einhausung geöffnet wurde
- □ ein Not-Halt-Taster an der Einhausung betätigt wurde

Wird der Sicherheitskreis ausgelöst, wird eine entsprechende Fehlermeldung im laufenden Anlagenprogramm ausgegeben. Erst nach Beseitigung der Fehlerquelle und anschließendem Quittieren kann das Programm wieder gestartet werden.

Der Sicherheitskreis erfüllt die Funktion "Sicherheitshalt" entsprechend der DIN EN ISO 10218-1.

# 17.4.2 Sicherheitshinweise

Es gelten uneingeschränkt die in  $\rightarrow$  Kapitel 2 genannten allgemeinen Sicherheitshinweise.

# 17.5 Reservoirbefüllung mit Cavro<sup>®</sup>-Pumpen

# 17.5.1 Technische Beschreibung

Aufbau

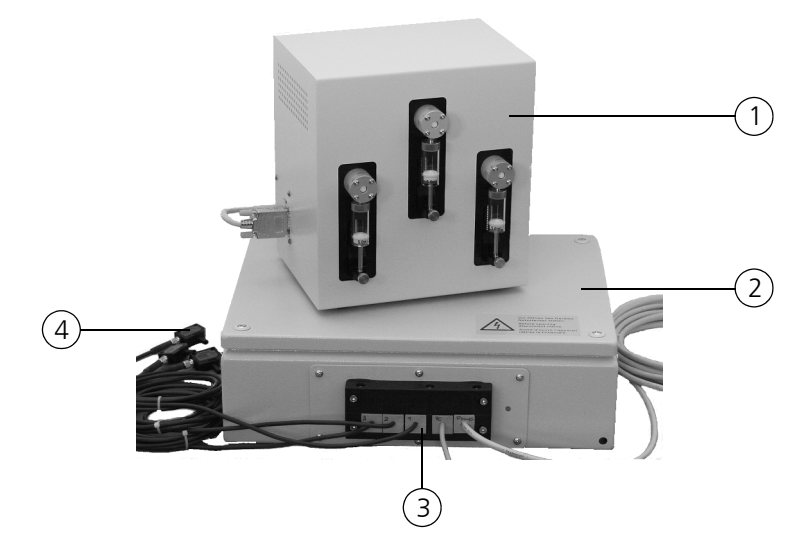

#### Abb. 106: Komponenten der Reservoirbefüllung

- 1 Pumpenmodul
- 2 Steuermodul
- 3 Schnittstellen
- 4 Füllstandssensoren

Die Pumpensteuerung besteht aus 2 Modulen:

- □ Steuermodul (Spannungsversorgung, Signalaufbereitung und -wandlung)
- Dependence of the second second secon

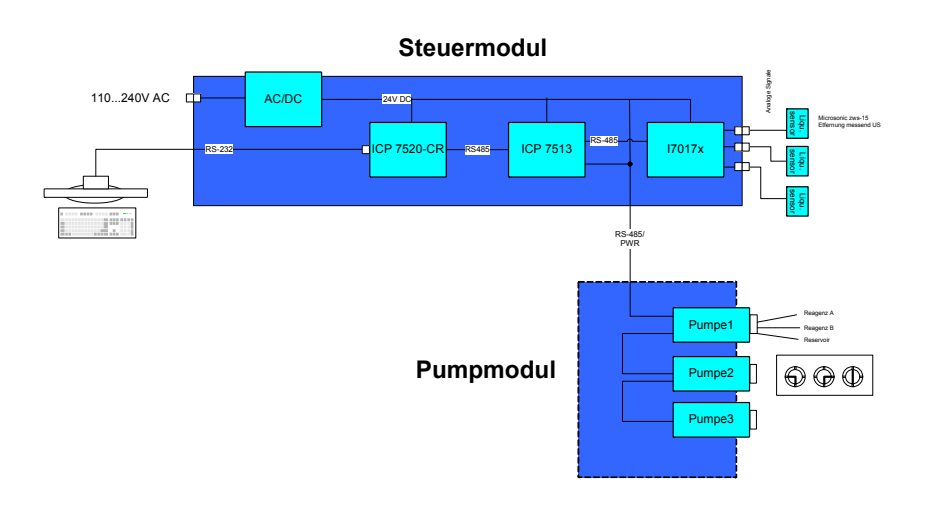

#### Abb. 107: Aufbau der Pumpensteuerung

Das Steuermodul kann entfernt vom Pumpenmodul (z. B. unter der Arbeitsplatte) angebracht werden.

| Anschluss   | Beschreibung                                                                          | Ausführung                                                       |
|-------------|---------------------------------------------------------------------------------------|------------------------------------------------------------------|
| Pumps       | Steuerkabel für Pumpen-<br>modul (Betriebsspan-<br>nung für Pumpen,<br>Steuersignale) | Stecker DSUB HD 15                                               |
| PC          | Schnittstellenkabel für<br>PC-Steuerung                                               | Stecker DSUB 9                                                   |
| 1           | Anschlusskabel für Füll-<br>standssensor 1                                            | Kabelbuchse M8 vierpolig                                         |
| 2           | Anschlusskabel für Füll-<br>standssensor 2                                            | Kabelbuchse M8 vierpolig                                         |
| 3           | Anschlusskabel für Füll-<br>standssensor 3                                            | Kabelbuchse M8 vierpolig                                         |
| Netzeingang | Netzkabelanschluss                                                                    | Kaltgerätestecker mit Si-<br>cherungseinsatz und<br>Netzschalter |

# Schnittstellen des Steuermoduls

# Funktion

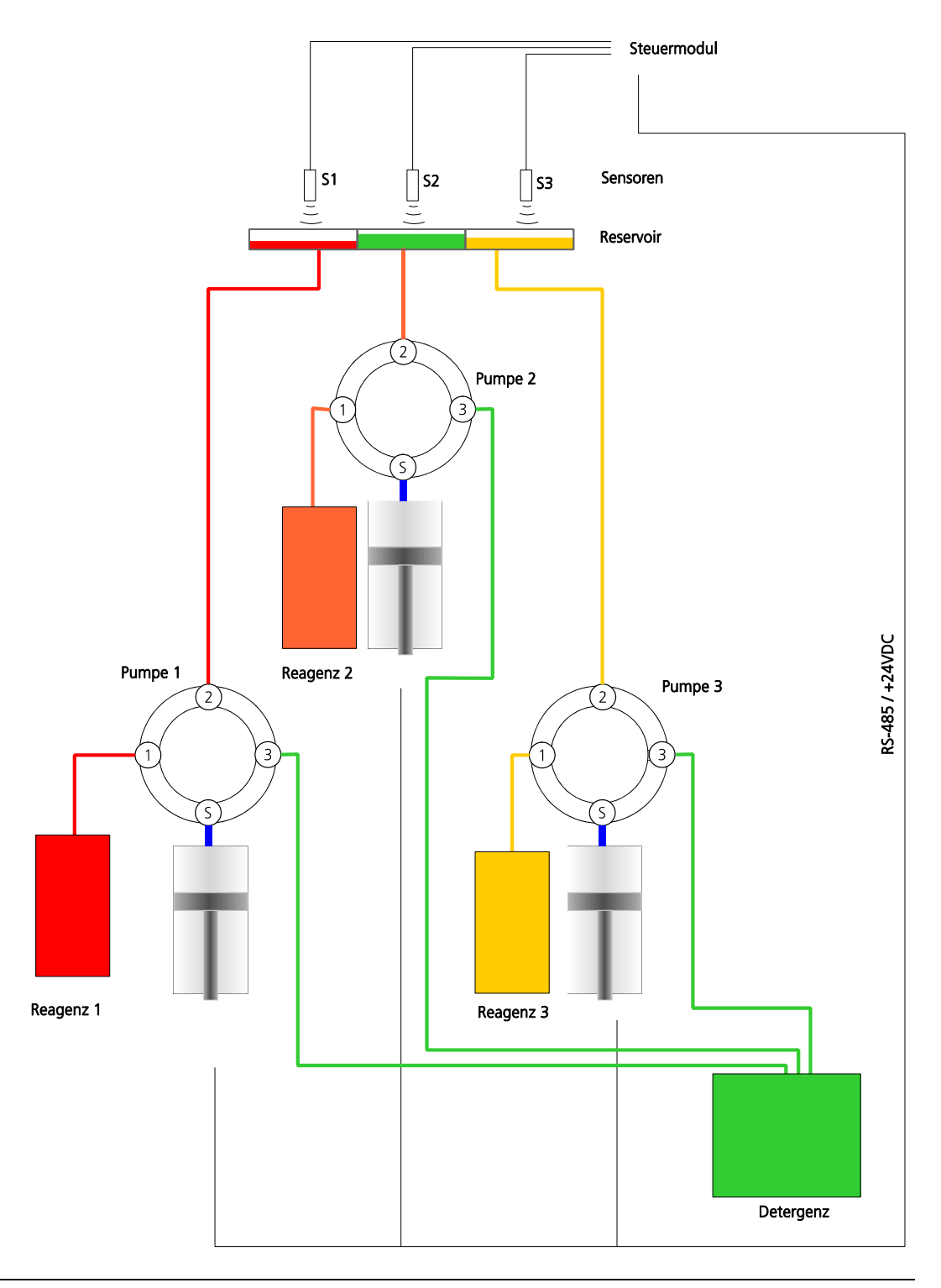

#### Abb. 108: Pumpensteuerung, Funktionsschema (Beispiel)

Die Pumpen des Pumpenmoduls können bis zu 3 verschiedenen Reservoirs bzw. Reservoirkammern befüllen. Über das Distributorventil kann je Pumpe zwischen zwei Medien (im Beispiel: Reagenz und Detergenz) umgeschaltet werden.

Jeder Pumpe ist ein Füllstandssensor zugeordnet, der den Füllstand im Reservoir überwacht.
| Pumpe | zugehöriger Sensor |
|-------|--------------------|
| 1     | 1                  |
| 2     | 2                  |
| 3     | 3                  |

Die Steuerung der Pumpen sowie die Abfrage der Sensoren erfolgt über eine serielle Schnittstelle am PC mittels CyBio-Steuersoftware. Im Steuermodul wird die RS-232 in RS-485 umgesetzt (Modul I-7520 CR;  $\rightarrow$  *Abb. 107*). Das Modul I-7513 funktioniert als RS-485-Hub. In einem Segment des RS-485-Netzwerkes befindet sich das A/D-Wandlermodul für die Sensoren mit Analogsignal-Ausgang; in einem zweiten Segment befinden sich die 3 Pumpen, deren Adresse über einen Adress-Schalter eingestellt wird.

| IO-Modul | Adresse im RS-485- Netzwerk |
|----------|-----------------------------|
| I-7017R  | 1                           |

| Pumpe | Adresse | Adress-<br>Schalter | Jumper J1 |
|-------|---------|---------------------|-----------|
| 1     | 0x35    | 4                   | offen     |
| 2     | 0x36    | 5                   | offen     |
| 3     | 0x37    | 6                   | 1-2; 3-4  |

Für weitere Details: siehe Betriebsanleitung XCalibur-Pumpe

### Montage

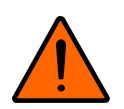

### WARNUNG

Lebensgefahr durch elektrische Spannung!

Das Gehäuse des Steuermoduls darf nur von autorisierten Fachpersonal und nach Entfernen des Netzkabels geöffnet werden.

- 1. Nehmen Sie den Gehäusedeckel des Steuermoduls ab (auf angeschlossenes Schutzleiterkabel achten).
- 2. Befestigen Sie das Steuermodul mit Schrauben M8 (Montageschablone  $\rightarrow$  siehe Abb. 109) z. B. am Gestell des Arbeitstisches.
- 3. Schließen Sie das Schutzleiterkabel wieder am Gehäuse an.
- 4. Montieren Sie den Gehäusedeckel wieder.
- 5. Montieren Sie die Sensoren (Wichtig: Sensoren müssen senkrecht über dem Flüssigkeitsspiegel positioniert werden).
- 6. Schließen Sie die Sensorkabel an den Sensoren an.
- 7. Verlegen Sie das RS-232-Kabel bis zur PC-Schnittstelle und schließen Sie es an.
- 8. Verlegen Sie das Netzkabel und schließen Sie es am Steuermodul bzw. an der Netzsteckdose an.
- 9. Stellen Sie das Pumpenmodul auf (bzw. anschrauben,  $\rightarrow$  siehe Abb. 110).
- 10. Verlegen Sie die Steuerkabel vom Steuermodul zum Pumpenmodul und schließen

Sie sie an.

- 11. Schließen Sie die Schläuche an die Ventile der Pumpen und verlegen Sie sie.
- 12. Komplettieren Sie die Pumpen (Syringes montieren).
  - ✓ Das Steuer- und Pumpenmodul ist montiert.

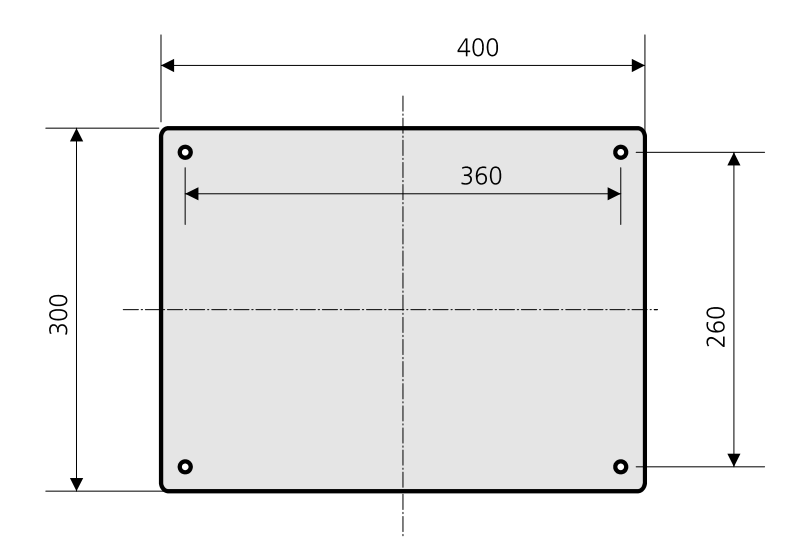

Abb. 109: Boden des Steuermoduls (Montageschema)

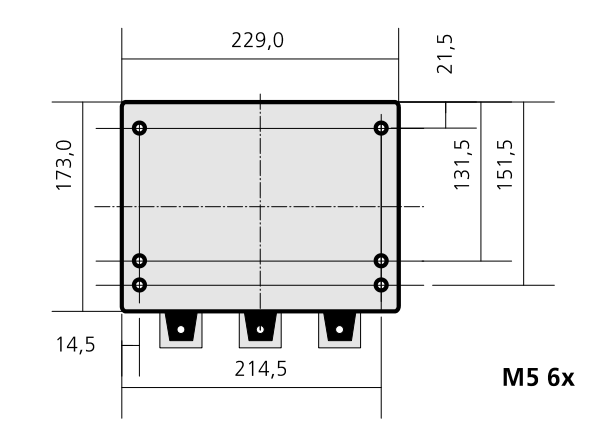

Abb. 110: Boden des Pumpenmoduls (Montageschema)

## 17.5.2 Technische Daten

| Allgemeine Kenndaten |                                                                   |
|----------------------|-------------------------------------------------------------------|
| Тур                  | Reservoirbefüllung (OL3486-25-150)                                |
| Pumpentyp            | Cavro <sup>®</sup> XCalibur                                       |
| Füllstandssensoren   | 3 x Ultraschallsensoren microsonic zws-15/CU/QS (Abstand messend) |
|                      | Messdistanz: 15140 mm                                             |

| Abmessungen und Masse |                                   |
|-----------------------|-----------------------------------|
| Abmessungen (BxHxT)   | Steuermodul: (400 x 120 x 300) mm |
|                       | Pumpenmodul: (200 x 200 x 200) mm |
| Masse                 | Steuermodul: 7 kg                 |
|                       | Pumpenmodul: 5 kg                 |

| Betriebstechnische Daten |                     |  |
|--------------------------|---------------------|--|
| Betriebsspannung         | 110240 V AC 50/60Hz |  |
| Gerätesicherung          | 1 A                 |  |
| Schnittstelle            | RS-232              |  |
| Pumpvolumen              | 5 ml                |  |
| Ventiltyp                | 3-Port Distribution |  |

### 17.5.3 Sicherheitshinweise

Es gelten uneingeschränkt die in  $\rightarrow$  Kapitel 2 genannten allgemeinen Sicherheitshinweise.

- Gefahr durch elektrische Spannung! Das Gehäuse des Steuermoduls darf nur von autorisiertem Fachpersonal und nach Entfernen des Netzkabels geöffnet werden.
- □ Quetschgefahr durch bewegte mechanische Teile. Greifen Sie nicht in das Pumpgestänge ( $\rightarrow$  siehe Abb. 111)!

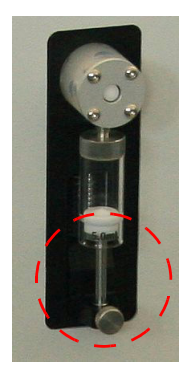

Abb. 111: Pumpengestänge, Gefährdungsbereich

### 17.5.4 Bedienung

### WICHTIG

Die Pumpen dürfen nicht trocken laufen (maximal nur wenige Zyklen)!

### Inbetriebnahme

1. Betätigen Sie den Netzschalter am Steuermodul.

### ✓ LED am Steuereingang des Pumpenmoduls leuchtet.

- 2. Starten Sie die CyBio-Steuersoftware am PC.
- 3. Starten Sie das Skript zur Pumpensteuerung.

### Software-Interface

Die Ansteuerung der Sensoren und der Pumpen erfolgt über eine gemeinsame RS-232-Schnittstelle. Für die Schnittstellen gelten folgende Einstellungen:

| Baudrate  | 9600 |
|-----------|------|
| Datenbits | 8    |
| Parität   | Ν    |
| Stoppbits | 1    |
| DTR       | nein |
| DTS       | nein |

### Sensorsteuerung

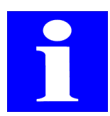

### HINWEIS

Siehe auch: Betriebsanleitung A/D-Modul I-7017 (Abfrage der einzelnen Kanäle)

Die Sensoren geben ein proportionales Spannungssignal von 0 bis +10 V aus.

Bei werkseitiger Kalibrierung lässt sich der Abstand näherungsweise nach der folgenden Formal berechnen:

 $I = V_s / 0,79 + 1,5$ 

I: Abstand in cm

 $V_s$  = Signalspannung in V

Es ist möglicherweise sinnvoll, abhängig von Reservoirgröße und Sensorabstand volumenabhängige Kalibrierkurven aufzunehmen und zu verarbeiten.

Es ist möglich, den Messbereich der Sensoren zu verändern. Details dazu finden sich im Datenblatt der Sensoren. Es ist dann auch erforderlich, die Signalauswertung entsprechend anzupassen (z. B. durch Aufnahme von Kalibrierkurven und Anpassung des Berechnungsalgorithmus).

### Sensorbelegung am A/D Modul I-7017

| Kanal | Sensor |
|-------|--------|
| 0     | 1      |
| 1     | 2      |
| 2     | 3      |

### Beispiele

□ Abfrage Modul 1 / Kanal 0 (Sensor 1)

### #010 (CR LF)

gibt den Wert der Signalspannung des Sensors 1 zurück (Format je nach eingestelltem Modus)

### □ Abfrage Modul 1 / Kanal 1 (Sensor 2)

### #011 (CR LF)

gibt den Wert der Signalspannung des Sensors 2 zurück (Format je nach eingestelltem Modus)

Weitere Detail: siehe Betriebsanleitung Modul I-7017

### Pumpensteuerung

### Addressierung und Jumpereinstellung

| Pumpe | Adresse<br>(ASCII-Zei-<br>chen) | Adress-<br>schalter | Jumper J1 |
|-------|---------------------------------|---------------------|-----------|
| 1     | 0x35 ("5")                      |                     |           |
| 2     | 0x36 ("6")                      |                     |           |
| 3     | 0x37 ("7")                      |                     |           |

### Protokoll

Es wird das DT-Protokoll verwendet (siehe Betriebsanleitung Cavro<sup>®</sup> XCalibur Pumpe).

### **Beispiele**

□ Initialisierung von Pumpe 1

/5Z1R (CR LF)

### Beispiele

□ Initialisierung von Pumpe 2

### /6Z1R (CR LF)

### Außerbetriebsetzung

- 1. Betätigen Sie den Netzschalter am Steuermodul.
  - ✓ LED am Steuereingang des Pumpenmoduls verlischt.

## 17.5.5 Wartung und Pflege

| Inspektions- und Wartungsplan                                               |                                                                           |                                                              |  |
|-----------------------------------------------------------------------------|---------------------------------------------------------------------------|--------------------------------------------------------------|--|
| Wartungs- /Pflegemaßnahme                                                   | Intervall                                                                 | Bemerkung                                                    |  |
| Pumpen gründlich mit destillier-<br>tem bzw. deonisiertem Wasser-<br>spülen | nach jeder Benut-<br>zung bzw. wenn<br>die Pumpe nicht<br>in Gebrauch ist | siehe Betriebsanleitung<br>Cavro <sup>®</sup> XCalibur Pumpe |  |
| Leckageprüfung, visuelle Inspek-<br>tion                                    | täglich                                                                   | siehe Betriebsanleitung<br>Cavro <sup>®</sup> XCalibur Pumpe |  |
| Reinigung - alle Flüssigkeitsreste<br>entfernen                             | täglich                                                                   | siehe Betriebsanleitung<br>Cavro <sup>®</sup> XCalibur Pumpe |  |
| Reinigung des Fluid-Weges                                                   | wöchentlich                                                               | siehe Betriebsanleitung<br>Cavro <sup>®</sup> XCalibur Pumpe |  |
| Schläuche, Syringe-Dichtungen<br>und Ventile                                | nach Bedarf                                                               | siehe Betriebsanleitung<br>Cavro <sup>®</sup> XCalibur Pumpe |  |

## 17.5.6 Zubehör/Ersatzteile

| Bezeichnung                        | Hinweis                                   |
|------------------------------------|-------------------------------------------|
| Pumpe mit Ventil                   | XC 3+ 1/4-28 232/485 P/N 20738323 (Tecan) |
| Ventil 3-Port Distribution einzeln | P/N 20736615 (Tecan)                      |
| Spritze (Syringe) 5 ml             | P/N 20725593 (Tecan)                      |
| Sensor                             | zws-15/CU/QS P/N 18 004 (microsonic)      |
| Soundpipe zws 15                   | P/N 50 162 (microsonic)                   |

# 17.6 Barcodereader

| Folgende Barcodereader können an Ge | eräten der CyBio AG eingesetzt werden: |
|-------------------------------------|----------------------------------------|
|-------------------------------------|----------------------------------------|

| Barcodereader              | Scanrichtung<br>Mikroplatte | Gerät                                                                                                    |
|----------------------------|-----------------------------|----------------------------------------------------------------------------------------------------|
| Barcodereader DS 2100-2014 | kurze Seite                 | CyBi <sup>®</sup> -Well, CyBi <sup>®</sup> -Well vario,<br>CyBi <sup>®</sup> -WellFlex, CyBi <sup>®</sup> -WellFlex<br>vario, CyBi <sup>®</sup> -8plus1,<br>CyBi <sup>®</sup> -DiluS <sup>pro</sup>                                                                                                    |
| Barcodereader DS 2100-1000 | lange Seite                 | CyBi <sup>®</sup> -Well, CyBi <sup>®</sup> -Well vario,<br>CyBi <sup>®</sup> -WellFlex, CyBi <sup>®</sup> -WellFlex<br>vario, CyBi <sup>®</sup> -8plus1,<br>CyBi <sup>®</sup> -DiluS <sup>pro</sup> (ohne Einhausung)                                                                                                    |
| Barcodereader DS 2100-2014 | kurze Seite                 | CyBi <sup>®</sup> -Well + Spitzenwechsler,<br>CyBi <sup>®</sup> -Well vario + Spitzenwechs-<br>ler                                                                                                    |
| Barcodereader DS 2100-1000 | kurze Seite                 | CyBi <sup>®</sup> -Well, CyBi <sup>®</sup> -Well vario mit<br>10 Platz Rundtisch                                                                                                    |
| Barcodereader NLV 2101     | kurze Seite<br>lange Seite  | CyBi <sup>®</sup> -Well, CyBi <sup>®</sup> -Well vario,<br>CyBi <sup>®</sup> -WellFlex, CyBi <sup>®</sup> -WellFlex<br>vario, CyBi <sup>®</sup> -8plus1,<br>CyBi <sup>®</sup> -DiluS <sup>pro</sup> , CyBi <sup>®</sup> -Print vario,<br>– optimiert für den Einsatz von<br>schmalen Barcode Labels am<br>CyBi <sup>®</sup> -Print vario |

## 17.6.1 Barcodereader Datalogic DS 2100

### Sicherheitshinweis

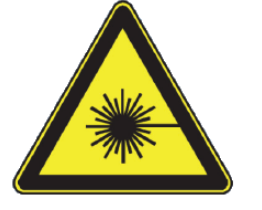

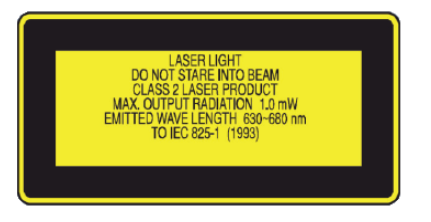

### Abb. 112: Warnhinweis am Barcodereader

| Warnhinweis | Bedeutung                                        | Bemerkung                            |
|-------------|--------------------------------------------------|--------------------------------------|
|             | Warnung vor Laserstrah-<br>lung am Barcodereader | Nicht in den Laserstrahl<br>blicken! |

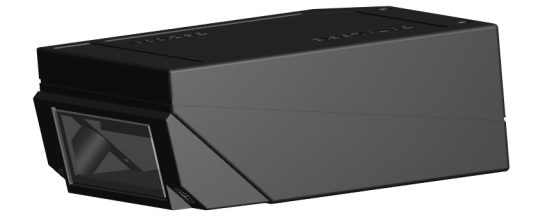

#### Abb. 113: Barcodereader Datalogic DS 2100

Der Barcodereader liest Barcodes an den Mikroplatten. Anhand der Barcodes werden Mikroplatten identifiziert. Die Steuerung erfolgt entweder über eine Zusatzmodul (z. B. Stacker, Erweiterungsmodul) oder über den Steuer-PC, wo die gelesenen Barcodes auch verarbeitet werden.

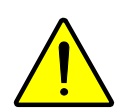

### VORSICHT

Gefahr von Augenverletzungen durch Laserlicht!

Sehen Sie nicht direkt in den Laserstrahl! Der Barcodereader ist ein Gerät der Laserklasse 2.

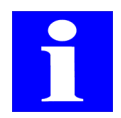

#### HINWEIS

Ausführliche Informationen erhalten Sie in der zugehörigen Benutzerdokumentation des Barcodereaders.

### 17.6.2 Barcodereader Opticon NLV-2101

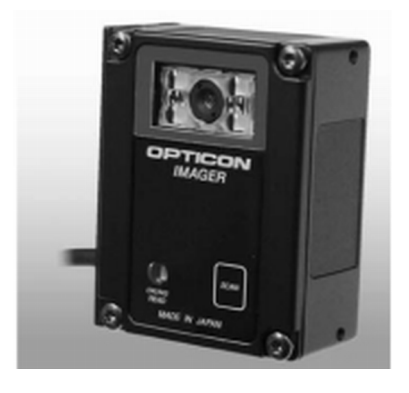

#### Abb. 114: Barcodereader Opticon NLV-2101

Der Barcodereader liest Barcodes an den Mikroplatten. Anhand der Barcodes werden Mikroplatten identifiziert. Die Steuerung erfolgt entweder über eine Zusatzmodul (z. B. Stacker, Erweiterungsmodul) oder über den Steuer-PC, wo die gelesenen Barcodes auch verarbeitet werden.

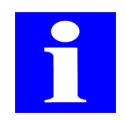

#### **HINWEIS**

Der Barcodereader Opticon NLV-2101 arbeitet mit LED-Lichtquellen. Es besteht keine Gefahr durch Laserlicht.

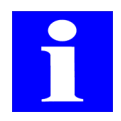

### **HINWEIS**

Ausführliche Informationen erhalten Sie in der zugehörigen Benutzerdokumentation des Barcodereaders.

### 17.6.3 Montagemöglichkeiten

Im Folgenden sind Beispiele gezeigt, wie die Anbringung eines Barcodereaders an einem Gerät erfolgen kann:

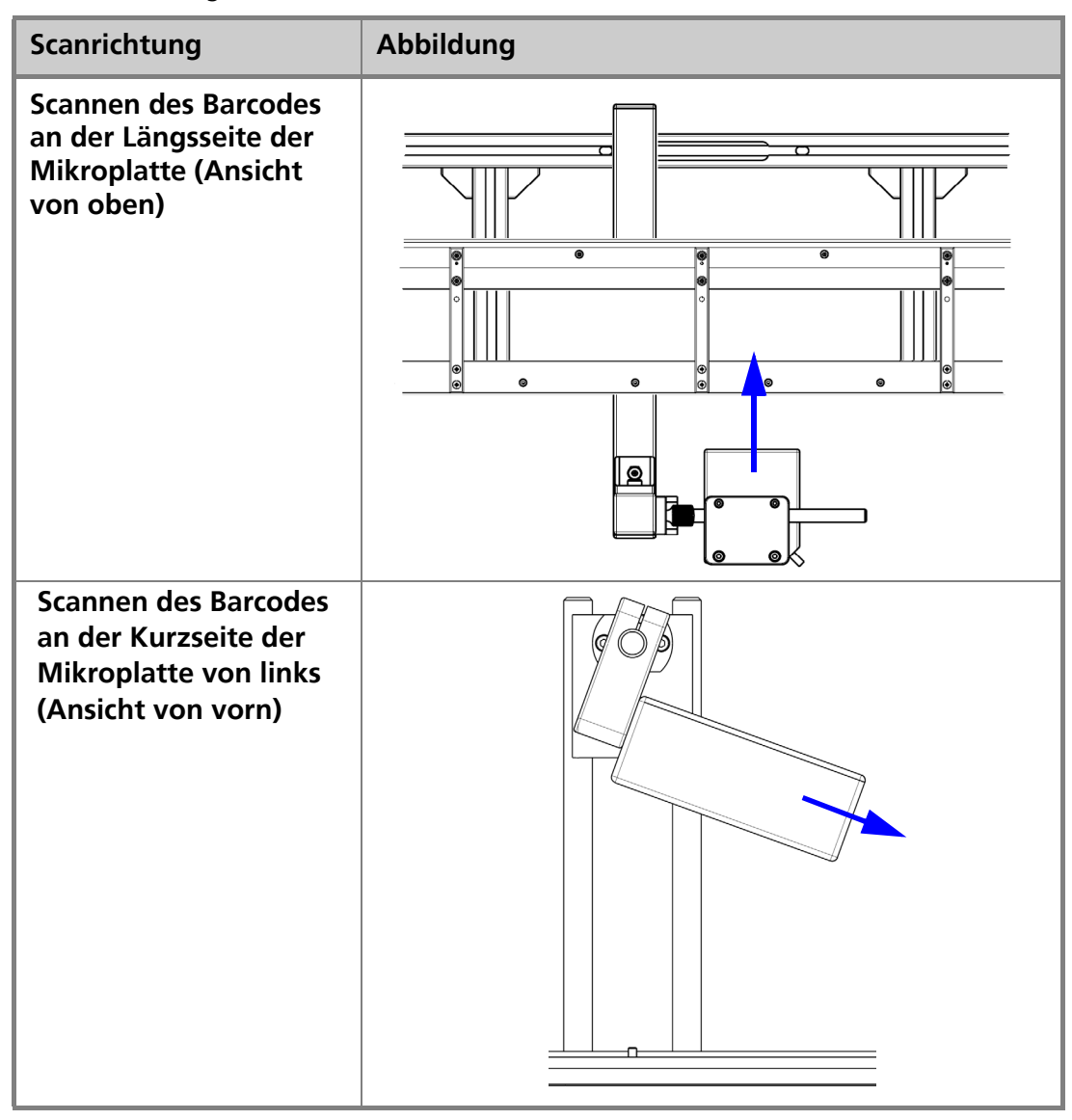

| Scanrichtung                                                                                 | Abbildung |
|----------------------------------------------------------------------------------------------|-----------|
| Scannen des Barcodes<br>an der Kurzseite der<br>Mikroplatte von rechts<br>(Ansicht von vorn) |           |

CyBio-Sortiment Adapter

# A 1 CyBio-Sortiment Adapter

- Diese Adapter gehören zum Produkt-Portfolio der CyBio AG.
- □ Alle Adapter sind (soweit zutreffend) in der Adapterdatenbank der Steuersoftware CyBio<sup>®</sup> Composer eingetragen.

# A 1.1 M1 Mikroplattenadapter Standard

Zubehörklasse Beschreibung Abbildung M1

adaptiert Mikroplatte auf Transportwagen / Standardfall

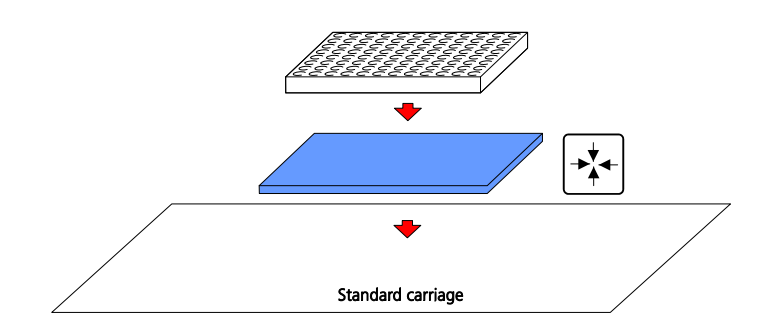

| Zeichnungsnummer | Bezeichnung             | Bemerkung | Eintrag<br>Adapter-<br>Daten-<br>bank | max. Foot-<br>print (mm) | Höhe<br>(mm) | МР-Тур |                                                                                                    |
|------------------|-------------------------|-----------|---------------------------------------|--------------------------|--------------|--------|----------------------------------------------------------------------------------------------------|
| OL3397-25-173    | Adapter 1536<br>corning |           | 19                                    | 85,5 x 127,8             | 6            |        | 0.3397-10-173<br>0.3397-10-173<br>0.3397-25-173<br>0.3397-25-173<br>0.3397-25-173<br>0.3397-25-173 |

| Zeichnungsnummer | Bezeichnung                           | Bemerkung                                                                               | Eintrag<br>Adapter-<br>Daten-<br>bank | max. Foot-<br>print (mm) | Höhe<br>(mm) | МР-Тур |      |
|------------------|---------------------------------------|-----------------------------------------------------------------------------------------|---------------------------------------|--------------------------|--------------|--------|------|
| OL3397-25-260    | Adapter Auto-<br>mation Stan-<br>dard | spezielle Fangstifte<br>(Fläche) für größere<br>Aufnahmetoleranz bei<br>Roboterübergabe |                                       | 85,5 x 127,9             | 6            |        |      |
| OL3396-132-25    | Adapter<br>SQW5/384                   |                                                                                         | 3                                     | 85,8 x 127,8             | 6            |        |      |
| OL3396-133-25    | Adapter<br>SQW6/384                   |                                                                                         | 4                                     | 85,5 x 127,9             | 6            |        |      |
| OL3397-25-110    | SW-Adapter<br>Standard/96             |                                                                                         | 5                                     | 86 x 128,4               | 6            |        | 3:10 |

| Zeichnungsnummer | Bezeichnung                   | Bemerkung                                                                                      | Eintrag<br>Adapter-<br>Daten-<br>bank | max. Foot-<br>print (mm) | Höhe<br>(mm) | МР-Тур |                                            |
|------------------|-------------------------------|------------------------------------------------------------------------------------------------|---------------------------------------|--------------------------|--------------|--------|--------------------------------------------|
| OL3397-25-132    | Adapter                       |                                                                                                | 6                                     | 86,6 x<br>128,15         | 6            |        | 3:10                                       |
| OL3397-25-175    | Adapter 1536/<br>HB3          |                                                                                                | 20                                    | 85,7 x 128               | 6            |        | CVBIO<br>OL3397-25-175<br>Pr dtm8 12840,05 |
| OL3397-25-258    | Adapter Auto-<br>mation weit  | spezielle Fangstifte<br>(Fläche),<br>höhere Toleranz (sie-<br>he max. Footprint)               |                                       | 85,8 x 127,8             | 6            |        |                                            |
| OL3397-25-362    | Adapter Auto-<br>mation Kegel | besonders geeignet<br>für Roboterübergabe<br>(kegelige Zentrierstifte<br>mit minimalem Schaft) | 4                                     | 85,5 x 127,9             | 6            |        |                                            |

| Zeichnungsnummer | Bezeichnung   | Bemerkung                                                                                                    | Eintrag<br>Adapter-<br>Daten-<br>bank | max. Foot-<br>print (mm) | Höhe<br>(mm) | МР-Тур |                           |
|------------------|---------------|----------------------------------------------------------------------------------------------------|---------------------------------------|--------------------------|--------------|--------|---------------------------|
| OL3397-25-120    | Kragenadapter | Sicherheitsfunktion:<br>Nicht korrekt abgeleg-<br>te Platte wird durch<br>Kragen in Schräglage<br>gehalten und kann so<br>als falsch platziert de-<br>tektiert werden |                                       | 85,78 x<br>128,06        | 6            |        | CyBio AG<br>OL3397-25-120 |
|                  |               | - bedingt Detektor<br>(mechanisch / elektro-<br>nisch)                                                                                                    |                                       |                          |              |        |                           |

# A 1.2 M2 Mikroplatten- Höhenadapter

M2

Zubehörklasse Beschreibung Abbildung

adaptiert Mikroplatte auf Transportwagen / mit Höhen-Offset

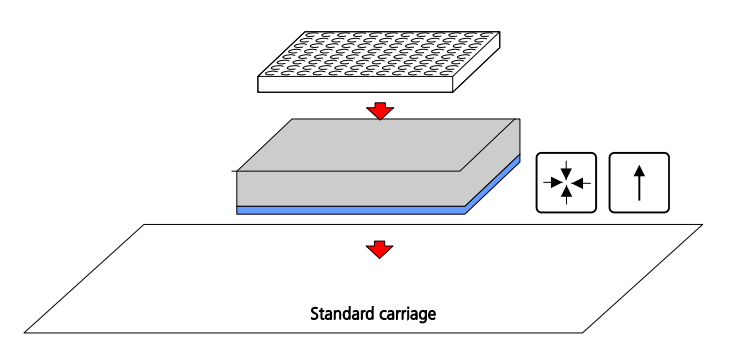

| Zeichnungsnummer | Bezeichnung                  | Bemerkung | Eintrag<br>Adapter-<br>Daten-<br>bank | max. Foot-<br>print (mm) | Höhe<br>(mm) | МР-Тур |  |
|------------------|------------------------------|-----------|---------------------------------------|--------------------------|--------------|--------|--|
| OL3396-110-23    | Höhenadapter<br>STD 96, kpl. |           | 10                                    | 86 x 128,4               | 36           |        |  |

| Zeichnungsnummer | Bezeichnung                       | Bemerkung | Eintrag<br>Adapter-<br>Daten-<br>bank | max. Foot-<br>print (mm) | Höhe<br>(mm) | МР-Тур |                                                                                                    |
|------------------|-----------------------------------|-----------|---------------------------------------|--------------------------|--------------|--------|----------------------------------------------------------------------------------------------------|
| OL3397-25-133    | Höhenadapter<br>SQW6/384,<br>kpl. |           | 7                                     | 85,5 x 127,9             | 36           |        | Contraction of the second second seco |

## A 1.3 M3 Mikroplatten-Krallenadapter

М3

Zubehörklasse

Krallenadapter

Beschreibung

Klauen verriegeln Mikroplatte mit Adapter; Gewicht der Grundplatte hält MP auf dem Wagen (z.B. beim Pipettieren gepiercter Mikroplatten

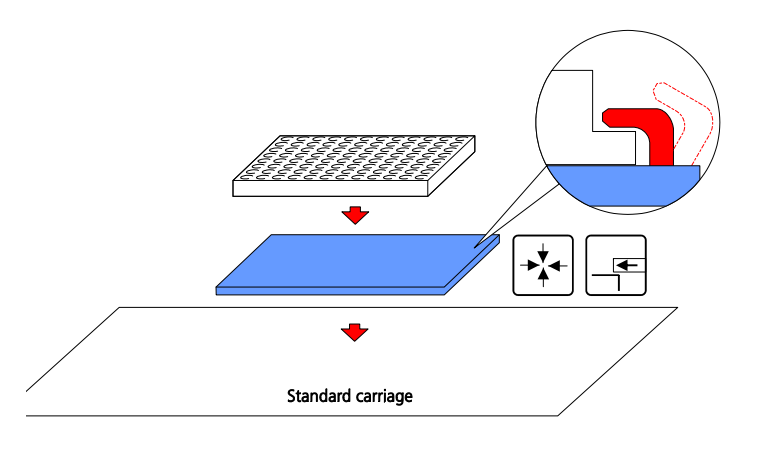

| Zeichnungsnummer | Bezeichnung          | Bemerkung        | Eintrag<br>Adapter-<br>Daten-<br>bank | max. Foot-<br>print (mm) | Höhe<br>(mm) | МР-Тур                                                                                  |                                                                                                    |
|------------------|----------------------|------------------|---------------------------------------|--------------------------|--------------|-----------------------------------------------------------------------------------------|----------------------------------------------------------------------------------------------------|
| OL3397-25-145    | Adapter MSP-<br>3842 | Kralle = 4.05 mm | 15                                    | 85,9 x<br>127,66         | 6            | Microseal 384-<br>Well PCR Plates<br>#MSP-3842<br>(BIO-RAD)<br>Stegbreite bis<br>3,5 mm | <u>C</u><br><u>C</u><br><u>C</u><br><u>C</u><br><u>C</u><br><u>C</u><br><u>C</u><br><u>C</u><br><u>C</u><br><u>C</u> |

| Zeichnungsnummer | Bezeichnung                  | Bemerkung                      | Eintrag<br>Adapter-<br>Daten-<br>bank | max. Foot-<br>print (mm) | Höhe<br>(mm) | МР-Тур                                                 |                                                                   |
|------------------|------------------------------|--------------------------------|---------------------------------------|--------------------------|--------------|--------------------------------------------------------|-------------------------------------------------------------------|
| OL3397-25-146    | Adapter<br>G384Deep PP       | s. MP-Typ, Kralle =<br>3.05 mm | 16                                    | 85,6 x<br>127,8          | 6            | Greiner 384 PP<br>Deepwell<br>Stegbreite bis<br>2,5 mm | € CyBlo<br>OL3397-25-146<br>0 0 0 0 0 0 0 0 0 0 0 0 0 0 0 0 0 0 0 |
| OL3397-25-147    | Adapter Spezial<br>384       | Kralle = 7.05 mm               | 17                                    | 85,5 x<br>127,9          | 6            | Stegbreite bis 6<br>mm                                 |                                                                   |
| OL3397-25-148    | Adapter Spezial<br>384       | Kralle = 7.05 mm               | 18                                    | 85,2 x<br>127,7          | 6            | Stegbreite bis 6<br>mm                                 | © 013397-25-148 © ©                                               |
| OL3397-25-149    | Adapter für<br>Mutterplatten | Kralle = 7.05 mm               |                                       | 85,2/4/6 x<br>127,8      | 6            | MP-Typ REMP<br>384 DTBR<br>Stegbreite bis 6<br>mm      | ¢ CyBio<br>01.3397-25-149                                         |

# A 1.4 M4 Mikroplatten-Federadapter

M4

Zubehörklasse Beschreibung

Ermöglicht MP-Übergabe, z.B. von Greifer mit Z-Toleranz; Feinjustierung bei Trockenabgabe

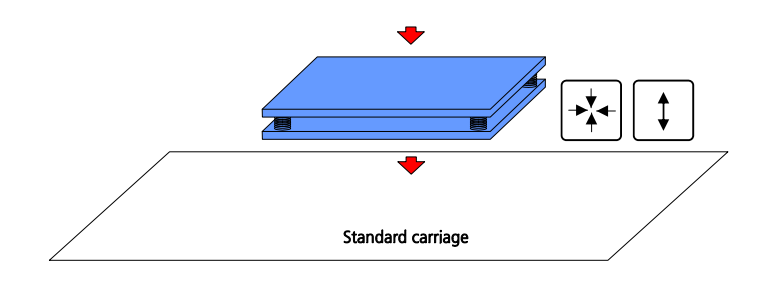

| Zeichnungsnummer | Bezeichnung                                    | Bemerkung | Eintrag<br>Adapter-<br>Daten-<br>bank | max. Foot-<br>print (mm) | Höhe<br>(mm) | МР-Тур |                |
|------------------|------------------------------------------------|-----------|---------------------------------------|--------------------------|--------------|--------|----------------|
| OL3397-25-264    | federnder Ad-<br>apter (soft<br>touch adapter) |           | 22                                    | 85,5 x 127,9             | 141<br>2     |        | OL 3397.25-264 |

## A 1.5 M5 Mikroplatten-Printadapter

M5

Zubehörklasse Beschreibung Abbildung

Labeln von Mikroplatten auf a) CyBi<sup>®</sup>-Print vario oder b) CyBi<sup>®</sup>-Well Transportbahn (siehe Feld "Bemerkung")

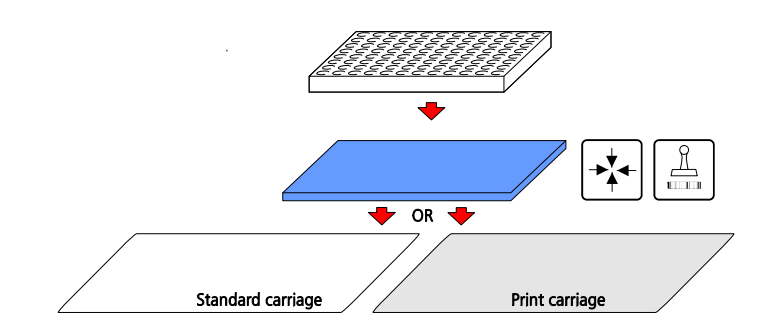

| Zeichnungsnummer | Bezeichnung                                    | Bemerkung                                | Eintrag<br>Adapter-<br>Daten-<br>bank | max. Foot-<br>print (mm) | Höhe<br>(mm) | МР-Тур |                                                                                                    |
|------------------|------------------------------------------------|------------------------------------------|---------------------------------------|--------------------------|--------------|--------|----------------------------------------------------------------------------------------------------|
| OL3407-14-300    | Mikroplattena-<br>dapter zum Eti-<br>kettieren | adaptiert auf CyBi-<br>Print vario Wagen |                                       | 85,5 x 127,8             | 5            |        | 00F-++-20FETO<br>00F-++-20FETO<br>00F-++ |

| Zeichnungsnummer | Bezeichnung         | Bemerkung                                               | Eintrag<br>Adapter-<br>Daten-<br>bank | max. Foot-<br>print (mm) | Höhe<br>(mm) | МР-Тур |                                                                                                    |
|------------------|---------------------|---------------------------------------------------------|---------------------------------------|--------------------------|--------------|--------|----------------------------------------------------------------------------------------------------|
| OL3407-14-302    | Print-Adapter       | adaptiert auf CyBi-<br>Print vario Wagen                |                                       | 85,6 x 128,1             | 5            |        | C(1307-10-10L (24)<br>Rea Ease Ease<br>C(1307-10-10L (24)<br>Rea Ease Ease<br>C(1307-10-10L (24)<br>Rea Ease Ease<br>C(1307-10-10L (24)<br>C(1307-10-10L (24))<br>C(1307-10-10L (24))<br>C(1307-10-10L (24))<br>C(1307-10L (24))<br>C(1307-10L (24))<br>C(1307-10L (24))<br>C(1307-10L (24))<br>C(1307-10L (24)) |
| OL3407-310-25    | Adapter 96<br>Print | adaptiert auf Wagen<br>der CyBi-Well-Trans-<br>portbahn | 21                                    | 86 x 128,4               | 6            |        | ◆ cyBlo<br>OL3407-310-25<br>↓ ↓ ↓ ↓ ↓ ↓ ↓ ↓ ↓ ↓ ↓ ↓ ↓ ↓ ↓ ↓ ↓ ↓ ↓                                                                                                     |

# A 1.6 M6 PCR-Plattenadapter

M6

Zubehörklasse Beschreibung Abbildung

Adaptiert randlose PCR-Mikroplatten auf Transportwagen

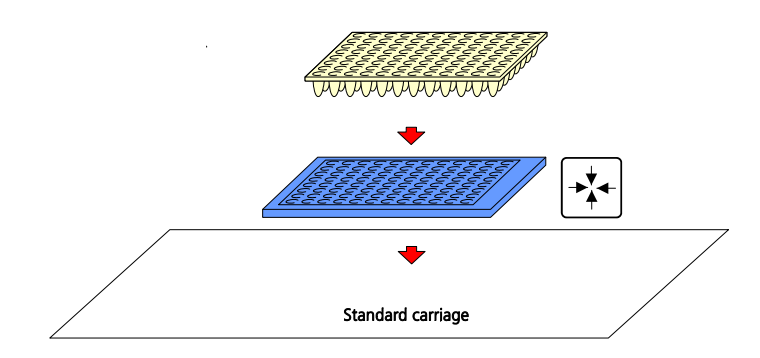

| Zeichnungsnummer | Bezeichnung            | Bemerkung | Eintrag<br>Adapter-<br>Daten-<br>bank | max. Foot-<br>print (mm) | Höhe<br>(mm) | МР-Тур |                      |
|------------------|------------------------|-----------|---------------------------------------|--------------------------|--------------|--------|----------------------|
| OL3397-25-820    | PCR-Plattenträ-<br>ger |           | n/a                                   | n/a                      | n/a          | PCR    | () OL3397-25-820 (;) |

## A 1.7 M7 Adapterplatte Fixieradapter

M7

Zubehörklasse Beschreibung Abbildung

Adaptiert Mikroplatten auf Wagen des CyBi<sup>®</sup>-Drop; die Fixierung erfolgt durch Klemmung (Elemente am Wagen)

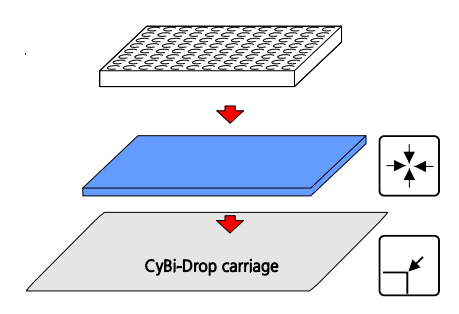

| Zeichnungsnummer | Bezeichnung    | Bemerkung | Eintrag<br>Adapter-<br>Daten-<br>bank | max. Foot-<br>print (mm) | Höhe<br>(mm) | МР-Тур |                |
|------------------|----------------|-----------|---------------------------------------|--------------------------|--------------|--------|----------------|
| OL3603-24-182    | Fixier-Adapter | 1536/HB3  | 9                                     | 85,7 x 128               | 10           | 1536   | OL 3603-24-182 |

## A 1.8 MM Magnetadapter

MM

Zubehörklasse Beschreibung

Adaptiert Mikroplatten auf Transportwagen; Zusatzfunktion:Permanentmagnete Anwendung: magnetpartikel-basierte Aufreinigung (Zellen, DNA, Proteine,...)

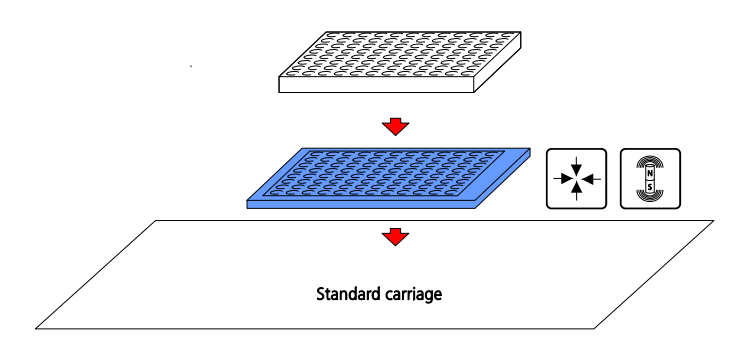

| Zeichnungsnummer | Bezeichnung   | Bemerkung | Eintrag<br>Adapter-<br>Daten-<br>bank | max. Foot-<br>print (mm) | Höhe<br>(mm) | МР-Тур                                    |  |
|------------------|---------------|-----------|---------------------------------------|--------------------------|--------------|-------------------------------------------|--|
| OL3397-25-822    | Magnetadapter |           | n/a                                   | n/a                      | n/aS         | tandard-<br>MP, mit<br>U- bzw.<br>V-Boden |  |

# A 1.9 R Reservoir-Höhenadapter

R

Zubehörklasse Beschreibung Abbildung

Höhen-Versatz für CyBio-Reservoirs auf Transportwagen

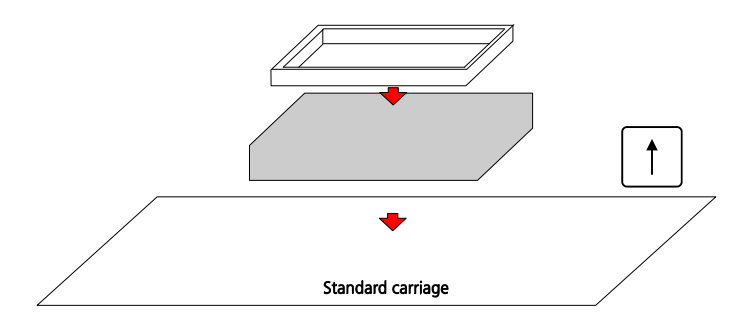

| Zeichnungsnummer | Bezeichnung                 | Bemerkung                                                   | Eintrag<br>Adapter-<br>Daten-<br>bank | max. Foot-<br>print (mm) | Höhe<br>(mm) | МР-Тур |  |
|------------------|-----------------------------|-------------------------------------------------------------|---------------------------------------|--------------------------|--------------|--------|--|
| OL3396-190-28    | Reservoir-Hö-<br>henadapter | für Deepwell-Applika-<br>tionen mit Reservoir-<br>befüllung | 11                                    |                          | 30<br>mm     |        |  |

| Zeichnungsnummer | Bezeichnung                 | Bemerkung | Eintrag<br>Adapter-<br>Daten-<br>bank | max. Foot-<br>print (mm) | Höhe<br>(mm) | МР-Тур |  |
|------------------|-----------------------------|-----------|---------------------------------------|--------------------------|--------------|--------|--|
| OL3396-190-29    | Reservoir-Hö-<br>henadapter |           | 12                                    |                          | 16<br>mm     |        |  |
| OL3396-190-30    | Reservoir-Hö-<br>henadapter |           | 13                                    |                          | 14<br>mm     |        |  |
| OL0051-25-965    | Reservoir-Hö-<br>henadapter |           |                                       |                          | 52<br>mm     |        |  |
| OL3396-190-31    | Reservoir-Hö-<br>henadapter |           |                                       |                          | 19<br>mm     |        |  |

# A 1.10 G Glasträger-Adapter

G

Zubehörklasse Beschreibung Abbildung

Adaptiert Glasträge (Slides) auf Transportwagen

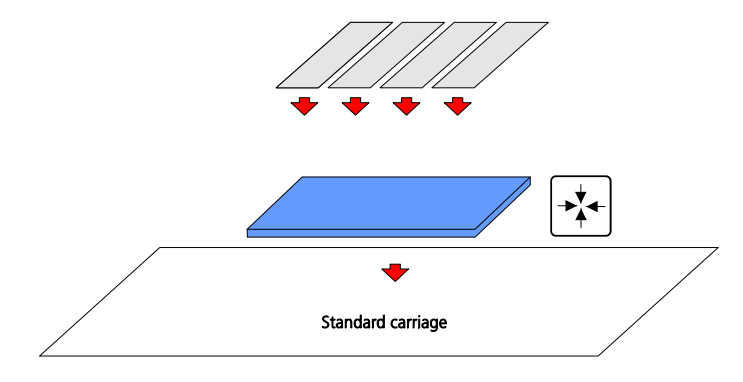

| Zeichnungsnummer | Bezeichnung                                                 | Bemerkung | Eintrag<br>Adapter-<br>Daten-<br>bank | max. Foot-<br>print (mm) | Höhe<br>(mm) | МР-Тур |  |
|------------------|-------------------------------------------------------------|-----------|---------------------------------------|--------------------------|--------------|--------|--|
| OL3397-25-270    | Adapter für<br>Objektträger/<br>6- kanalig/ His-<br>to- Lab |           | n/a                                   |                          |              | SL     |  |

# A 1.11 H Heiz\_und Kühladapter

Н

Zubehörklasse Beschreibung Abbildung

Adaptiert Mikroplatten auf Transportwagen; Zusatzfunktion: Heizen bzw. Kühlen

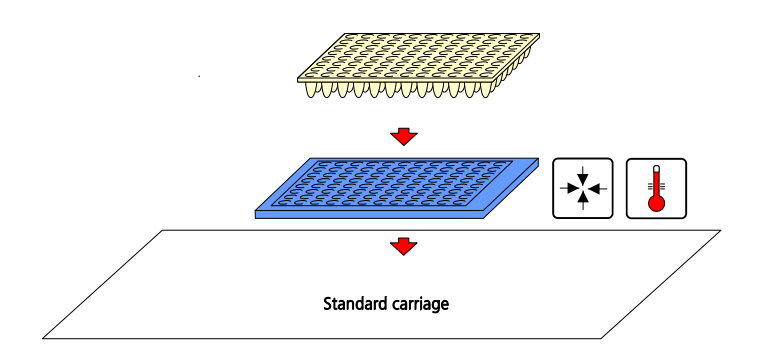

| Zeichnungsnummer | Bezeichnung        | Bemerkung                                                   | Eintrag<br>Adapter-<br>Daten-<br>bank | max. Foot-<br>print (mm) | Höhe<br>(mm) | МР-Тур |  |
|------------------|--------------------|-------------------------------------------------------------|---------------------------------------|--------------------------|--------------|--------|--|
| OL3396-262-24    | Heizadapter<br>PCR | nur in Verbindung mit<br>Temperaturregler/<br>OL3396-266-24 | n/a                                   |                          |              | PCR    |  |

| Zeichnungsnummer | Bezeichnung               | Bemerkung                                                   | Eintrag<br>Adapter-<br>Daten-<br>bank | max. Foot-<br>print (mm) | Höhe<br>(mm) | МР-Тур             |                                       |
|------------------|---------------------------|-------------------------------------------------------------|---------------------------------------|--------------------------|--------------|--------------------|---------------------------------------|
| OL3396-272-24    | Heizadapter<br>Rundboden  | nur in Verbindung mit<br>Temperaturregler/<br>OL3396-266-24 | n/a                                   |                          |              | MP Rund-<br>boden  |                                       |
| OL3396-259-24    | Heizadapter<br>Flachboden | nur in Verbindung mit<br>Temperaturregler/<br>OL3396-266-24 | n/a                                   |                          |              | MP Flach-<br>boden |                                       |
| KS3397-27-630    | Kühladapter<br>rechts     | nur in Verbindung mit<br>Reagent Cooling Sys-<br>tem        |                                       | 86 x128.4                | 19.5         | MP Flach-<br>boden | B B B B B B B B B B B B B B B B B B B |
| KS3397-27-635    | Kühladapter<br>links      |                                                             |                                       | 86 x128.4                | 19.5         | MP Flach-<br>boden |                                       |

# A 1.12 S1 Stack-Supportadapter, einteilig

Zubehörklasse Beschreibung S1

Ermöglicht das Stacken von Einheiten (Microtube-Racks, Filterplatten u.ä.), die nicht kompatibel sind zu den Stackerfingern und zur Schachtverriegelung. Der Adapter besteht aus einer permanenten Adapterplatte, die bei der Einheit verbleibt. Der Einsatz eines S1-Adapters setzt die Benutzung eines M1-Adapters voraus (→ siehe Seite 178)

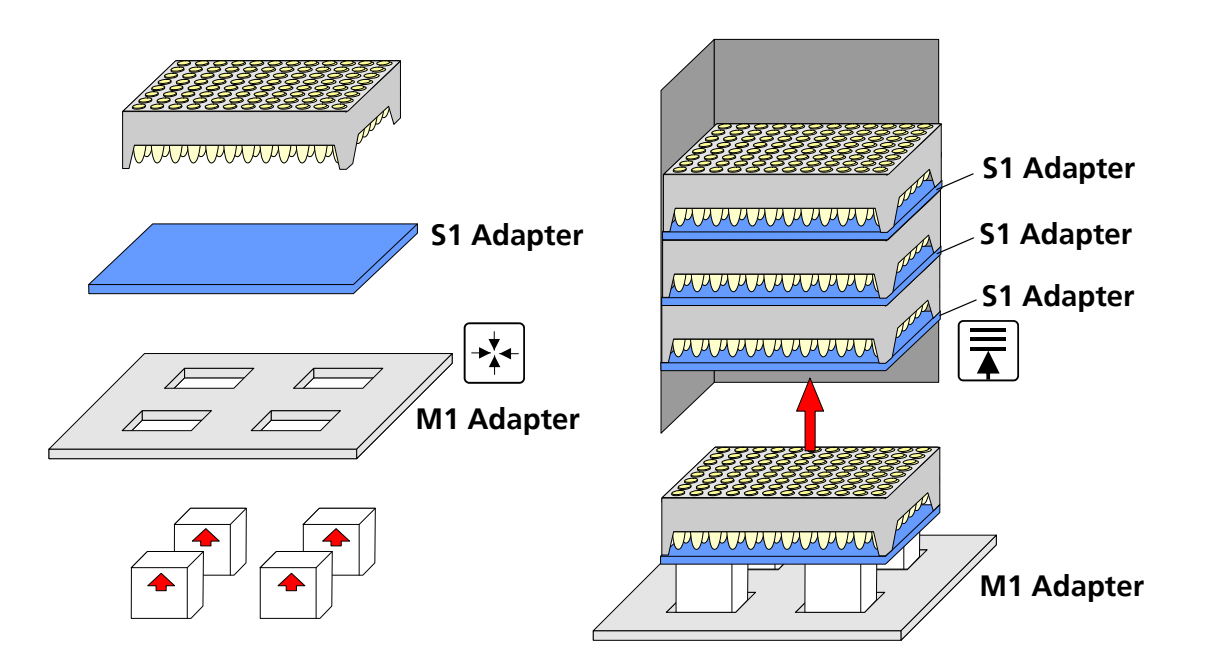

| Zeichnungsnummer | Bezeichnung                    | Bemerkung                                                                                                    | Eintrag<br>Adapter-<br>Daten-<br>bank | max. Foot-<br>print (mm)                              | Höhe<br>(mm) | МР-Тур                                                           |               |
|------------------|--------------------------------|----------------------------------------------------------------------------------------------------|---------------------------------------|-------------------------------------------------------|--------------|------------------------------------------------------------------|---------------|
| OL3397-25-262    | Micronic tube-<br>Rack Adapter | darf nur im Zusam-<br>menhang mit ei-<br>nem 6 mm Adapter<br>verwendet wer-<br>den; siehe "Be-<br>schreibung" | 24                                    | Abhängig<br>vom ver-<br>wendeten<br>Adapter Typ<br>M1 | 1,5          | Micronic<br>LoBo-Rack 96<br>(MP51004)                            | OL3397-25-262 |
| OL3397-25-330    | Mitstackadap-<br>ter           | darf nur im Zusam-<br>menhang mit ei-<br>nem M1- Adapter<br>verwendet wer-<br>den; siehe "Be-<br>schreibung"  |                                       | n/a                                                   | 0            | Micronic-<br>Tube-Rack<br>(Traxis Rack<br>Dwg. 3743-<br>P-003-1) |               |

# A 1.13 S2 Stack-Supportadapter zweiteilig

Zubehörklasse Beschreibung S2

Ermöglicht Stacken von Einheiten (Microtube-Racks, Filterplatten u.ä.), die nicht kompatibel sind zu den Stackerfingern. Der Adapter besteht aus einer Grundplatte und einer temporären Adapterplatte, die nach dem Stackvorgang auf Grundplatte verbleibt

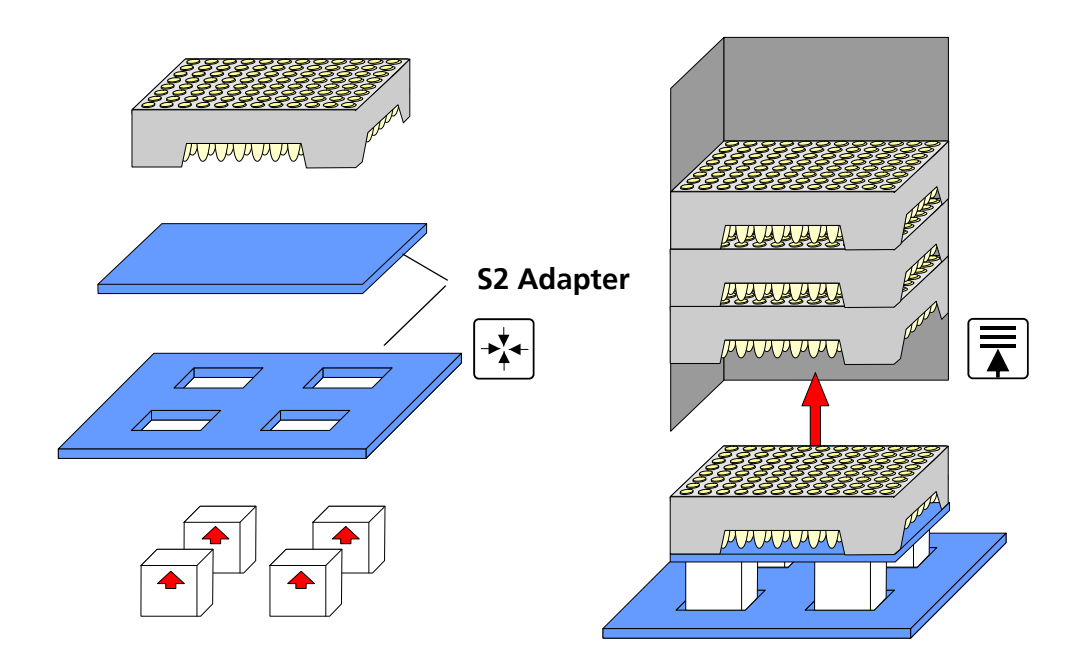

| Zeichnungsnummer | Bezeichnung                                           | Bemerkung  | Eintrag<br>Adapter-<br>Daten-<br>bank | max. Foot-<br>print (mm) | Höhe<br>(mm) | МР-Тур                                   |                                                                                                    |
|------------------|-------------------------------------------------------|------------|---------------------------------------|--------------------------|--------------|------------------------------------------|----------------------------------------------------------------------------------------------------|
| OL3397-24-250    | Micro-<br>nic:Stackadap-<br>ter                       |            | 14                                    | 90 x 128,8               | 4            | TR                                       | 0.1397-0-291<br>€ 1197-0-291<br>€ 1197-0-290<br>€ 1100 collect<br>€ 1100 collect<br>€ 1 |
| OL3397-25-248    | Stackadapter<br>(ähnlich<br>OL3396-102-<br>24)        |            |                                       | 85,8 x 128               | 6            |                                          |                                                                                                    |
| OL3397-27-335    | Adapter, zwei-<br>teilig für Micro-<br>nic Racks (1x) |            |                                       | 85,3 x 127,7             |              | Micronic<br>RoBo-<br>Rack 96<br>(M51001) |                                                                                                    |
| OL3397-25-268    | Adapter für<br>PCR-Streifen &<br>Träger               | INNO-TRAIN |                                       | n/a                      | n/a          | PCR-Strei-<br>fen & Trä-<br>ger          | 21397-10-267<br>21<br>21<br>21<br>21<br>21<br>21<br>21<br>21<br>21<br>21                                                                                                    |
## A 1.14 Stackadapter für 8/1-Kanal-Zubehör

Zubehörklasse S3 Stackadapter für 8/1-Kanal-Zubehör (Spitzen, Reservoirs)

Beschreibung

Ermöglicht das Stacken von Einheiten (Zubehör von CyBio-8/1-Kanal-Pipettoren wie Spitzen- und Reservoirhaltern). Der Adapter besteht aus einer permanenten Adapterplatte, die bei auf dem Transportwagen verbleibt.

Die Zubehöreinheiten können nur in einem dafür bestimmten Stacker gestackt werden.

Für die Adaption der Zubehöreinheiten auf den Transportwagen ohne Stacker ist ein M1-Adapter ( $\rightarrow$  siehe Seite 178) ausreichend.

#### Abbildung

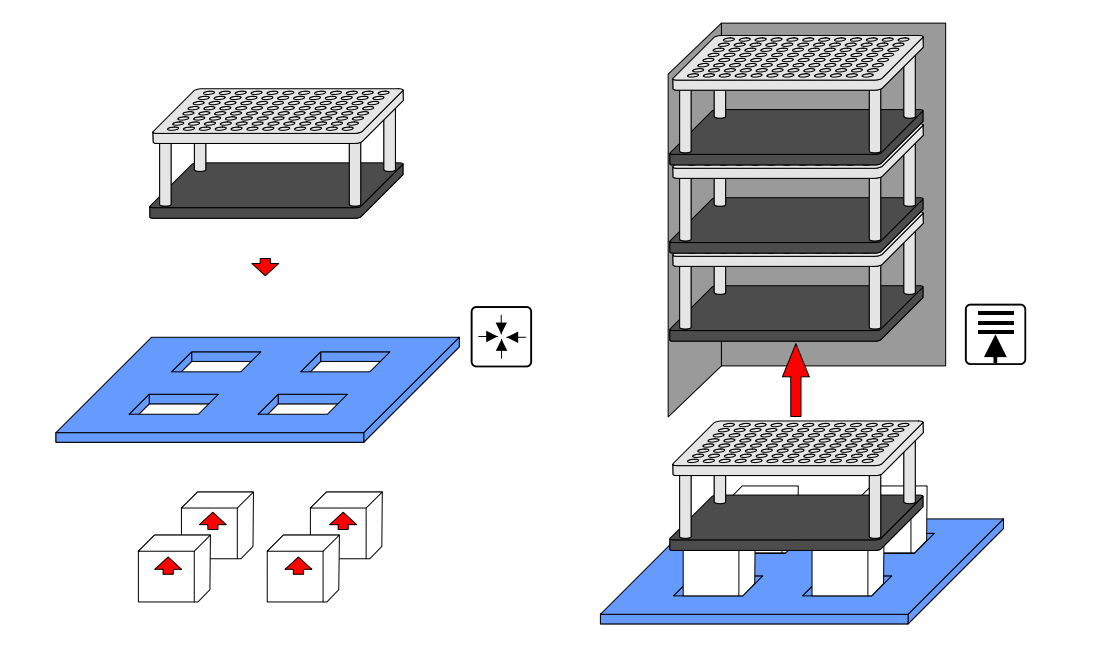

| Zeichnungsnummer | Bezeichnung               | Bemerkung | Eintrag<br>Adapter-<br>Daten-<br>bank | max. Foot-<br>print (mm) | Höhe<br>(mm) | МР-Тур    |              |
|------------------|---------------------------|-----------|---------------------------------------|--------------------------|--------------|-----------|--------------|
| OL3397-25-231    | DiluS-Stacker-<br>Adapter |           | 1                                     | 86 x 128,4               | 3,5          | 8/1-Racks | 0.1397-0-211 |

CyBio-Sortiment Spitzen-/Kapillarwaschwannen und Reservoire

# A 2 CyBio-Sortiment Spitzen-/Kapillarwaschwannen und Reservoire

- Die Spitzen-/Kapillarwaschwannen und Reservoire gehören zum Produktportfolio der CyBio AG.
- □ Alle Spitzen-/Kapillarwaschwannen und Reservoire sind (soweit zutreffend) in der Adapterdatenbank der CyBio-Steuersoftware CyBio<sup>®</sup> Composer eingetragen.

# A 2.1 Spitzen-/Kapillarwaschwannen

| Zeichnung     | Bezeichnung | Bemerkung             | Orientierung | Eintrag<br>SW-Datenbank | Material      | 96 | 384 SIM | SW / DW | Abbildung      |
|---------------|-------------|-----------------------|--------------|-------------------------|---------------|----|---------|---------|----------------|
| OL3191-170-24 | TWS         | Spitzenwaschwanne 384 | rechts       | ID 63                   | PEEK,<br>EPDM |    | X       | SW      | 0.3161/70-24   |
| OL3191-175-24 | TWS         | Spitzenwaschwanne 384 | links        | ID 63                   | PEEK,<br>EPDM |    | Х       | SW      | OL-310F-175-24 |
| OL3191-180-24 | TWS         | Spitzenwaschwanne 384 | rechts       | ID 68                   | PEEK          |    | X       | dw      | OL3191-180-24  |

| Zeichnung     | Bezeichnung | Bemerkung                                                                                                    | Orientierung | Eintrag<br>SW-Datenbank | Material                | 96 | 384 SIM | SW / DW | Abbildung       |
|---------------|-------------|----------------------------------------------------------------------------------------------------|--------------|-------------------------|-------------------------|----|---------|---------|-----------------|
| OL3191-185-24 | TWS         | Spitzenwaschwanne 384                                                                                                    | links        | ID 68                   | PEEK,<br>Edel-<br>stahl |    | Х       | dw      | CL.3191-185-24  |
| OL3387-24-190 | CWS         | Kapillarwaschwanne 384,<br>mit Vakuumabsaugung                                                                                                    | rechts       | ID 69                   | PEEK                    |    | Х       |         | nicht vorhanden |
| OL3387-24-195 | CWS         | <ul> <li>Kapillarwaschstation 384, mit Vakuumabsaugung</li> <li><u>Zubehör:</u> Abdichtkamm</li> <li>verschließt die Absauglöcher</li> <li>Zulaufschlauch muss an Waste</li> </ul> | links,       | ID 69                   | PEEK,<br>Edel-<br>stahl |    | X       |         |                 |

| Zeichnung     | Bezeichnung | Bemerkung                                       | Orientierung | Eintrag<br>SW-Datenbank | Material                | 96 | 384 SIM | SW / DW | Abbildung |
|---------------|-------------|-------------------------------------------------|--------------|-------------------------|-------------------------|----|---------|---------|-----------|
| OL3387-24-290 | CWS         | Kapillarwaschstation 96,<br>mit Vakuumabsaugung | rechts       | ID                      | PEEK,<br>Edel-<br>stahl | X  |         |         |           |
| OL3397-24-160 | TWS         | Spitzenwaschstation 96                          | rechts       | ID 64                   | PEEK                    | Х  |         | SW      |           |
| OL3397-24-165 | TWS         | Spitzenwaschstation 96                          | links        | ID 64                   | PEEK                    | X  |         | SW      |           |

| Zeichnung     | Bezeichnung | Bemerkung              | Orientierung | Eintrag<br>SW-Datenbank | Material                | 96 | 384 SIM | SW / DW | Abbildung     |
|---------------|-------------|------------------------|--------------|-------------------------|-------------------------|----|---------|---------|---------------|
| OL3397-24-280 | TWS         | Spitzenwaschstation 96 | rechts       | ID 67                   | PEEK,<br>Edel-<br>stahl | X  |         | dw      |               |
| OL3397-24-285 | TWS         | Spitzenwaschstation 96 | links        | ID 67                   | PEEK,<br>Edel-<br>stahl | X  |         | dw      | 0L3397-24-285 |

## A 2.2 Reservoir-Sortiment

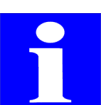

#### HINWEIS

Reservoire mit einer Bodenstärke von 6mm haben die ID 104 in der CyBio-Steuersoftware-Datenbank.

| Zeichnung     | Bezeichnung         | Bemerkung                                                  | Kanäle 96 | Kanäle 384 | Eintrag<br>SW-Datenbank                      | Material                | Teilung 96 | Teilung 384        | SW/DW | stackbar | Abbildung          |
|---------------|---------------------|------------------------------------------------------------|-----------|------------|----------------------------------------------|-------------------------|------------|--------------------|-------|----------|--------------------|
| OL3191-146-25 | Reservoir           | Schwallbleche, Volu-<br>men bei 4 mm unter<br>Rand = 95 ml | X         | Х          | ID 104                                       | PTFE,<br>Edel-<br>stahl |            |                    | SW    | -        | OL3191-146-25 O    |
| OL3191-148-25 | Reservoir<br>22+1+1 | Schwallbleche                                              |           | Х          | ID 104<br>(manuelles Anfahren<br>notwendig!) | PMMA,<br>Edel-<br>stahl |            | 1—22<br>+23<br>+24 | SW    | _        | 0 01.3191-148-25 0 |

| Zeichnung     | Bezeichnung           | Bemerkung                                                            | Kanäle 96 | Kanäle 384 | Eintrag<br>SW-Datenbank            | Material | Teilung 96                                                 | Teilung 384 | SW/DW | stackbar | Abbildung         |
|---------------|-----------------------|----------------------------------------------------------------------|-----------|------------|------------------------------------|----------|------------------------------------------------------------|-------------|-------|----------|-------------------|
| OL3391-148-22 | Spalten-<br>reservoir | Adapter notwendig<br>(OL3397-25-110)<br>Volumen pro<br>Spalte = 2 ml | Х         |            | (manuelles Anfahren<br>notwendig!) | PTFE     | 1+2+<br>+12                                                |             | SW    | X        |                   |
| OL3391-148-23 | Zeilenres-<br>ervoir  | Adapter notwendig<br>(OL3397-25-110)<br>Volumen pro<br>Zeile = 3 ml  |           |            | (manuelles Anfahren<br>notwendig!) | PTFE     | A+B+<br>+H                                                 |             | SW    | X        |                   |
| OL3391-154-24 | Spezial-<br>Reservoir |                                                                      | X         |            | (manuelles Anfahren<br>notwendig!) | PTFE     | (1-2)<br>+(3-4)<br>+(5-6)<br>+(7-8)<br>+(9-10)<br>+(11-12) |             | SW    |          | 0 0L3391-154-24 0 |

| Zeichnung     | Bezeichnung     | Bemerkung         | Kanäle 96 | Kanäle 384 | Eintrag<br>SW-Datenbank | Material | Teilung 96 | Teilung 384 | SW/DW | stackbar | Abbildung |
|---------------|-----------------|-------------------|-----------|------------|-------------------------|----------|------------|-------------|-------|----------|-----------|
| OL3396-410-24 | MTP-<br>Rührset | Zell-Mix Funktion | Х         | Х          |                         |          |            |             | SW    |          |           |

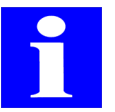

#### HINWEIS

Weitere Reservoire auf Anfrage!

Folgende Höhen-Adapter stehen für Reservoire zur Verfügung (siehe ab  $\rightarrow$  Seite 177):

- □ OL3396-190-28
- OL3396-190-29
- OL3396-190-30
- □ OL0051-25-965

## A 2.3 Kühlreservoire

| Zeichnung     | Bezeichnung        | Bemerkung                                                           | Orientierung | Eintrag<br>SW-Datenbank | Material                                                  | 96 | 384 SIM | SW / DW | Abbildung |
|---------------|--------------------|---------------------------------------------------------------------|--------------|-------------------------|-----------------------------------------------------------|----|---------|---------|-----------|
| KS3397-24-600 | Kühlreser-<br>voir | Schwallbleche;<br>nur in Verbindung mit Rea-<br>gent Cooling System | rechts       | 130                     | Alumi-<br>nium<br>mit<br>Halar-<br>Be-<br>schich-<br>tung |    | X       | SW      |           |
| KS3397-24-605 | Kühlreser-<br>voir | Schwallbleche;<br>nur in Verbindung mit Rea-<br>gent Cooling System | links        | 130                     | Alumi-<br>nium<br>mit<br>Halar-<br>Be-<br>schich-<br>tung |    | X       | SW      |           |

| Zeichnung     | Bezeichnung        | Bemerkung                                                           | Orientierung | Eintrag<br>SW-Datenbank | Material                                                  | 96 | 384 SIM | SW / DW | Abbildung |
|---------------|--------------------|---------------------------------------------------------------------|--------------|-------------------------|-----------------------------------------------------------|----|---------|---------|-----------|
| KS3397-24-608 | Kühlreser-<br>voir | Schwallbleche;<br>nur in Verbindung mit Rea-<br>gent Cooling System | rechts       | 131                     | Alumi-<br>nium<br>mit<br>Halar-<br>Be-<br>schich-<br>tung | X  |         | SW      |           |
| KS3397-24-610 | Kühlreser-<br>voir | Schwallbleche;<br>nur in Verbindung mit Rea-<br>gent Cooling System | links        | 131                     | Alumi-<br>nium<br>mit<br>Halar-<br>Be-<br>schich-<br>tung | X  |         | SW      |           |

# A 3 Verkabelungsplan CyBi<sup>®</sup>-Well Systeme

#### CyBi<sup>®</sup>-Well System mit Stackern, Erweiterungsmodul und Barcodereader

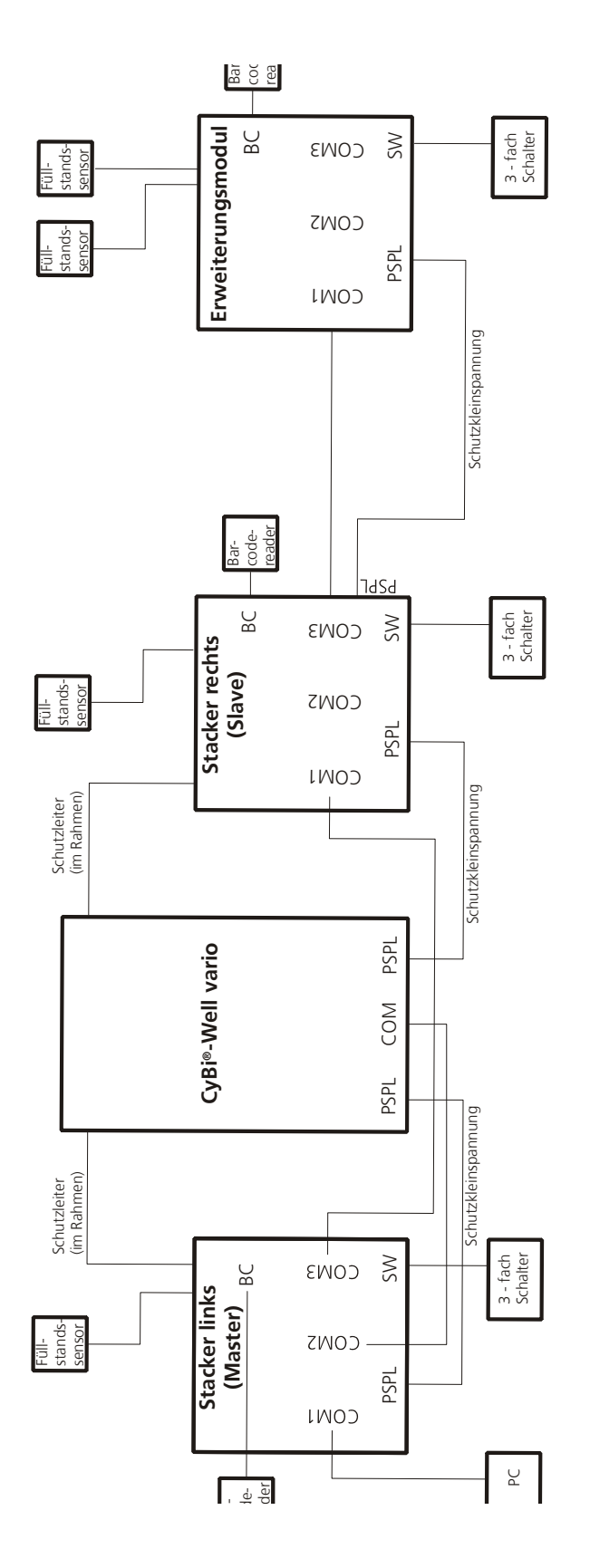

# A 4 Unbedenklichkeitserklärung

Hiermit bestätige/n ich/wir, dass das unten beschriebene Gerät (inklusive aller angeschlossenen Geräte und Zubehör) sowohl innen als auch außen nicht mit infektiösem, radioaktivem oder anderweitig gefährlichem und toxischem Material behaftet ist, sich in gereinigtem und desinfiziertem Zustand befindet und die Durchführung von Servicearbeiten ungefährlich ist.

| Name/Beschreibung: |                                  |
|--------------------|----------------------------------|
| Gerätenummer:      |                                  |
| Ort, Datum         | <br>Unterschrift, Name und Firma |

Zuständiger Mitarbeiter für den Betrieb des Vertragsgerätes ist:

## Index

#### Α

#### В

## C

| Cavro®-Pumpen        | 162  |
|----------------------|------|
| Chemische Resistenz  | 7    |
| CyBio-Anlagen        | 160  |
| CyBio-Produktzubehör | . 14 |

#### D

| Dekontamination        | 7  |
|------------------------|----|
| Digitalregler TLK-48 1 | 25 |
| Distributorventil 1    | 64 |
| Dreharm 59,            | 64 |
| Bedienung              | 68 |
| Gefahrenbereich        | 68 |
| Sicherheitshinweise    | 67 |
| Technische Daten       | 66 |
| Wartung                | 68 |

| Drehbewegung64 |
|----------------|
| Drehrichtung64 |
| Drehscheibe64  |
| Drehstation69  |
| Bedienung70    |
| Wartung        |
| Drosselventile |
|                |

#### Ε

| Einhausungen                  | 0<br>5 |
|-------------------------------|--------|
| Entdeckeln                    | 3      |
| Entdeckelungsstation          | 3      |
| Ablagegestell                 | 4      |
| Bedienung                     | 6      |
| Deckel abwerfen               | 4      |
| Deckel entfernen              | 7      |
| Deckelablage                  | 3      |
| Dynamisch                     | 3      |
| Eingang Druckluft             | 4      |
| Eingang Vakuum                | 4      |
| Elektrische Anschlüsse        | 5      |
| Ersatzteile                   | 7      |
| Hubzylinder                   | 3      |
| Pneumatische Anschlüsse 13    | 5      |
| Sicherheitshinweise           | 6      |
| Statisch                      | 3      |
| Störungsbeseitigung           | 7      |
| Technische Daten              | 6      |
| Wartung und Pflege            | 7      |
| Entsorgung 1                  | R      |
| Envärmung von Mikroplatton 12 | 5      |
|                               | ך<br>ר |
| Erweiterungsmodul             | 5      |
| EU-Richtlinie                 | 4      |

#### F

| Farbverdünner11          |
|--------------------------|
| Federraste               |
| Flaschenkühler103        |
| Füllstandssensor         |
| Füllstandssensoren162    |
| Funktion am Karussell149 |
|                          |

## G

| Gefährliche Stoffe  |  |  |  |   |  |  | 7, | 13 | 5 |
|---------------------|--|--|--|---|--|--|----|----|---|
| Gefährlichen Stoffe |  |  |  | • |  |  |    | .7 | , |

| Gurtschacht 33, 35, 40 |
|------------------------|
| Gurtstacker            |
| Anschlüsse 34          |
| Bedienelemente         |
| Bedienung              |
| Funktion 34            |
| Gefahrenbereiche       |
| Störung                |
| Störungsbeseitigung 42 |
| Gurtverstellung 33     |

## Η

| Hochformat |  |  |  |  |  |  |  |  |   |  | 148 |
|------------|--|--|--|--|--|--|--|--|---|--|-----|
| Host Modus |  |  |  |  |  |  |  |  | • |  | 38  |

## Κ

## L

| Lagerung      | . 9 |
|---------------|-----|
| Landscape     | 148 |
| Lauda-Kühler  | 103 |
| Lösungsmittel | 11  |
| Luftfeuchte   | . 9 |

## Μ

| Magazinerkennung           | 82 |
|----------------------------|----|
| Magazintransfereinheit     | 75 |
| Anschluss Betriebsspannung | 76 |
| Anschluss Druckluft        | 76 |
| Bedienung                  | 79 |
| Gefahrenbereich            | 78 |
| Luftdruck                  | 78 |
| Magazinwechslers           | 77 |
| Technische Daten           | 78 |
| Überwachung Endlagen       | 78 |
| Ventileinheit              | 76 |
| Magazinwechsler            | 76 |
| Manuelle Gurtverstellung   | 38 |
| Manueller Modus            | 38 |
| Mikroplatte umsetzen       | 73 |

| Mikroplatten41                  |
|---------------------------------|
| Mikroplatten identifizieren172  |
| Mikroplatten mit Deckel         |
| Mikroplatteneigenschaften27, 41 |
| Mikroplattenheizung             |
| Arbeitsprinzip                  |
| Bedienung129                    |
| Gefahrenbereiche                |
| Sicherheitshinweise             |
| Sicherung wechseln              |
| Technische Daten                |
| Wartung und Pflege              |
| Mikroplatten-Rack147            |
| Mikroplatten-Rack, 4-fach150    |
| Mikroplatten-Schacht            |
| Mikroplatten-Schacht, 4-fach150 |

## Ν

| Normen          |  |  |  |  |  |  |  |  |    | . 3 |
|-----------------|--|--|--|--|--|--|--|--|----|-----|
| Notfall         |  |  |  |  |  |  |  |  |    | .8  |
| Not-Halt-Taster |  |  |  |  |  |  |  |  | 16 | 50  |

## 0

| Orientierungsrichtun | g |  |  |  |  |  |  | 14 | 18 |
|----------------------|---|--|--|--|--|--|--|----|----|
| Originalverpackung   |   |  |  |  |  |  |  |    | .9 |

#### Ρ

| Parkdeck62                        |
|-----------------------------------|
| Bedienung                         |
| Technische Daten                  |
| Wartung63                         |
| Peristaltikpumpe                  |
| Peristaltikpumpen                 |
| Persönliche Schutzausrüstung 5, 7 |
| Pflege                            |
| Plattenbreite                     |
| Plattenhöhe                       |
| Plattenlänge                      |
| Plattentransfereinheit 73         |
| Bedienung 74                      |
| Fehlerfall                        |
| Greifer                           |
| Manuelle Betätigung               |
| Manueller Öffner                  |
| Sicherheitshinweise               |
| Plattentrenner                    |

| Decumpatika der 70 124    |
|---------------------------|
| Pheumatikzylinder         |
| Pneumatischer Zylinder 75 |
| Portrait 148              |
| Probenübertragung 57      |
| Pumpeinheit 23            |
| Pumpenmodul 162           |
|                           |

## Q

| Querformat |  |  |  |  |  |  |  |  |  | 14 | 8 |
|------------|--|--|--|--|--|--|--|--|--|----|---|
|            |  |  |  |  |  |  |  |  |  |    |   |

#### R

| IN                                                                                                    |
|----------------------------------------------------------------------------------------------------|
| Rack 82, 148                                                                                                    |
| Rack einsetzen 153                                                                                                    |
| Rack entnehmen                                                                                                    |
| Rackcodereader                                                                                                    |
| Racks befüllen 152                                                                                                    |
| Racks entleeren 152                                                                                                    |
| Randbreite 27                                                                                                    |
| Randhöhe 27                                                                                                    |
| Rastermaß 27                                                                                                    |
| Reagenzien 13                                                                                                    |
| Reagenziengefäße                                                                                                    |
| Reed-Kontakte                                                                                                    |
| Reinigung                                                                                                    |
| Reinigungspulver 11                                                                                                    |
| Reinigungsroutine                                                                                                    |
| Reinigungssprays 11                                                                                                    |
| Reservoir                                                                                                    |
|                                                                                                    |
| Reservoirbefüllung 23, 29, 162                                                                                                    |
| Reservoirbefüllung 23, 29, 162<br>Addressierung 169                                                                                                    |
| Reservoirbefüllung 23, 29, 162<br>Addressierung 169<br>Außerbetriebsetzung 170                                                                                                    |
| Reservoirbefüllung         23, 29, 162           Addressierung         169           Außerbetriebsetzung         170           Bedienung         168                                                                                                    |
| Reservoirbefüllung       23, 29, 162         Addressierung       169         Außerbetriebsetzung       170         Bedienung       168         Funktion       164                                                                                                    |
| Reservoirbefüllung23, 29, 162Addressierung169Außerbetriebsetzung170Bedienung168Funktion164Inbetriebnahme168                                                                                                    |
| Reservoirbefüllung23, 29, 162Addressierung169Außerbetriebsetzung170Bedienung168Funktion164Inbetriebnahme168Jumpereinstellung169                                                                                                    |
| Reservoirbefüllung23, 29, 162Addressierung169Außerbetriebsetzung170Bedienung168Funktion164Inbetriebnahme168Jumpereinstellung169Kalibrierung168                                                                                                    |
| Reservoirbefüllung       23, 29, 162         Addressierung       169         Außerbetriebsetzung       170         Bedienung       168         Funktion       164         Inbetriebnahme       168         Jumpereinstellung       169         Kalibrierung       168         Montage       165                                                                                                    |
| Reservoirbefüllung       23, 29, 162         Addressierung       169         Außerbetriebsetzung       170         Bedienung       168         Funktion       164         Inbetriebnahme       168         Jumpereinstellung       169         Kalibrierung       168         Montage       165         Pumpensteuerung       162, 169                                                                                                    |
| Reservoirbefüllung       23, 29, 162         Addressierung       169         Außerbetriebsetzung       170         Bedienung       168         Funktion       164         Inbetriebnahme       168         Jumpereinstellung       169         Kalibrierung       168         Montage       165         Pumpensteuerung       162, 169         Schnittstellen       163                                                                                                    |
| Reservoirbefüllung       23, 29, 162         Addressierung       169         Außerbetriebsetzung       170         Bedienung       168         Funktion       164         Inbetriebnahme       168         Jumpereinstellung       169         Kalibrierung       168         Montage       165         Pumpensteuerung       162, 169         Schnittstellen       163         Sensorbelegung       169                                                                                                    |
| Reservoirbefüllung       23, 29, 162         Addressierung       169         Außerbetriebsetzung       170         Bedienung       168         Funktion       164         Inbetriebnahme       168         Jumpereinstellung       169         Kalibrierung       168         Montage       165         Pumpensteuerung       162, 169         Schnittstellen       163         Sensorbelegung       169                                                                                                    |
| Reservoirbefüllung       23, 29, 162         Addressierung       169         Außerbetriebsetzung       170         Bedienung       168         Funktion       164         Inbetriebnahme       168         Jumpereinstellung       169         Kalibrierung       168         Montage       165         Pumpensteuerung       162, 169         Schnittstellen       163         Sensorbelegung       169         Sicherheitshinweise       167                                                                                                    |
| Reservoirbefüllung       23, 29, 162         Addressierung       169         Außerbetriebsetzung       170         Bedienung       168         Funktion       164         Inbetriebnahme       168         Jumpereinstellung       169         Kalibrierung       168         Montage       165         Pumpensteuerung       162, 169         Schnittstellen       163         Sensorbelegung       169         Sicherheitshinweise       167         Software-Interface       168                                                                                                    |
| Reservoirbefüllung23, 29, 162Addressierung169Außerbetriebsetzung170Bedienung168Funktion164Inbetriebnahme168Jumpereinstellung169Kalibrierung168Montage165Pumpensteuerung162, 169Schnittstellen163Sensorbelegung169Sicherheitshinweise167Software-Interface168Technische Daten167                                                                                                    |
| Reservoirbefüllung       23, 29, 162         Addressierung       169         Außerbetriebsetzung       170         Bedienung       168         Funktion       164         Inbetriebnahme       168         Jumpereinstellung       169         Kalibrierung       168         Montage       165         Pumpensteuerung       162, 169         Schnittstellen       163         Sensorbelegung       169         Sicherheitshinweise       167         Software-Interface       168         Technische Daten       167         Wartung und Pflege       170                                       |
| Reservoirbefüllung       23, 29, 162         Addressierung       169         Außerbetriebsetzung       170         Bedienung       168         Funktion       164         Inbetriebnahme       168         Jumpereinstellung       169         Kalibrierung       168         Montage       165         Pumpensteuerung       162, 169         Schnittstellen       163         Sensorbelegung       168         Sicherheitshinweise       167         Software-Interface       168         Technische Daten       167         Wartung und Pflege       170         Zubehör/Ersatzteile       170 |

| Richtlinien              | 3          |
|--------------------------|------------|
| Richtungstaster          | 154        |
| S                        |            |
| Scanrichtung             | 173        |
| Schacht                  | 148        |
| Schacht einsetzen        | 153        |
| Schacht entnehmen        | 153        |
| Schächte befüllen        | 152        |
| Schächte entleeren       | 152        |
| Schachtentriegelung      | 3, 42      |
| Schalteingang            | .75        |
| Schlauchabweiser         | .47        |
| Schläuche einlegen       | ), 53      |
| Schlauchfixierung        | ,<br>.30   |
| Schlauchsensor           | .47        |
| Schleppkette             | .48        |
| Schutzeinhausungen       | 160        |
| Schutzleiter             | 6          |
| Sicherheitsanforderungen | 7          |
| Sicherheitsdatenblätter  | 7          |
| Sicherheitshalt          | 161        |
| Sicherheitshinweise      | 5          |
| Betrieb                  | 5          |
| Sicherheitskreis         | 161        |
| Sicherheitsschalter      | 161        |
| Sicherheitsstufe         | 7          |
| Signal                   | 159        |
| Signalsäule              | 158        |
| Anschluss                | 158        |
| Fehlermeldungen          | 159        |
| Schnittstellenbox        | 158        |
| Steuerung                | 159        |
|                          | 159        |
| Solenoid Control         | .20<br>205 |
| Spitzenmagazin lösen     | 205        |
| Spitzenmagazin wechooln  | .79        |
| Spitzenmagazin wechsein  | .79        |
| Bedienung                | .45        |
| Funktion                 | . 55       |
| Störungsbeseitigung      | .54        |
| Technische Daten         | .50        |
| Spitzenwechsel           | .80        |
| Spitzenwechsler          | .81        |
| Arbeitsweise             | .82        |

| Aufbau81Bedienfeld82, 90Drehschalter88Druckluftventil88Eingriff91Funktion82Magazinwechsel82Rack91Rack-Typen84Sicherheitshinweise85Spitzen anziehen84Spitzen lösen83STOP - Taste82STOP-Taste87Technische Daten84Tür91Übersicht Bedienfeld89Überwachungseinrichtungen86Spitzenwechsler einschalten88Stacker19, 215Anschlüsse19Bedienelemente19Bedienung25Funktion20Gefahrenbereiche25Masse22Schachthöhe22Sicherheitskennzeichnung24 |
|----------------------------------------------------------------------------------------------------|
| Varianten                                                                                                    |
| Stackerschacht 19                                                                                                    |
| Standardschacht                                                                                                    |
| Stapelhöhe 27                                                                                                    |
| Statusanzeige 158                                                                                                    |
| Steuermodul                                                                                                    |
| stop-and-down 28                                                                                                    |
| Storage System 147                                                                                                    |
| Automatik 152                                                                                                    |
| Bedienung                                                                                                    |
| Hilfsprozesse 152                                                                                                    |
| Sockel 152                                                                                                    |
| Wartung und Pflege                                                                                                    |
| Substanzen 7                                                                                                    |
| System 215                                                                                                    |
| т                                                                                                    |
| Tasta "Disable-Enable" 32                                                                                                    |
| Tasto "down"                                                                                                    |
| Iaste UUWII                                                                                                    |

Taste "Solenoid control" ..... 33

| Taste "stop-and-down"    |
|--------------------------|
| Taste "Up"               |
| Temperaturbereich9       |
| Temperatursollwertes     |
| Tip-Tray                 |
| Tip-Tray-Rack147         |
| Tip-Tray-Rack, 4-fach150 |
| Transport                |
| Transportbahn            |
| Bedienung                |
| Wartung                  |
| Transportbahnen          |
| Gefahrenbereich          |
| Transportmodule          |
| Transportsystem          |
| Türüberwachung160        |
| TWS-Modul                |
| Anschlüsse               |
| Gefahrenbereiche         |
|                          |

#### U

| Übergabeposition           | .79, 82 |
|----------------------------|---------|
| Überlappungshöhe           | 27      |
| Umweltvorschriften         | 13      |
| Unbedenklichkeitserklärung | 217     |

#### V

| Vakuumabsaugung56     |
|-----------------------|
| Verbrauchsmaterial13  |
| Verkabelungsplan      |
| Verschlauchung        |
| Verschlauchungsplan47 |

#### W

| Waage CPWplus-75155              |
|----------------------------------|
| Akkumulator                      |
| Bedienung156                     |
| Betrieb                          |
| Ersatzteile                      |
| Parameter                        |
| Programmstart vorbereiten156     |
| Störungsbeseitigung              |
| Technische Daten                 |
| Waage tarieren                   |
| Waagen-Display kontrollieren 156 |
| Waage kalibrieren                |
| Wägung                           |
|                                  |

| <br>     |                      |                                       |                                       |    | 6,                                    | 11           |
|----------|----------------------|---------------------------------------|---------------------------------------|----|---------------------------------------|--------------|
| <br>     |                      |                                       |                                       |    |                                       | 11           |
| <br>     |                      |                                       |                                       |    |                                       | 44           |
| <br>     |                      |                                       | 44                                    | 1, | 50,                                   | 55           |
| <br><br> | <br><br><br><br><br> | · · · · · · · · · · · · · · · · · · · | · · · · · · · · · · · · · · · · · · · |    | · · · · · · · · · · · · · · · · · · · | 6,<br>6,<br> |

#### Ζ

| Zubehör Automation | 147  |
|--------------------|------|
| Zuflusssensor      | . 43 |
| Zulaufschlauch     | . 44 |
| Zusatzmodule       | 139  |
| Zwischenlagerung   | 9    |

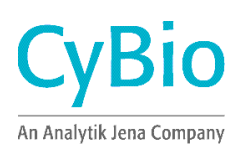

| CyBio AG             | CyBio US, Inc.          | CyBio Northern Europe Ltd. | Your Regional Contact: |
|----------------------|-------------------------|----------------------------|------------------------|
| Göschwitzer Str. 40  | 500 West Cummings Park  | 8 James Whatman Court,     | Г 7                    |
| 07745 Jena           | Suite #1800             | Turkey Mill                |                        |
| Germany              | Woburn, MA 01801        | Ashford Road, Maidstone    |                        |
|                      |                         | Kent ME 14 5SS, UK         |                        |
| Phone +49.3641.351 0 | Phone +1.781.3 76 98 99 | Phone +44.16 22 66 21 18   |                        |
| Fax +49.3641.351 409 | Fax +1.781.3 76 98 97   | Fax +44.16 22 66 41 57     |                        |
| www.cybio-ag.com     |                         |                            |                        |
| info@cybio-ag.com    |                         |                            |                        |